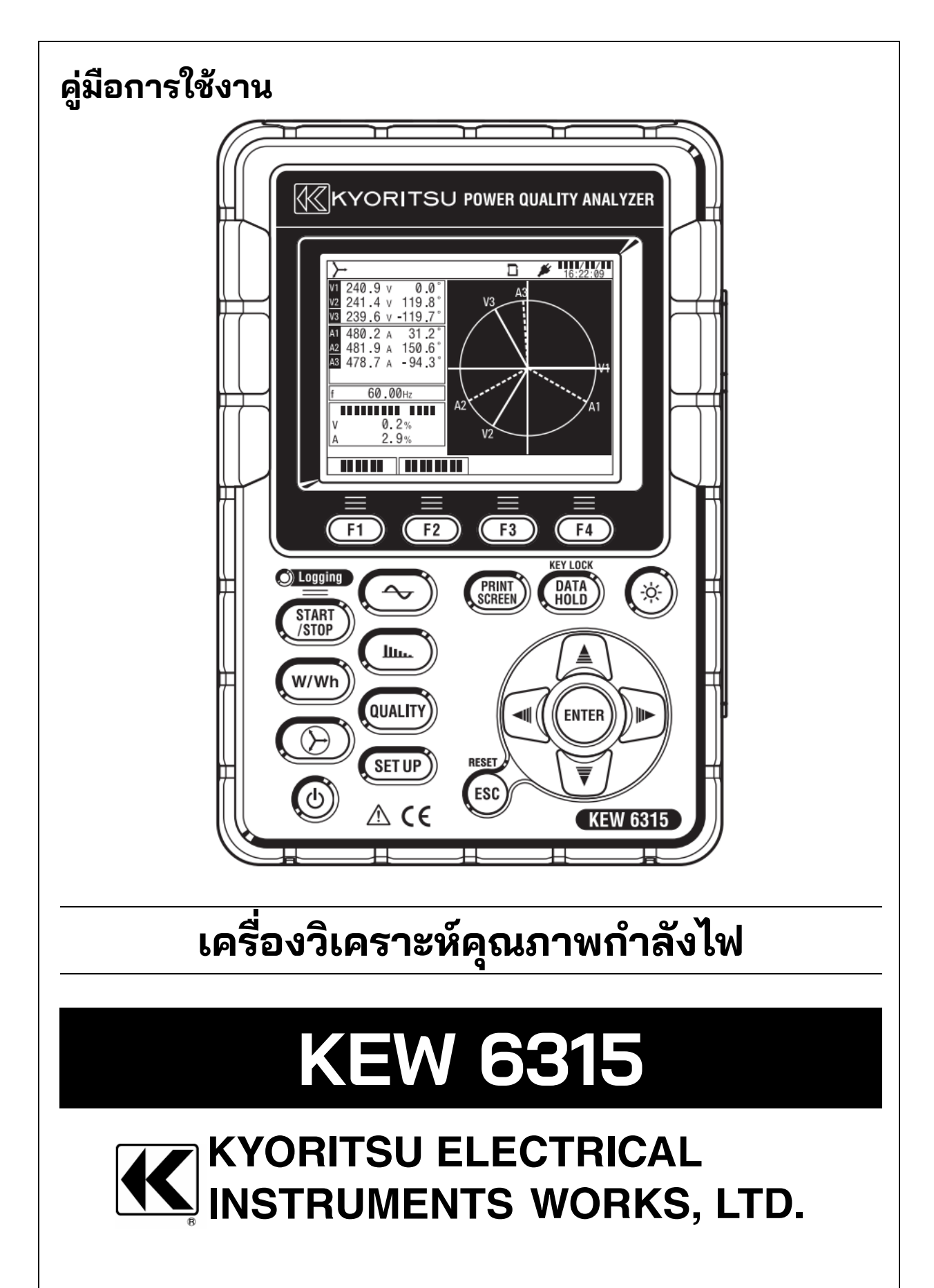

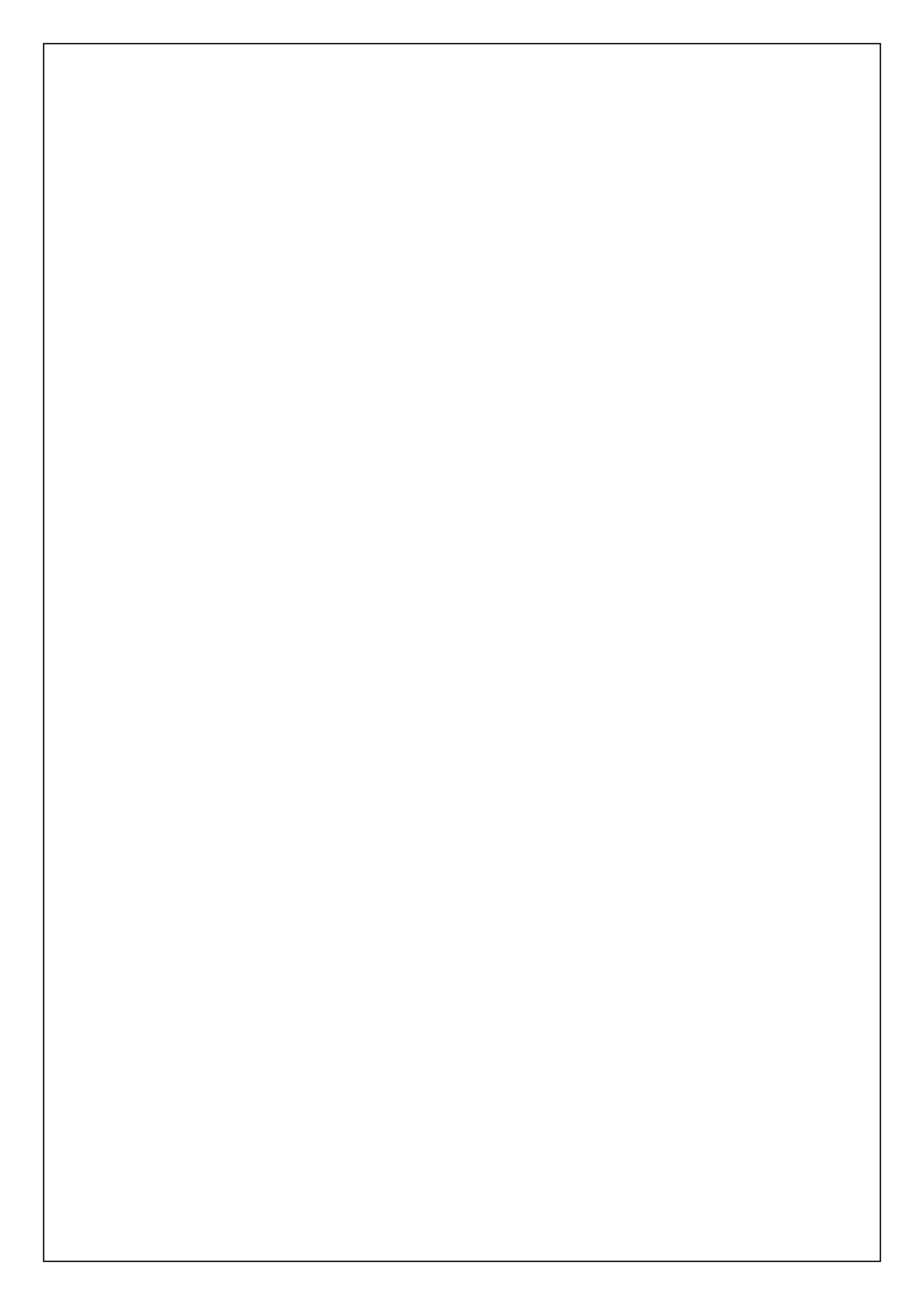

| <u>สารบัญ</u> |                                                        | KEW6315      |
|---------------|--------------------------------------------------------|--------------|
| สารบัญ        |                                                        | 1            |
| ขั้นตอนก      | ารแกะผลิตภัณฑ์ออกจากกล่อง                              |              |
| คำเตือนผ่     | ด้านความปลอดภัย                                        |              |
| บทที่ 1 ภ′    | าพรวมของเครื่องมือ                                     |              |
| 1.1           | ภาพรวมด้านการทำงาน                                     |              |
| 1.2           | คุณสมบัติ                                              |              |
| 1.3           | ์<br>แบบร่างโครงสร้าง                                  |              |
| 1.4           | ขั้นตอนสำหรับการวัด                                    |              |
| บทที่ 2 เฝ้   | ค้าโครงเครื่องมือ                                      |              |
| 2.1           | จอแสดงผล (LCD) / ปุ่ม                                  |              |
| 2.2           | ตัวเชื่อมต่อ                                           |              |
| 2.3           | หน้าด้านข้าง                                           |              |
| 2.4           | สายทดสอบแรงดันไฟฟ้าและเซ็นเซอร์แคลมป์                  |              |
| บทที่ 3 ก     | ารใช้งานขั้นพื้นฐาน                                    |              |
| 3.1           | การใช้งานหลัก                                          |              |
| 3.2           | ไอคอนบนจอ LCD                                          | 21           |
| 3.3           | สัญลักษณ์บนจอ LCD                                      |              |
| 3.4           | ้ไฟแบ็คไลต์และการปรับค่าความเปรียบต่าง                 |              |
| 3.5           | หน้าจอ                                                 | 23           |
|               | <ul> <li>ชั่วขณะ/รวมยอด/ความต้องการ</li> </ul>         |              |
|               | ● เวกเต <sub>ื</sub> อร์                               |              |
|               | <ul> <li>ฐปคลื่น</li> </ul>                            |              |
|               | <ul> <li>การวิเคราะห์ฮาร์โมนิก</li> </ul>              | 25           |
|               | <ul> <li>คุณภาพกำลังไฟ</li> </ul>                      |              |
| d             |                                                        | 26           |
| บทที่ 4 เรื   | ริ่มตื่นใช้งาน                                         |              |
| 4.1           | การเตรียมความพร้อม                                     |              |
|               | <ul> <li>การเสแผงขวตออนพุตบนชองเสยบอนพุต</li></ul>     | 27<br>ວາມຢູ່ |
|               | ● ากรอดทุษรองหมายกกษายุมดุขอกแรงดุทางพาแขะเฉทูเฉอรูแษย | ามบ58        |
|               |                                                        |              |

| <u>KEW6315</u> |                                                                                          | สารบัญ |
|----------------|------------------------------------------------------------------------------------------|--------|
| 4.2            | แหล่งจ่ายไฟ                                                                              | 29     |
|                | • แบตเตอรี่                                                                              |        |
|                | <ul> <li>เครื่องหมายแบตเตอรีบนจอ LCD/ ระดับแบตเตอรี</li> </ul>                           |        |
|                | <ul> <li>วิธีการติดตั้งแบตเตอรี</li></ul>                                                |        |
|                | <ul> <li>การเชื่อมต่อแหล่งจ่ายไฟ</li></ul>                                               |        |
| 10             | <ul> <li>พกดแหลงจายเพ</li> </ul>                                                         |        |
| 4.3            | การเล / การถอด SU การด                                                                   |        |
|                | <ul> <li>การเส SD การด</li> </ul>                                                        |        |
|                | <ul> <li>การถอด SD การด</li> <li>ส่ประการการการการการการการการการการการการการก</li></ul> |        |
| 4.4            | สายทดสอบแรงดันไฟฟ้าและการเชื่อมต่อเซ็นเซอร์แคลมป์                                        |        |
| 4.5            | เริ่ม KEW 6315                                                                           |        |
|                | <ul> <li>หน้าจอเริ่มต้น</li> </ul>                                                       |        |
|                | <ul> <li>ข้อความเตือน</li> </ul>                                                         |        |
| 4.6            | ขันตอนการบันทึก                                                                          |        |
|                | <ul> <li>เริ่มต้นการบันทึก</li> </ul>                                                    |        |
|                | <ul> <li>สินสุดการบันทึก</li> </ul>                                                      |        |
|                | <ul> <li>เริ่มต้นการวัดด้วย "Quick start guide"</li> </ul>                               |        |
| บทที่ 5 ก      | ารตั้งค่า                                                                                |        |
| 5.1            | รายการการตั้งค่ารายการ                                                                   |        |
| 5.2            | การตั้งค่าพื้นฐาน                                                                        |        |
|                | <ul> <li>การตั้งค่าระบบสายไฟ</li> </ul>                                                  | 49     |
|                | <ul> <li>การเชื่อมต่อสายไฟ</li> </ul>                                                    | 51     |
|                | <ul> <li>การตั้งค่าของการวัดแรงดันไฟฟ้า</li> </ul>                                       | 53     |
|                | • VT/CT                                                                                  | 54     |
|                | <ul> <li>การตั้งค่าของการวัดกระแสไฟฟ้า</li> </ul>                                        |        |
|                | <ul> <li>การตั้งค่าของช่องเสียบอินพุตภายนอก/ ความถี่อ้างอิง</li> </ul>                   |        |
| 5.3            | ้ การตั้งค่าการวัด                                                                       |        |
|                | <ul> <li>การตั้งค่าการวัดความต้องการ</li> </ul>                                          |        |
|                | <ul> <li>เค้าโครงของแนวคิดการวัดความต้องการ</li> </ul>                                   |        |
|                | <ul> <li>การตั้งค่าของการวิเคราะห์ฮาร์โมนิก</li> </ul>                                   | 63     |
|                | <ul> <li>การตั้งค่าขีดจำกัดสำหรับคุณภาพกำลังไฟ (เหตุการณ์)</li> </ul>                    | 65     |
|                |                                                                                          |        |

|           | • การตั้งค่าตัวกรองสำหรับการวัดการกะพริบ                                       |     |
|-----------|--------------------------------------------------------------------------------|-----|
|           | <ul> <li>พาวเวอร์แฟกเตอร์เป้าหมายสำหรับการคำนวณความจุไฟฟ้า</li> </ul>          | 70  |
| 5.4       | การตั้งค่าการบันทึก                                                            | 71  |
|           | <ul> <li>การตั้งค่าสำหรับการบันทึกรายการ</li> </ul>                            | 72  |
|           | ● รายการที่บันทึก                                                              | 73  |
|           | ● วิธีการบันทึก                                                                | 74  |
|           | ● เวลาบันทึกที่เป็นไปได้                                                       |     |
| 5.5       | การตั้งค่าอื่น ๆ                                                               | 77  |
|           | <ul> <li>การตั้งค่าสภาพแวดล้อมของระบบ</li> </ul>                               | 77  |
|           | ● การตั้งค่า KEW 6315                                                          |     |
| 5.6       | ข้อมูลที่บันทึกไว้                                                             |     |
|           | <ul> <li>้เมื่อต้องการลบ ให้ถ่ายโอน หรือจัดรูปแบบข้อมูลที่บันทึกไว้</li> </ul> |     |
|           | <ul> <li>ประเภทของข้อมูลที่บันทึกไว้</li> </ul>                                |     |
|           | ● KEW 6315 การ <sup>์</sup> ตั้งค่าและการโหลดข้อมูล                            |     |
| บทที่ 6 ร | ายการที่แสดง                                                                   |     |
| 6.1       | ค่าชั่วขณะ "W"                                                                 | 92  |
|           | <ul> <li>แสดงรายการของค่าที่วัดได้</li> </ul>                                  | 92  |
|           | ● ย่อ/ขยายการแสดงผล                                                            |     |
|           | <ul> <li>การแสดงกราฟแนวโน้ม</li> </ul>                                         |     |
|           | <ul> <li>การเปลี่ยนรายการที่แสดงและตำแหน่งการแสดงผล</li> </ul>                 |     |
| 6.2       | ค่าแบบรวม "Wh"                                                                 | 100 |
| 6.3       | ความต้องการ                                                                    |     |
|           | <ul> <li>การแสดงค่าที่วัดได้</li> </ul>                                        |     |
|           | • การเปลี่ยนแปลงช่วงเวลาที่ระบุ                                                |     |
|           | <ul> <li>การเปลี่ยนแปลงตามความต้องการ</li> </ul>                               |     |
| 6.4       | เวกเตอร์                                                                       |     |
| 6.5       | รูปคลื่น                                                                       | 107 |
| 6.6       | ้<br>ฮาร์โมนิก                                                                 |     |
|           | <ul> <li>การแสดงฮาร์มอนิกบนกราฟแท่ง</li> </ul>                                 |     |
|           | <ul> <li>การแสดงรายการฮาร์โมนิก</li> </ul>                                     | 112 |
|           |                                                                                |     |

| KEW6315    |                                                            | สารบัญ |
|------------|------------------------------------------------------------|--------|
| 6.7        | คุณภาพกำลังไฟ                                              |        |
|            | ปัจจัยที่ส่งผลทำให้คุณภาพกำลังไฟลดลงและอาการ               |        |
|            | <ul> <li>แสดงเหตุการณ์ที่บันทึกไว้</li> </ul>              |        |
|            | การแสดงค่าการกะพริบที่วัดได้ในรูปแบบรายการ                 |        |
|            | ● แสดงกราฟแนวโน้มของ Pst, 1min                             |        |
|            | <ul> <li>การแสดงการปลี่ยนแปลงของ Plt</li> </ul>            |        |
| บทที่ 7 ฟั | งก์ชันอื่นๆ                                                |        |
| บทที่ 8 ก  | ารเชื่อมต่ออุปกรณ์                                         |        |
| 8.1        | ถ่ายโอนข้อมูลไปยัง PC                                      |        |
| 8.2        | การใช้ฟังก์ชั้น Bluetooth®                                 |        |
| 8.3        | การควบคุมสัญญาณ                                            |        |
|            | <ul> <li>การเชื่อมต่อไปยังขั้วอินพุต/เอาต์พุต</li> </ul>   |        |
| 8.4        | การรับพลังงานจากสายที่วัดค่า                               |        |
| บทที่ 9 ซ  | อฟต์แวร์ PC สำหรับการตั้งค่าและการวิเคราะห์ข้อมูล          |        |
| บทที่ 10 · | ข้อมูลจำเพาะ                                               |        |
| 10.1       | ข้อกำหนดด้านความปลอดภัย                                    |        |
| 10.2       | ข้อมูลจำเพาะทั่วไป                                         |        |
| 10.3       | ข้อก่ำหนดจำเพาะของการวัด                                   |        |
|            | <ul> <li>รายการที่วัดและจำนวนจุดวิเคราะห์</li> </ul>       |        |
|            | <ul> <li>รายการที่วัดได้ด้วยการวัดแบบชั่วขณะ</li> </ul>    |        |
|            | <ul> <li>รายการที่จะคำนวณ</li> </ul>                       |        |
|            | <ul> <li>รายการที่วัดได้ด้วยการวัดแบบรวมยอด</li> </ul>     |        |
|            | <ul> <li>รายการที่วัดได้ด้วยการวัดความต้องการ</li> </ul>   |        |
|            | <ul> <li>รายการที่วัดได้ด้วยการวัดฮาร์โมนิก</li> </ul>     |        |
|            | <ul> <li>รายการที่วัดได้ด้วยการวัดคุณภาพกำลังไฟ</li> </ul> |        |
| 10.4       | ข้อมูลจำเพาะของเซ็นเซอร์แคลมป์                             |        |
| บทที่ 11 ก | ารแก้ไขปัญหา                                               |        |
| 11.1       | การแก้ไขปัญหาทั่วไป                                        |        |
| 11.2       | ข้อความแสดงข้อผิดพลาดและการดำเนินการ                       |        |

# ขั้นตอนการแกะผลิตภัณฑ์ออกจากกล่อง

ขอขอบคุณสำหรับการซื้อเครื่องวิเคราะห์คุณภาพกำลังไฟ "KEW 6315" โปรดตรวจสอบ รายการส่วนประกอบและเครื่องมือก่อนใช้งาน

## รายการที่แสดงไว้ด้านล่างรวมอยู่ในชุดมาตรฐานของผลิตภัณฑ์:

| 1  | ชุดอุปกรณ์หลัก       | KEW 6315 :1 ชิ้น                                                                            |
|----|----------------------|---------------------------------------------------------------------------------------------|
| 2  | สายทดสอบแรงดันไฟฟ้า  | MODEL7141B  :1 ชุด<br>*สีแดง, สีเขียว, สีฟ้า, สีดำ: 1 ชิ้นสำหรับแต่ละสี<br>(พร้อมปากคีบ)    |
| 3  | สายไฟ                | MODEL7170 :1 ชิ้น                                                                           |
| 4  | สายไฟ USB            | MODEL7219 :1 ชิ้น                                                                           |
| 5  | คู่มือฉบับย่อ        | 1ชิ้น                                                                                       |
| 6  | CD-ROM               | 1 ชิ้น                                                                                      |
| 7  | แบตเตอรี่            | แบตเตอรี่อัลคาไลน์ขนาด AA LR6: 6 ก้อน                                                       |
| 8  | SD การ์ด             | M-8326-02 :1 ชิ้น (2GB)                                                                     |
| 9  | กระเป๋าหิ้ว          | MODEL9125 :1 ชิ้น                                                                           |
| 10 | แผงขั้วต่ออินพุต     | 1 ชิ้น                                                                                      |
| 11 | เครื่องหมายสายเคเบิล | 8 สี x 4 ชิ้นแต่ละสี (สีแดง, สีน้ำเงิน, สีเหลือง,<br>สีเขียว, สีน้ำตาล, สีเทา, สีดำ, สีขาว) |

ชิ้นส่วนอุปกรณ์เสริม

| 12 | เซ็นเซอร์แคลมป์                          | ขึ้นอยู่กับรุ่นที่ซื้อ                  |
|----|------------------------------------------|-----------------------------------------|
| 13 | คู่มือการใช้งานสำหรับ<br>เซ็นเซอร์แคลมป์ | 1 ชิ้น                                  |
| 14 | กระเป๋าหิ้วแบบแม่เหล็ก                   | MODEL9132                               |
| 15 | อะแดปเตอร์จ่ายไฟ                         | MODEL8312 (CAT III 150 V, CAT II 240 V) |

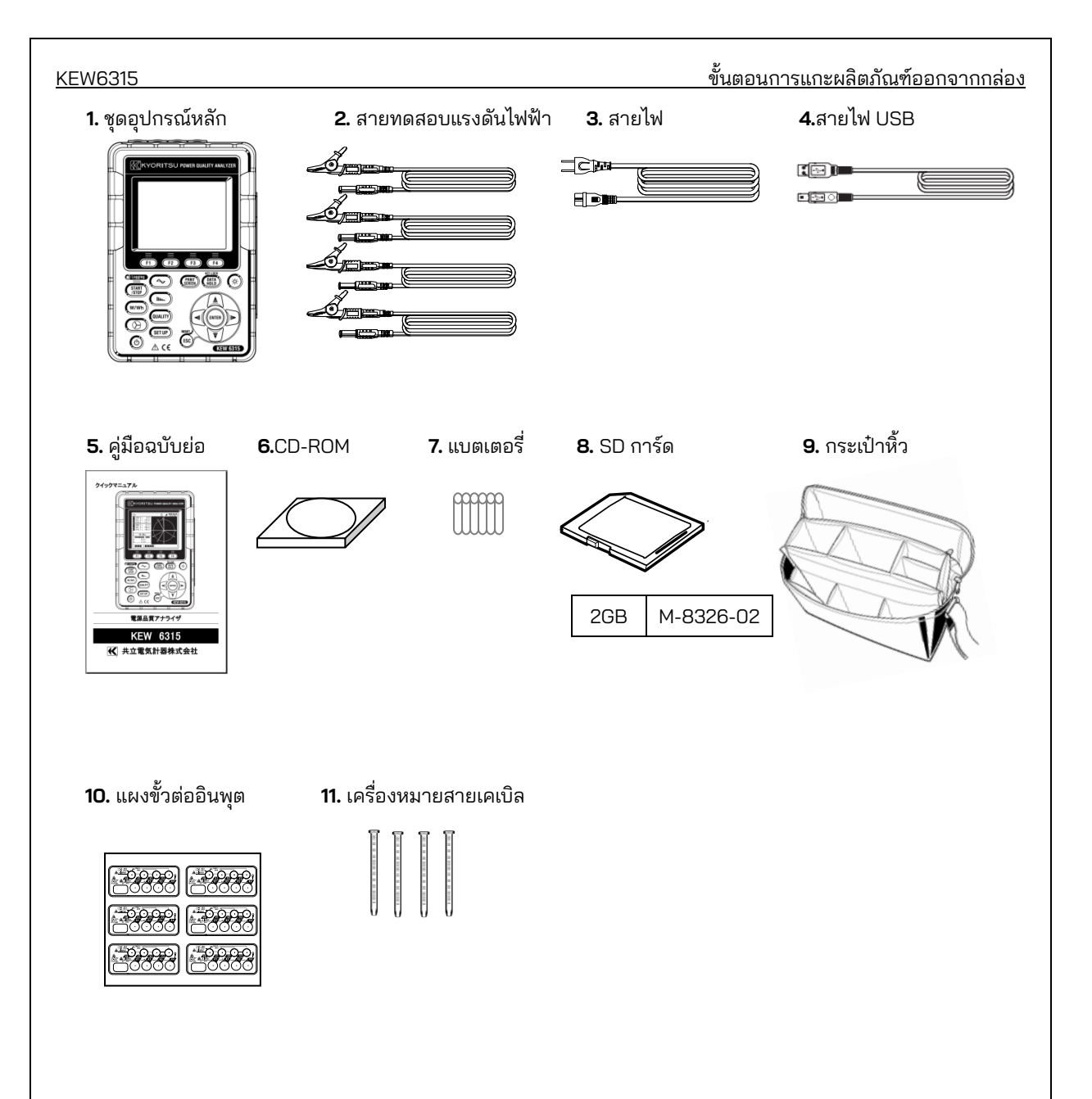

#### <u>ขั้นตอนการแกะผลิตภัณฑ์ออกจากกล่อง</u>

#### 12. เซ็นเซอร์แคลมป์(ขึ้นอยู่กับรุ่นที่ซื้อ)

13. คู่มือการใช้งานสำหรับเซ็นเซอร์แคลมป์

**14.** กระเป๋าแบบแม่เหล็ก กล่อง

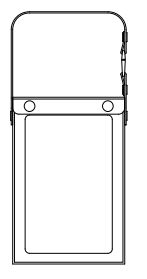

**15.** อะแดปเตอร์จ่ายไฟ

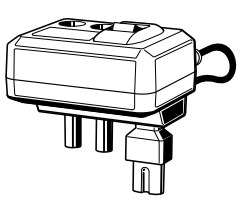

| ประเภท 50A(ø24/75 mm)     | M-8128/KEW 8135  |
|---------------------------|------------------|
| ประเภท 100A(ø24 mm)       | M-8127           |
| ประเภท 200A(ø40 mm)       | M-8126           |
| ประเภท 500A(ø40 mm)       | M-8125           |
| ประเภท 1000A(ø68/110 mm)  | M-8124/ KEW 8130 |
| ประเภท 3000A(ø150/170 mm) | KEW 8129/ 8133   |
| ประเภท 10A(ø24 mm)        | M-8146           |
| ประเภท 10A(ø40 mm)        | M-8147           |
| ประเภท 10A(ø68 mm)        | M-8148           |
| ประเภท 1A(ø24 mm)         | M-8141           |
| ประเภท 1A(ø40 mm)         | M-8142           |
| ประเภท 1A(ø68 mm)         | M-8143           |

ผลิตภัณฑ์ที่ยุติการผลิตแล้ว: KEW8129/M-8141/M-8142/M-8143

การจัดเก็บ
 จัดเก็บรายการที่แสดงไว้ด้านล่างหลังจากใช้งาน

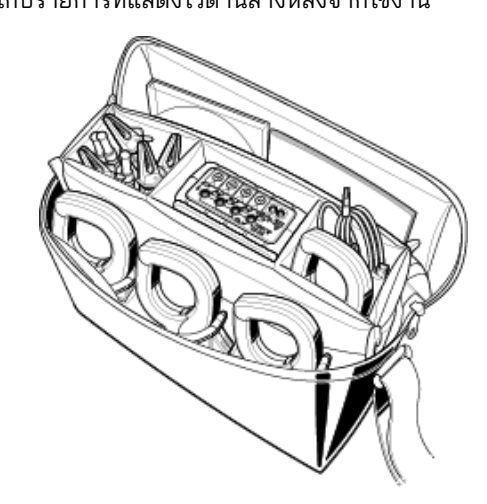

 ในกรณีที่พบว่ารายการข้างต้นมีความเสียหายหรือขาดหายไป หรือการพิมพ์ไม่ชัดเจน โปรดติดต่อผู้จัดจำหน่าย KYORITSU ในพื้นที่ของคุณ

KEW6315

#### <u>KEW6315</u>

คำเตือนด้านความปลอดภัย

KEW6315

## คำเตือนด้านความปลอดภัย

อุปกรณ์นี้ได้รับการออกแบบ ผลิต และทดสอบตามมาตรฐาน IEC 61010-1: ข้อกำหนดด้านความปลอดภัยสำหรับอุปกรณ์ วัดอิเล็กทรอนิกส์ และจัดส่งในสภาวะที่ดีที่สุดหลังจากผ่านการทดสอบควบคุมคุณภาพ

้ คู่มือคำแนะนำนี้มีคำเตือนและขั้นตอนความปลอดภัยซึ่งผู้ใช้ต้องปฏิบัติตามเพื่อให้แน่ใจว่าการใช้งานเครื่องมือมีความ ปลอดภัย และเพื่อรักษาเครื่องมือให้อยู่ในสภาวะที่ปลอดภัย ดังนั้น โปรดให้อ่านคู่มือการใช้งานเหล่านี้ก่อนใช้เครื่องมือ

## คำเตือน

- สำหรับเกี่ยวกับคู่มือการใช้งาน -
- อ่านและทำความเข้าใจคำแนะนำที่อยู่ในคู่มือเล่มนี้ก่อนใช้เครื่องมือ
- เก็บค่มือเล่มนี้ไว้ในที่ที่เข้าถึงได้สะดวกเพื่อให้สามารถเปิดอ่านค่มือได้อย่างรวดเร็วเมื่อจำเป็น
- ควรใช้อปกรณ์นี้เฉพาะในการใช้งานที่เหมาะสมกับเครื่องมือเท่านั้น
- ทำความเข้าใจและปฏิบัติตามคำแนะนำด้านความปลอดภัยทั้งหมดที่อยู่ในคู่มือเล่มนี้
- อ่านคู่มือฉบับย่อที่แนบมาหลังจากอ่านคู่มือคำแนะนำนี้
- สำหรั้บการใช้งานเซ็นเซอร์แคลมป์ ให้ดูคู่มือของคำแนะนำที่ให้มากับเซ็นเซอร์ ้ การปฏิบัติตามคำแนะนำข้างต้นถือเป็นสิ่งจำเป็น การไม่ปฏิบัติตามคำแนะนำข้างต้นอาจนำไปสู่การบาดเจ็บ เครื่องมือ เสียหาย และ/หรือทำให้อุปกรณ์เสียหายในระหว่างการทดสอบได้ Kyoritsu ้จะไม่รับผิดชอบต่อความเสียหายและการบาดเจ็บใด ๆ ที่เกิดจากการใช้งานในทางที่ผิดหรือไม่ทำตามคำแนะนำในคู่มือ

สัญลักษณ์ 🛆 ที่แสดงบนเครื่องมือ หมายความว่าผู้ใช้ต้องศึกษาส่วนที่เกี่ยวข้องในคู่มือเล่มนี้เพื่อการใช้งานเครื่องมืออย่าง ้ปล<sup>้</sup>อดภัย ถือเป็นสิ่งสำคัญที่ต้องอ่านคำแนะนำเพื่อทำความเข้าใจกับส่วนเนื้อหาในคู่มือที่มีสัญลักษณ์ปรากฏอยู่

| $\wedge$                | อันตราย     | : หมายถึงสภาวะและการกระทำที่อาจทำให้เกิดการบาดเจ็บสาหัสหรือเสียชีวิตได้       |
|-------------------------|-------------|-------------------------------------------------------------------------------|
| $\wedge$                | คำเตือน     | : หมายถึงสภาวะและการกระทำที่สามารถทำให้เกิดการบาดเจ็บสาหัสหรือเสียชีวิตได้    |
| $\overline{\mathbb{A}}$ | ข้อควรระวัง | : หมายถึงสภาวะและการกระทำที่สามารถทำให้เกิดการบาดเจ็บหรือเครื่องมือเสียหายได้ |

#### หมวดหมู่การวัด

เพื่อให้มั่นใจว่าเครื่องมือวัดจะทำงานอย่างปลอดภัย IEC 61010 จึงได้กำหนดมาตรฐานความปลอดภัยสำหรับ สภาพแวดล้อมทางไฟฟ้าที่หลากหลาย ซึ่งได้รับการจัดหมวดหมู่เป็น O ไปถึง CAT IV และเรียกว่าหมวดหมู่การวัด หมวดหมู่ ที่มีตัวเลขสูงกว่าจะสัมพันธ์กับสภาพแวดล้อมทางไฟฟ้าที่มีพลังงานชั่วขณะมากกว่า ดังนั้นเครื่องมือวัดที่ออกแบบมา สำหรับสภ<sup>า</sup>พแวดล้อม CAT III จึงสามารถทนต่อพลังงานชั่วขณะได้มากกว่าเครื่องมือวัดที่ออกแบบมาสำหรับ CAT II

- : วงจรที่ไม่ได้เชื่อมต่อกับแหล่งจ่ายไฟหลักโดยตรง 0
- : วงจรไฟฟ้าของอุปกรณ์ที่เชื่อมต่อกับช่องเสียบ AC โดยใช้สายไฟ CAT II
- : วงจรไฟฟ้าหลักของอุปกรณ์ที่เชื่อมต่อโดยตรงกับแผงการกระจายไฟฟ้าและตัวป้อนจากแผงการ CAT III กระจายไฟฟ้าไปยังช่องเสียบ
- CAT IV : วงจรจากสายจ่ายระบบประธานอากาศไปยังตัวนำประธานเข้าอาคารระบบสายใต้ดิน และไปยังพาวเวอร์มิเตอร์และอุปกรณ์ป้องกันกระแสไฟฟ้าเกินหลัก (แผงการกระจายไฟฟ้า)

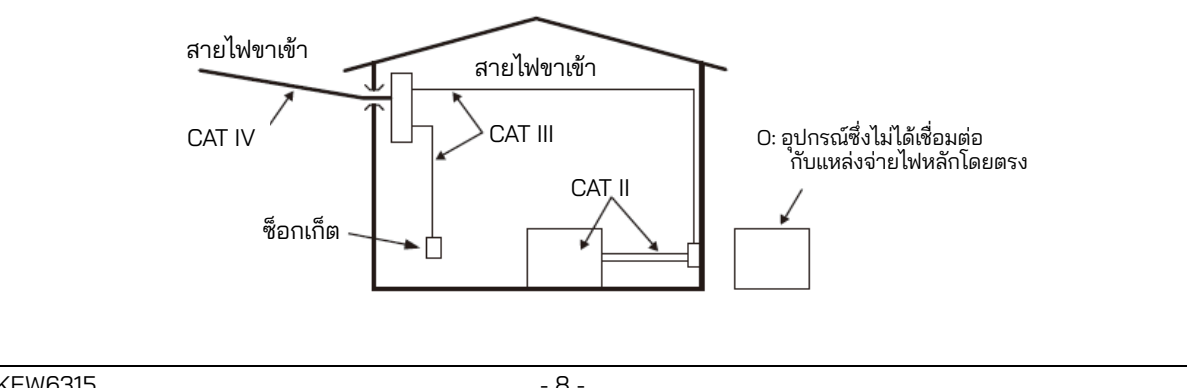

#### <u>คำเตือนเกี่ยวกับความปลอดภัย</u>

### \land อันตราย

- ควรใช้อุปกรณ์นี้เฉพาะในการใช้งานหรือสภาวะที่กำหนดเท่านั้น มิฉะนั้น ฟังก์ชันด้านความปลอดภัยที่อยู่
   ในอุปกรณ์จะ ไม่ทำงาน และอาจทำให้อุปกรณ์เสียหาย หรือเกิดการบาดเจ็บสาหัสได้ ตรวจสอบการทำงาน ที่ถูกต้องบนแหล่งที่รู้จักก่อนใช้หรือดำเนินการใด ๆ อันเป็นผลมาจาก การบ่งชี้ของอุปกรณ์
- โดยคำนึงถึงหมวดหมู่การวัดซึ่งวัตถุที่อยู่ระหว่างการทดสอบนั้นอยู่ อย่าทำการวัดในวงจรที่มีค่าศักย์ไฟฟ้า เกินค่าดังต่อไปนี้
- \* 300V AC สำหรับ CAT IV, 600V AC สำหรับ CAT III, 1000V AC สำหรับ CAT II
- อย่าพยายามทำการวัดในบริเวณที่มีก๊าซไวไฟ มิฉะนั้น การใช้เครื่องมือนี้อาจทำให้เกิดประกายไฟ ซึ่งสามารถ นำไปสู่การระเบิดได้
- ห้ามใช้เครื่องมือนี้ หากพบว่าพื้นผิวของเครื่องมือเปียกหรือในขณะที่มือของคุณเปียก
- การวัด -
  - อย่าใช้อินพุตเกินค่าสูงสุดที่อนุญาตของช่วงการวัดใด ๆ
  - ห้ามเปิดฝา่ครอบช่องใส่แบตเตอรี่ในระหว่างทำการวัด
- แบตเตอรี่ -
  - อย่าพยายามเปลี่ยนแบตเตอรี่ในระหว่างการวัด
  - ควรใช้แบตเตอรี่จากแบรนด์และประเภทที่สอดดคล้องกัน
- สายไฟ -
  - เชื่อมต่อสายไฟเข้ากับช่องเสียบ
  - ใช้เฉพาะสายไฟที่ให้มาพร้อมกับเครื่องมือนี้
- ตัวเชื่อมต่อแหล่งจ่ายไฟ -
  - ห้ามแตะที่ขั้วต่อแหล่งจ่ายไฟแม้ว่าจะมีฉนวนหุ้มในขณะที่เครื่องกำลังทำงานด้วยแบตเตอรี่
- สายทดสอบแรงดันไฟฟ้า -
  - ใช้เฉพาะสายไฟที่ให้มาพร้อมกับเครื่องมือนี้
  - เลือกและใช้สายทดสอบและฝาปิดที่เหมาะสมกับหมวดหมู่การวัด
  - เมื่อรวมเครื่องมือและสายทดสอบและใช้ร่วมกัน ไม่ว่าจะอยู่ในหมวดหมู่ที่ต่ำกว่าหมวดหมู่ใดก็ตาม ให้ยืนยัน ว่าจะต้องไม่เกินอัตราแรงดันไฟฟ้าที่วัดได้ของสายทดสอบ
  - อย่าเชื่อมต่อสายทดสอบแรงดันไฟฟ้าเว้นแต่จำเป็นสำหรับการวัดพารามิเตอร์ที่ต้องการ
  - เชื่อมต่อสายทดสอบแรงดันไฟฟ้าเข้ากับเครื่องมือก่อน จากนั้นจึงเชื่อมต่อเข้ากับวงจรภายใต้การทดสอบเท่านั้น
  - เก็บนิ้วของคุณไว้ข้างหลัง อุปกรณ์ป้องกันนิ้วมือ และตัวกั้นเสมอในระหว่างการวัด อุปกรณ์ป้องกันนิ้วมือและตัวกั้น เป็นชิ้นส่วนที่ให้การป้องกันไฟฟ้าซ็อต และช่วยรับประกันระยะขั้นต่อของ อากาศที่ต้องการ และ ระยะห่างตามผิวฉนวน
  - ห้ามพยายามถอดสายทดสอบแรงดันไฟฟ้าออกจากตัวเชื่อมต่อของอุปกรณ์ในระหว่างการวัด ในขณะที่ อุปกรณ์มีกระแสไฟฟ้า
  - อย่าแตะสองสายภายใต้การทดสอบด้วยปลายโลหะของสายทดสอบ
  - ห้ามแตะที่ปลายโลหะของสายทดสอบ
  - หยุดใช้สายทดสอบ ถ้าแจ็คเก็ตด้านนอกเสียหาย และมองเห็นโลหะภายในหรือแจ็คเก็ตสี
- เซ็นเซอร์แคลมป์ -
  - ใช้เฉพาะเซ็นเซอร์แคลมป์ที่กำหนดเฉพาะสำหรับเครื่องมือนี้
  - ยืนยันว่าจะต้องไม่เกินพิกัดกระแสไฟฟ้าที่วัดได้ของสายทดสอบและแรงดันไฟฟ้าพิกัดสูงสุด
  - อย่าเชื่อมต่อเซ็นเซอร์แคลุมป์เว้นแต่จำเป็นสำหรับการวัดพารามิเตอร์ที่ต้องการ
  - เชื่อมต่อเซ็นเซอเข้ากับเครื่องมือก่อน จากนั้นจึงเชื่อมต่อเข้ากับวงจรภายใต้การทดสอบเท่านั้น
  - ในระหว่างการวัด ให้เก็บนิ้วมือของคุณอยู่หลังตัวกั้น ตัวกั้น: เป็นชิ้นส่วนที่ให้การป้องกันไฟฟ้าซ็อต และช่วยรับประกันระยะที่สั้นที่สุดที่ต้องการ และระยะห่าง ตามผิวฉนวน

#### <u>คำเตือนด้านความปลอดภัย</u>

- อย่าถอดเซ็นเซอร์จากตัวเชื่อมต่อของเครื่องมือในขณะที่เครื่องมือกำลังถูกใช้งานอยู่
- เชื่อมต่อกับด้านปลายทางของอุปกรณ์ตัดวงจรเนื่องจากความจุกระแสไฟฟ้าที่ด้านต้นทางมีขนาดใหญ่
- อย่าแตะสองสายภายใต้การทด<sup>ู</sup>สอบด้วยปลายโลหะของสายทด<sup>ู</sup>สอบ

#### \land ข้อควรระวัง

- ควรใช้ความระมัดระวังเนื่องจากตัวนำภายใต้การทดสอบอาจมีความร้อน
- ห้ามจ่ายกระแสไฟฟ้าหรือแรงดันไฟฟ้าเกินอินพุตสูงสุดที่อนุญาตสำหรับเครื่องมือเป็นเวลานาน
- อย่าจ่ายกระแสไฟฟ้าหรือแรงดันไฟฟ้าให้กับเซ็นเซอร์แคลมป์หรือสายทดสอบแรงดันไฟฟ้าในขณะที่เครื่องมือ ปิดอยู่
- อย่าใช้เครื่องมือในสถานที่ที่มีฝุ่นมากหรือมีเศษวัสดุกระเด็น
- อย่าใช้เครื่องมือภายใต้พายุไฟ<sup>ู่</sup>ฟ้ากำลังแรงหรือในบ<sup>ุ่</sup>ริเวณใกล้เคียงกับวัตถุที่ได้รับการจ่ายพลังงาน
- อย่าให้เครื่องมือได้รับการสั้นสะเทือนที่รุนแรงหรือแรงกระแทกจากการตกหล่น
- ใส่ SD การ์ด ลงในสล็อตโดยให้ด้านบนหงายขึ้น หากใส่การ์ดกลับหัว อาจทำให้ SD การ์ดหรือเครื่องมือ เกิดความเสียหายได้
- ในขณะที่ใช้ SD การ์ด อย่าเปลี่ยนหรือถอดการ์ดนั้นออก (สัญลักษณ์ 🗖 จะกะพริบในขณะที่เข้าถึง SD การ์ด) มิฉะนั้นข้อมูลที่บันทึกไว้ในการ์ดอาจสูญหายหรืออุปกรณ์อาจเสียหายได้

#### - เซ็นเซอร์แคลมป์ -

- อย่างอหรือดึงสายเคเบิลของเซ็นเซอร์แคลมป์
- ประเภทของเซ็นเซอร์กระแสไฟฟ้าที่ใช้สำหรับการวัดควรจะเหมือนกัน

#### - การจัดการหลังจากใช้งาน -

- ปิดเครื่องมือและปลดสายไฟ สายทดสอบแรงดันไฟฟ้า และเซ็นเซอร์แคลมป์ออกจากเครื่องมือ
- หากต้องการจัดเก็บเครื่องมือไว้และจะไม่ใช้งานเป็นเวลานาน ให้ถอดแบตเตอรี่ออก
- ถอด SD การ์ดออกเมื่อพกพาเครื่องมือ
- อย่าให้เครื่องมือได้รับการสั่นสะเทือนอย่างรุนแรงหรือรับแรงกระแทกขณะพกพาเครื่องมือ
- อย่าให้เครื่องมือโดนแสงแดดโดยตรง และอย่าวางไว้ในพื้นที่ที่มีอุณหภูมิสูง มีความชื้น หรือน้ำค้าง
- ใช้ผ้าชุบน้ำยาทำความสะอาดที่ค่าเป็นกลางหรือน้ำ แล้วบิดหมาดในการท้ำความสะอาดเครื่องมือ อย่าใช้ สารละลายที่มีฤทธิ์กัดกร่อนหรือตัวทำละลาย
- อย่าจัดเก็บเครื่องมือในสภาพที่เปียก

อ่านและทำตามคำแนะนำอย่างระมัดระวัง: 🛆 อันตราย 🛆 คำเตือน \land ข้อควรระวัง และหมายเหตุ ( ) ได้รับการอธิบายไว้ในแต่ละส่วนเนื้อหา

ความหมายของสัญลักษณ์บนเครื่องมือ:

| $\wedge$ | ผู้ใช้ต้องอ่านคำอธิบายที่อยู่ในคู่มือการใช้งาน |
|----------|------------------------------------------------|
|          | เครื่องมือที่มีฉนวนสองชั้นหรือฉนวนเสริม        |
| ~        | AC                                             |
| _        | ขั้วสายดิน (ทำงานได้)                          |

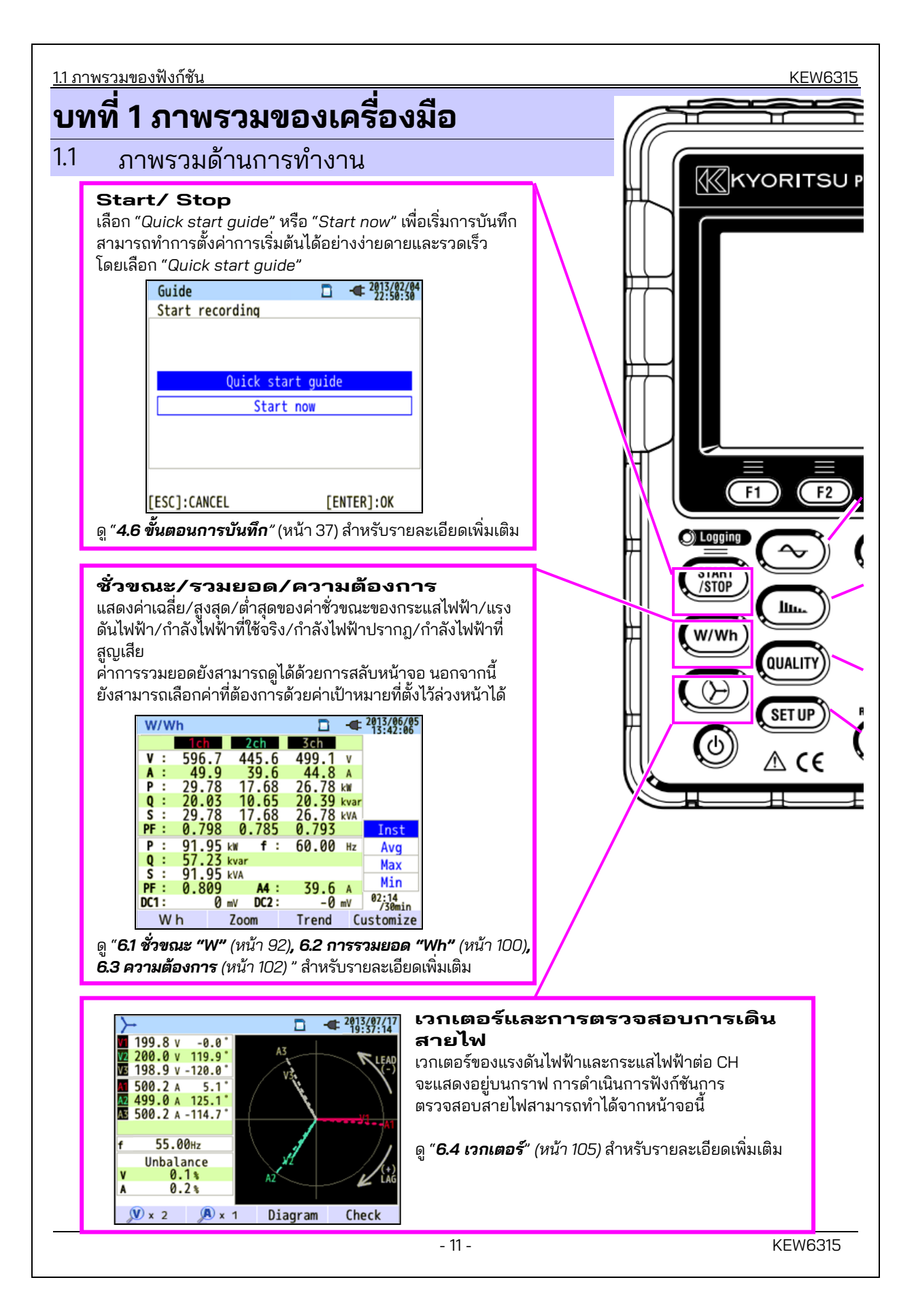

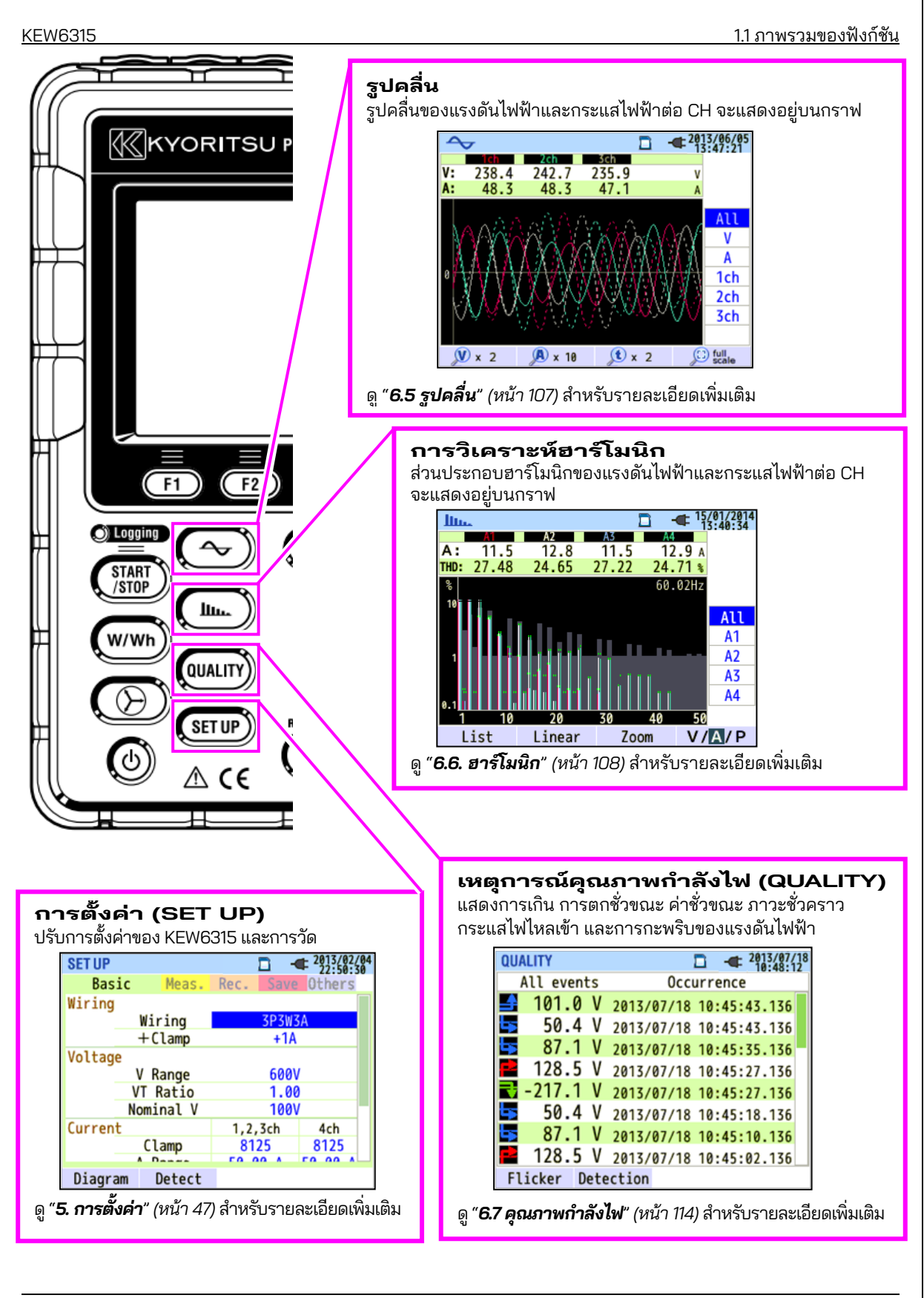

#### <u>1.2 คุณสมบัติ</u>

## 1.2 คุณสมบัติ

นี่คือเครื่องวิเคราะห์คุณภาพกำลังไฟแบบแคลมป์ที่สามารถใช้กับระบบสายไฟต่างๆ สามารถใช้สำหรับการวัดค่า ชั่วขณะ/การวัดแบบรวมยอด/การวัดความต้องการอย่างง่ายๆ และยังใช้สำหรับการวิเคราะห์ฮาร์โมนิกและ เหตุการณ์ที่เกี่ยวข้องกับคุณภาพกำลังไฟ และสำหรับการจำลองการแก้ไขพาวเวอร์แฟกเตอร์ด้วยชุดตัวเก็บประจุ นอกจากนี้ยังสามารถแสดงรูปคลื่นและเวกเตอร์ของแรงดันและกระแสได้ สามารถบันทึกข้อมูลลงใน SD การ์ด หรือในหน่วยความจำภายใน และสามารถถ่ายโอนไปยังพีซีผ่าน USB หรือแบบเรียลไทม์ผ่านการสื่อสาร Bluetooth®

#### โครงสร้างเพื่อความปลอดภัย

ออกแบบมาเพื่อให้เป็นไปตามมาตรฐานความปลอดภัยระหว่างประเทศ IEC 61010-1 CAT IV 300 V/ CAT III 600 V/ CAT II 1000 V.

#### การวิเคราะห์คุณภาพกำลังไฟ

KEW 6315 ได้รับการออกแบบเพื่อให้เป็นไปตามมาตรฐานระหว่างประเทศ IEC61000-4-30 Class S และสามารถวัด ความถี่และ r.m.s. แรงดันไฟฟ้าที่มีความแม่นยำสูงและยังสามารถวิเคราะห์ฮาร์โมนิกได้ ยิ่งไปกว่านั้น ยังสามารถวัด การเกิน การลดลง การขัดจังหวะ ภาวะชั่วคราว กระแสไฟไหลเข้า และการกะพริบของแรงดันไฟฟ้าโดยไม่มีช่องว่าง ทั้งหมดในคราวเดียวได้

#### การวัดกำลังไฟ

KEW 6315 วัดกำลังไฟฟ้าที่ใช้งาน/กำลังไฟฟ้าปรากฏ/ พลังงานไฟฟ้า พาวเวอร์แฟกเตอร์, r.m.s., กระแสไฟฟ้า มุมเฟส และกระแสไฟฟ้าเป็นกลางพร้อมกันได้

#### การกำหนดค่าการเดินสายไฟ

KEW 6315 สนับสนุน: เฟสเดียว 2 สาย (4 ระบบ), เฟสเดียว 3 สาย (2 ระบบ), สามเฟส 3 สาย (2 ระบบ) และสามเฟส 4 สาย

#### การวัดความต้องการ

สามารถตรวจสอบการใช้ไฟฟ้าได้อย่างง่ายดายเพื่อไม่ให้เกินค่าความต้องการสูงสุดเป้าหมาย

#### จอแสดงผลรูปคลื่น/เวกเตอร์

แรงดันไฟฟ้าและกระแสไฟฟ้าสามารถแสดงได้โดยรูปคลื่นหรือเวกเตอร์

#### การบันทึกข้อมูล

KEW 6315 ถูกสร้างขึ้นพร้อมฟังก์ชันการบันทึกที่มีช่วงการบันทึกที่กำหนดไว้ล่วงหน้า สามารถบันทึกข้อมูลได้ด้วยการ <u>ดำเนินการด้วยตนเอง ห</u>รือโดยการระบุวันที่และเวลา สามารถบันทึกข้อมูลหน้าจอได้โดยใช้ 'ฟังก์ชั่นพิมพ์หน้าจอ'

#### ระบบแหล่งจ่ายไฟแบบคู่

KEW 6315 ทำงานได้ทั้งด้วยการใช้แหล่งจ่ายไฟ AC หรือแบตเตอรี่ สามารถใช้แบตเตอรี่เซลล์แห้งอัลคาไลน์ขนาด AA และแบตเตอรี่ชาร์จ ได้ AA Ni-MH ได้ ในการชาร์จแบตเตอรี่แบบชาร์จได้ขนาด AA Ni-MH ใหม่ ให้ใช้เครื่องชาร์จ ที่ผลิตโดยบริษัทที่ผลิตแบตเตอรี่นั้น ในกรณีที่เกิดการขัดจังหวะการจ่ายไฟขณะทำงานโดยใช้แหล่งจ่ายไฟ AC แบตเตอรี่ในเครื่องมือจะคืนพลังงานให้กับเครื่องมือโดยอัตโนมัติ

#### จอแสดงผลขนาดใหญ่

จอแสดงผลสี TFT พร้อมหน้าจอขนาดใหญ่

#### การออกแบบที่น้ำหนักเบาและกะทัดรัด

ประเภทเซ็นเซอร์แคลมป์ กา่รออกแบบขนาดกะทัดรัดและน้ำหนักเบา

#### แอปพลิเคชัน

้ข้อมูลใน SD การ์ดหรือหน่วยความจำภายในสามารถบันทึกลงใน PC ผ่านทาง USB ได้ การวิเคราะห์ข้อมูลและการตั้ง ค่าเครื่องมือที่ดาวน์โหลดมาสามารถทำได้โดยการใช้ซอฟต์แวร์พิเศษ "KEW Windows for KEW6315" การสื่อสารแบบเรียลไทม์กับอุปกรณ์ Android มีให้บริการผ่าน Bluetooth®.

#### ฟังก์ชันอินพุต/เอาต์พุตแบบแอนะล็อก

สัญญาณแอนาล็อกจากเทอร์โมมิเตอร์หรือเซ็นเซอร์วัดแสงสามารถวัดพร้อมกันกับข้อมูลกำลังไฟฟ้าผ่านอินพุต แอนาล็อก 2 ช่อง (แรงดันไฟฟ้า DC) เมื่อมีเหตุการณ์ใดๆ ที่เกี่ยวข้องกับคุณภาพกำลังไฟเกิดขึ้น สามารถส่ง สัญญาณไปยังอุปกรณ์แจ้งเตือนผ่านเอาต์พุตดิจิทัลตัวเดียว

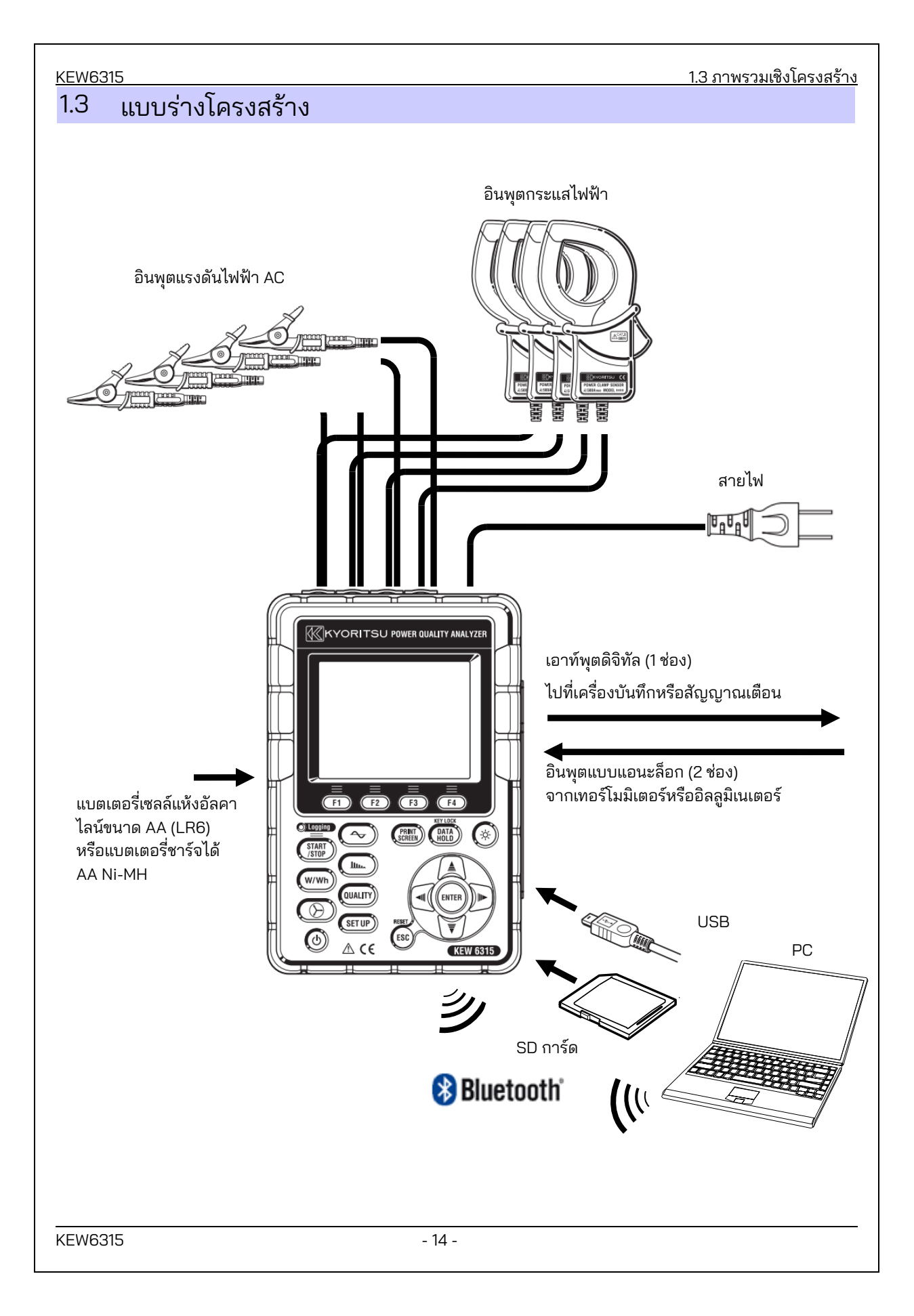

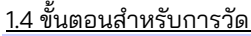

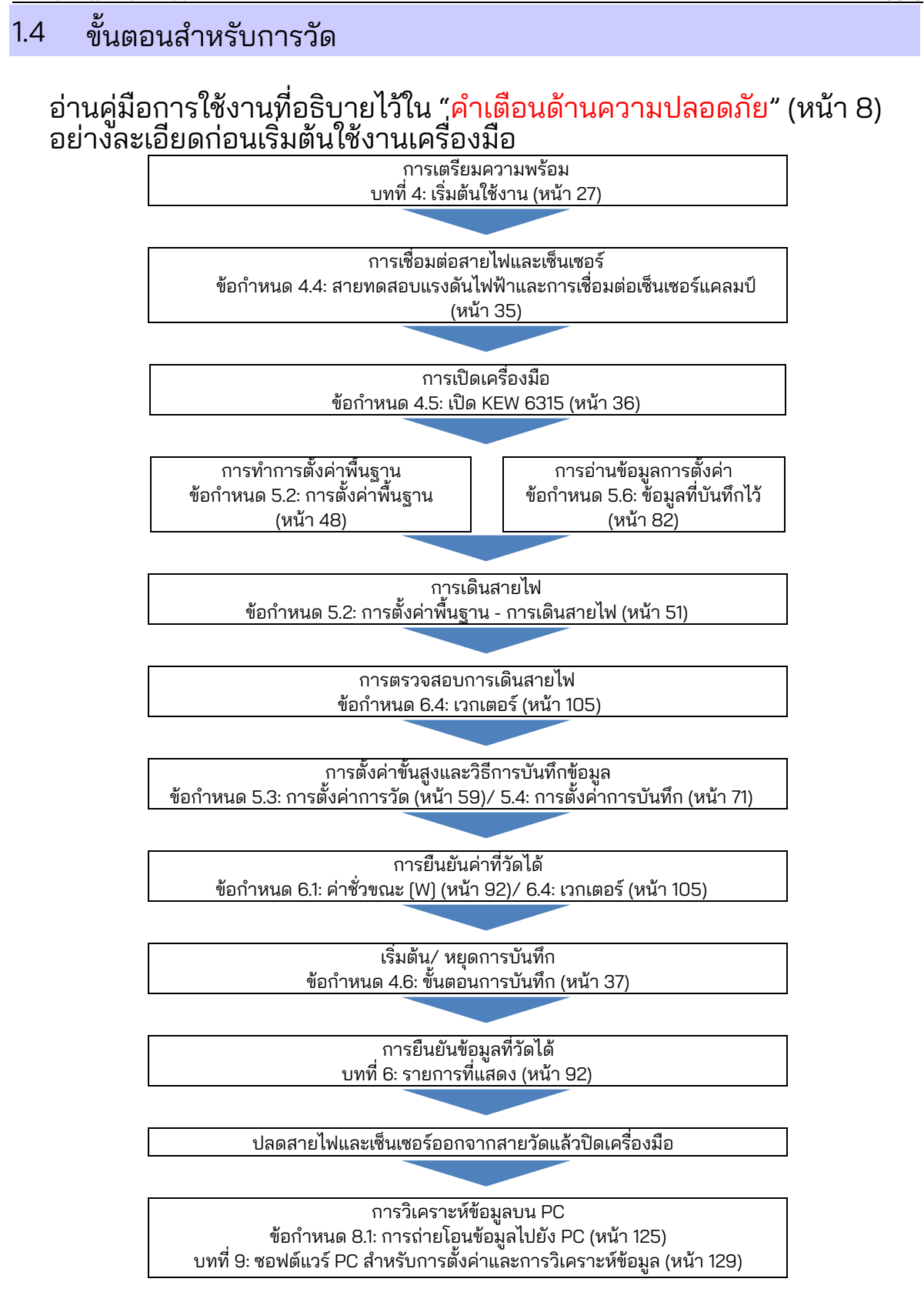

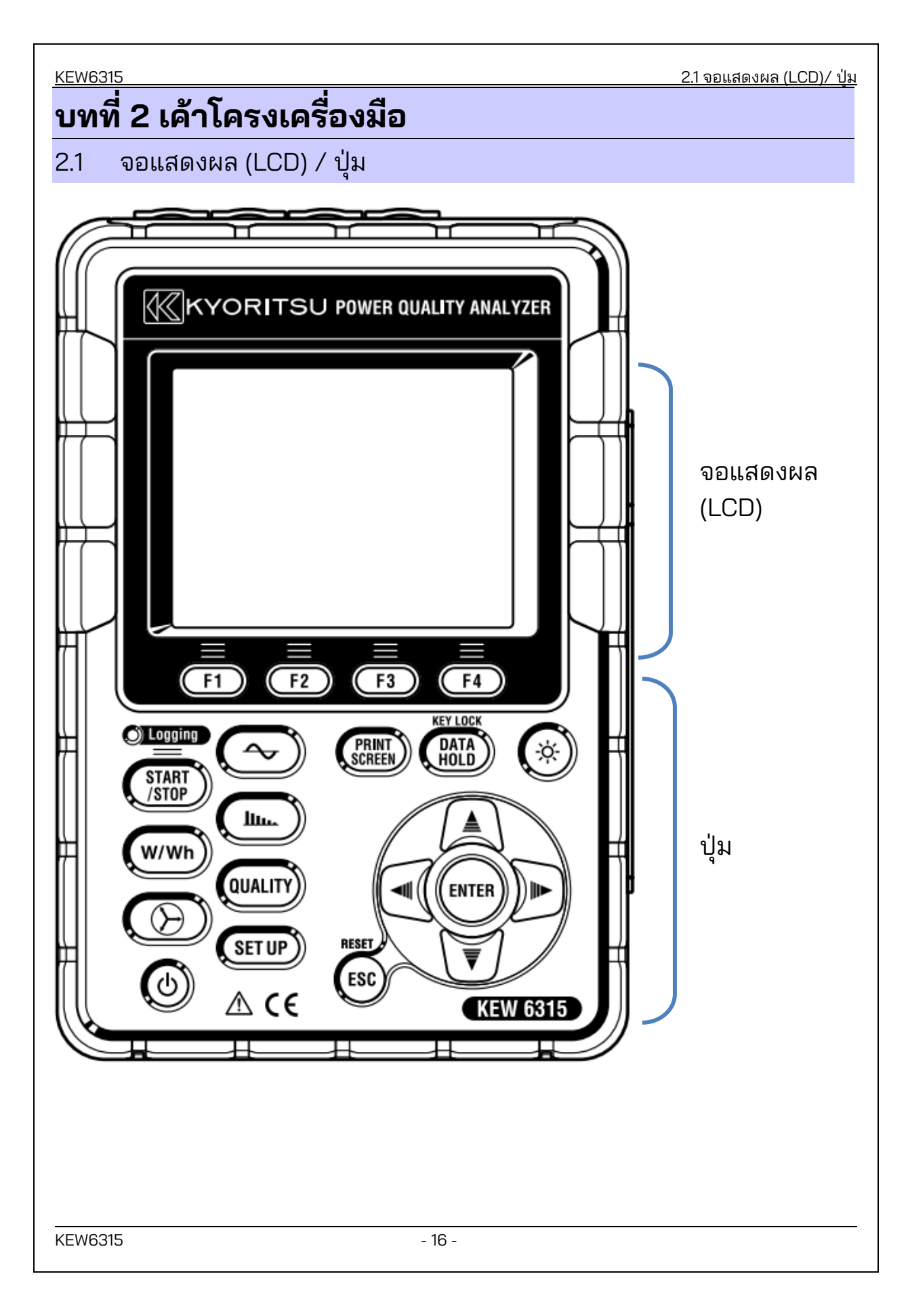

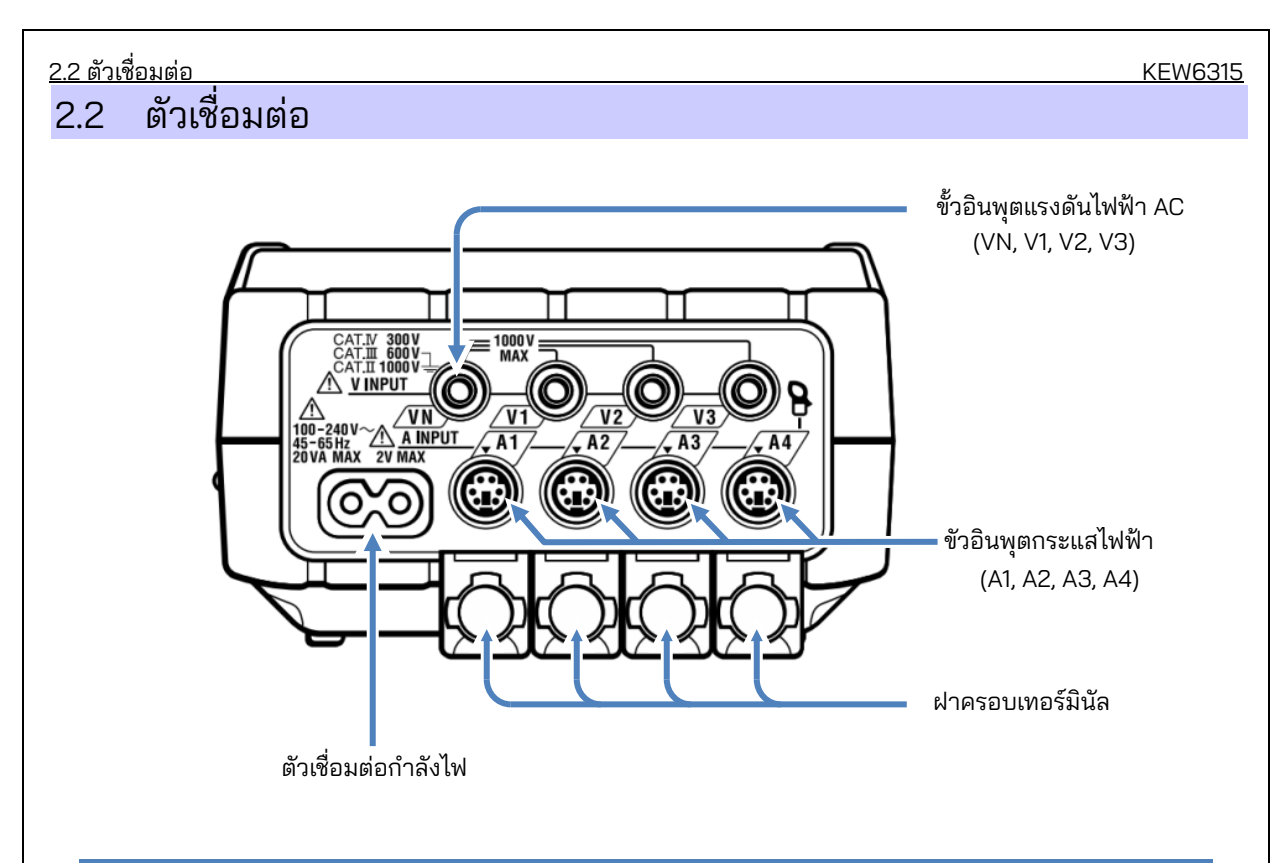

| การกำหนดค่าการเดินสา    | ยไฟ    | ขั้วอินพุตแรงดันไฟฟ้า AC | ขั้วอินพุตกระแสไฟฟ้า* |
|-------------------------|--------|--------------------------|-----------------------|
| เฟสเดียว 2 สาย (1 ระบบ) | 1P2W×1 | VN, V1                   | A1                    |
| เฟสเดียว 2 สาย (2 ระบบ) | 1P2W×2 | VN, V1                   | A1, A2                |
| เฟสเดียว 2 สาย (3 ระบบ) | 1P2W×3 | VN, V1                   | A1, A2, A3            |
| เฟสเดียว 2 สาย (4 ระบบ) | 1P2W×4 | VN, V1                   | A1, A2, A3, A4        |
| เฟสเดียว 3 สาย (1 ระบบ) | 1P3W×1 | VN, V1, V2               | A1, A2                |
| เฟสเดียว 3 สาย (2 ระบบ) | 1P3W×2 | VN, V1, V2               | A1, A2, A3, A4        |
| สามเฟส 3 สาย (1 ระบบ)   | 3P3W×1 | VN, V1, V2               | A1, A2                |
| สามเฟส 3 สาย (2 ระบบ)   | 3P3W×2 | VN, V1, V2               | A1, A2, A3, A4        |
| สามเฟส 3 สาย 3A         | 3P3W3A | V1, V2, V3               | A1, A2, A3            |
| สามเฟส 4 สาย            | 3P4W×1 | VN, V1, V2, V3           | A1, A2, A3            |

\* การวัดค่า r.m.s. ค่าและฮาร์โมนิกสามารถทำได้ที่ขั้วต่อกระแสไฟฟ้า ซึ่งไม่ได้ใช้สำหรับการเชื่อมต่อสายไฟ \* ประเภทของเซ็นเซอร์กระแสไฟฟ้าที่ใช้สำหรับการวัดควรจะเหมือนกัน

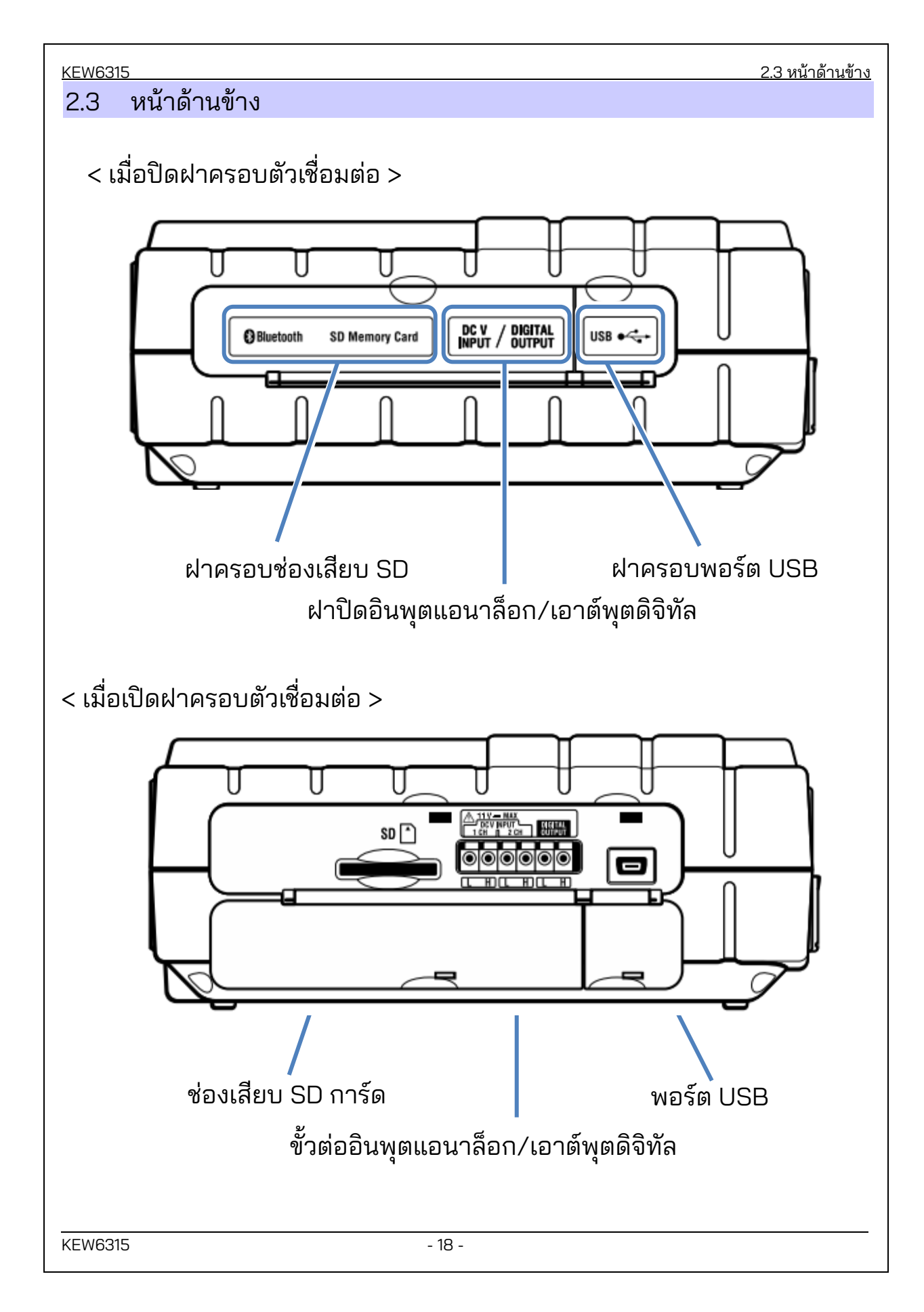

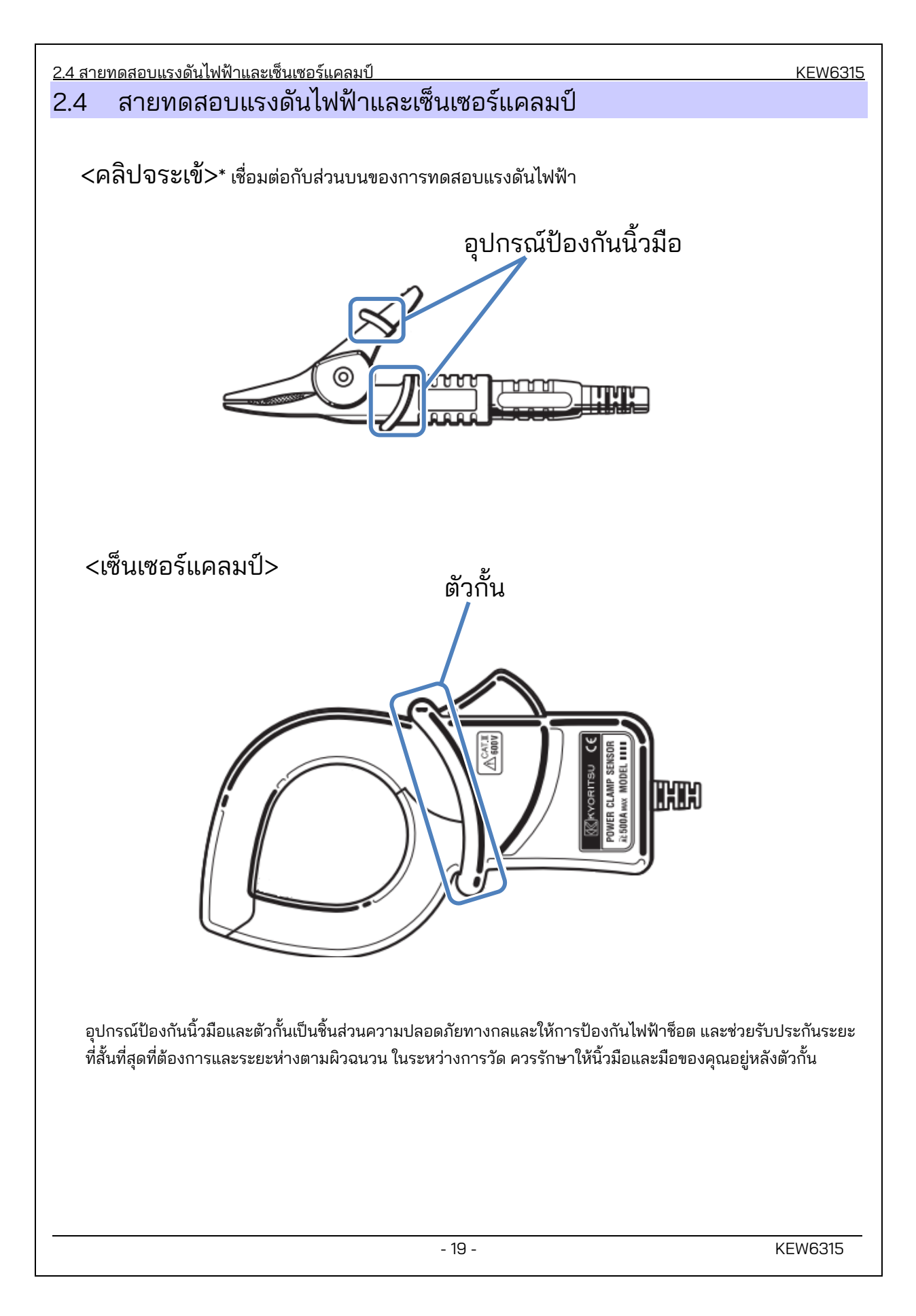

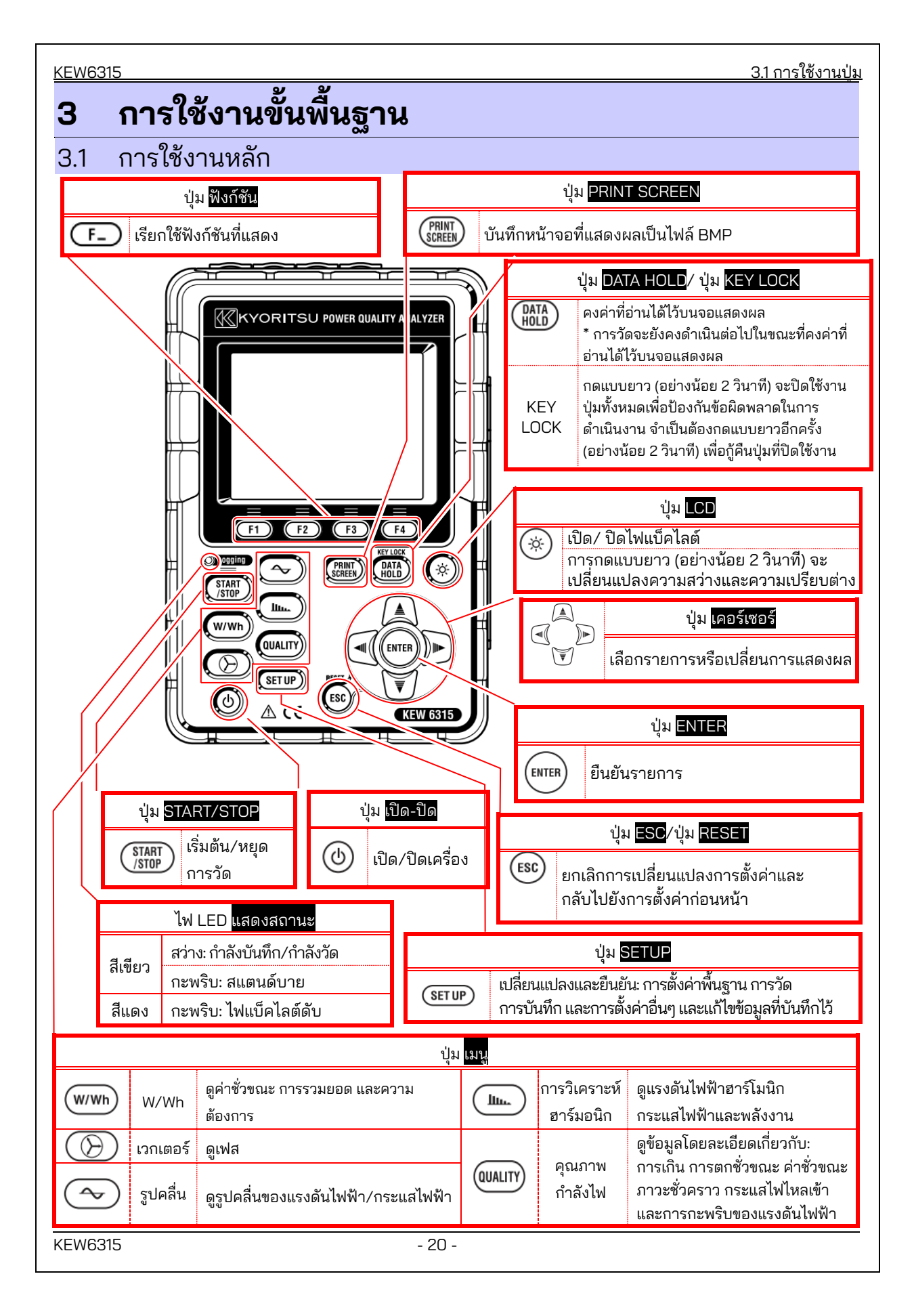

| <u>3.2 ไอเ</u> | คอนบนจอ LCD   |                                                                                                 | KEW6315 |  |  |
|----------------|---------------|-------------------------------------------------------------------------------------------------|---------|--|--|
| 3.2            | ไอคอนบนจอ LCD |                                                                                                 |         |  |  |
|                | ไอคอน สถานะ   |                                                                                                 |         |  |  |
|                |               | KEW 6315 เมื่อทำงานด้วยแบตเตอรี่ ไอคอนนี้อาจแตกต่างกัน 4 ขั้นตอนตามสภาวะ<br>พลังงานของแบตเตอรี่ |         |  |  |
|                | -             | KEW 6315 เมื่อทำงานด้วยแหล่งจ่ายไฟ AC                                                           |         |  |  |
|                | 357           | กำลังอัปเดตการแสดงผล                                                                            |         |  |  |
|                |               | ปุ่มถูกล็อก                                                                                     |         |  |  |
|                | <b>a</b> ijo  | ออดปิด                                                                                          |         |  |  |
|                |               | ตั้งค่า SD การ์ดแล้วและพร้อมใช้งาน                                                              |         |  |  |
|                |               | กำลังเข้าถึงข้อมูลบน SD การ์ด                                                                   |         |  |  |
|                |               | เนื้อที่ว่างที่ใช้ได้ใน SD การ์ดไม่เพียงพอ                                                      |         |  |  |
|                |               | ไม่สามารถเข้าถึง SD การ์ดได้                                                                    |         |  |  |
|                |               | หน่วยความจำภายในพร้อมใช้งาน<br>* ไอคอนนี้จะแสดงขึ้นเมื่อการวัดได้เริ่มต้นโดยไม่มี SD การ์ด      |         |  |  |
|                | -             | กำลังบันทึกข้อมูลในหน่วยความจำภายใน                                                             |         |  |  |
|                | <b>.</b>      | พื้นที่ว่างที่ใช้ได้ในหน่วยความจำภายในมีไม่เพียงพอ                                              |         |  |  |
|                | <b>UWAIT</b>  | โหมดสแตนด์บาย                                                                                   |         |  |  |
|                | OREC          | กำลังบันทึกข้อมูลที่วัดได้                                                                      |         |  |  |
|                | FULD          | ความจุของการบันทึกสื่อเต็ม                                                                      | _       |  |  |
|                | Ø             | USB พร้อมใช้งาน                                                                                 |         |  |  |
|                | 8             | Bluetooth® พร้อมใช้งาน                                                                          |         |  |  |
|                |               |                                                                                                 |         |  |  |

<u>3.3 สัญลักษณ์บนจอ LCD</u>

<u>KEW6315</u>

## 3.3 สัญลักษณ์บนจอ LCD

| V*1           | แรงดันไฟฟ้าเฟส                                                    | VL*1 | แรงดันไฟฟ้าของสาย                            | А    | กระแสไฟฟ้า                                |
|---------------|-------------------------------------------------------------------|------|----------------------------------------------|------|-------------------------------------------|
| Ρ             | + การใช้<br>แรงดันไฟฟ้า การนำมาใช้<br>ที่ใช้งาน <sub>-</sub> ใหม่ | Q    | + ล้าหลัง<br>แรงดันไฟฟ้า<br>สูญเสีย - นำหน้า | S    | กำลังไฟฟ้าปรากฏ                           |
| PF            | พาวเวอร์ + ล้าหลัง<br>แฟกเตอร์ <sub>-</sub> นำหน้า                | f    | ความถี่                                      |      |                                           |
| DC1           | แรงดันไฟฟ้าอินพุตแบบ<br>แอนะล็อกที่ 1ch                           | DC2  | แรงดันไฟฟ้าอินพุตแบบ<br>แอนะล็อกที่ 2ch      |      |                                           |
| An*2          | กระแสไฟฟ้าเป็นกลาง                                                | PA*3 | + ล้าหลัง<br>มุมเฟส<br>- นำหน้า              | C*3  | การคำนวณความจุไฟฟ้า                       |
| WP+           | พลังงานของกำลังไฟที่ใช้<br>งานอยู่ (การใช้)                       | WS+  | พลังงานของกำลังไฟปรากฏ<br>(การใช้)           | WQi+ | พลังงานของกำลังไฟที่<br>สูญเสีย (ล้าหลัง) |
| WP-           | พลังงานของกำลังไฟที่ใช้<br>งานอยู่ (นำมาใช้ใหม่)                  | WS-  | พลังงานของกำลังไฟปรากฏ<br>(นำมาใช้ใหม่)      | WQc+ | พลังงานของกำลังไฟที่<br>สูญเสีย (นำหน้า)  |
| THD           | ปัจจัยการบิดเบือนผลรวม<br>แรงดันไฟฟ้า/กระแสไฟฟ้า                  |      |                                              |      |                                           |
| Pst<br>(1min) | การกะพริบของแรงดันไฟฟ้า<br>(1 นาที)                               | Pst  | แรงดันไฟฟ้าสั่นไหวในระยะสั้น                 | Plt  | แรงดันไฟฟ้าสั่นไหวในระยะ<br>ยาว           |

<sup>\*1</sup> หน้าจอ W: การแสดง V และ VL สามารถ "ปรับแต่งได้" เมื่อเลือก "3P4W"

<sup>\*2</sup> หน้าจอ W: "An" จะแสดงเฉพาะเมื่อ "3P4W" ถูกเลือก

<sup>\*3</sup> หน้าจอ W: การแสดง PA และ C สามารถ "ปรับแต่งได้"

## 3.4 ไฟแบ็คไลต์และการปรับค่าความเปรียบต่าง

กดปุ่ม '﴾" LCD ค้างไว้อย่างน้อย 2 วินาทีเพื่อแสดงแถบเลื่อนเพื่อปรับความสว่างของไฟแบ็คไลต์และความเปรียบต่าง ของจอแสดงผล ใช้ปุ่ม <mark>เคอร์เซอร์</mark> เพื่อเลื่อนเคอร์เซอร์บนแถบเพื่อทำการปรับ กดปุ่ม <mark>ENTER</mark> และออกจากโหมดการปรับ กดปุ่ม <mark>ESC</mark> หรือ LCD อีกครั้งเพื่อยกเลิกการปรับและออกจากโหมดการปรับ

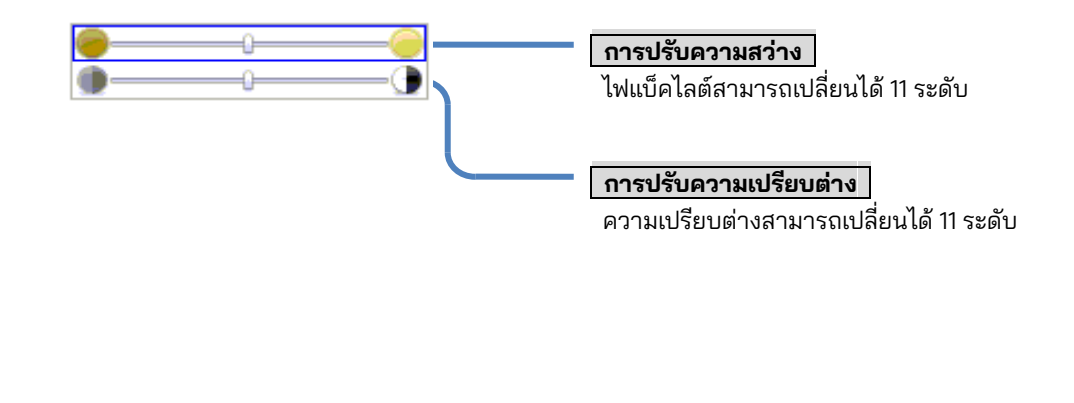

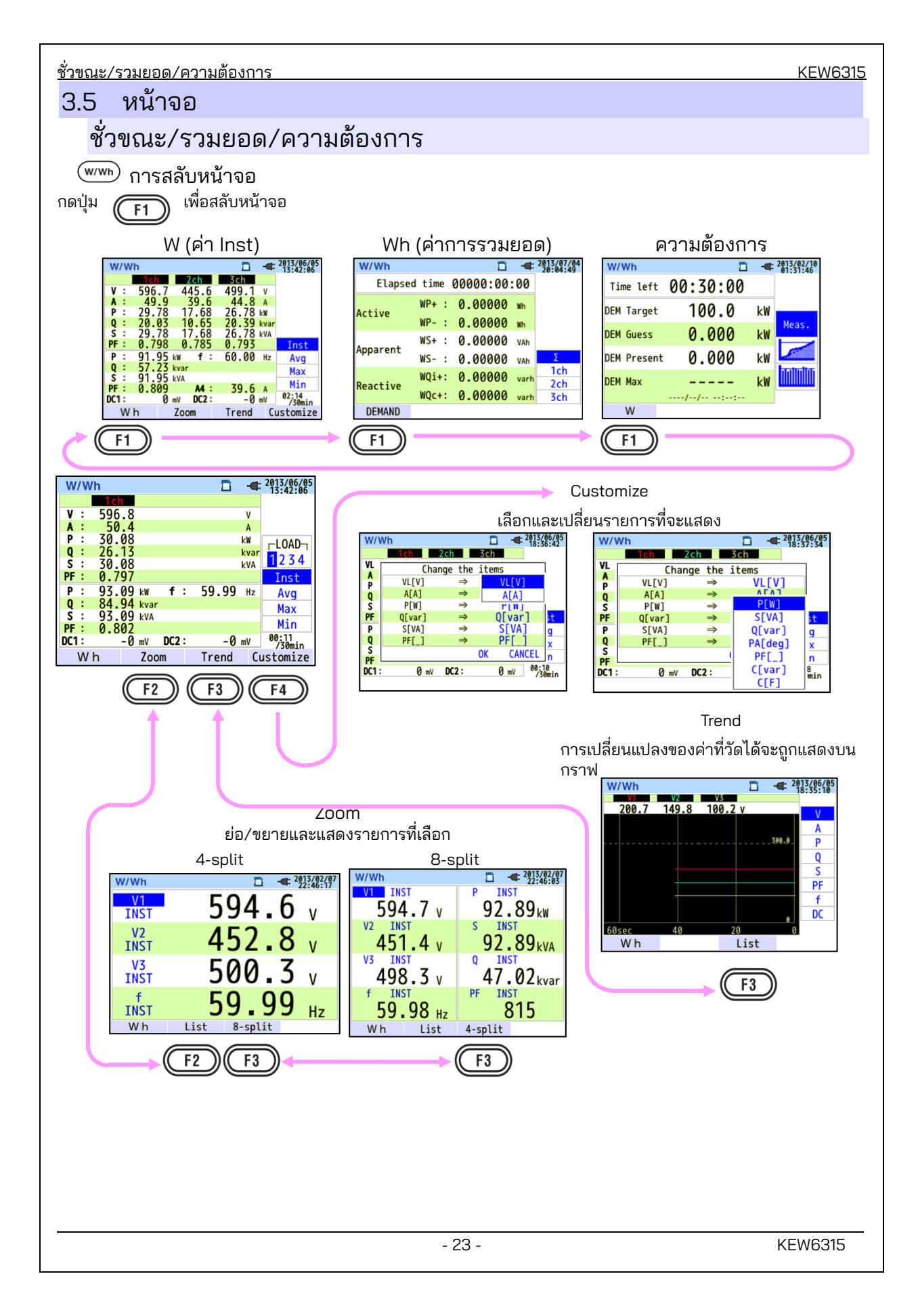

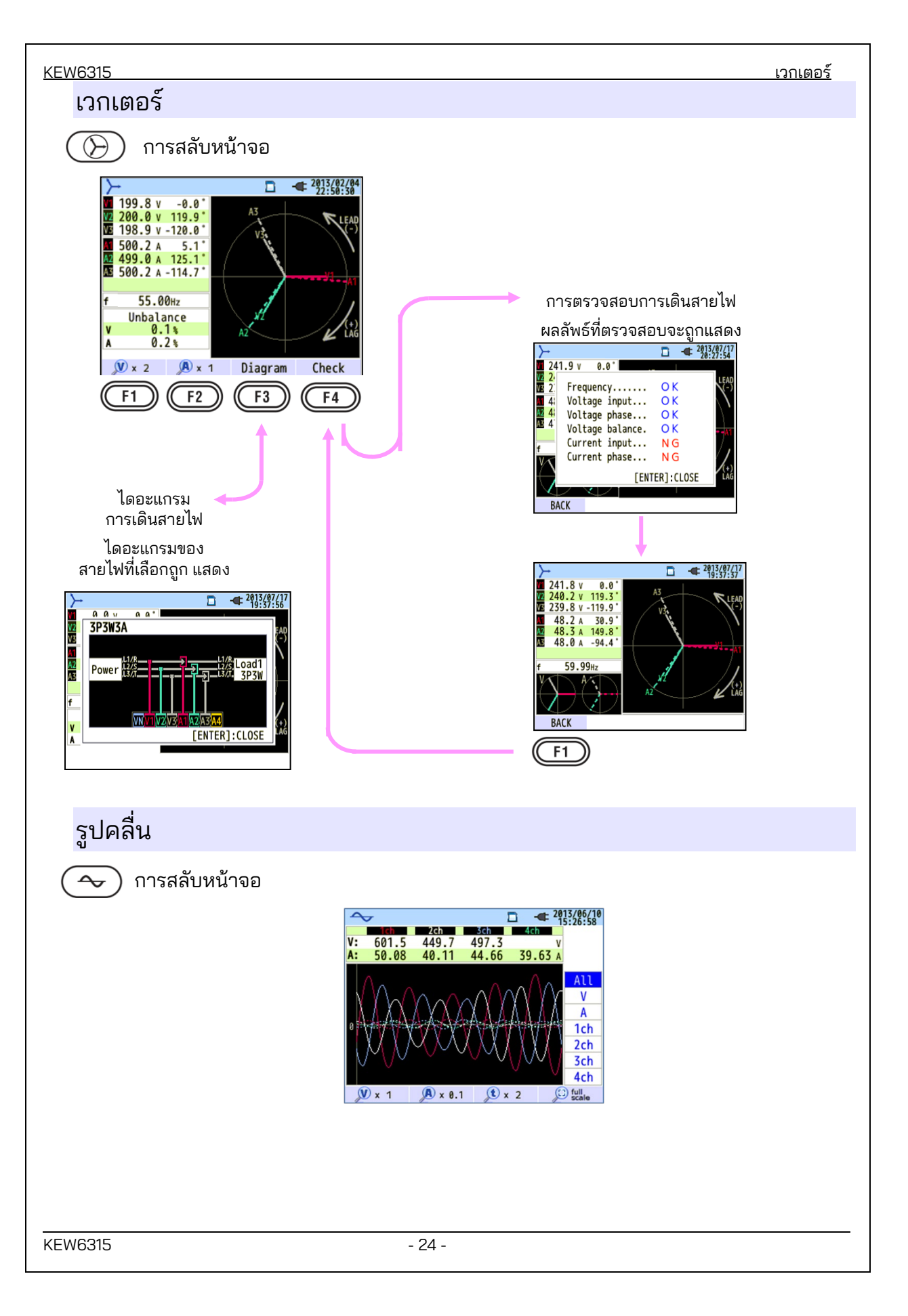

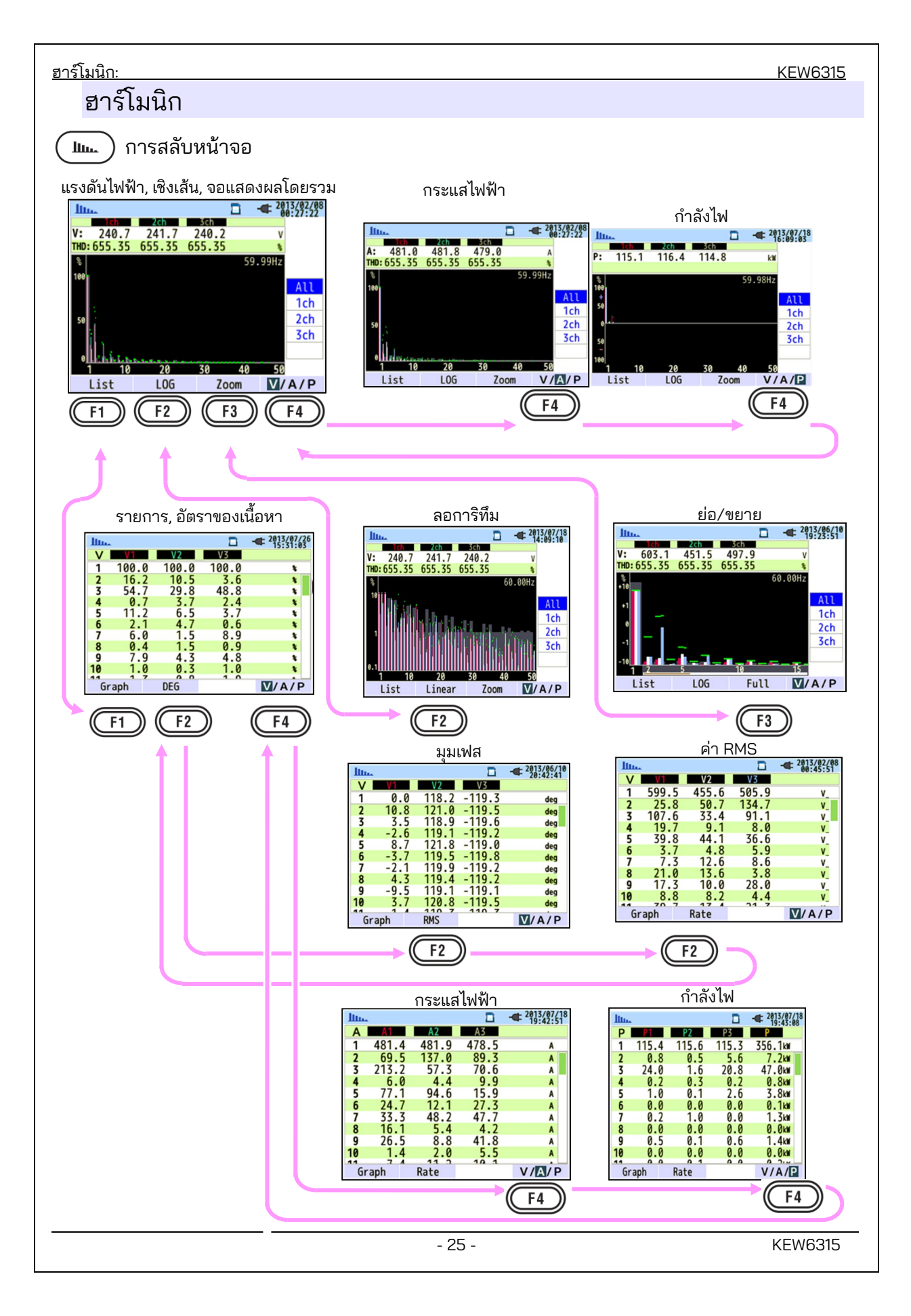

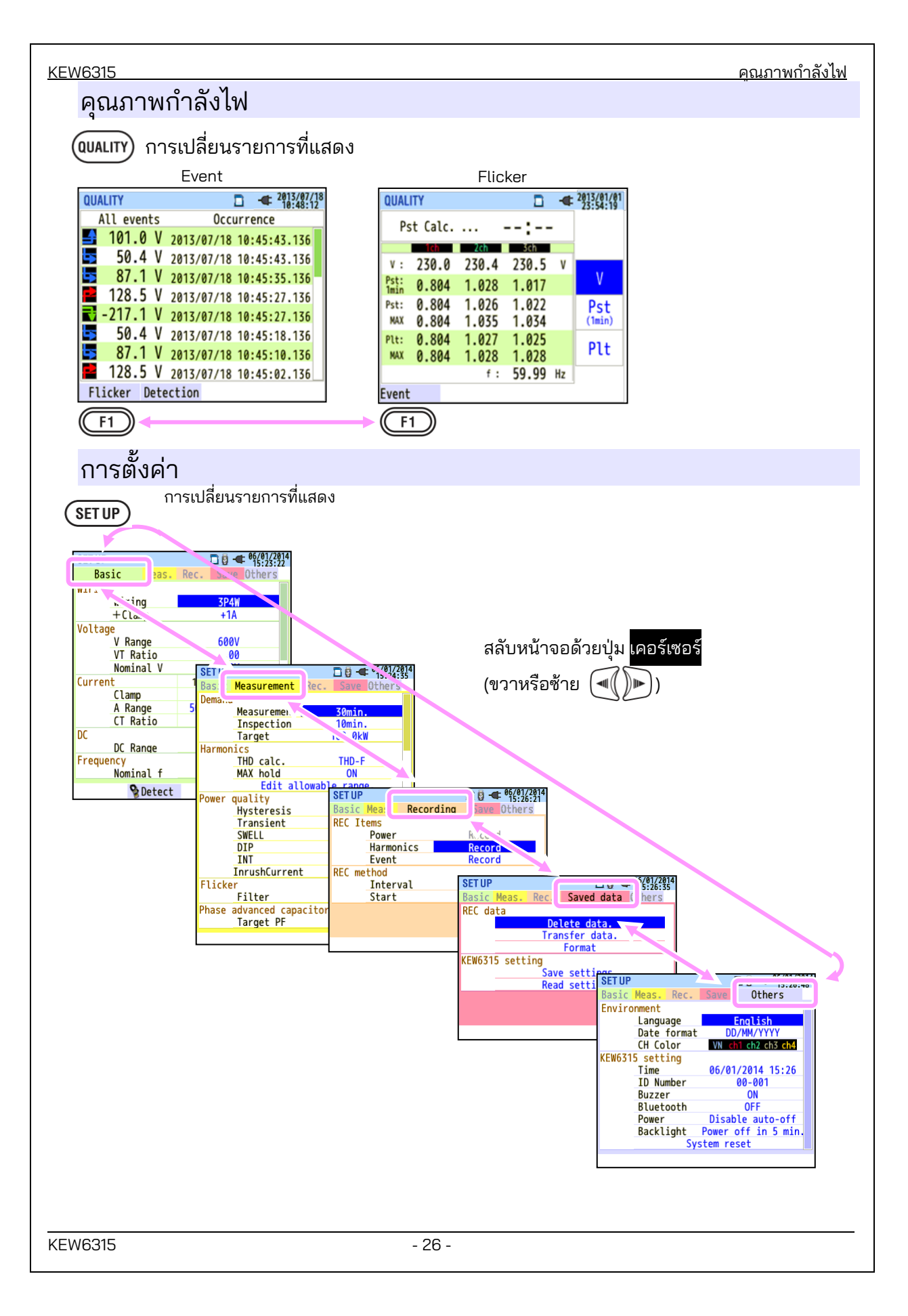

<u>การใส่แผงขั้วต่ออินพูตบนช่องเสียบอินพูตl</u>

## 4 เริ่มต้นใช้งาน

## 4.1 การเตรียมความพร้อม การใส่แผงขั้วต่ออินพุตบนช่องเสียบอินพุต

มีแผงขั้วต่ออินพุตหกแผงให้มาพร้อมกับเครื่องมือนี้ เลือกแผงใดแผงหนึ่งที่ตรงกับสีสายไฟมาตรฐานที่ใช้เครื่องมือ ใส่แผ่น ที่เทอร์มินัลอินพุตสังเกตทิศทาง

\* ทำความสะอาดช่องเสียบอินพุตก่อนใส่แผงและยืนยันว่าไม่เปียก

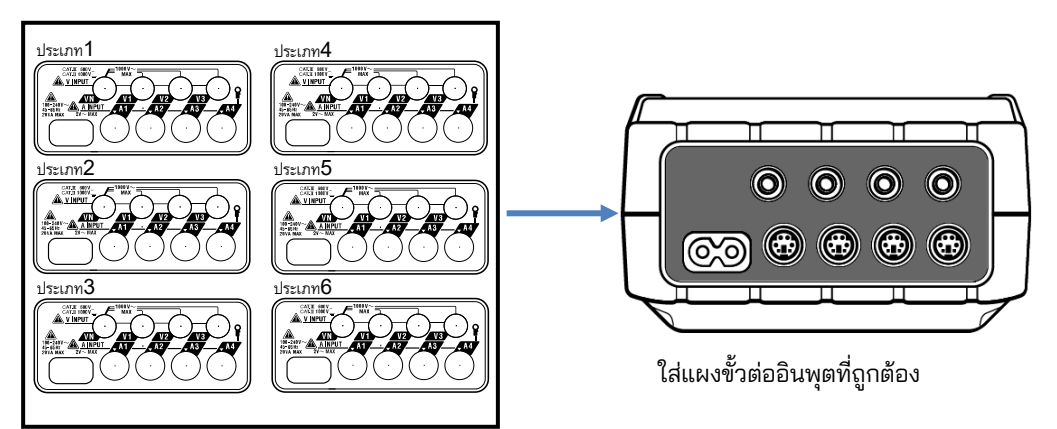

แผงขั้วต่ออินพุต

|          | VN        | V1/A1                 | V2/A2    | V3/A3     | A4       |
|----------|-----------|-----------------------|----------|-----------|----------|
| ประเภท 1 | สีน้ำเงิน | สีแดง                 | สีเขียว  | สีดำ      | สีเหลือง |
| ประเภท 2 | สีน้ำเงิน | สีน้ำตาล              | สีดำ     | สีเทา     | สีเหลือง |
| ประเภท 3 | สีดำ      | <mark>สีเหลือง</mark> | สีเขียว  | สีแดง     | สีขาว    |
| ประเภท 4 | สีน้ำเงิน | สีดำ                  | สีแดง    | สีขาว     | สีเหลือง |
| ประเภท 5 | สีขาว     | สีดำ                  | สีแดง    | สีน้ำเงิน | สีเหลือง |
| ประเภท 6 | สีดำ      | สีแดง                 | สีเหลือง | สีน้ำเงิน | สีขาว    |

การติดเครื่องหมายกับสายทดสอบแรงดันไฟฟ้าและเซ็นเซอร์แคลมป์

## การติดเครื่องหมายกับสายทดสอบแรงดันไฟฟ้าและเซ็นเซอร์แคลมป์

้ติดเครื่องหมายไว้ที่ปลายทั้งสองด้านของสายทดสอบแรงดันไฟฟ้าและเซ็นเซอร์แคลมป์ที่สอดคล้องกับขั้วต่ออินพุต \* เครื่องหมายที่ให้มา 32 ชิ้นรวมทั้งหมด: 4 ชิ้น แต่ละสี (สีแดง, สีน้ำเงิน, สีเหลือง, สีเขียว, สีน้ำตาล, สีเทา, สีดำ, สีขาว)

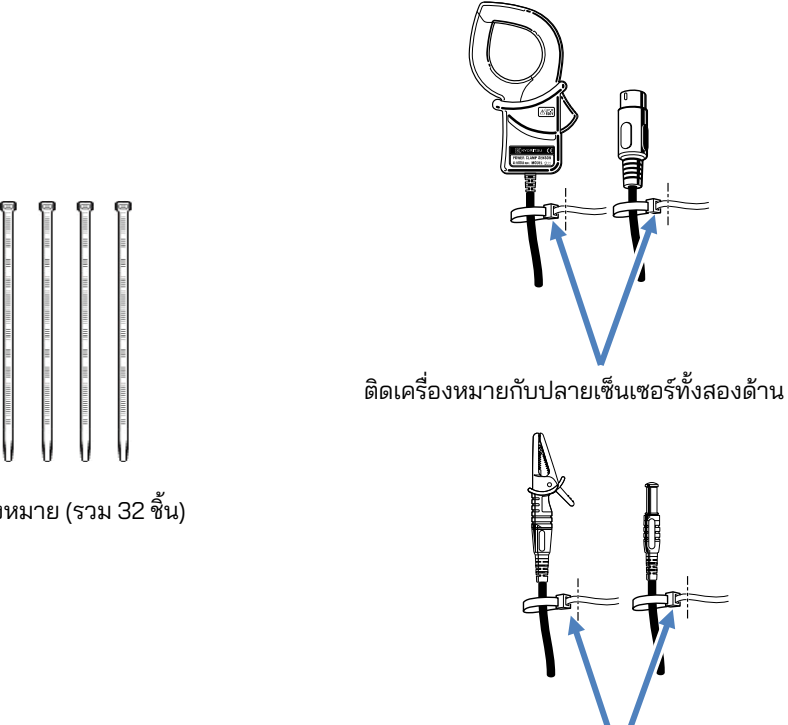

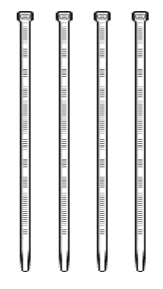

เครื่องหมาย (รวม 32 ชิ้น)

ติดเครื่องหมายกับปลายทั้งสองของสายทดสอบแรงดันไฟฟ้า

#### <u>แบตเตอรี่</u>

## 4.2 แหล่งจ่ายไฟ แบตเตอรี่

KEW 6315 ทำงานโดยใช้แหล่งจ่ายไฟ AC หรือแบตเตอรี่ สามารถวัดค่าได้ในกรณีที่ไฟฟ้า AC ขัดข้อง โดยแบตเตอรี่ที่ ติดตั้งในเครื่องมือจะกู้คืนพลังงานให้กับเครื่องมือโดยอัตโนมัติ สามารถใช้แบตเตอรี่เซลล์แห้งขนาด AA อัลคาไลน์ (LR6) หรือขนาดแบตเตอรี่ AA Ni-MH ได้ทั้งคู่ หากต้องการชาร์จแบตเตอรี่แบบชาร์จได้ใหม่ ให้ใช้เครื่องชาร์จที่ผลิตโดยบริษัท ที่ผลิตแบตเตอรี่นั้น KEW 6315 ไม่สามารถชาร์จแบตเตอรี่

\* แบตเตอรี่เซลล์แห้งอัลคาไลน์ขนาด AA (LR6) จะจัดส่งมาให้เป็นอุปกรณ์เสริม

## \land อันตราย

- ห้ามเปิดฝาครอบช่องใส่แบตเตอรี่ในระหว่างทำการวัด
- ควรใช้แบตเตอรี่จากแบรนด์และประเภทที่สอดดคล้องกัน
- ห้ามแตะที่ขั้วต่อแหล่งจ่ายไฟแม้ว่าจะมี ฉนวนหุ้มในขณะที่เครื่องกำลังทำงานด้วยแบตเตอรี่

### \land คำเตือน

 ตรวจสอบให้แน่ใจว่าได้ถอดสายไฟ สายทดสอบแรงดันไฟฟ้า และเซ็นเซอร์แคลมป์ออกจากเครื่องมือแล้ว และปิดอุปกรณ์แล้วเมื่อเปิดฝาครอบช่องใส่แบตเตอรี่เพื่อเปลี่ยนแบตเตอรี่

### \land ข้อควรระวัง

- ห้ามใส่แบตเตอรี่ใหม่และเก่าปนกัน
- ติดตั้งแบตเตอรี่โดยหันขั้วให้ถูกต้องตามที่ทำเครื่องหมายไว้ภายในพื้นที่ช่องใส่แบตเตอรี่

แบตเตอรี่ไม่ได้ใส่ไว้ในเครื่องมือ ณ เวลาที่ซื้อ โปรดใส่แบตเตอรี่ที่ให้มาก่อนที่จะเริ่มใช้เครื่องมือ พลังงานแบตเตอรี่จะถูกใช้ แม้ว่าเครื่องมือจะปิดอยู่ก็ตาม หากต้องการจัดเก็บเครื่องมือไว้และจะไม่ใช้งานเป็นเวลานาน ให้ถอดแบตเตอรี่ทั้งหมดออก เมื่อเครื่องมือใช้พลังงานจากแหล่งจ่ายไฟ AC เครื่องมือจะไม่ทำงานโดยใช้แบตเตอรี่ <u>หากแหล่งจ่ายไฟ AC ขัดข้องและไม่ได้ใส่แบตเตอรี่ เครื่องมือจะปิดและข้อมูลทั้งหมดอาจสญหายได้</u>

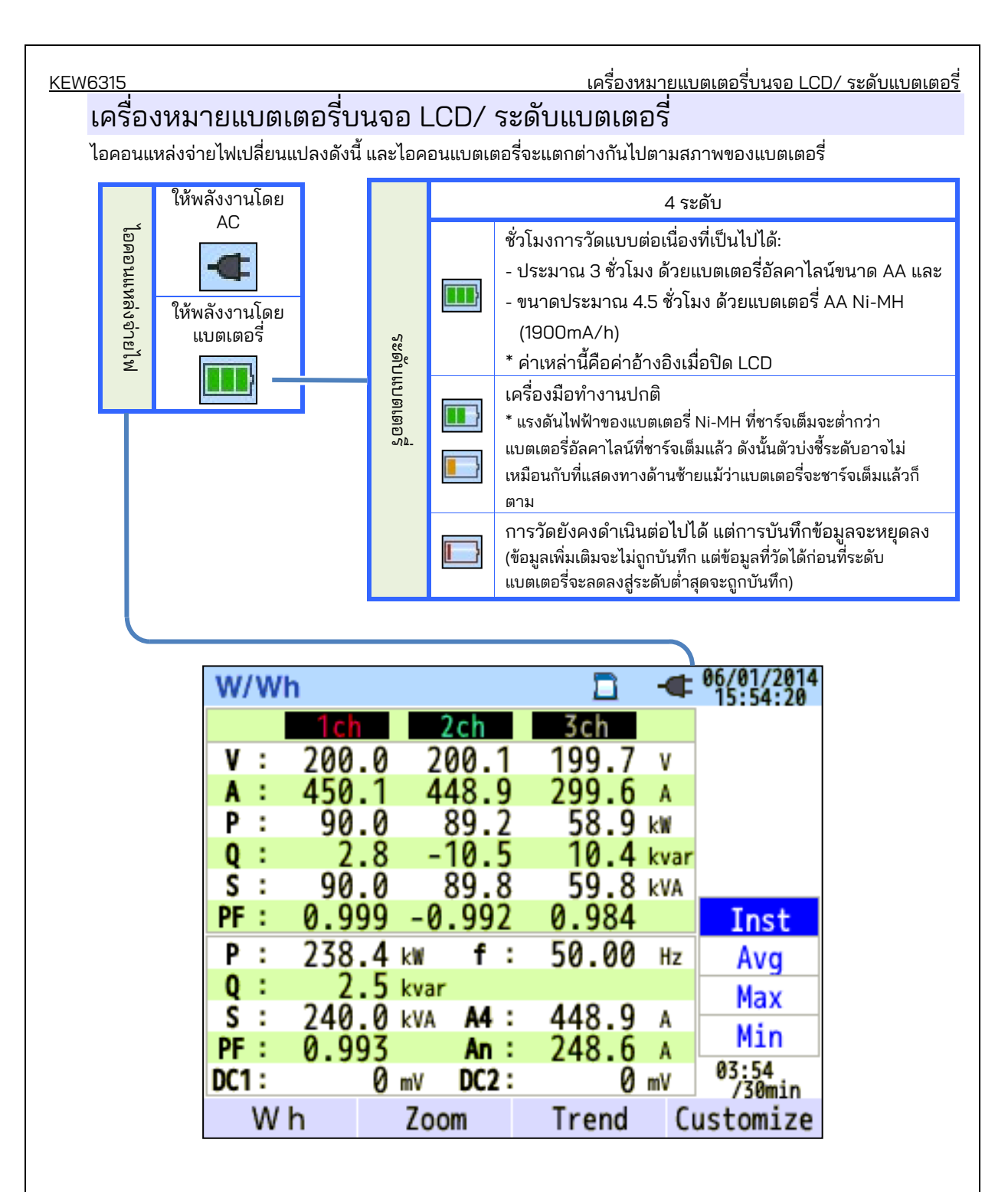

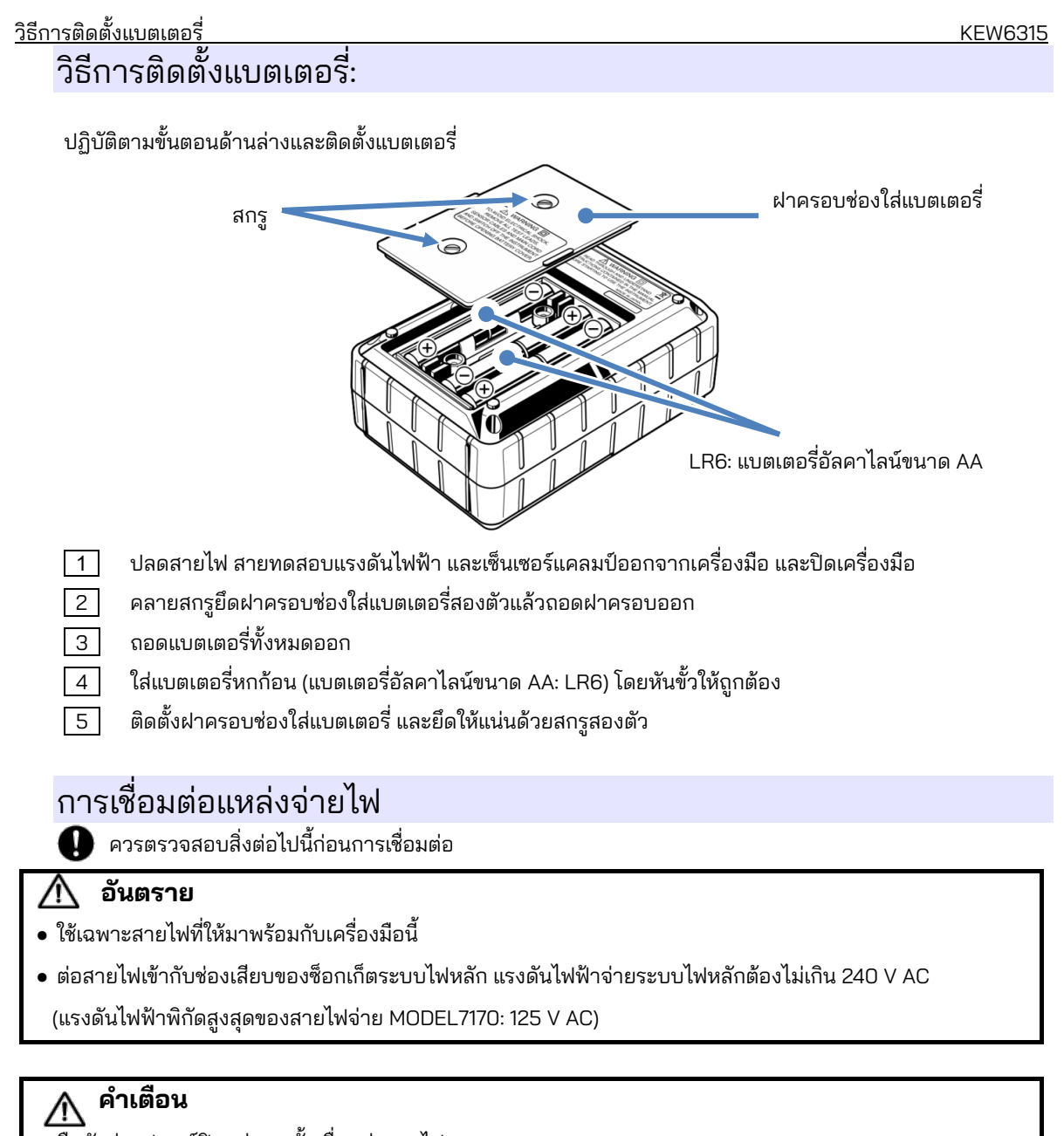

- ยืนยันว่าอุปกรณ์ปิดอยู่ จากนั้นเชื่อมต่อสายไฟ
- เชื่อมต่อสายไฟเข้ากับเครื่องมือก่อน ควรเชื่อมต่อสายไฟอย่างแน่นหนา
- อย่าพยายามทำการวัดหากสังเกตเห็นสภาวะที่ผิดปกติใด ๆ เช่น ฝาครอบที่แตกหักและชิ้นส่วนโลหะโผล่ออกมา
- เมื่อไม่ได้ใช้งานเครื่องมือ ให้ถอดสายไฟออกจากช่องเสียบ
- เมื่อถอดปลั๊กสายไฟออกจากช่องเสียบซ็อกเก็ตหลัก ให้ถอดปลั๊กออกก่อน และไม่ดึงที่สายไฟ

ทำตามขั้นตอนด้านล่างและเชื่อมต่อสายไฟ

1 ยืนยันว่าเครื่องมือปิดอยู่

KEW6315

- เชื่อมต่อสายไฟเข้ากับตัวเชื่อมต่อกำลังไฟบนอุปกรณ์
- 3 \* ต่อปลายอีกด้านของสายไฟเข้ากับช่องเสียบ

\* การเริ่มต้น KEW 6315 จะเกิดขึ้น 2 วินาทีหลังจากที่เชื่อมต่อกับแหล่งจ่ายไฟ ปุ่ม 🎯 จะใช้ไม่ได้ในช่วงเวลานี้

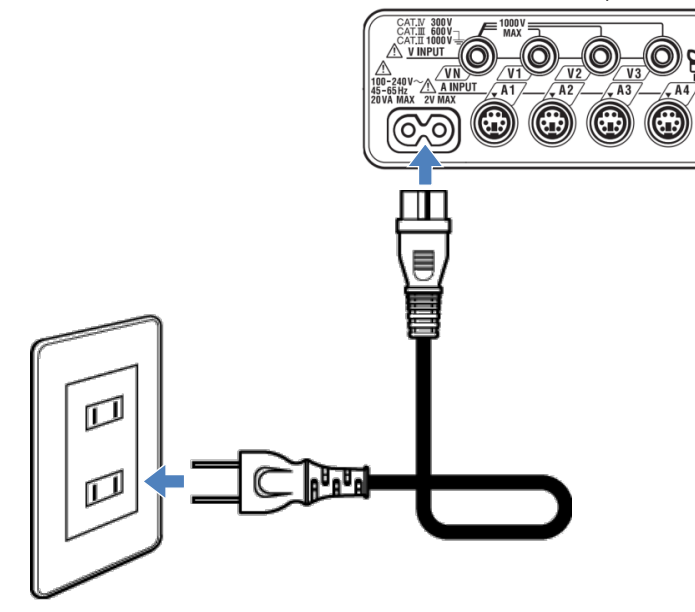

## พิกัดแหล่งจ่ายไฟ

พิกัดแหล่งจ่ายไฟเป็นดังนี้

| แรงดันไฟฟ้าจ่ายตามพิกัด       | 100 ถึง 240 V AC (±10%) |  |
|-------------------------------|-------------------------|--|
| ความถี่ของแหล่งจ่ายไฟตามพิกัด | 45 ถึง 65 Hz            |  |
| การใช้พลังงานสูงสุด           | 7 VA สูงสุด             |  |

## 4.3 การใส่/ การถอด SD การ์ด

\rm 🕑 ตรวจสอบจุดต่อไปนี้ก่อนใช้ SD การ์ด

## \land ข้อควรระวัง

- ทำตามคำแนะนำที่อธิบายไว้ใน "การใส่ SD การ์ด" และใส่ SD การ์ดลงในช่อง โดยหงายด้านบนขึ้น หากใส่การ์ดกลับหัว อาจทำให้ SD การ์ดหรือเครื่องมือเกิดความเสียหายได้
- ในขณะที่ใช้ SD การ์ด อย่าเปลี่ยนหรือถอดการ์ดนั้นออก (สัญลักษณ์ 🎑 จะกะพริบในขณะที่เข้าถึง SD การ์ด) มิฉะนั้น ข้อมูลที่บันทึกไว้ในการ์ดอาจสูญหายหรืออุปกรณ์อาจเสียหายได้
- ตัวบ่งชี้ " **OREO** " กะพริบในระหว่างการบันทึก อย่าถอด SD การ์ดออก มิฉะนั้น ข้อมูลที่บันทึกไว้หรือเครื่องมือ

อาจเสียหาย อย่าถอดการ์ดออกจนกว่าการบันทึกจะเสร็จสิ้น และและข้อความป๊อปอัป "Stop recording." หายไป

หมายเหตุ:

- จะต้องฟอร์แมต SD การ์ดที่ซื้อใหม่ใน KEW 6315 ก่อนใช้งาน ข้อมูลอาจถูกบันทึก ไม่สำเร็จใน SD การ์ดที่ฟอร์แมตด้วยพีซี PC สำหรับรายละเอียด โปรดดู "ฟอร์แมต" (หน้า 86) ในคู่มือเล่มนี้
- หากใช้ SD การ์ดบ่อยเป็นเวลานาน หน่วยความจำแฟลชอาจหมดลงและอาจไม่สามารถบันทึกข้อมูลเพิ่มเติมลงในการ์ดได้ ในกรณีดังกล่าว กรุณาเปลี่ยนการ์ดนี้ด้วยการ์ดอันใหม่
- ข้อมูลใน SD การ์ดอาจเสียหายหรือสูญหายโดยอุบัติเหตุหรือจากความล้มเหลว ขอแนะนำให้สำรองข้อมูลที่บันทึกไว้เป็น ระยะ ๆ Kyoritsu จะไม่รับผิดชอบต่อการสูญหายของข้อมูล หรือความเสียหายหรือการสูญเสียอื่นใด

การใส่ SD การ์ด:

1 เปิดฝาครอบตัวเชื่อมต่อ

2

- ใส่ SD การ์ดลงในช่องเสียบ SD การ์ดโดยหงายด้านบนขึ้น
- 3 จากนั้นปิดฝาครอบ โปรดใช้เครื่องมือที่มีฝาครอบตัวเชื่อมต่อปิดไว้ เว้นเสียแต่ว่าไม่จำเป็น

## การถอด SD การ์ด:

- 1 เปิดฝาครอบตัวเชื่อมต่อ
- 2 ค่อย ๆ กด SD การ์ดเข้าไปด้านใน จากนั้นการ์ดจะออกมา
- 3 นำการ์ดออกช้า ๆ
- 4 จากนั้นปิดฝาครอบ โปรดใช้เครื่องมือที่มีฝาครอบตัวเชื่อมต่อปิดไว้ เว้นเสียแต่ว่าไม่จำเป็น

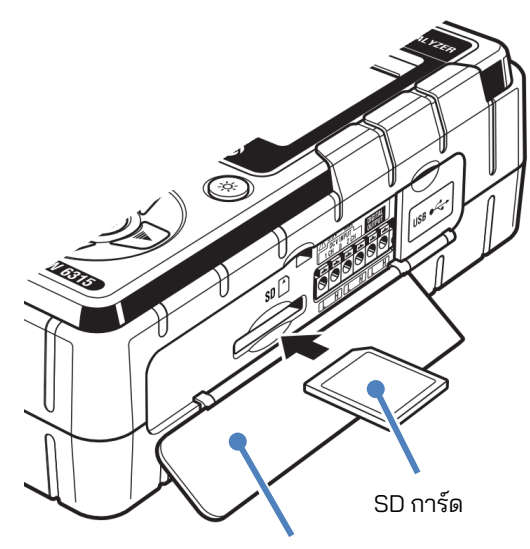

ฝาครอบตัวเชื่อมต่อ
# 4.4 สายทดสอบแรงดันไฟฟ้าและการเชื่อมต่อเซ็นเซอร์แคลมป์

ตรวจสอบสิ่งต่อไปนี้ก่อนที่จะเชื่อมต่อสายทดสอบและเซ็นเซอร์

#### 📐 อันตราย

- ใช้เฉพาะสายวัดทดสอบแรงดันไฟฟ้าที่มาพร้อมกับเครื่องมือนี้เท่านั้น
- ใช้เซ็นเซอร์แคลมป์เฉพาะสำหรับเครื่องมือนี้ และยืนยันว่าไม่เกินพิกัดกระแสไฟฟ้าการวัดของเซ็นเซอร์แคลมป์
- อย่าเชื่อมต่อสายวัดทดสอบแรงดันไฟฟ้าหรือเซ็นเซอร์แคลมป์ทั้งหมด เว้นแต่จำเป็นสำหรับการวัดพารามิเตอร์ที่ต้องการ
- เชื่อมต่อสายวัดทดสอบและเซ็นเซอร์เข้ากับเครื่องมือก่อน จากนั้นจึงเชื่อมต่อเข้ากับวงจรภายใต้การทดสอบเท่านั้น
- ห้ามถอดสายทดสอบแรงดันไฟฟ้าและเซ็นเซอร์ขณะใช้งานเครื่องมือ
- เก็บมือและนิ้วของคุณไว้ด้านหลังอุปกรณ์ป้องกันนิ้วมือและตัวกั้นในระหว่างการวัดเสมอ

### 🔪 คำเตือน

- ยืนยันว่าอุปกรณ์ปิดอยู่ จากนั้นเชื่อมต่อสายไฟ
- เชื่อมต่อสายไฟเข้ากับเครื่องมือก่อน ควรเชื่อมต่อสายไฟอย่างแน่นหนา
- หยุดใช้สายทดสอบ ถ้าแจ็คเก็ตด้านนอกเสียหาย และมองเห็นโลหะภายในหรือแจ็คเก็ตสี

ปฏิบัติตามขั้นตอนด้านล่างและเชื่อมต่อสายทดสอบแรงดันไฟฟ้าและเซ็นเซอร์แคลมป์

- 1 ยืนยันว่าเครื่องมือปิดอยู่
- 2 เชื่อมต่อสายทดสอบแรงดันไฟฟ้าที่เหมาะสมเข้ากับขั้วอินพุตแรงดันไฟฟ้า AC บนอุปกรณ์
- 3 เชื่อมต่อเซ็นเซอร์แคลมป์ที่เหมาะสมกับขั้วอินพุตกระแสไฟฟ้าบนเครื่องมือ จับคู่ทิศทางของเครื่องหมายลูกศรที่ระบุบนขั้วต่อเอาต์พุตของเซ็นเซอร์แคลมป์และเครื่องหมายบนขั้วต่อ อินพุตกระแสไฟฟ้าบนเครื่องมือ

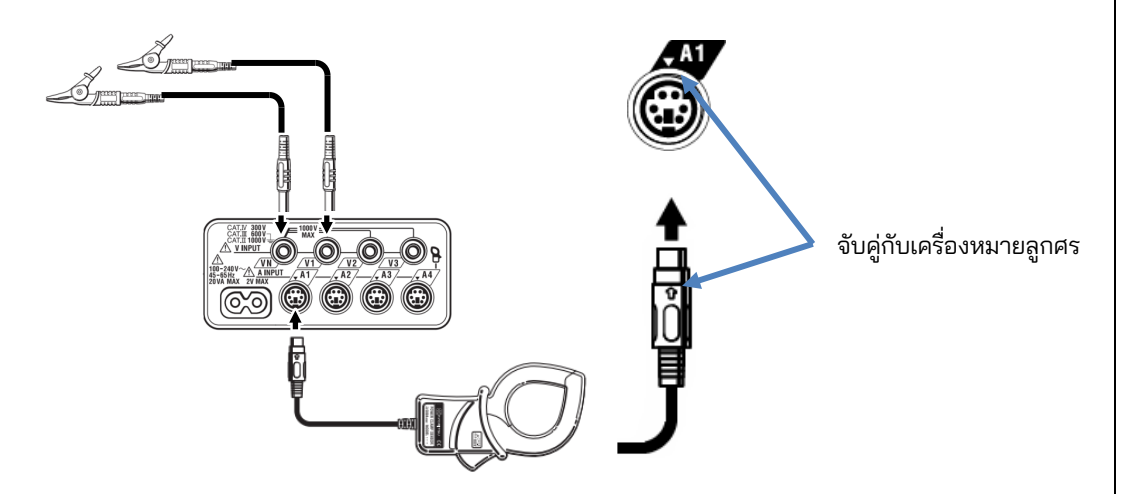

จำนวนสายวัดทดสอบแรงดันไฟฟ้าและเซ็นเซอร์แคลมป์ที่จะใช้จะแตกต่างกัน ขึ้นอยู่กับการกำหนดค่าการเดินสายภายใต้ การทดสอบ สำหรับรายละเอียดเพิ่มเติม "*โปรดดูที่ไดอะแกรมการเดินสายไฟ*" (ห**น้า 50**) ในคู่มือเล่มนี้

KEW6315

#### เริ่ม KEW 6315 4.5

#### หน้าจอเริ่มต้น

ึกดปุ่ม <mark>เปิด-ปิด</mark> ค้างไว้จนกระทั่งหน้าจอต่อไปนี้แสดงขึ้นบนจอ LCD เมื่อต้องการปิดเครื่องมือ ให้กดปุ่ม <mark>เปิด-ปิด</mark> ด้างไว้อย่างน้อย 2 วินาที

1 ชื่อรุ่นและเวอร์ชันซอฟต์แวร์จะแสดงขึ้นเมื่อเปิดสวิตช์เครื่องมือ หยุดการใช้เครื่องมือถ้าเครื่องไม่ได้เริ่มทำงานอย่างถูกต้องและอ้างอิงถึง **"บทที่ 11 การแก้ไขปัญหา" (หน้า 157)** ในคู่มือการใช้งานนี้

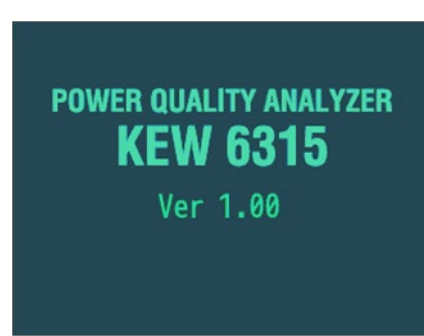

2 ถ้านี่ไม่ใช่ครั้งแรกที่เริ่มการทำงานของเครื่องมือ หน้าจอที่แสดงครั้งสุดท้ายจากการทำงานครั้งก่อนจะปรากฏขึ้น

#### ข้อความเตือน

หากเซ็นเซอร์แคลมป์ที่เชื่อมต่ออยู่ไม่เหมือนกับที่ใช้ในการทดสอบครั้งก่อน รายการเซ็นเซอร์ที่เชื่อมต่อ ้จะแสดงเป็นเวลา 5 วินาที แต่การตั้งค่าจะไม่ได้รับการอัปเดตโดยอัตโนมัติ กดปุ่มและตรวจหาเซนเซอร์ อีกครั้ง หรือปรับเปลี่ยนการตั้งค่าโดยตรง (SETUP) KFW 6315 จะดงและใช้การตั้งค่าก่อนหน้านี้ หากไม่มีการเชื่อมต่อเซ็นเซอร์

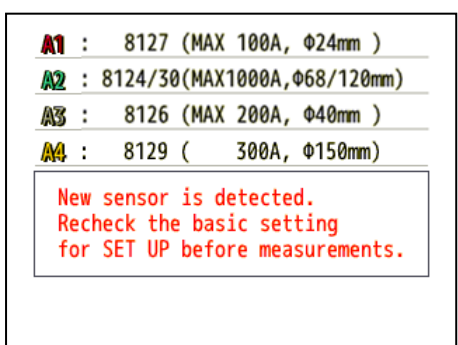

| <u>เริ่มต้นการบันทึก</u><br>4.6 ขั้นตอนการบันทึ                                                                                                    | ึก                                                                                                    |                                                                                                    | KEW6315                                                                                                    |
|----------------------------------------------------------------------------------------------------|----------------------------------------------------------------------------------------------------|----------------------------------------------------------------------------------------------------|----------------------------------------------------------------------------------------------------|
| เริ่มต้นการบันทึก                                                                                                    |                                                                                                    |                                                                                                    |                                                                                                    |
| START                                                                                                    |                                                                                                    |                                                                                                    |                                                                                                    |
| กดปุ่ม <b>/stop</b>                                                                                                    | Guide                                                                                                    |                                                                                                    |                                                                                                    |
|                                                                                                    | Start recording                                                                                                    |                                                                                                    |                                                                                                    |
|                                                                                                    |                                                                                                    |                                                                                                    |                                                                                                    |
|                                                                                                    |                                                                                                    |                                                                                                    |                                                                                                    |
|                                                                                                    | Quick st                                                                                                    | art guide                                                                                                    |                                                                                                    |
|                                                                                                    | Star                                                                                                    | t now                                                                                                    |                                                                                                    |
|                                                                                                    |                                                                                                    |                                                                                                    |                                                                                                    |
|                                                                                                    |                                                                                                    |                                                                                                    |                                                                                                    |
|                                                                                                    | [ESC]:CANCEL                                                                                                    | [ENTER]:OK                                                                                                    |                                                                                                    |
|                                                                                                    |                                                                                                    |                                                                                                    |                                                                                                    |
| เลือก "Quick start guide" หรือ "S<br>รวดเร็ว โดยเลือก "Quick start gu<br>start guide" กดปุ่ม <b>SETUP</b> แล<br>จำเป็นต้องเปลี่ยนแปลงการตั้งค่า ให้<br>ได้ตรวจสอบความปลอดภัยและการ | tart now" เพื่อเริ่มการบัน<br>ide" เฉพาะการตั้งค่าขอ<br>ะปรับการตั้งค่าขั้นสูงถ้าจ<br>ห้เลือก "Start now" เพื่อเ<br>เตรียมการที่จำเป็นทั้งหม | เท็ก สามารถทำการตั้งค่ากา<br>งการเดินสายไฟและการบัน<br>วำเป็น เมื่อการตั้งค่าที่จำเป็น<br>ริ่มการบันทึก ก่อนเริ่มการวัย<br>ดแล้ว<br>tart now" → <sup>(INTER)</sup> ยืน | ารเริ่มต้นได้อย่างง่ายดายและ<br>ทึกเท่านั้นที่จะรวมอยู่ใน "Quick<br>แสร็จสมบูรณ์แล้ว หรือไม่<br>๑ โปรดตรวจสอบให้แน่ใจว่า<br>เยัน <sup>(ESC)</sup> ยกเลิก |
|                                                                                                    |                                                                                                    |                                                                                                    |                                                                                                    |
|                                                                                                    |                                                                                                    |                                                                                                    |                                                                                                    |
|                                                                                                    |                                                                                                    |                                                                                                    |                                                                                                    |
|                                                                                                    |                                                                                                    |                                                                                                    |                                                                                                    |
|                                                                                                    |                                                                                                    |                                                                                                    |                                                                                                    |
|                                                                                                    |                                                                                                    |                                                                                                    |                                                                                                    |

| สิ้นสุดการบันทึก  |                            |                                   |  |
|-------------------|----------------------------|-----------------------------------|--|
| กดปุ่ม (START     |                            |                                   |  |
|                   | Guide                      | <b>REC 14/02/2014</b><br>13:47:54 |  |
| หมายเลขข้อมูล ——> | Stop recording<br>No.S0014 |                                   |  |
| ব্ৰ ২ ব           | Elapsed time               | 00064:46:57                       |  |
| วธการบนทก         | REC Start<br>(Manual)      | 10/02/2014 08:43:1}               |  |
| -<br>-<br>-<br>-  | Save to:                   | SD_card                           |  |
| รายการทจะบนทก     | Power<br>Harmonics         | Record<br>Record                  |  |
|                   | CANCEL                     | STOP                              |  |

#### ตรวจสอบข้อมูลเกี่ยวกับการบันทึกหรือหยุดการบันทึก

| รายการที่แสดงบน LCD |                                                                                |                                                                                     |  |  |
|---------------------|--------------------------------------------------------------------------------|-------------------------------------------------------------------------------------|--|--|
| หมายเลขข้อมูล       | หมายเลขข้อมูลของข้อมูลที่บันทึก และยังใช้เป็นชื่อโฟลเดอร์ในการบันทึกข้อมูลด้วย |                                                                                     |  |  |
| Elapsed time        | เวลาที่ใช้ไปขณะที่                                                             | เวลาที่ใช้ไปขณะที่บันทึก                                                            |  |  |
|                     | ด้วยตนเอง                                                                      | แสดง "วันที่และเวลาเริ่มต้นการบันทึก"                                               |  |  |
| চৰ ৩ ব              | การบันทึกคงที่                                                                 | แสดง "วันที่และเวลาเริ่มต้น/สิ้นสุดการบันทึก"                                       |  |  |
| .1911.120171011     | ช่วงเวลาบันทึก                                                                 | แสดง "วันที่และเวลาเริ่มต้นของการบันทึก", "ระยะเวลาบันทึก" และ<br>"เวลาในการบันทึก" |  |  |
| Save to             | ตำแหน่งข้อมูลที่จะ                                                             | ะบันทึกข้อมูล                                                                       |  |  |
| รายการที่บันทึก     | รายการที่กำลังบัน                                                              | ทึก                                                                                 |  |  |

🕡 🗩 ย้ายการเน้นสีฟ้าไปที่ "Cancel" หรือ "Stop" 🔶 💷 ยืนยัน 💷 ยกเลิก

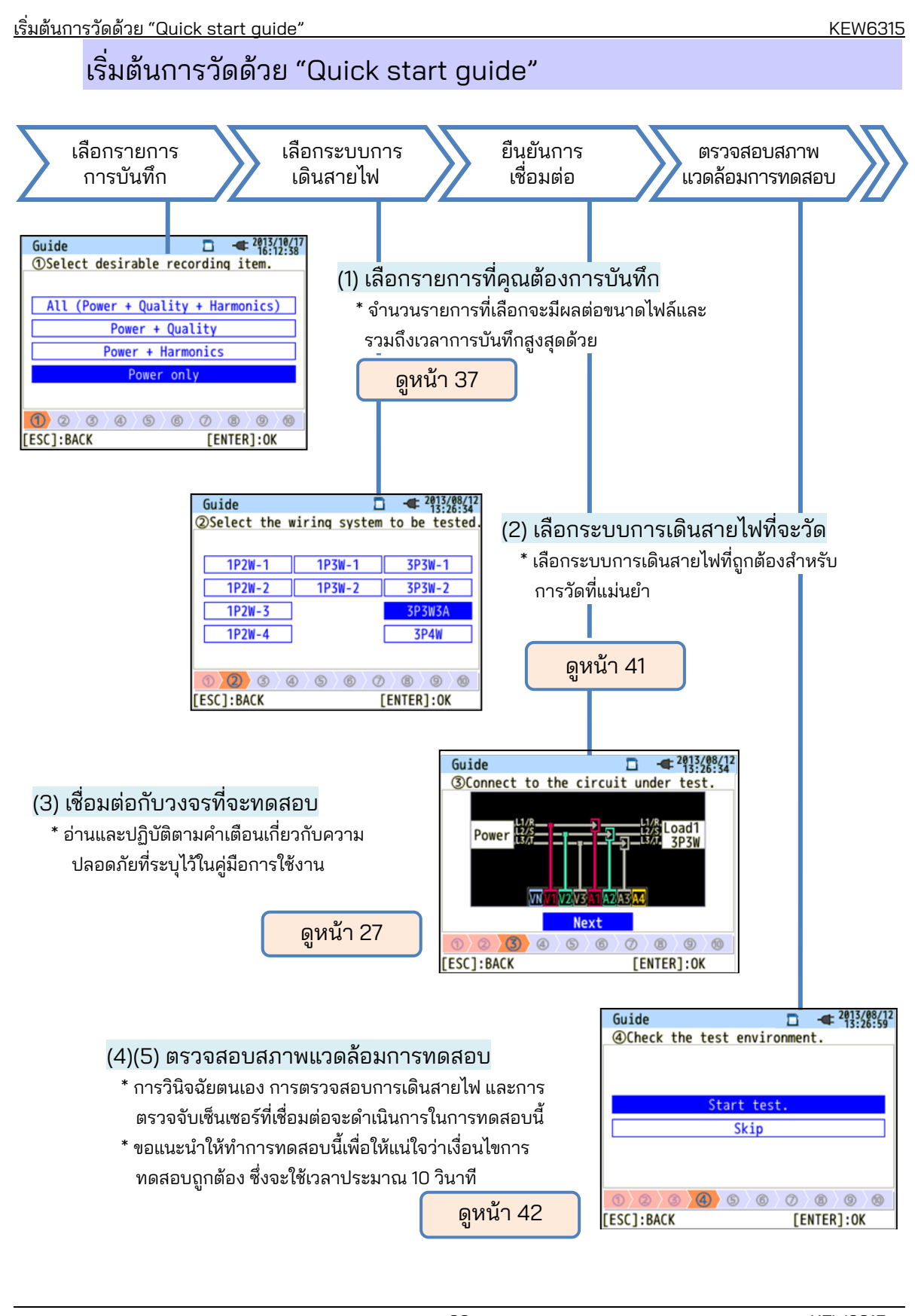

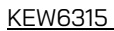

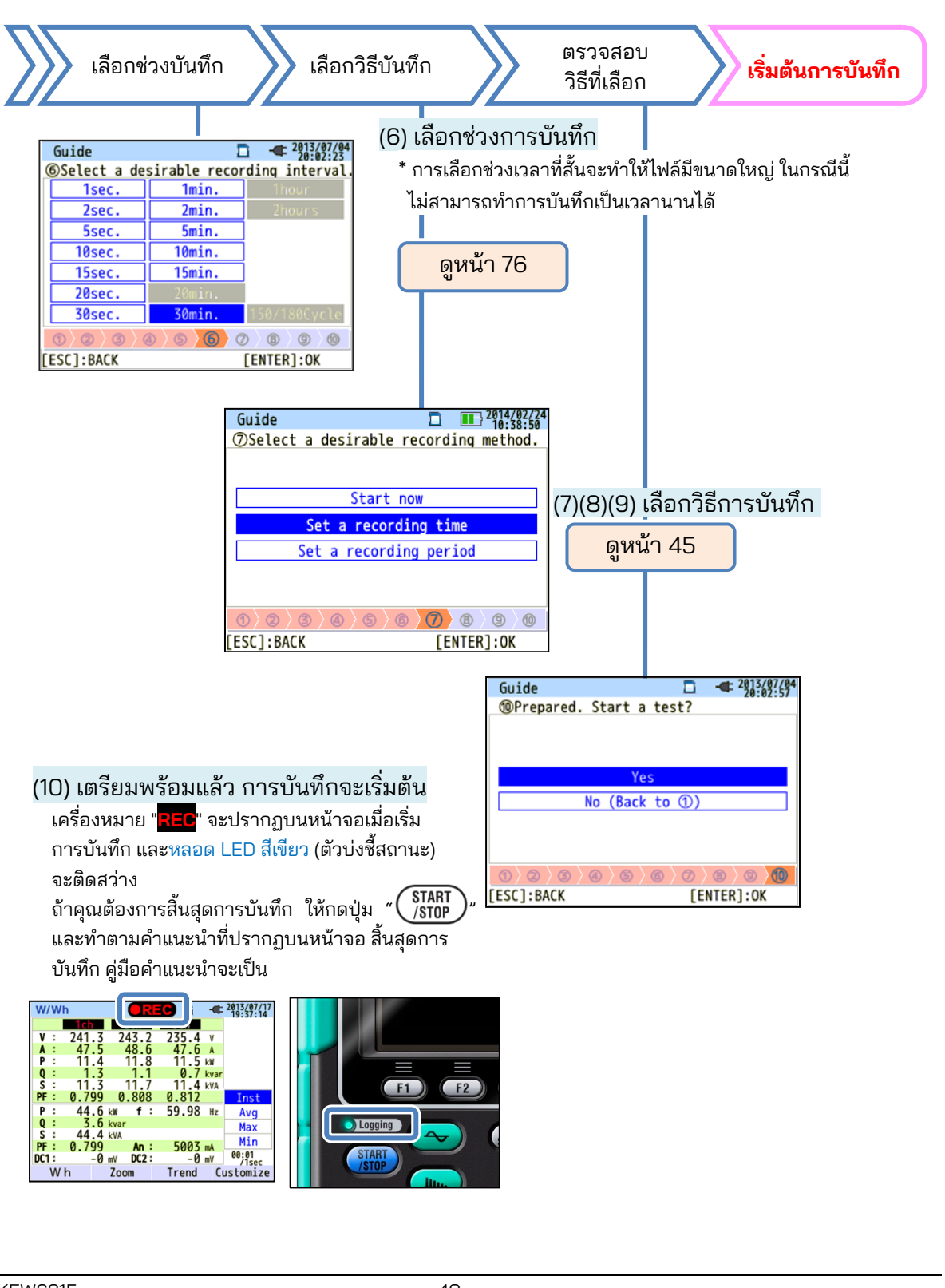

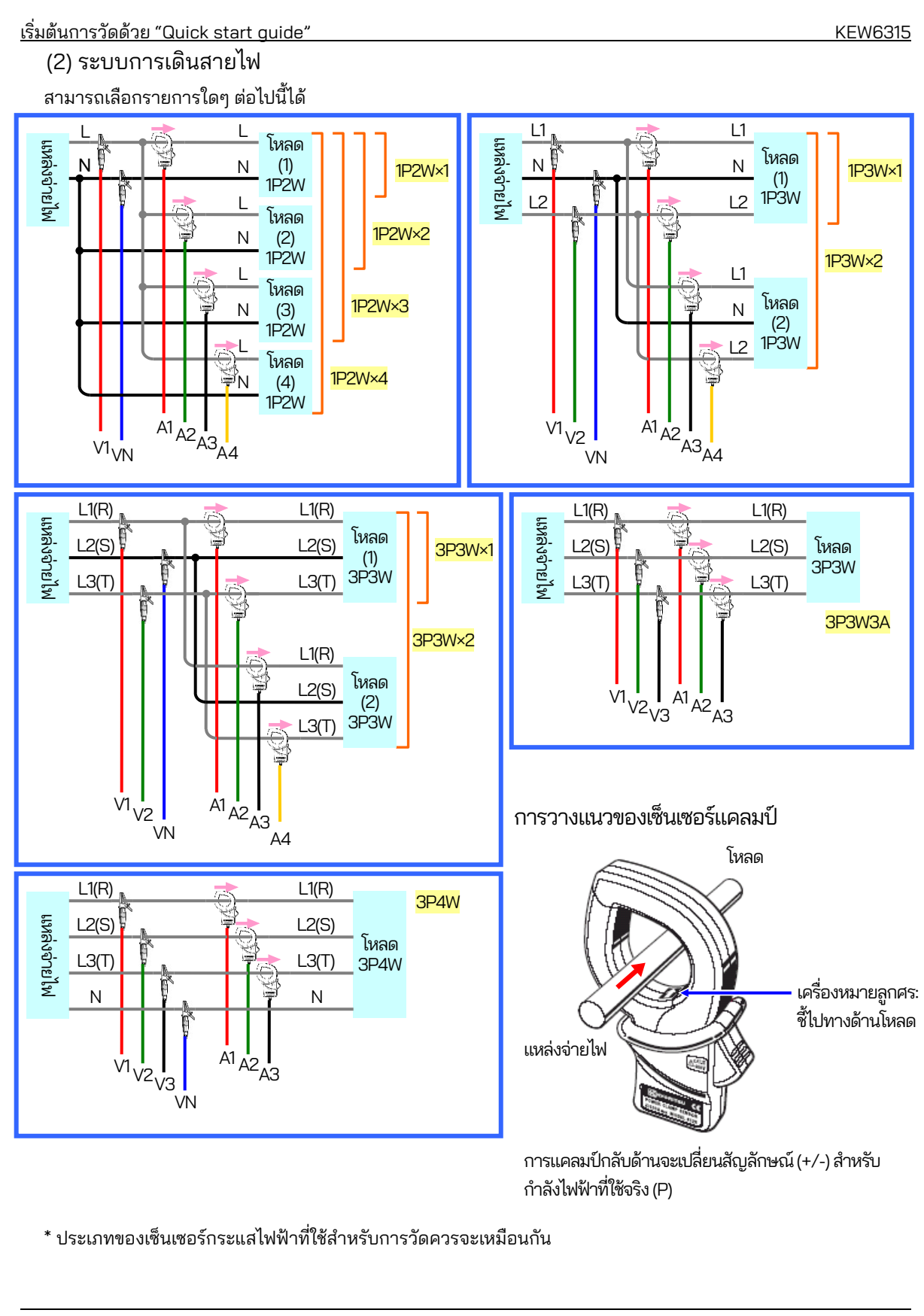

#### (4)(5) การตรวจสอบสภาพแวดล้อมการทดสอบ

การสลับหน้าจอ

#### <u>การตรวจสอบสภาพแวดล้อมการทดสอบ</u> เลือก "<mark>Start test</mark> "แล้วกดปุ่ม "ENTER" เพื่อเริ่ม การทดสอบ ผลการทดสอบจะปรากภบนหน้าจอ

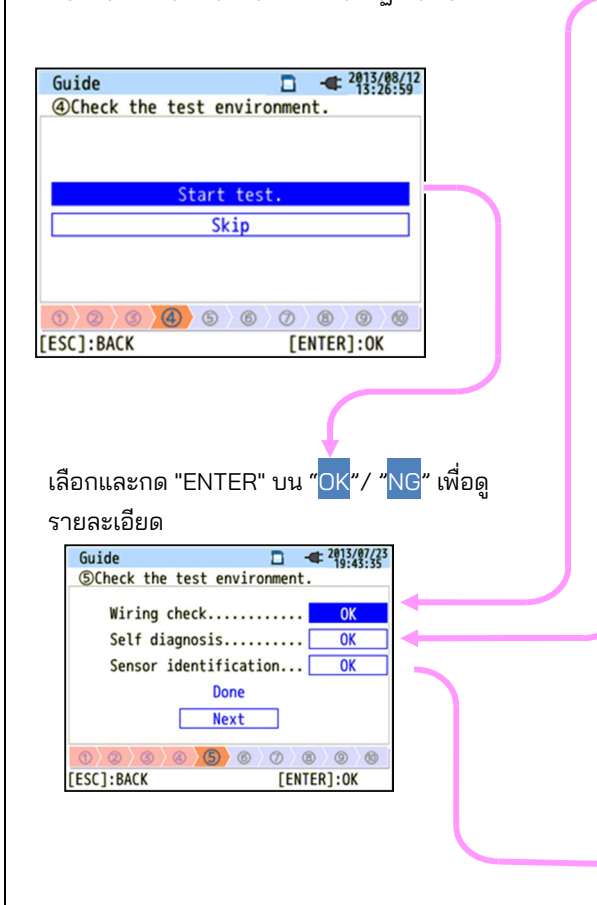

#### การตรวจสอบการเดินสายไฟ

ผลลัพธ์การทดสอบของแต่ละรายการจะแสดงขึ้น

\* อาจได้รับผลลัพธ์ NG

แม้ว่าการเดินสายไฟถูกต้องก็ตาม

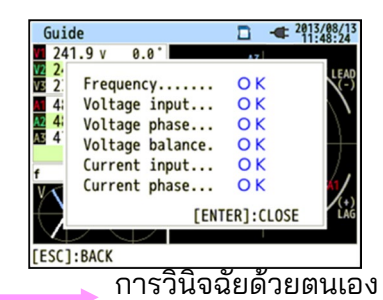

จะมีการตรวจสอบสภาพการทำงานของระบบ เครื่องมือและแสดงผล

| Guide                       | <b>-</b> - |     | 07/23 |    |
|-----------------------------|------------|-----|-------|----|
| SCheck the test environment | ment.      |     |       |    |
| Result                      |            |     |       |    |
| 1. RTC                      | ОК         |     |       |    |
| 2. Flash Memory             | ОК         |     |       |    |
| 3. SRAM                     | ОК         |     |       |    |
| 4. FPGA                     | ОК         |     | _     |    |
| 5. Bluetooth                |            |     |       |    |
| 6. SD Card                  | ОК         |     |       |    |
| [ENTER                      | ]:CL0      | DSE |       |    |
| 0 0 0 0 0 0                 | 0)0        | 0 0 | 0     | σ  |
|                             |            |     | ,     | าร |

เซ็นเซอร์ที่เชื่อมต่อจะถูกตรวจจับโดยอัตโนมัติ และช่วงสูงสุดจะถูกตั้งค่า

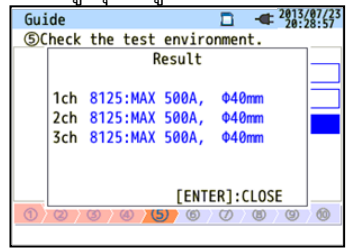

#### การตัดสิน NG

#### การตรวจสอบการเดินสายไฟ

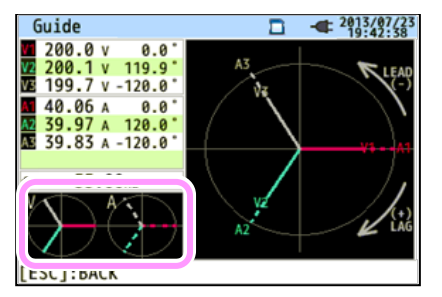

ปิดการแสดงผลผลลัพธ์ จากนั้นเวกเตอร์ที่กะพริบและค่าของรายการ NG จะปรากฏขึ้น หากทุกอย่าง OK แผนภาพเวกเตอร์ในอุดมคติจะแสดงที่มุมซ้ายล่าง

#### เกณฑ์ของการตัดสินและสาเหตุ

| ตรวจสอบ                     | เกณฑ์การตัดสิน                                                                                                    | สาเหตุ                                                                                                    |
|-----------------------------|----------------------------------------------------------------------------------------------------|----------------------------------------------------------------------------------------------------|
| ความถี่                     | ความถี่ V1 อยู่ภายใน 40-70 Hz                                                                                                    | - คลิปแรงดันไฟฟ้าเชื่อมต่อกับ DUT อย่างแน่นหนาหรือไม่<br>- วัดส่วนประกอบฮาร์โมนิคสูงเกินไปหรือไม่                                                                                                    |
| อินพุต<br>แรงดันไฟฟ้า<br>AC | อินพุตแรงดันไฟฟ้า AC คือ 10%<br>หรือมากกว่าของ (แรงดันไฟฟ้าที่<br>กำหนด x VT)                                                           | - คลิปแรงดันไฟฟ้าเชื่อมต่อกับ DUT อย่างแน่นหนาหรือไม่<br>- สายวัดทดสอบแรงดันไฟฟ้าเชื่อมต่อกับขั้วอินพุตแรงดันไฟฟ้า<br>AC บนเครื่องมืออย่างแน่นหนาหรือไม่                                                      |
| สมดุลแรงดัน<br>ไฟฟ้า        | อินพุตแรงดันไฟฟ้า AC อยู่ภายใน<br>±20% ของแรงดันอ้างอิง (V1)<br>* (ไม่ได้ตรวจสอบการเดินสายไฟ<br>แบบเฟสเดียว)                            | - การตั้งค่าตรงกับระบบการเดินสายไฟที่ทดสอบหรือไม่<br>- คลิปแรงดันไฟฟ้าเชื่อมต่อกับ DUT อย่างแน่นหนาหรือไม่<br>- สายวัดทดสอบแรงดันไฟฟ้าเชื่อมต่อกับขั้วอินพุตแรงดันไฟฟ้า<br>AC บนเครื่องมืออย่างแน่นหนาหรือไม่ |
| เฟส<br>แรงดันไฟฟ้า          | เฟสของอินพุตแรงดันไฟฟ้า AC<br>อยู่ภายใน ±10° ของค่าอ้างอิง<br>(เวกเตอร์ถูกต้อง)                                                         | - เชื่อมต่อสายทดสอบแรงดันไฟฟ้าอย่างถูกต้องหรือไม่<br>(เชื่อมต่อกับช่องที่ถูกต้องหรือไม่)                                                                                                    |
| อินพุต<br>กระแสไฟฟ้า        | อินพุตกระแสไฟฟ้าคือ 5% ขึ้นไป<br>และ 110% หรือน้อยกว่าของ<br>(ช่วงกระแสไฟฟ้า x CT)                                                      | <ul> <li>- เซ็นเซอร์แคลมป์เชื่อมต่ออย่างแน่นหนากับขั้วอินพุตกำลังไฟ</li> <li>บนเครื่องมือหรือไม่</li> <li>การตั้งค่าสำหรับช่วงกระแสไฟฟ้าเหมาะสมสำหรับระดับการ</li> <li>ป้อนค่าหรือไม่</li> </ul>              |
| เฟส<br>กระแสไฟฟ้า           | - พาวเวอร์แฟกเตอร์ (PF, ค่า<br>สัมบูรณ์) ที่แต่ละ CH คือ 0.5<br>หรือมากกว่า<br>- กำลังไฟฟ้าที่ใช้จริง (P) ที่ CH<br>แต่ละ CH เป็นค่าบวก | - เครื่องหมายลูกศรบนเซ็นเซอร์แคลมป์และทิศทางของ<br>กระแสไฟมีทิศทางตรงกันหรือไม่<br>(แหล่งจ่ายไฟไปยังโหลด)<br>- เซ็นเซอร์แคลมป์เชื่อมต่ออย่างถูกต้องหรือไม่                                                    |

#### การวินิจฉัยด้วยตนเอง

ถ้ามีการตัดสินด้วย "NG" บ่อยครั้ง อาจมีสิ่งผิดปกติเกิดขึ้นกับเครื่องมือ หยุดการใช้เครื่องมือและอ้างอิงถึง "**บทที่ 11** การแก้ไขปัญหา" (หน้า 157)

| Guide 🗖 -                    | 2013/07/23<br>19:43:08 |
|------------------------------|------------------------|
| SCheck the test environment. |                        |
| Result                       |                        |
| 1. RTC OK                    |                        |
| 2. Flash Memory OK           |                        |
| 3. SRAM OK                   |                        |
|                              |                        |
| 5. Bluetooth NG              |                        |
|                              |                        |
| [ENTER]:CL                   | OSE                    |
| 0 0 0 0 0 0 0                | 0/0/0                  |
|                              |                        |

#### การตรวจจับเซ็นเซอร์

หากผลการตรวจจับเป็น NG เซ็นเซอร์แต่ละประเภทจะแสดงเป็นสีแดง

| Guide  | I                | 2013/07/23<br>20:28:57 | Guide  | □ - <b></b> = 2013//<br>20:2 | 07/23<br>8:57 |
|--------|------------------|------------------------|--------|------------------------------|---------------|
| ⑤Check | the test environ | ment.                  | ⑤Check | the test environment.        |               |
|        | Result           |                        |        | Result                       | _             |
| 1ch    | 8125:MAX 500A,   | Φ40mm                  | 1ch    | ????NG                       |               |
| 2ch    | 8128:MAX 50A,    | Φ24mm                  | 2ch    | 8125:MAX 500A, Φ40mm         |               |
| 3ch    | 8125:MAX 500A,   | Φ40mm                  | 3ch    | 8125:MAX 500A, Φ40mm         |               |
|        | ſenter           | 1:CLOSE                |        | [ENTER]:CLOSE                |               |
| 1)0/   | 3/4/5/6/0        | 0/0/0/0                | 1)27   | 3 4 5 6 7 8 9                | 0             |
|        |                  |                        |        |                              |               |

#### เกณฑ์ของการตัดสินและสาเหตุ

| ตรวจสอบ                         | สาเหตุ                                                                                                    |
|---------------------------------|----------------------------------------------------------------------------------------------------|
| ประเภทของ<br>เซนเซอร์กระแสไฟฟ้า | - ประเภทของเซ็นเซอร์กระแสไฟฟ้าที่เชื่อมต่ออยู่มีความสอดคล้องกันหรือไม่ ประเภทของ<br>เซ็นเซอร์กระแสไฟฟ้าที่ใช้สำหรับการวัดควรจะเหมือนกัน                                                                                                    |
| ???<br>(ไม่ทราบสาเหตุ)          | <ul> <li>- เซ็นเซอร์กระแสไฟฟ้าเชื่อมต่อกับเครื่องมืออย่างแน่นหนาหรือไม่</li> <li>- หากมีข้อสงสัยเกี่ยวกับความล้มเหลว:</li> <li>แลกเปลี่ยนการเชื่อมต่อของเซ็นเซอร์และทดสอบอีกครั้ง</li> <li>เชื่อมต่อเซ็นเซอร์ปัจจุบันที่ได้รับผล "NG" เข้ากับ CH ที่เซ็นเซอร์อื่นตรวจพบอย่างถูกต้อง<br/>หากให้ผลลัพธ์ "NG" สำหรับ CH เดียวกัน แสดงว่าเครื่องมือมีข้อบกพร่อง สงสัยว่ามี</li> <li>ข้อบกพร่องของเซ็นเซอร์หากระบุ "NG" สำหรับเซ็นเซอร์ตัวเดียวกันที่เชื่อมต่อกับ CH อื่น<br/>หยุดใช้เครื่องมือและเซ็นเซอร์ หากมีข้อสงสัยเกี่ยวกับข้อบกพร่องใดๆ และดูที่ "บทที่ 11<br/>การแก้ไขปัญหา" (หน้า 157) ในคู่มือเล่มนี้</li> </ul> |

(8)(9) การตั้งค่าสำหรับวิธีการบันทึก ข้อมูลต่อไปนี้จะอธิบายวิธีการตั้งค่าวันที่และเวลาเริ่มต้นการบันทึก

| ( <mark>8)</mark> ระบุวันที่และเวลาเริ่มต้นการบันทึก |                                       |  |  |  |
|------------------------------------------------------|---------------------------------------|--|--|--|
| Guide                                                | □ <del>•</del> 2013/07/04<br>20:02:37 |  |  |  |
| Set a record                                         | ling time.                            |  |  |  |
| REC Start<br>REC End                                 | 2013/08/02 08:00<br>2013/08/07 18:00  |  |  |  |
|                                                      | Next                                  |  |  |  |
| (ESC]:BACK                                           | 5 6 0 8 9 00<br>[ENTER]:0K            |  |  |  |

ในระหว่างช่วงเวลาที่เลือก KEW 6315 จะบันทึกข้อมูลตามช่วงเวลาที่ตั้งค่าไว้ ตัวอย่าง: เมื่อระบุวันที่และเวลาตามข้างต้น ระยะเวลาการบันทึกจะเป็นดังนี้

ตั้งแต่เวลา 8:00 น. ของวันที่ 2 สิงหาคม 2013 ถึงเวลา 18:00 น. ของวันที่ 7 สิงหาคม 2013

| (9) ระบุช่วงเวล | าการบันทึก                          |
|-----------------|-------------------------------------|
| Guide           | □ - <b>€</b> 2013/08/01<br>20:24:11 |
|                 | ding period.                        |
|                 |                                     |
| REC Time        | 08:00 ~ 18:00                       |
| REC Period      | 2013/08/01~2013/08/08               |
|                 | Next                                |
|                 |                                     |
|                 |                                     |
| 0/0/0/0/0       |                                     |
| LESCIBACK       | I ENTER I 'OK                       |

[LENIEK]: BACK [ENIEK]: UK ] KEW 6315 จะบนทักข้อมูลในช่วงเวลาที่เลือกในช่วงเวลาที่กำหนดไว้ล่วงหน้า และทำซ้ำขั้นตอนการบันทึกในช่วงเวลา ที่กำหนดไว้ล่วงหน้า

ตัวอย่าง: เมื่อกำหนดระยะเวลาตามข้างต้น ระยะเวลาบันทึกจะเป็นดังนี้

- (i) 8:00 ถึง 18:00 ในวันที่ 1 สิงหาคม 2013
- (ii) 8:00 ถึง 18:00 ในวันที่ 2 สิงหาคม 2013
- (iii) 8:00 ถึง 18:00 ในวันที่ 3 สิงหาคม 2013
- (iv) 8:00 ถึง 18:00 ในวันที่ 4 สิงหาคม 2013
- (v) 8:00 ถึง 18:00 ในวันที่ 5 สิงหาคม 2013
- (vi) 8:00 ถึง 18:00 ในวันที่ 6 สิงหาคม 2013
- (vii) 8:00 ถึง 18:00 ในวันที่ 7 สิงหาคม 2013 และ
- (viii) 8:00 ถึง 18:00 ในวันที่ 8 สิงหาคม 2013

การสลับพารามิเตอร์ที่แสดง

โดยพื้นฐานแล้ว ปุ่ม <mark>เคอร์เซอร์</mark> ใช้สำหรับ <sup>(H)</sup> เลือกรายการ ส่วนปุ่ม <mark>ENTER</mark> ใช้สำหรับ (IIII) ยืนยัน การเลือกปุ่ม ESC ใช้สำหรับ (IIII) การยกเลิกการสลับ ทำตามขั้นตอนใน "Quick Start Guide" เป็นตัวอย่าง การใช้งานปุ่มสามารถ อธิบายได้ดังนี้

| Guide  Cuick start guide Cuick start now                                                                                                    | กดปุ่ม <mark>เคอร์เซอร์</mark> เพื่อย้าย <mark>ไฮไลต์สีน้ำเงิน</mark> แสดงรายการกำลังถูกเลือกอยู่<br>เหนือรายการที่เป็นตัวอักษรสีน้ำเงิน ในหน้าจอด้านซ้ายคือหน้าจอเริ่มต้น<br>การบันทึกทึก กดปุ่ม <mark>เคอร์เซอร์</mark> และย้ายไต้องการ แล้วกดปุ่ม <mark>ENTER</mark> เพื่อ<br>ยืนยันการเลือก หากต้องการออกจาก Start Guide ให้กดปุ่ม <mark>ESC</mark>                                                                                                    |
|----------------------------------------------------------------------------------------------------|----------------------------------------------------------------------------------------------------|
| Guide     Image: Constraint of the system of the system of | หากการแสดงรายการที่เลือกได้คล้ายกับรายการที่แสดงทางด้านซ้าย<br>ก็สามารถใช้ปุ่ม <mark>เคอร์เซอร์</mark> ขึ้น ลง ขวาและซ้ายได้ ใช้ปุ่ม <mark>เคอร์เซอร์</mark><br>เพื่อเลือกระบบการเดินสายไฟที่เหมาะสม และกดปุ่ม <mark>ENTER</mark><br>เพื่อยืนยันการเลือก<br>หากต้องการกลับไปยังหน้าจอก่อนหน้าและยกเลิกการ<br>เปลี่ยนแปลง ให้กดปุ่ม <mark>ESC</mark>                                                                                                    |
| Image: Constraint of the state of the state of the s    | หากต้องการเปลี่ยนตัวเลข เช่น วันที่/ เวลา<br>ให้เลื่อนไฮไลต์สีน้ำเงินไปเหนือ<br>ตัวเลขด้วยปุ่ม <mark>เคอร์เซอร์</mark> ขวาและซ้าย และเปลี่ยนตัวเลขด้วยปุ่ม <mark>เคอร์เซอร์</mark><br>ขึ้นและลง<br>ในหน้าจอทางด้านซ้าย กำลังเลือกอันดับที่สิบของวัน<br>สามารถเพิ่มหรือลดจำนวนได้ 1 ด้วยปุ่ม <mark>เคอร์เซอร์</mark> ขึ้น/ลง กด <mark>ENTER</mark><br>ปุ่มเพื่อยืนยันการเลือกหรือกด <mark>ESC</mark> คีย์สำหรับกลับไปยังหน้าจอ<br>ก่อนหน้าและยกเลิกการเปลี่ยนแปลง |

#### ข้อควรระวัง:

หากตั้งค่า "AUTO" เป็น "A Range" จะสามารถเลือก "Power + Harmonics" หรือ "Power only" ได้ในขั้นตอนที่ (1): *เลือกรายการบันทึกที่ต้องการ* หากต้องการบันทึกรายการที่เกี่ยวข้องกับคุณภาพกำลังไฟ ให้ตั้งค่าเป็นช่วงกระแสไฟ ที่เหมาะสมอื่นๆ นอกเหนือจาก "AUTO" เฉพาะการตั้งค่าของการเดินสายไฟและการบันทึกเท่านั้นที่จะรวมอยู่ใน "Quick start guide"

ควรเลือกและป้อนข้อมูลต่อไปนี้ก่อนที่จะเริ่มบันทึก กดปุ่มเ SETUP พื่อแสดงหน้าจอการตั้งค่า

\* แรงดันไฟฟ้า/ความถี่ที่กำหนด, THD สำหรับเหตุการณ์คุณภาพกำลังไฟ และค่าสัมประสิทธิ์การกรอง (การเพิ่ม) สำหรับ การวัด Flicker

เมื่อการตั้งค่าของ "A Range" ถูกตั้งค่าเป็นอย่างอื่นที่ไม่ใช่ "AUTO" การตั้งค่าของ "+ Clamp" จะถูกเปลี่ยนเป็น "OFF" โดยอัตโนมัติ

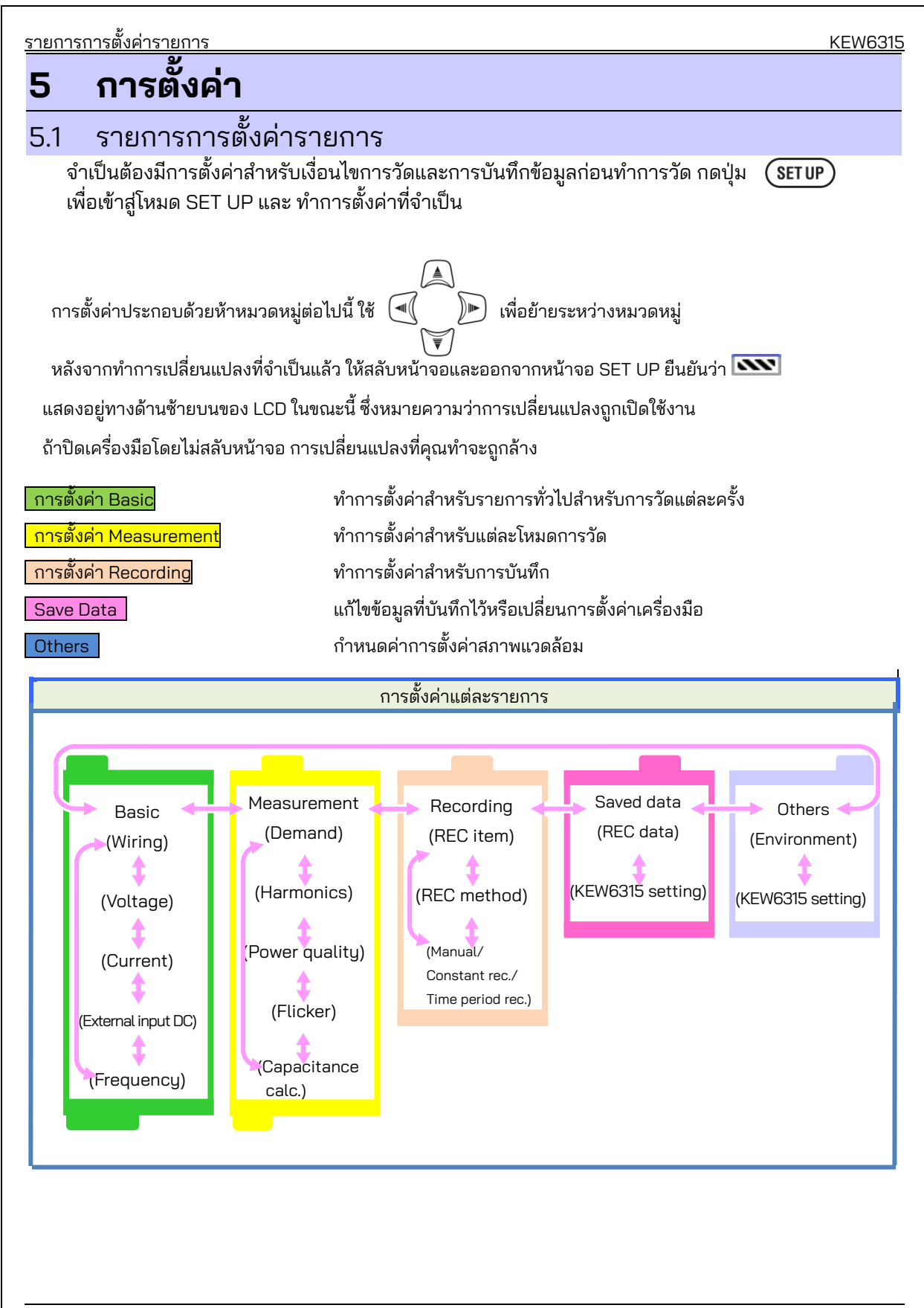

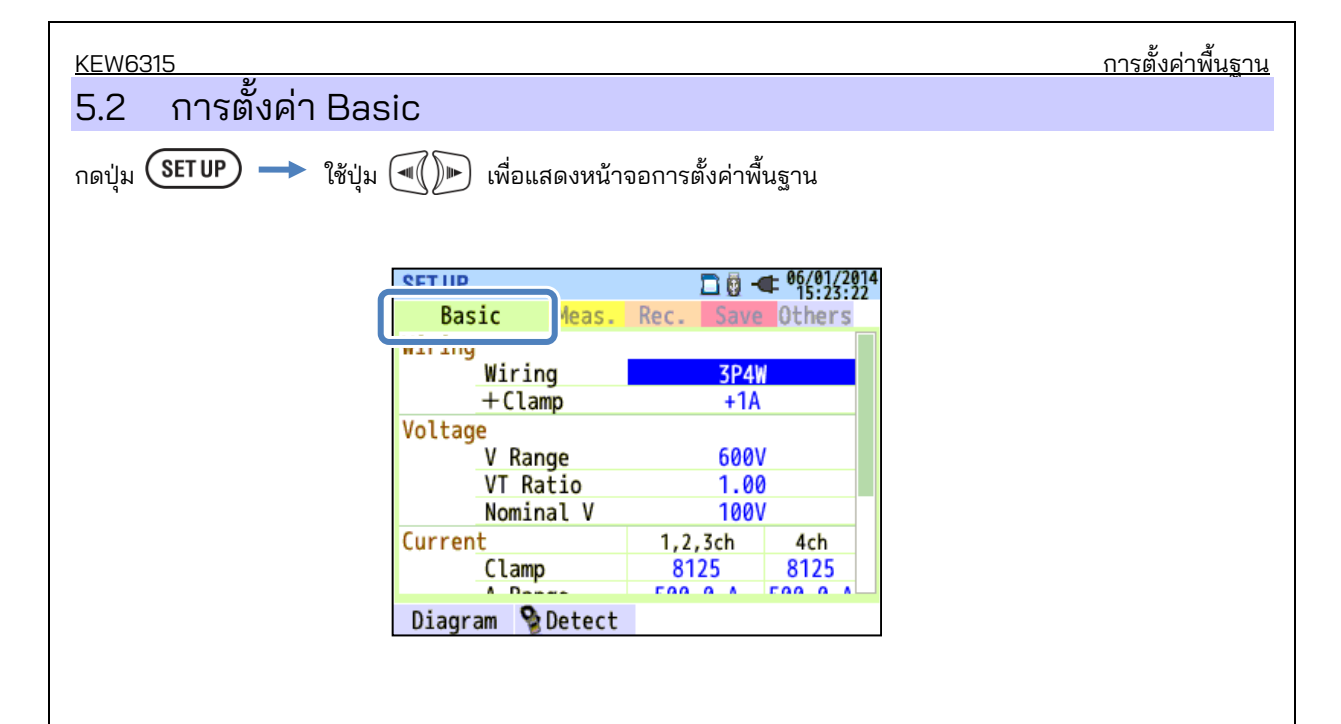

# <u>การตั้งค่าระบบการเดินสายไฟ</u> การตั้งค่าระบบสายไฟ

| SET UP    |        | 🗖 🗓     | • 06/01/2014<br>15:23:22 |
|-----------|--------|---------|--------------------------|
| Racic     | Moas   | Rec Sau | Athers                   |
| Wiring    |        |         |                          |
| Ŵi        | ring   | 3P4     | 4W                       |
| +(        | lamp   | +1      | A J                      |
| Voltage   |        |         |                          |
| V         | Range  | 600V    |                          |
| VT Ratio  |        | 1.00    |                          |
| Nominal V |        | 100V    |                          |
| Current   |        | 1,2,3ch | 4ch                      |
| Clamp     |        | 8125    | 8125                     |
|           |        | F00 0 A | E00 0 4                  |
| Diagram   | Detect |         |                          |
| F1        | J      |         |                          |

### "Basic wiring"

เลือกหนึ่งรายการตามระบบการเดินสายไฟที่จะวัด

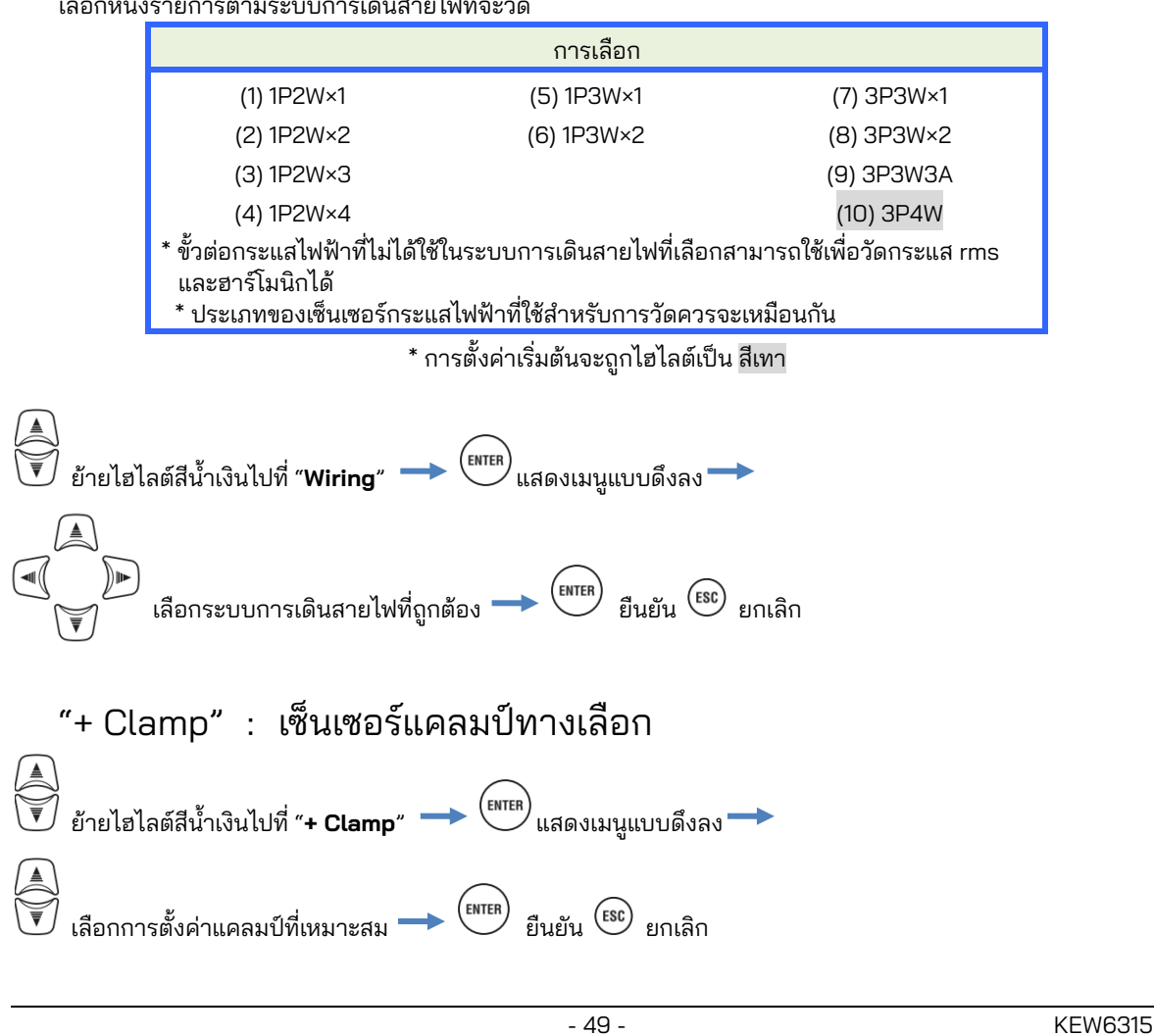

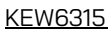

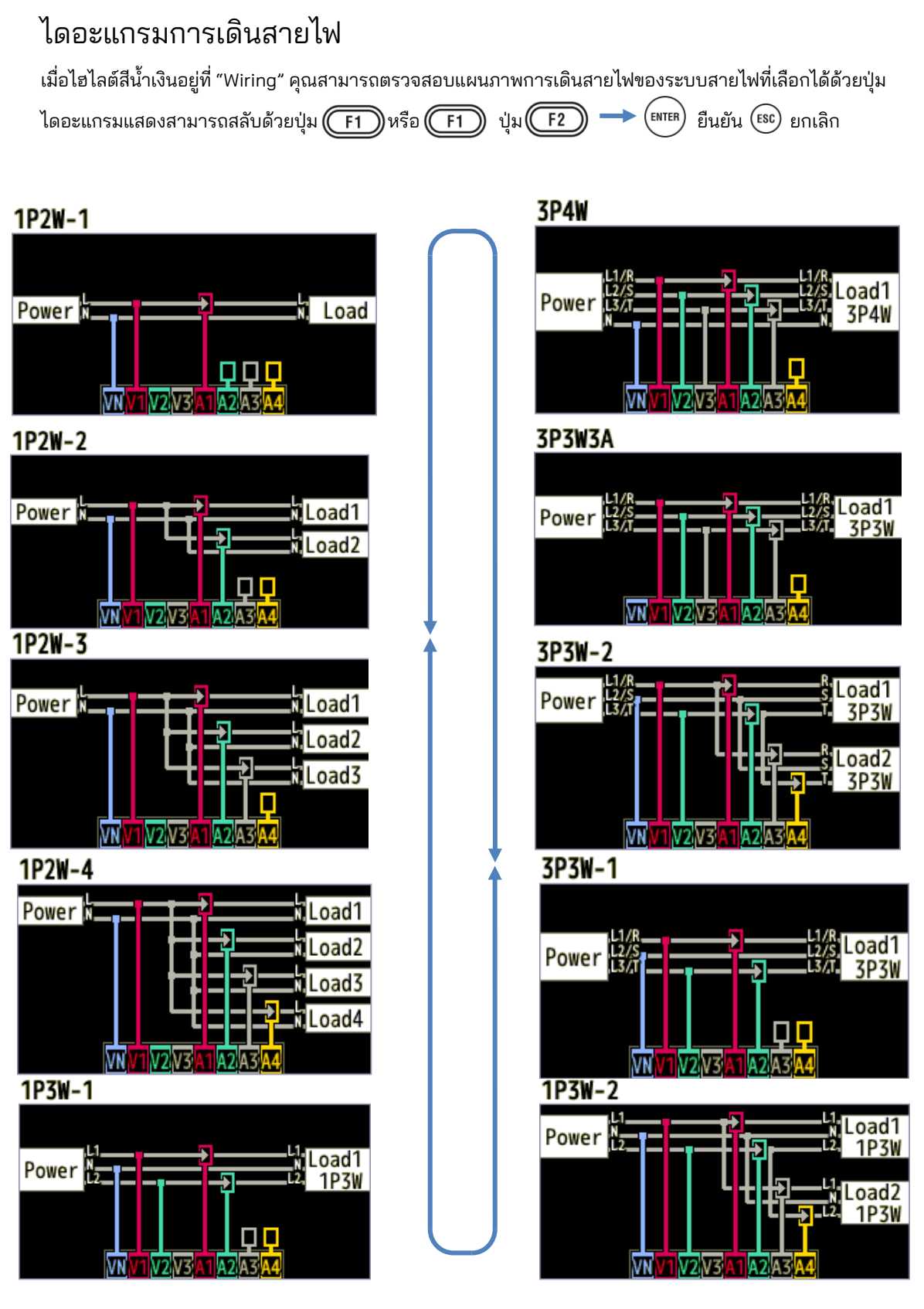

# การเชื่อมต่อสายไฟ

\rm ย่านข้อควรระวังต่อไปนี้ก่อนที่จะเชื่อมต่อสายไฟ

### ∆อันตราย

- โดยคำนึงถึงหมวดหมู่การวัดซึ่งวัตถุที่อยู่ระหว่างการทดสอบนั้นอยู่ อย่าทำการวัดในวงจรที่มีค่าศักย์ไฟฟ้าเกินค่า ดังต่อไปนี้
  - \* 300 V AC สำหรับ CAT IV, 600 V AC สำหรับ CAT III, 1000 V AC สำหรับ CAT II
- ใช้สายวัดทดสอบแรงดันไฟฟ้าและเซ็นเซอร์แคลมป์สำหรับเครื่องมือนี้โดยเฉพาะ
- เชื่อมต่อเซ็นเซอร์แคลมป์ สายวัดทดสอบแรงดันไฟฟ้า และสายไฟเข้ากับเครื่องมือก่อน จากนั้นจึงเชื่อมต่อกับวัตถุ ที่วัดหรือแหล่งจ่ายไฟ
- เมื่อรวมเครื่องมือและสายทดสอบและใช้ร่วมกัน ไม่ว่าจะอยู่ในหมวดหมู่ที่ต่ำกว่าหมวดหมู่ใดก็ตาม ให้ยืนยันว่า จะต้องไม่เกินอัตราแรงดันไฟฟ้าที่วัดได้ของสายทดสอบ
- อย่าเชื่อมต่อสายวัดทดสอบแรงดันไฟฟ้าหรือเซ็นเซอร์แคลมป์ เว้นแต่จำเป็นสำหรับการวัดพารามิเตอร์ที่ต้องการ
- ควรเชื่อมต่อเซ็นเซอร์แคลมป์บนด้านปลายทางของอุปกรณ์ตัดวงจรเสมอ ซึ่งจะปลอดภัยกว่าด้านต้นทาง
- อย่าเปิดวงจรด้านรองของ CT เสริมในขณะที่มีพลังงานอยู่เนื่องจากแรงดันไฟฟ้าสูงที่เกิดขึ้นที่ขั้วต่อด้านรอง
- ระวังอย่าให้สายไฟลัดวงจรกับส่วนที่ไม่มีฉนวนของหัววัดทดสอบแรงดันไฟฟ้าระหว่างการตั้งค่าเครื่องมือ อย่า สัมผัสชิ้นส่วนโลหะของปลาย
- ก้ามปูหม้อแปลงได้รับการออกแบบเพื่อหลีกเลี่ยงไฟฟ้าลัดวงจร ถ้าวงจรภายใต้การทดสอบได้เปิดส่วนที่นำไฟฟ้า จะต้องระวังเป็นพิเศษเพื่อลดความเป็นไปได้ในการลัดวงจร
- เก็บนิ้วของคุณไว้ข้างหลัง อุปกรณ์ป้องกันนิ้วมือ และตัวกั้นเสมอในระหว่างการวัด อุปกรณ์ป้องกันนิ้วมือและตัวกั้น เป็นชิ้นส่วนที่ให้การป้องกันไฟฟ้าช็อต และช่วยรับประกันระยะที่สั้นที่สุดที่ต้องการ และ ระยะห่างตามผิวฉนวน
- ห้ามพยายามถอดสายทดสอบแรงดันไฟฟ้าออกจากตัวเชื่อมต่อของอุปกรณ์ในระหว่างการวัด ในขณะที่อุปกรณ์มี กระแสไฟฟ้า
- อย่าแตะสองสายภายใต้การทดสอบด้วยปลายโลหะของสายทดสอบ

### ∆ีคำเตือน

- เพื่อหลีกเลี่ยงไฟซีอตและไฟฟ้าลัดวงจรที่อาจเกิดขึ้น ให้ปิดการจ่ายไฟสายวัดภายใต้การทดสอบที่การเชื่อมต่อ การเดินสายไฟเสมอ
- อย่าสัมผัสกับปลายที่ไม่มีฉนวนของสายทดสอบแรงดันไฟฟ้า
- หยุดใช้สายทดสอบ ถ้าแจ็คเก็ตด้านนอกเสียหาย และมองเห็นโลหะภายในหรือแจ็คเก็ตสี

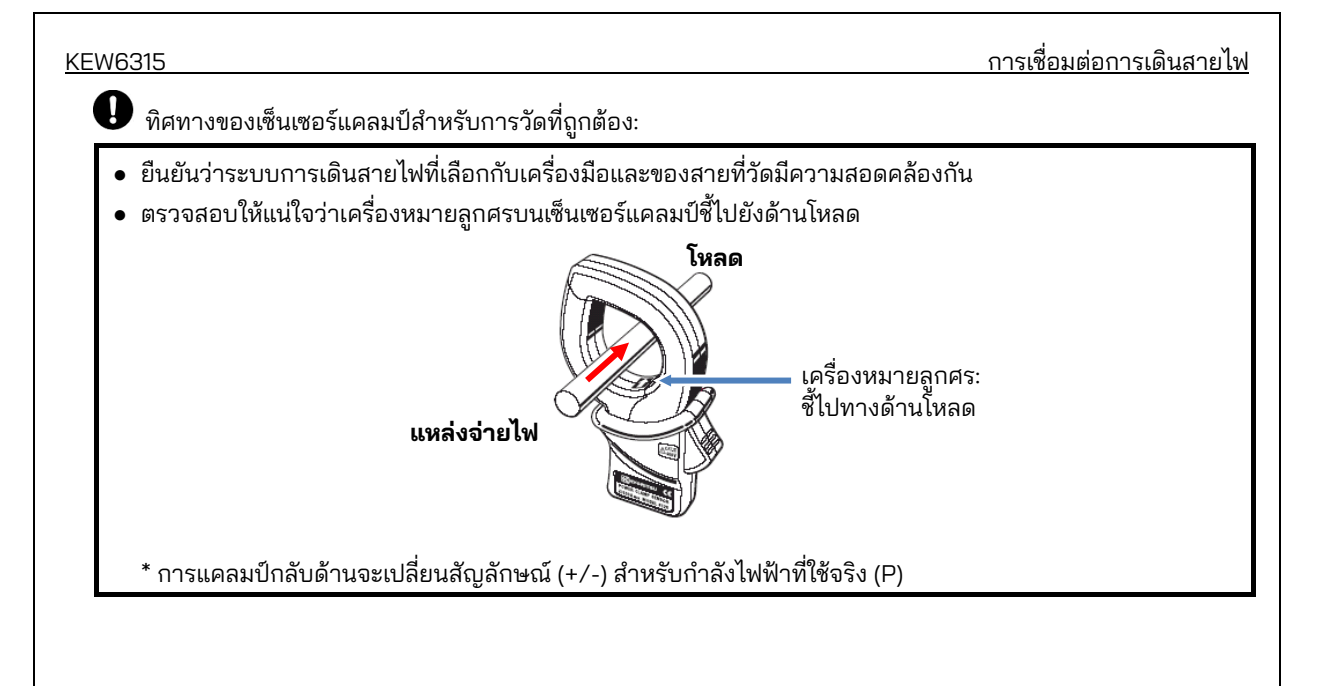

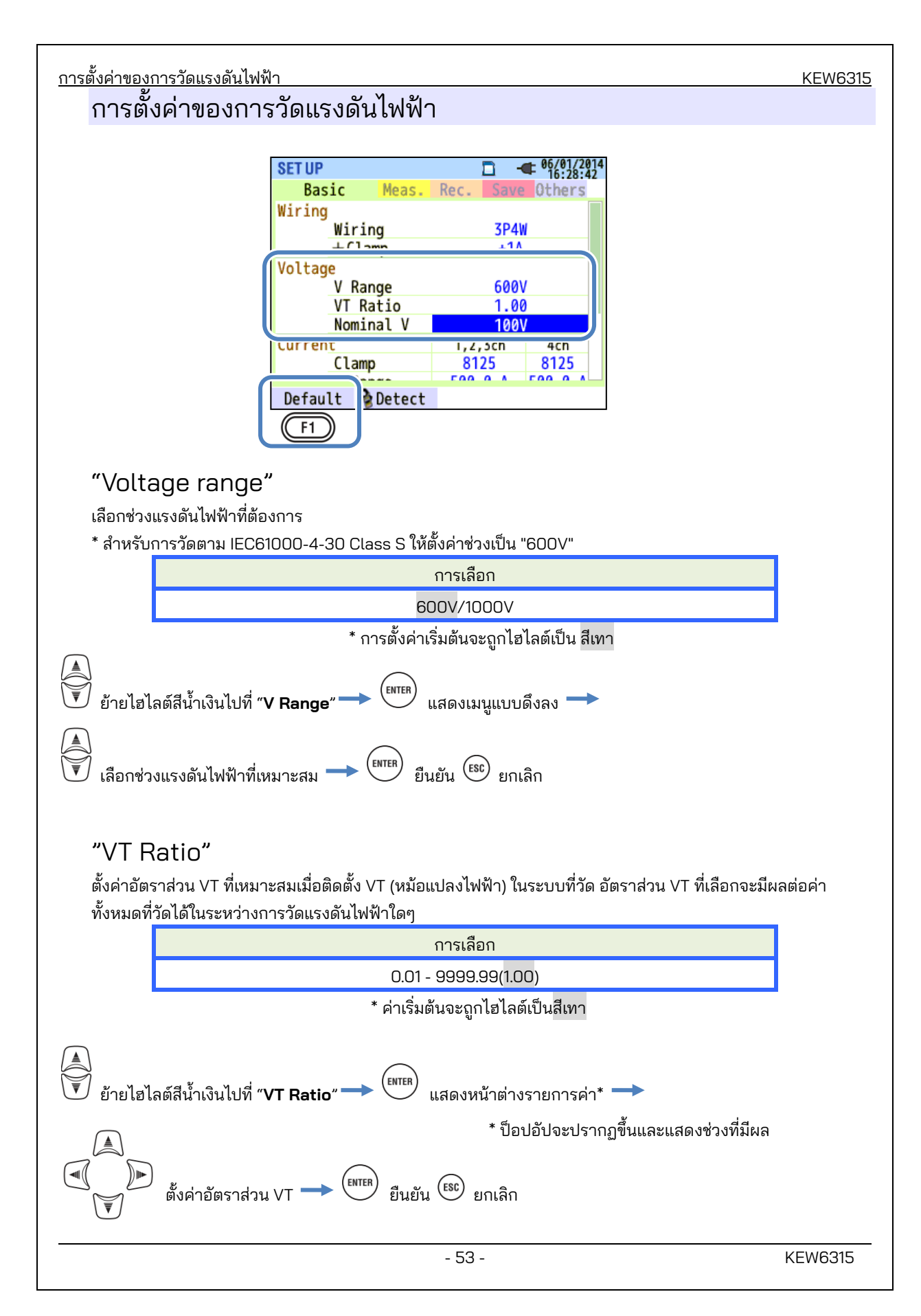

#### VT/CT\*

\* การตั้งค่านี้เป็นของการตั้งค่าการวัดกระแสไฟฟ้า

#### \land อันตราย

- โดยคำนึงถึงหมวดหมู่การวัดซึ่งวัตถุที่อยู่ระหว่างการทดสอบนั้นอยู่ อย่าทำการวัดในวงจรที่มีค่าศักย์ไฟฟ้าเกินค่า ดังต่อไปนี้
  - \* 300 V AC สำหรับ CAT IV, 600 V AC สำหรับ CAT III, 1000 V AC สำหรับ CAT II
- เชื่อมต่อสายไฟเข้ากับช่องเสียบ ห้ามเชื่อมต่อเข้ากับช่องเสียบของ 240 V AC หรือมากกว่า
- อุปกรณ์นี้ต้องใช้กับด้านรองของ VT (หม้อแปลงไฟฟ้า) และ CT (หม้อแปลงกระแสไฟฟ้า)
- อย่าเปิดวงจรด้านรองของ CT เสริม ในขณะที่มีพลังงานอยู่เนื่องจากแรงดันไฟฟ้าสูงที่เกิดขึ้นที่ขั้วต่อด้านรอง

### ่ \_\_\_\_ุ่ข้อควรระวัง

 เมื่อใช้ VT หรือ CT จะไม่สามารถรับประกันความแม่นยำในการวัดได้เนื่องจากปัจจัยหลายประการ เช่น คุณลักษณะ ของเฟสและความแม่นยำของ VT/CT

อาจจำเป็นต้องใช้ VT/CT เสริม หากค่าแรงดัน/กระแสไฟฟ้าของวงจรภายใต้การทดสอบอยู่นอกช่วงการวัดของ เครื่องมือ ในกรณีนี้ สามารถรับค่าที่ด้านหลัของวงจรได้โดยตรงโดยการวัดด้านรองด้วยการติดตั้ง VT หรือ CT ที่เหมาะสมในสายภายใต้การทดสอบตังนี้

< ตัวอย่างของเฟสเดียว 2 สาย (1 ระบบ) "1P2W x 1" >

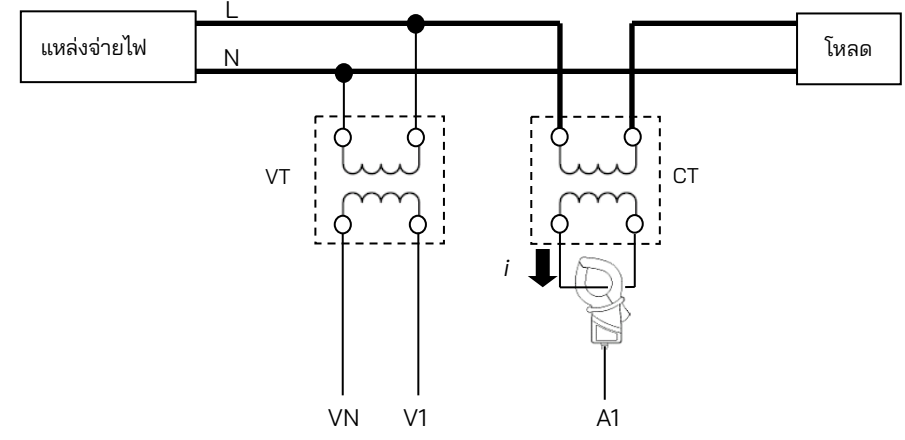

เมื่อพิกัดด้านรองของ CT คือ 5A แนะนำให้ใช้แคลมป์เซนเซอร์ 8128/8135 (ประเภท 50A) และทดสอบที่ช่วง 5A

ในกรณีนี้ ให้ตั้งค่าอัตราส่วนจริงของ VT และ CT ที่จะใช้

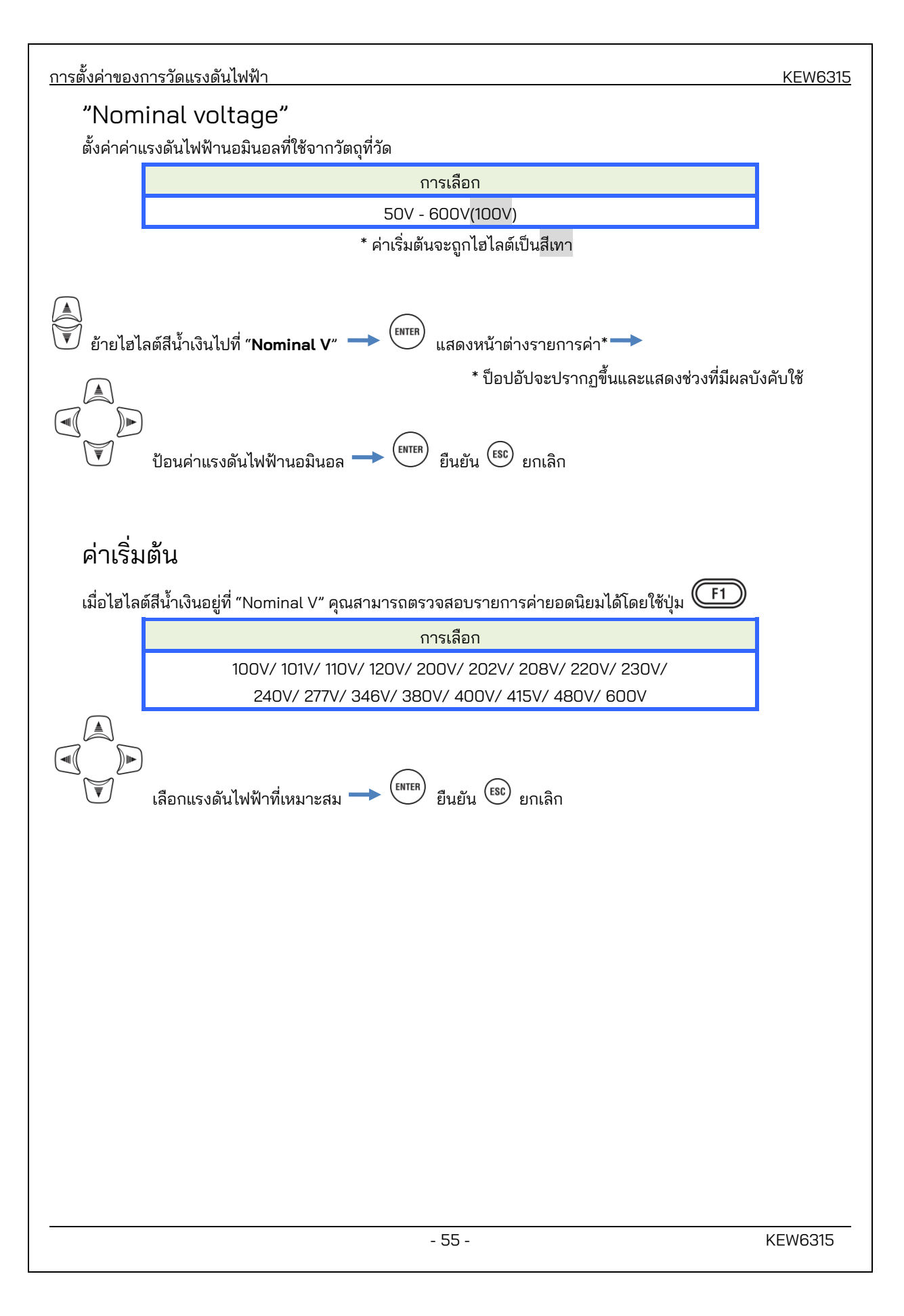

<u>การตั้งค่าของการวัดกระแสไฟฟ้า</u>

#### KEW6315

# การตั้งค่าของการวัดกระแสไฟฟ้า

| SET UP                 |        | 🗖 🖗      | - 06/01/2014<br>15:23:53 |  |
|------------------------|--------|----------|--------------------------|--|
| Basic                  | Meas.  | Rec. Sav | ve Others                |  |
| Nominal V              |        | 100V     |                          |  |
| Current                |        | 1,2,3ch  | 4ch                      |  |
| C1                     | .amp   | 8125     | 8125                     |  |
| A                      | Range  | 500.0 A  | 500.0 A                  |  |
| U                      | Katio  | 00.1     | 00.1                     |  |
| DC<br>DC Range         |        | 1000mV   |                          |  |
| Frequency<br>N_minal f |        | 50Hz     |                          |  |
|                        | Setect |          |                          |  |
| l                      | (F2)   | J        |                          |  |

### "Clamp" : เซ็นเซอร์แคลมป์สำหรับการวัดกระแสไฟฟ้า

เลือกชื่อรุ่นของเซ็นเซอร์ที่เชื่อมต่อ ประเภทของเซ็นเซอร์กระแสไฟฟ้าที่ใช้สำหรับการวัดควรจะเหมือนกัน หากมีการใช้ เซ็นเซอร์เสริมและตั้งค่าสำหรับ "**+Clamp**" เซ็นเซอร์พิเศษสามารถตั้งได้ 4ch ขนาดกระแสไฟฟ้าที่จัดอันดับไว้และ ขนาดตัวนำไฟฟ้าสูงสุดจะแสดงในป็อปอัพขณะเปิดรายการรุ่นของเซ็นเซอร์

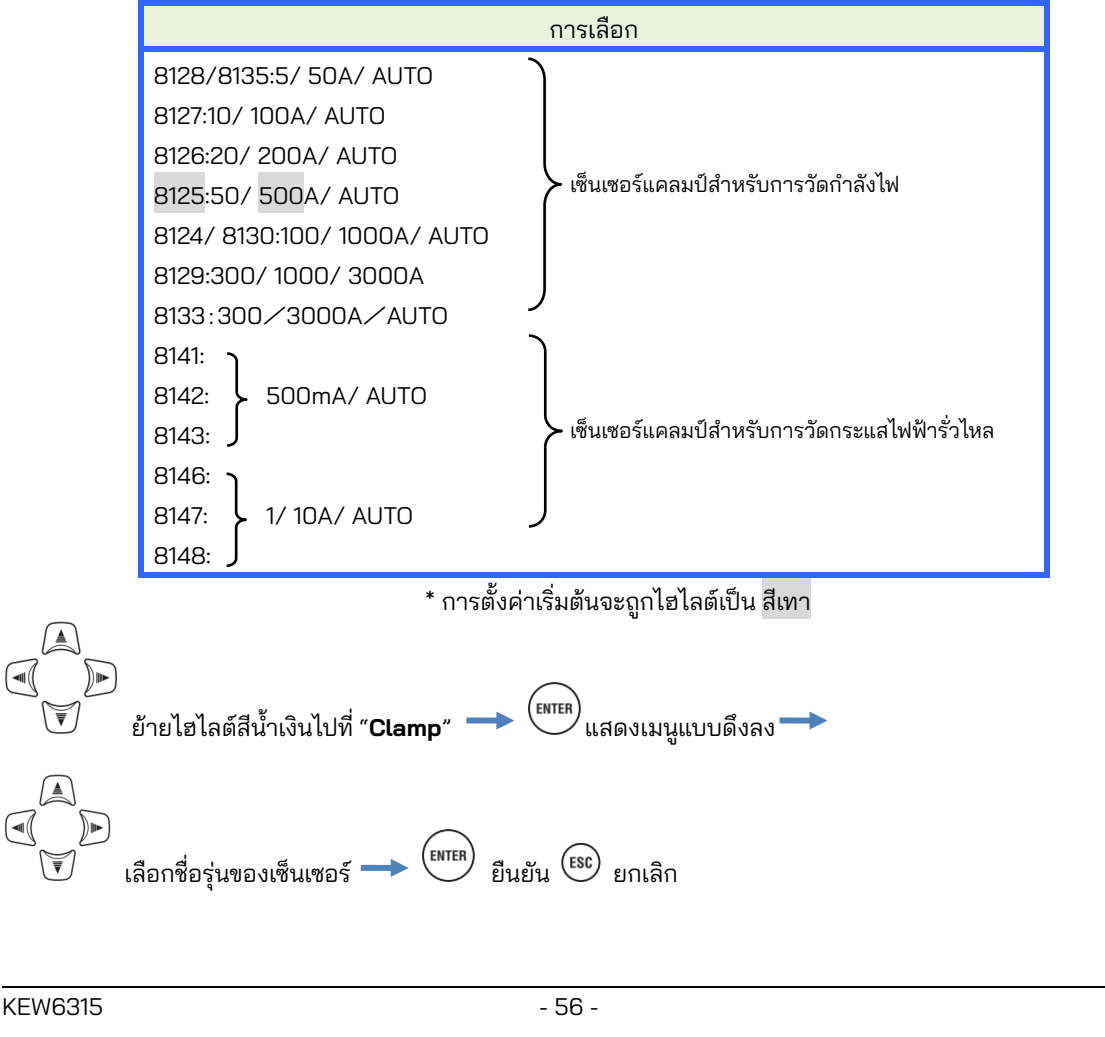

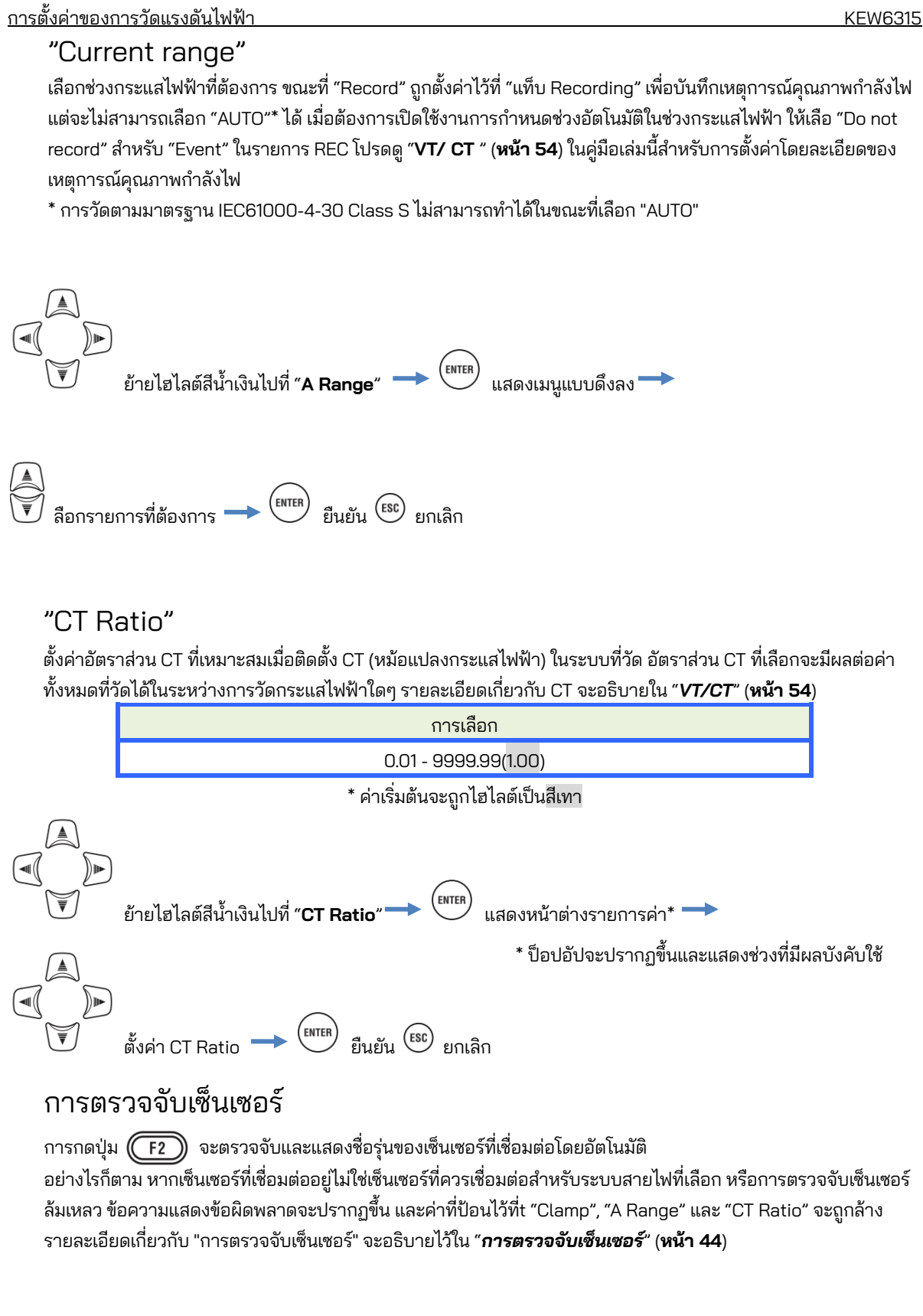

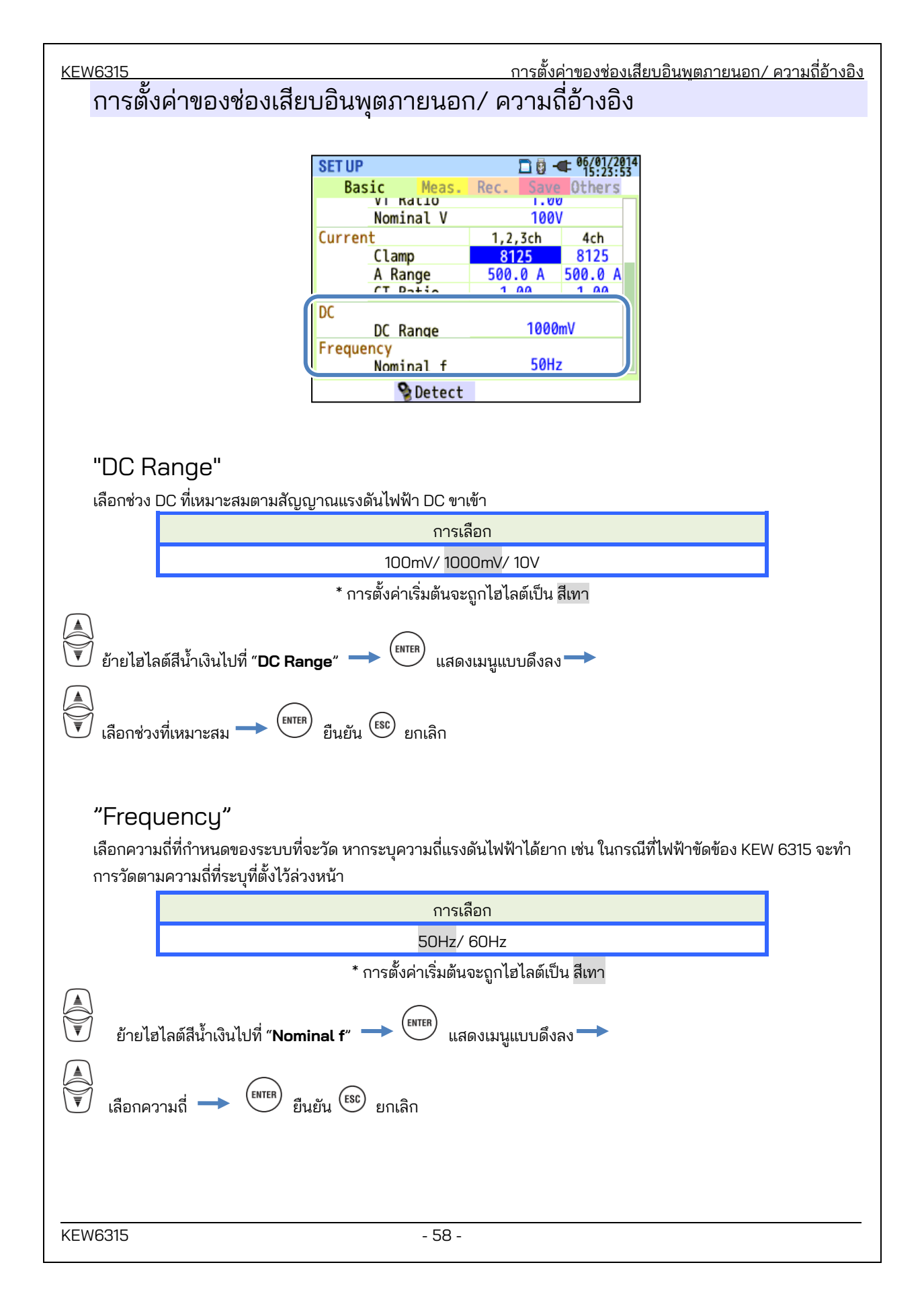

| 5.3 การตั้งค่าการวัด                              | KEW6315 |
|---------------------------------------------------|---------|
| 5.3 การตั้งค่าการวัด                              |         |
| กดปุ่ม SET UP 🛶 🔍 🕪 เปลี่ยนแท็บเป็น "Measurement" |         |
| SET U<br>Basi Measurement Rec. Save Others        |         |
| Demana Managuranta 20min                          |         |
| Medsurement <u>Somin</u>                          |         |
| Target 100 Alw                                    |         |
| la maget 100.0kw                                  |         |
| Harmonics                                         |         |
| THD calc. THD-F                                   |         |
| MAX hold ON                                       |         |
| Edit allowable range.                             |         |
| Power quality                                     |         |
|                                                   |         |

# การตั้งค่าการวัดความต้องการ

| SET UP |             | □ 🗓 🗲 06/01/201<br>15:24:35 |
|--------|-------------|-----------------------------|
| Racic  | Maasuramant | Roc Save Others             |
| Demand |             |                             |
|        | Measuremen  | t 30min.                    |
|        | Inspection  | 10min.                      |
|        | Target      | 100.0kW                     |
| Harmon | ics         |                             |
|        | THD calc.   | THD-F                       |
|        | MAX hold    | ON                          |
|        | Edit a      | llowable range.             |
| Power  | quality     |                             |
|        | Unstands    | ۲۵.                         |
| 1      |             |                             |

### "รอบ Measurement"

ปิดใช้งานการวัดความต้องการหรือตั้งค่ารอบการวัดความต้องการในช่วงการบันทึกที่ตั้งไว้ล่วงหน้า เมื่อการวัดความต้องการเริ่มต้นขึ้น ค่าความต้องการที่วัดได้จะถูกบันทึกในรอบการวัดที่เลือก ควรเลือกรอบเวลาจาก รายการต่อไปนี้

> การเลือก Not be used./ 10 min/ 15 min/ 30 min

\* การตั้งค่าเริ่มต้นจะถูกไฮไลต์เป็น สีเทา

รอบการวัดความต้องการที่เลือกมีผลต่อการเลือกช่วงการวัด

เนื่องจากช่วงการวัดไม่สามารถตั้งค่าให้นานกว่าช่วงความต้องการได้ ช่วงการวัดที่ตั้งไว้ล่วงหน้าอาจเปลี่ยนแปลงได้โดย อัตโนมัติตามรอบการวัดความต้องการที่เลือก

ช่วงการวัดที่เลือกได้: 1sec/ 2sec/ 5sec/ 10sec/ 15sec/ 20sec/ 30sec/ 1 min/ 2 min/ 5 min/ 10 min/ 15 min/ 30 min

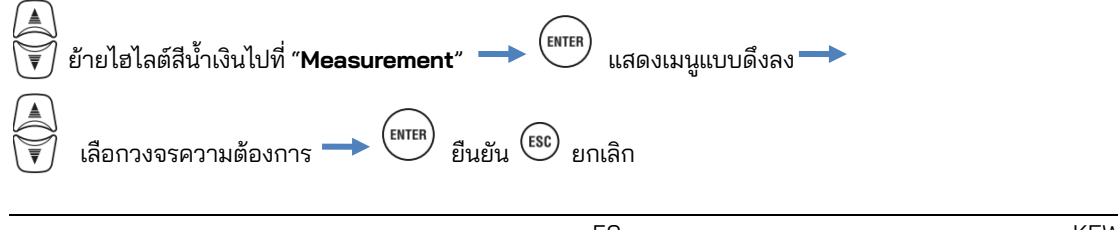

<u>การตั้งค่าการวัดความต้องการ</u>

### "รอบ Inspection"

เสียงออดจะดังขึ้นเมื่อค่าที่คาดการณ์ไว้เกินค่าเป้าหมายภายในรอบการตรวจสอบที่เลือก

รอบการตรวจสอบควรสั้นกว่าวงจรการประเมินความต้องการ ความสัมพันธ์ระหว่างรอบการวัดและรอบการตรวจสอบ มีดังนี้

|            | รอบการวัด                     | รอบ Inspection                              |
|------------|-------------------------------|---------------------------------------------|
|            | 10 min/ 15 min                | 1 min/ 2 min/ 5 min                         |
|            | 30 min                        | 1 min/ 2 min/ 5 min/ 10 min/ 15 min         |
|            |                               | * ค่าเริ่มต้นจะถูกไฮไลต์เป็นสีเทา           |
| ้ย้ายไฮไลเ | ต์สีน้ำเงินไปที่ "Inspection" | ENTER แสดงหน้าต่างรายการค่า* →              |
|            | _                             | * ป็อปอัปจะปรากฏขึ้นและแสดงช่วงที่มีผลบังค้ |
| 🗑 เลือกเวล | เาที่ต้องการ → 🕅 ยืน:         | ยัน 📧 ยกเลิก                                |

# เค้าโครงของแนวคิดการวัดความต้องการ

ในสัญญาดังกล่าว อัตราค่าไฟฟ้า (เช่น หน่วย kWhr) จะขึ้นอยู่กับความต้องการไฟฟ้าสูงสุดของผู้บริโภค ความต้องการ สูงสุดคือกำลังไฟสูงสุดโดยเฉลี่ยที่บันทึกไว้ในช่วงเวลา 30 นาที

้สมม<sup>ู</sup>้เติว่าความต้อง<sup>ู</sup>้การเป้าหมายสูงสุดคือ 500kW พลังงานเฉลี่ยในระหว่างรอบการวัดที่ 1 ถือว่าใช้ได้ แต่ปริมาณการใช้ พลังงานสำหรับ 15 นาทีแรกของรอบการวัด 2 คือ 600 kW ในกรณีดังกล่าว สามารถรักษากำลังเฉลี่ยระหว่างรอบการ วัดไว้ที่ 500 kW (เหมือนกับรอบการวัด 1) โดยการลดกำลังในช่วง 15 นาทีสุดท้ายลงเหลือ 400 kW หากการใช้กำลังไฟ ในช่วงครึ่งแรกของรอบที่ 2 คือ 1000 kW และ 15 นาทีสุดท้ายคือ 0 kW กำลังไฟเฉลี่ยจะเท่ากัน: 500 kW. ในขณะที่ "รอบการตรวจสอบ" ถูกตั้งค่าเป็น "15 นาที" เสียงกริ่งจะดังขึ้นหลังจากผ่านไป 15 นาที เมื่อเริ่มรอบการวัดที่ 2

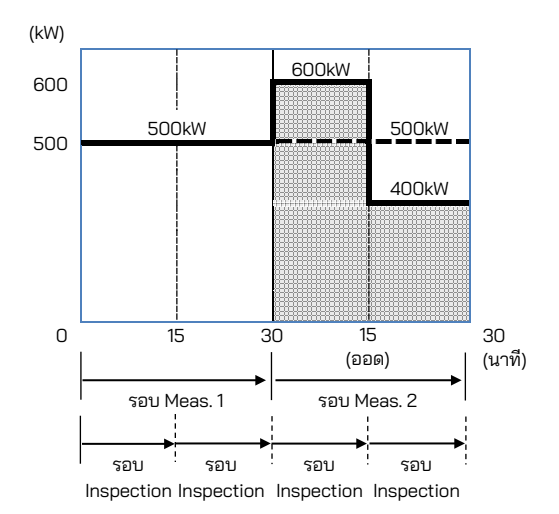

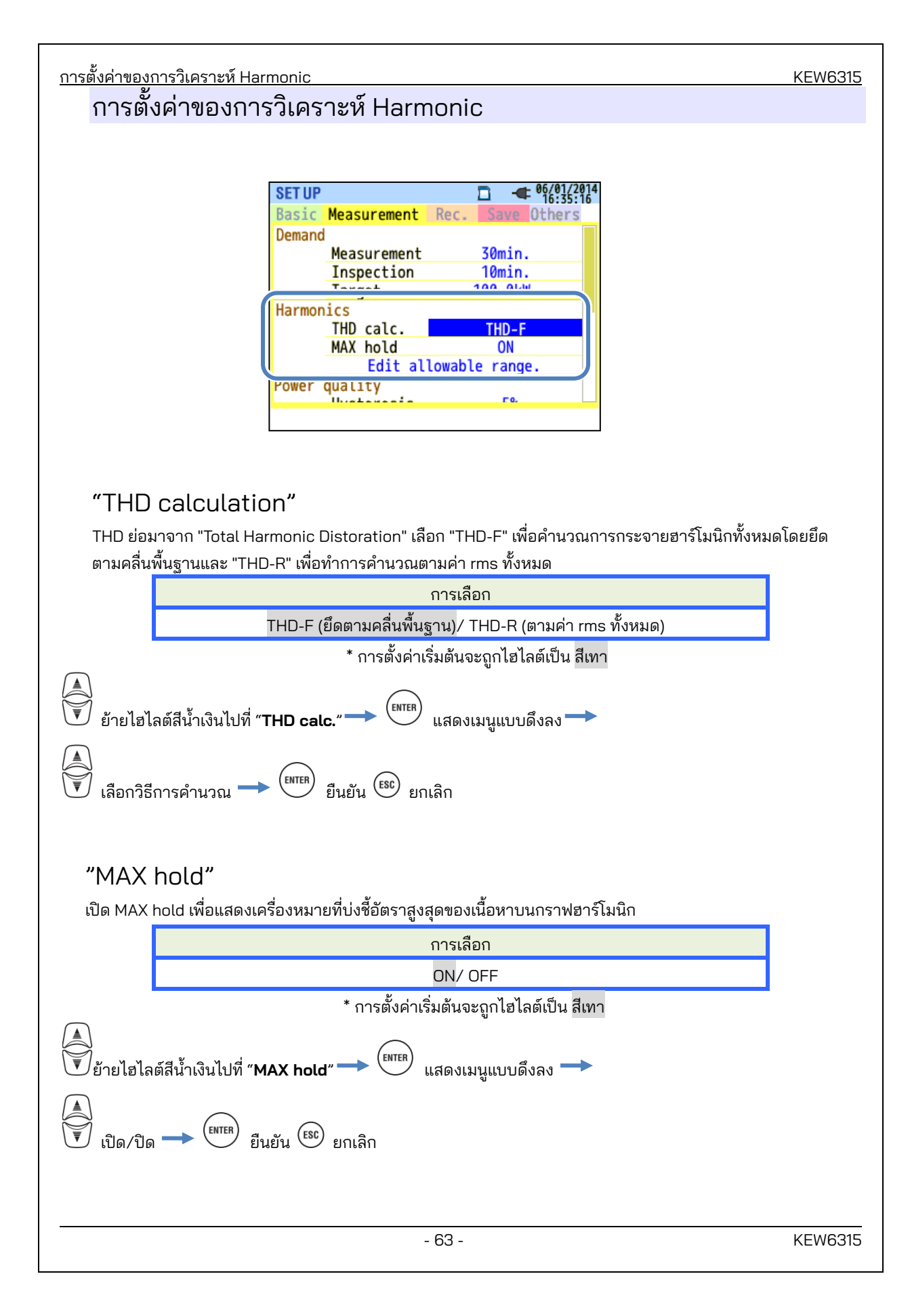

# "Edit allowable range"

ตั้งค่าช่วงที่อนุญาตของ EMC (อัตราของเนื้อหา) สำหรับฮาร์โมนิกต่อลำดับ ช่วงที่แก้ไขจะแสดงเป็นกราฟแท่งบนกราฟ ของฮาร์โมนิก

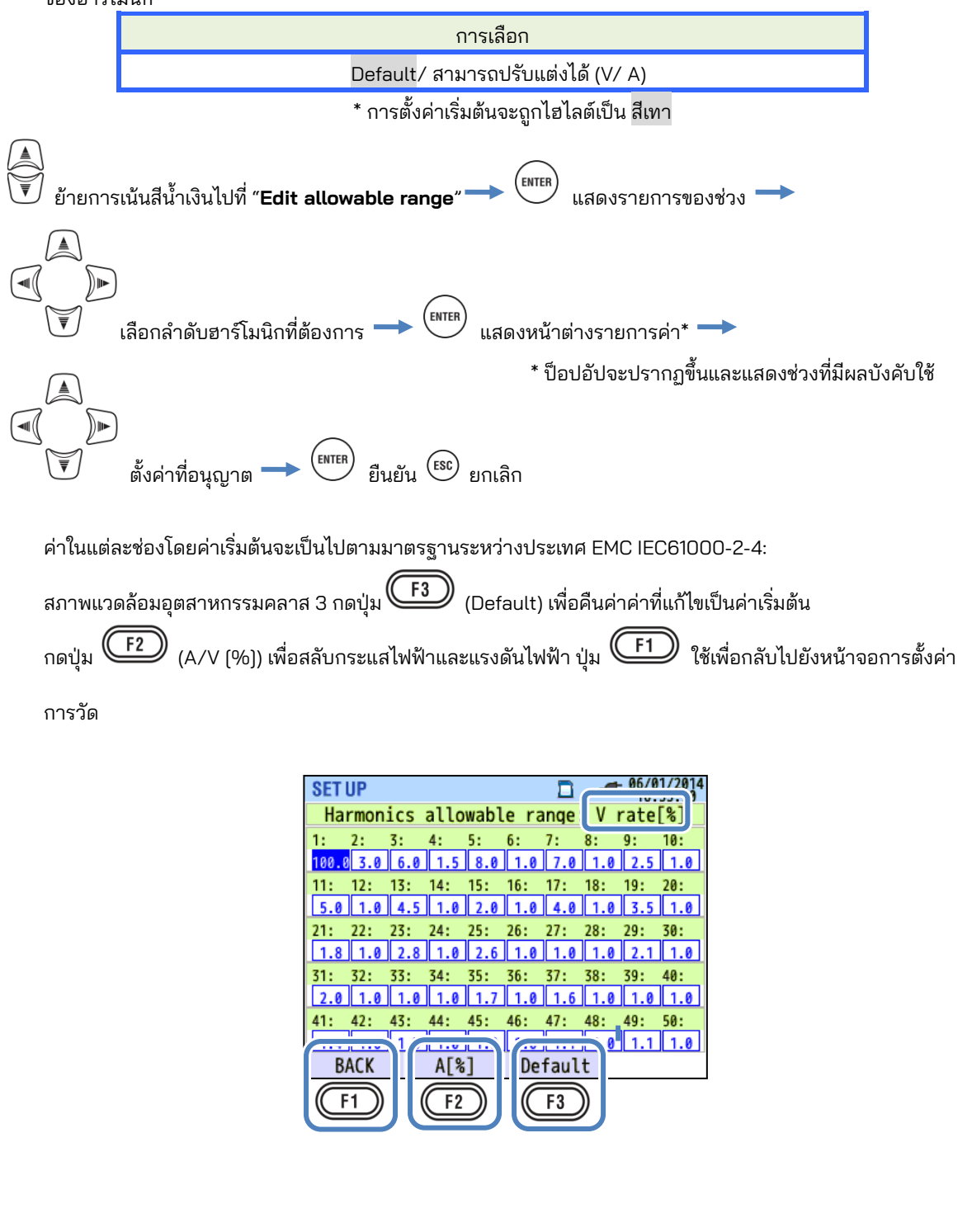

การตั้งค่าของค่าเกณฑ์สำหรับคุณภาพกำลังไฟ (เหตุการณ์)

### การตั้งค่าขีดจำกัดสำหรับ Power quality (เหตุการณ์)

| SET UP    |               |                  |  |
|-----------|---------------|------------------|--|
| Basic     | Measurement   | Rec. Save Others |  |
|           | MAX hold      | ON               |  |
|           | E 414 - 11    | awahla yanga     |  |
| Power     | quality       |                  |  |
|           | Hysteresis    | 5%               |  |
|           | Transient     | 300 Vpeak        |  |
|           | SWELL         | 110%(110.0 V)    |  |
|           | DIP           | 90%( 90.0 V)     |  |
| INT       |               | OFF              |  |
|           | InrushCurrent | I OFF            |  |
|           |               |                  |  |
| 0FF       |               |                  |  |
| <b>F1</b> |               |                  |  |

กดปุ่ม F1 (OFF/ ON) เพื่อปิดใช้งานหรือเปิดใช้งานรายการ "threshold value" ถ้าเลือก "OFF" ไว้ รายการจะ

ไม่ถูกบันทึกแม้ว่าจะตั้งค่าของค่าเกณฑ์ไว้ก็ตาม ค่าเกณฑ์ที่ใช้ระหว่างการวัดก่อนหน้านี้จะแสดงขึ้นโดยการกดปุ่ม

F1 (ON)

### ข้อควรระวัง:

ค่าเกณฑ์สำหรับ "Swell", "Dip" และ "INT" คือเปอร์เซ็นต์ของแรงดันไฟฟ้าที่กำหนด ดังนั้นเมื่อแรงดันไฟฟ้าที่กำหนดมีการ เปลี่ยนแปลง แรงดันไฟฟ้าค่าเกณฑ์ก็จะเปลี่ยนแปลงตามไปด้วย สำหรับ "Transient" หากแรงดันไฟฟ้าที่กำหนดมีการ เปลี่ยนแปลง ค่าเริ่มต้นจะถูกตั้งค่าเป็น "300%" โดยอัตโนมัติ ซึ่งเป็นสามเท่าของแรงดันไฟฟ้าที่กำหนดใหม่ (แรงดันไฟฟ้า สูงสุด) ค่าเกณฑ์สำหรับr "Inrush current" คือเปอร์เซ็นต์ของช่วงกระแสไฟฟ้า ดังนั้นค่าจะถูกเปลี่ยนแปลงถ้าการตั้งค่าของ ช่วงกระแสไฟฟ้ามีการเปลี่ยนแปลง

### "Hysteresis"

ตั้งค่าฮีสเทอเรซิสที่ต้องการเป็นเปอร์เซ็นต์เพื่อปิดใช้งานการตรวจจับเหตุการณ์สำหรับพื้นที่เฉพาะ การตั้งค่า ฮีสเทอเรซิสที่เหมาะสมจะเป็นประโยชน์ในการป้องกันการตรวจจับเหตุการณ์ที่ไม่จำเป็นซึ่งมีสาเหตุจากความผันผวนของ แรงดันไฟฟ้าหรือกระแสไฟฟ้ารอบค่าเกณฑ์

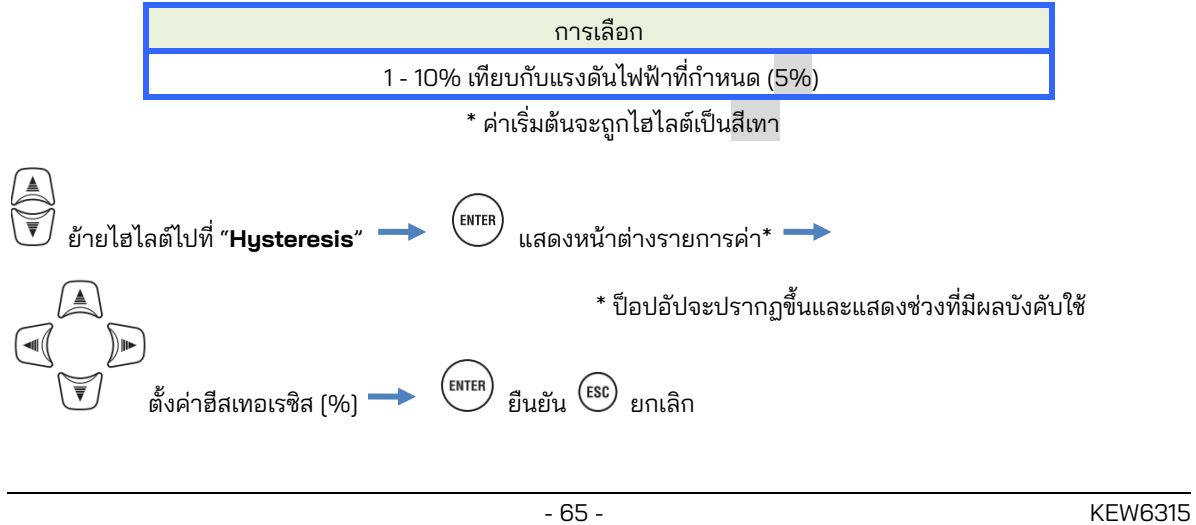

KEW6315

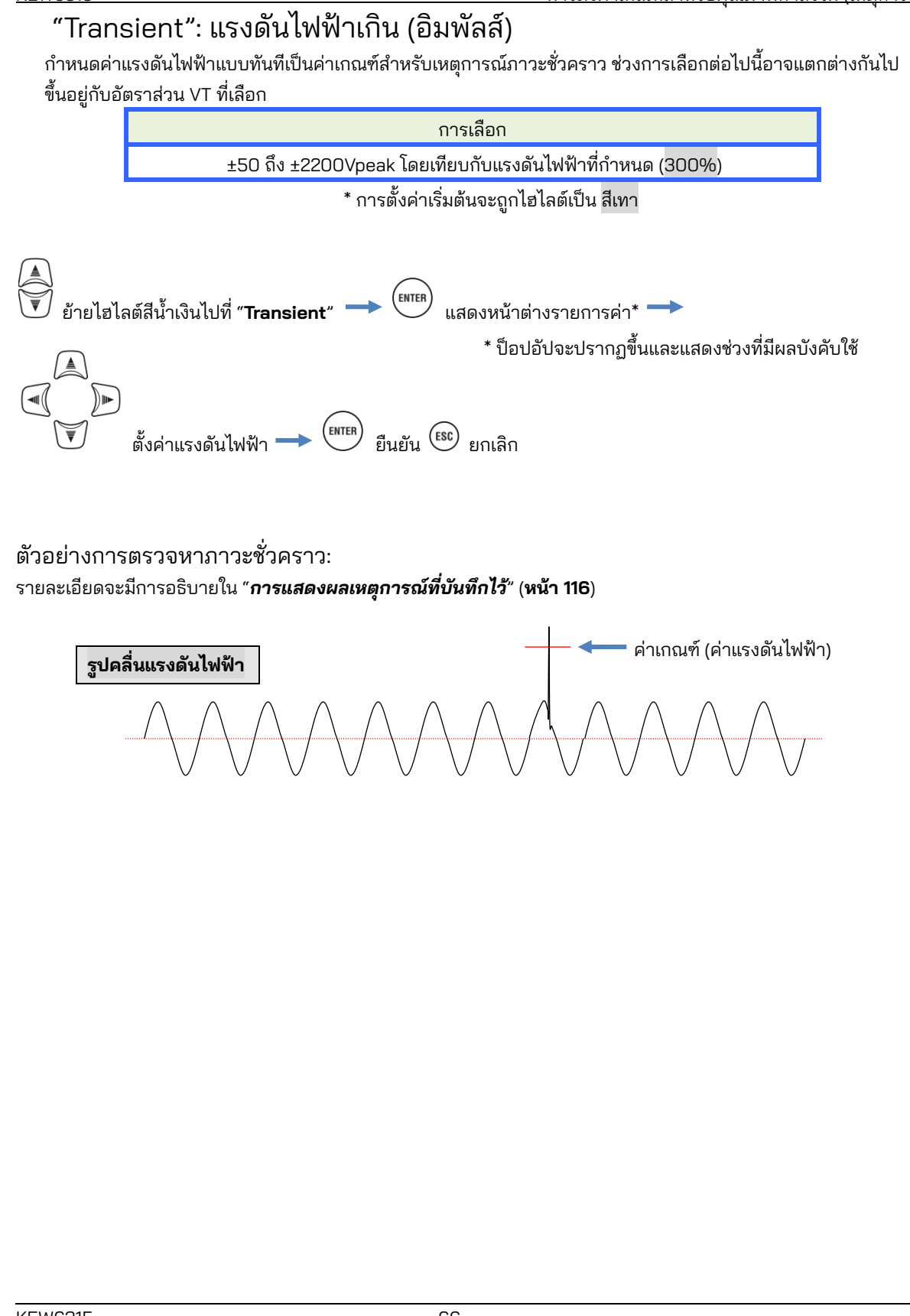

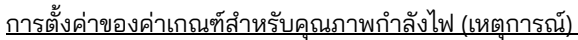

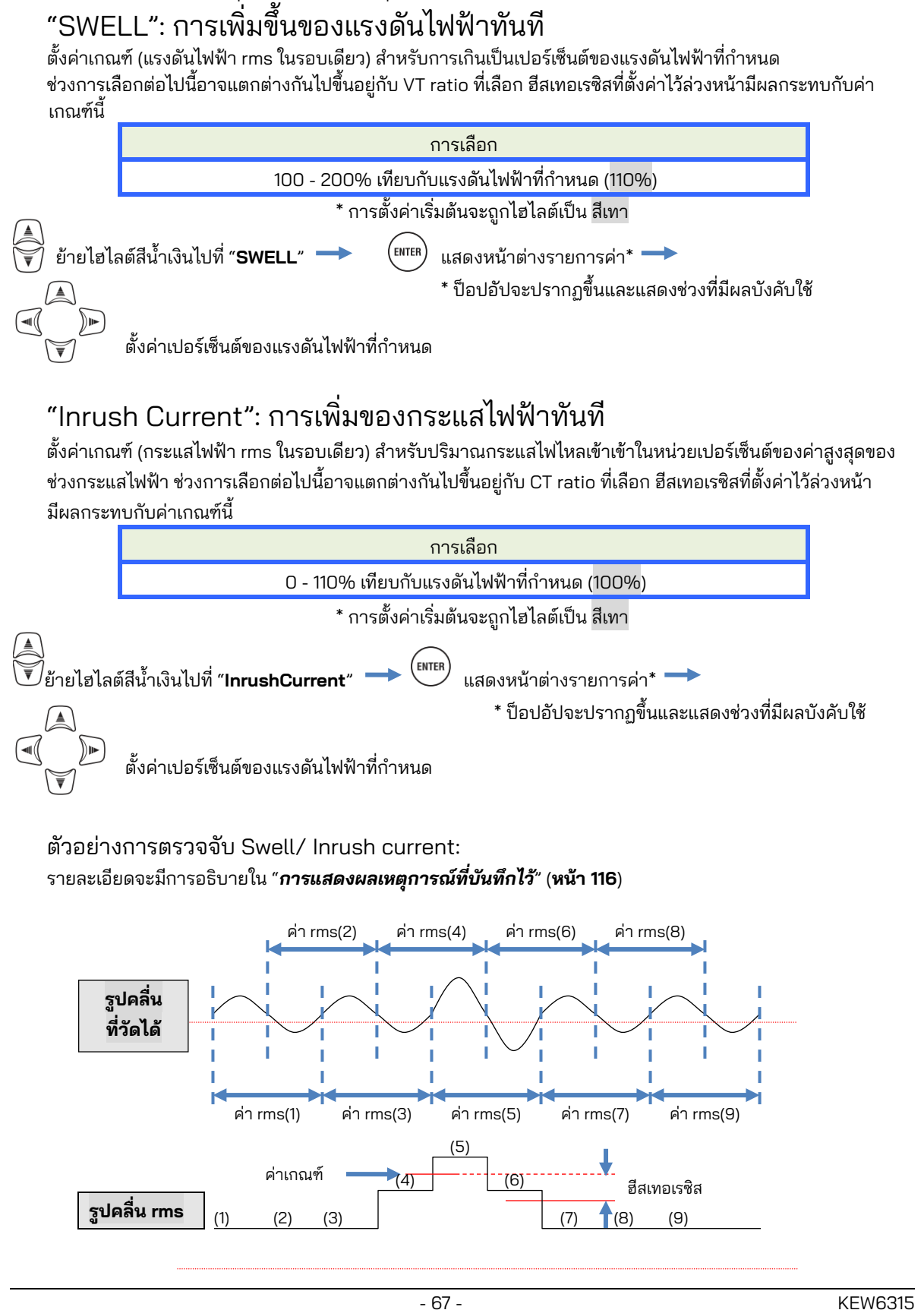

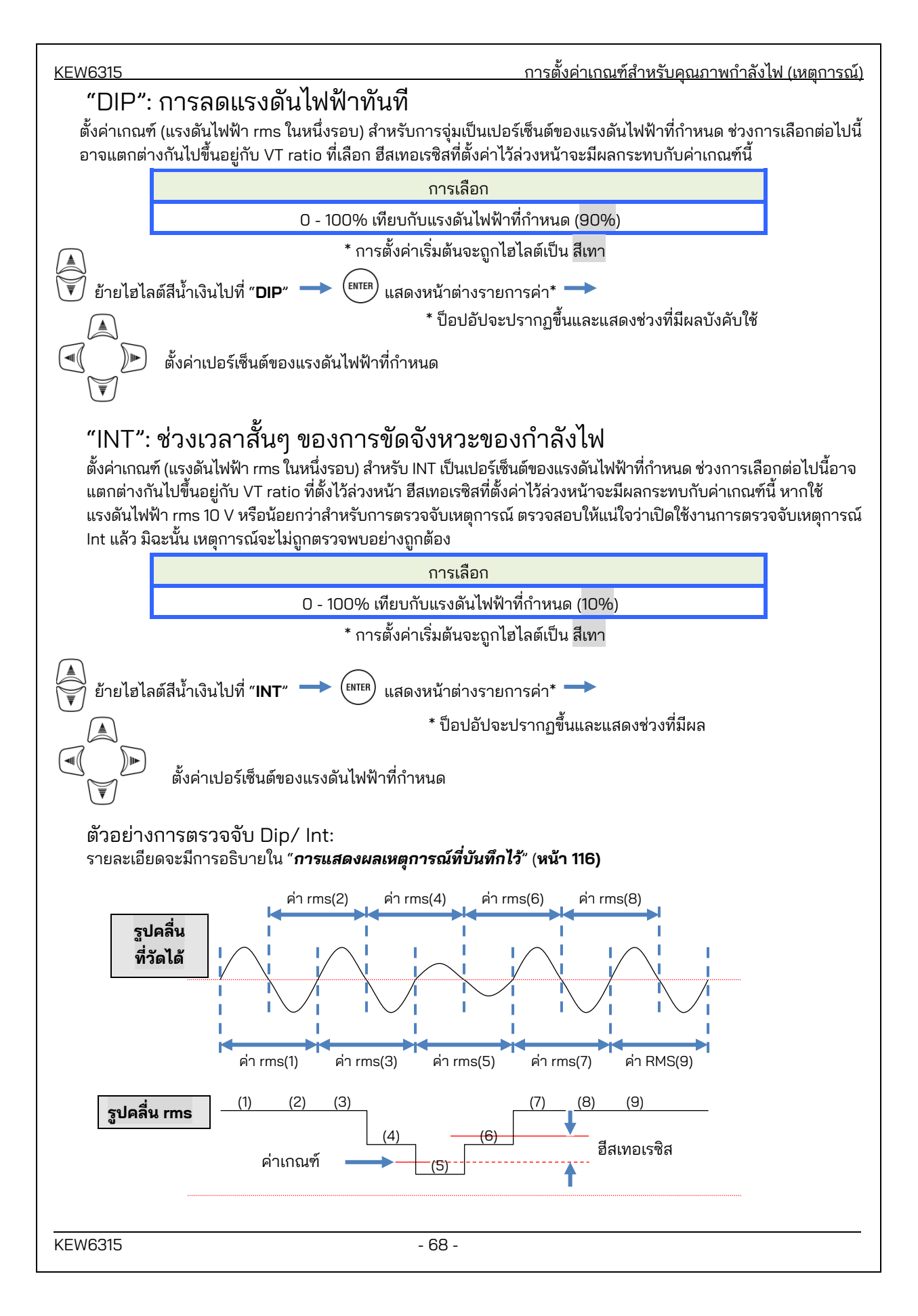

<u>การตั้งค่าตัวกรองสำหรับการวัด Flicker</u>

KEW6315

# การตั้งค่าตัวกรองสำหรับการวัด Flicker

| SET UP                  |                | 2014/02/2<br>10:49:36 |
|-------------------------|----------------|-----------------------|
| Basic                   | Measurement    | Rec. Save Others      |
|                         | 11930010313    | J'0                   |
|                         | Transient      | 600 Vpeak             |
|                         | SWELL          | 110%(220.0 V)         |
|                         | DIP            | 90%(180.0 V)          |
|                         | INT            | OFF                   |
|                         | Townshiftoward |                       |
| Flicke                  | er             |                       |
| Filter 230V             |                | 230V                  |
| Capacitance calculation |                |                       |
|                         | Target PF      | 1.000                 |
|                         |                |                       |

### "Filter coefficient"

ตั้งค่าสัมประสิทธิ์การกรองที่เหมาะสมตามแรงดันไฟฟ้าที่กำหนดเพื่อการวัดการกะพริบที่แม่นยำ เลือกค่าแรงดันไฟฟ้าที่กำหนด ความถี่ที่กำหนด และค่าสัมประสิทธิ์ตัวกรองที่เหมาะสมกับวัตถุที่วัดจริง หากเป็นไปได้ ให้ปรับค่าสัมประสิทธิ์การกรองและแรงดันไฟฟ้าที่กำหนดให้สอดคล้องกัน

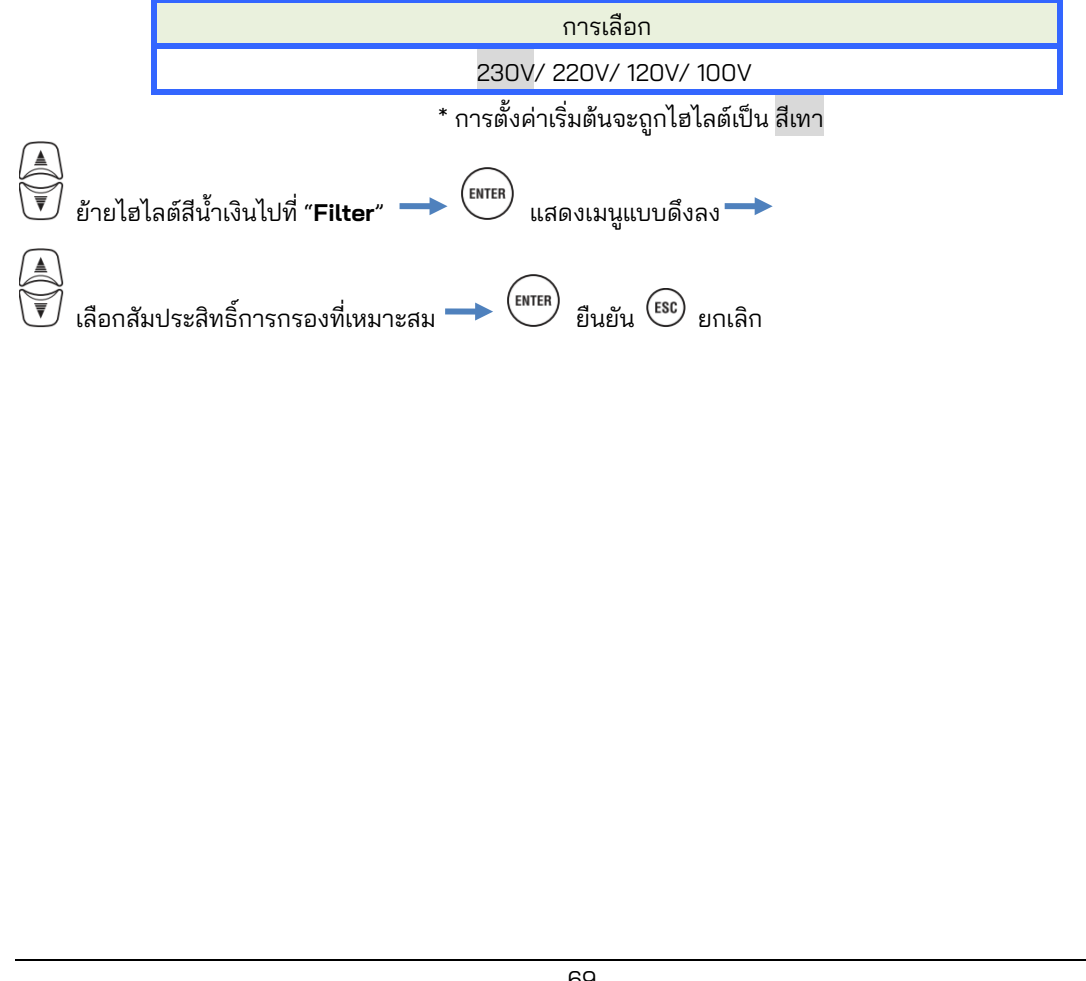

พาวเวอร์แฟกเตอร์เป้าหมายสำหรับ Capacitance calculation

#### KEW6315

# พาวเวอร์แฟกเตอร์เป้าหมายสำหรับ Capacitance calculation

| SET UP                  |                   | Ĺ    | ] 🔳   | 2014/02/<br>10:50:0 | 24<br>16 |
|-------------------------|-------------------|------|-------|---------------------|----------|
| Basic                   | Measurement       | Rec. | Save  | Others              |          |
|                         | Transient         | 6    | 00 Vp | eak                 |          |
|                         | SWELL             | 110% | (220. | 0 V)                |          |
|                         | DIP               | 90%  | (180. | 0 V)                |          |
|                         | INT               |      | OFF   |                     |          |
|                         | InrushCurrent OFF |      |       |                     |          |
| Flicke                  | er                |      |       |                     |          |
| Filter                  |                   |      | 220V  |                     |          |
| Capacitance calculation |                   |      |       |                     |          |
|                         | Target PF         |      | 1.000 |                     |          |
|                         |                   |      |       |                     |          |

#### "Target power factor"

้ตั้งค่าพาวเวอร์แฟกเตอร์เป้าหมายสำหรับการคำนวณความจุไฟฟ้า พาวเวอร์แฟกเตอร์ได้รับอิทธิพลไม่ดีหากโหลดเหนี่ยวนำ เช่น มอเตอร์ เชื่อมต่อกับแหล่งจ่ายไฟ เนื่องจากเฟสกระแสไฟฟ้าจะล้าหลังเฟสแรงดันไฟฟ้าในกรณีนี้ โดยปกติแล้ว ตัวเก็บ ้ประจุขั้นสูงแบบเฟสจะถูกติดตั้งในการติดตั้งที่รับไฟฟ้าแรงสูง เพื่อลดอิทธิพลดังกล่าว การปรับปรุงพาวเวอร์แฟกเตอร์อาจ ลดอัตราค่าไฟฟ้าหากลูกค้าอยู่ในโครงการก่อสร้างกำลังไฟฟ้าต่ำ สูง หรือทางอุตสาหกรรม

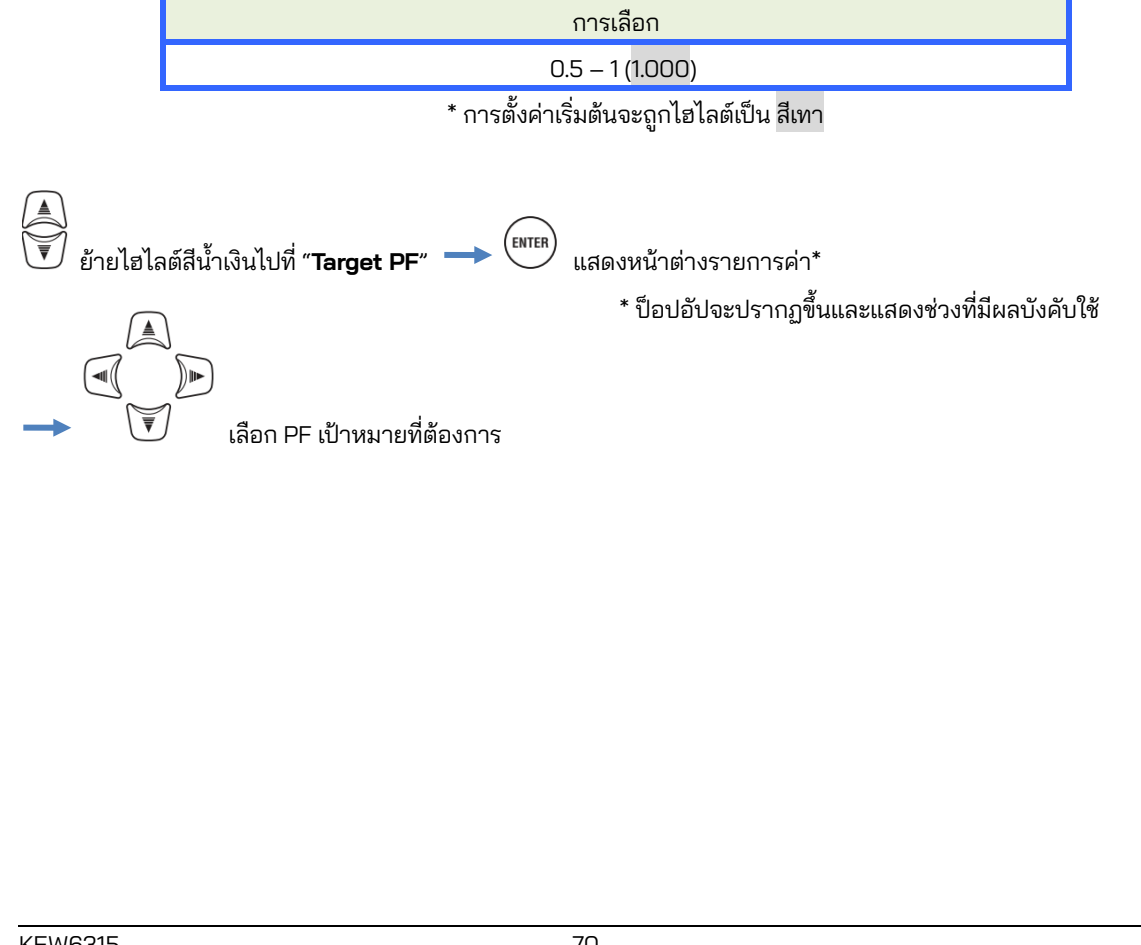
| <u>5.4 การตั้งค่าการบันทึก</u> |                                 |                                       | KEW6315 |
|--------------------------------|---------------------------------|---------------------------------------|---------|
| 5.4 การตั้งค่าการเ             | บันทึก                          |                                       |         |
| กดปุ่ม SET UP 🛶 🔍              | ) เปลี่ยนแท็บเป็น " <b>Reco</b> | ording"                               |         |
|                                | SET UP<br>Basic Meas Recor      | 06/01/2014<br>15:26:21<br>Save Others |         |
|                                | Power                           | Record                                |         |
|                                | Harmonics                       | Record                                |         |
|                                | Event                           | Record                                |         |
|                                | REC method                      |                                       |         |
|                                | Interval                        | 30min.                                |         |
|                                | Start                           | Manual                                |         |
|                                |                                 |                                       |         |
|                                |                                 |                                       |         |

<u>การตั้งค่าสำหรับการบันทึกรายการ</u>

#### KEW6315

# การตั้งค่าสำหรับการบันทึกรายการ

| SET UP        |             | □ 🗓 🕊 06/01/2014<br>15:26:21 |
|---------------|-------------|------------------------------|
| Basic         | Meas- Recor | ding Save Others             |
| REC It        | ems         |                              |
|               | Power       | Record                       |
|               | Harmonics   | Record                       |
| l             | Event       | Record                       |
| <b>KEC me</b> | thod        |                              |
|               | Interval    | 30min.                       |
|               | Start       | Manual                       |
|               |             |                              |
|               |             |                              |
|               |             |                              |
|               |             |                              |

เวลาในการบันทึกที่เป็นไปได้บน SD การ์ดหรือหน่วยความจำภายในจะแตกต่างกันไปขึ้นอยู่กับจำนวนรายการที่บันทึก และช่วงเวลาที่ตั้งไว้ล่วงหน้า เลือก "Do not record" สำหรับรายการที่ไม่จำเป็นต้องบันทึกเพื่อให้บันทึกได้นานขึ้น รายละเอียดจะได้รับการอธิบายใน "*เวลาบันทึกที่เป็นไปได้*"(หน้า **76**)

#### "Power"

้ไฮไลต์สีน้ำเงินไม่สามารถระบุตำแหน่งได้ในบริเวณนี้ ซึ่งเพื่อให้แน่ใจว่ารายการทั้งหมดที่เกี่ยวข้องกับพลังงานไฟฟ้า ได้รับการบันทึกไว้เสมอ

#### "Harmonics"

เลือก "Record" หรือ "Do not record" สำหรับฮาร์โมนิกของแรงดันไฟฟ้า กระแสไฟฟ้า และกำลังไฟฟ้า

การเลือก Record / Do not record

\* การตั้งค่าเริ่มต้นจะถูกไฮไลต์เป็น สีเทา

### "Event"

เลือก "Record" หรือ "Do not record" ข้อมูลโดยละเอียดเมื่อเกิดเหตุการณ์คุณภาพกำลังไฟ ไม่สามารถเลือก "Do not record" ได้เมื่อตั้งค่า "AUTO"\* ไว้ที่ "A Range" หากต้องการเลือก "Record" ให้ตั้งค่าเป็นช่วงกระแสไฟที่เหมาะสมอื่นๆ นอกเหนือจาก "AUTO"

\* การวัดที่เป็นไปตาม IEC61000-4-30 Class S ไม่สามารถทำได้ด้วยการตั้งค่า "AUTO"

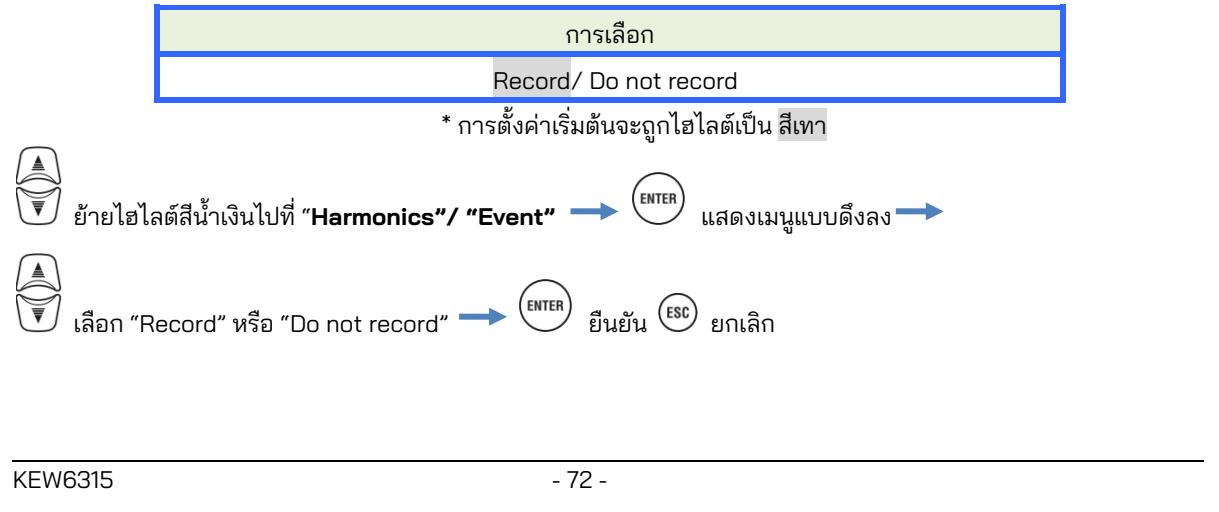

#### <u>รายการที่บันทึก</u>

KEW6315

# รายการที่บันทึก

ข้อมูลต่อไปนี้ที่วัดในแต่ละ CH จะถูกบันทึกตามวิธีการบันทึกที่เลือก รายการที่บันทึกไว้จะขึ้นอยู่กับวิธีการบันทึกและระบบการเดินสายไฟที่เลือก

|                 |                                                              | การตั้งค่า Meas/ Rec |            |            |  |
|-----------------|--------------------------------------------------------------|----------------------|------------|------------|--|
| เพล REC         | รายการ REC                                                   | แหล่งจ่ายไฟ          | +ฮาร์โมนิก | +เหตุการณ์ |  |
|                 | แรงดันไฟฟ้า RMS (สาย∕ เฟส)                                   |                      |            |            |  |
|                 | กระแสไฟฟ้า RMS                                               |                      |            |            |  |
|                 | กำลังไฟฟ้าที่ใช้จริง                                         |                      |            |            |  |
|                 | กำลังไฟฟ้าที่สูญเสีย                                         |                      |            |            |  |
|                 | กำลังไฟฟ้าปรากฏ                                              |                      |            |            |  |
|                 | พาวเวอร์แฟกเตอร์                                             |                      |            |            |  |
|                 | ความถื่                                                      |                      |            |            |  |
|                 | กระแสไฟฟ้าเป็นกลาง (3P4W)                                    |                      |            |            |  |
|                 | มุมเฟส V/ A (ลำดับที่ 1)                                     |                      |            |            |  |
|                 | แรงดันไฟฟ้าอินพุตแบบแอนะล็อก, 1CH, 2CH                       |                      |            |            |  |
|                 | อัตราส่วนของ V/A ที่ไม่สมดุล                                 | 1.52.75              | 100.75     | 1010       |  |
| การวด           | แรงดันไฟกะพริบ 1-min                                         | •                    | •          | •          |  |
| กาลงเพ          | การกะพริบ (Pst) V ระยะสั้น                                   |                      |            |            |  |
|                 | การกะพริบ (Plt) V ระยะยาว                                    |                      |            |            |  |
|                 | การคำนวณความจุไฟฟ้า                                          |                      |            |            |  |
|                 | พลังงานของกำลังไฟที่ใช้งานอยู่ (การใช้)<br>(การน้ำมาใช้ใหม่) |                      |            |            |  |
|                 | กำลังไฟฟ้าที่สูญเสีย(การใช้) ล้าหลัง/ นำหน้า                 |                      |            |            |  |
|                 | พลังงานของกำลังไฟปรากฏ (การใช้/ การนำมาใช้ใหม่)              |                      |            |            |  |
|                 | กำลังไฟฟ้าที่สูญเสีย(การนำมาใช้ใหม่) ล้าหลัง/ นำหน้า         |                      |            |            |  |
|                 | ความต้องการ (W/VA)                                           |                      |            |            |  |
|                 | ความต้องการเป้าหมาย (W/VA)                                   |                      |            |            |  |
|                 | ความเพี้ยนฮาร์โมนิกรวมของ V(F/R)                             |                      |            |            |  |
|                 | ความเพี้ยนฮาร์โมนิกรวมของ A(F/R)                             |                      |            |            |  |
|                 | ฮาร์โมนิก V/ A(ลำดับที่ 1-50)                                |                      |            |            |  |
| a,              | มุมเฟส V/ A (ลำดับที่ 1-50)                                  |                      |            |            |  |
| การวัดฮาร์ไมนีก | ความแตกต่างของเฟส V/ A (ลำดับที่ 1-50)                       |                      |            |            |  |
|                 | กำลังฮาร์โมนิก (ลำดับที่ 1-50)                               |                      |            |            |  |
| การเปลี่ยนแปลง  | แรงดันไฟฟ้า RMS ต่อครึ่งรอบ                                  |                      |            |            |  |
| V/ A            | V/ A กระแสไฟฟ้า RMS ต่อครึ่งรอบ                              |                      |            | •          |  |
|                 | วันที่และเวลาที่ตรวจพบเหตุการณ์                              |                      |            |            |  |
| ประเภทเหตุการ   | ประเภทเหตุการณ์                                              |                      |            | •          |  |
| ណ័              | ค่าที่วัดได้เมื่อตรวจพบเหตุการณ์                             |                      |            |            |  |
| รูปคลื่น        | รูปคลื่น V/A                                                 |                      |            | ٠          |  |

| <u>KEW6315 วิธีการบั</u>                                                                                                    | <u>นทึก</u> |
|----------------------------------------------------------------------------------------------------|-------------|
| วิธีการบันทึก                                                                                                    |             |
| SET UP       Control of the state of the state of the s |             |
| การเลือก<br>1 sec/ 2 sec/ 5 sec/ 10 sec/ 15 sec/ 20 sec/ 30 sec/<br>1 min/ 2 min/ 5 min/ 10 min/ 15 min/ 20 min/ 30 min/<br>1 hour/ 2 hours/ 150,180 cycles (ประมาณ 3 วินาที)                                                                                                    |             |
| * การตั้งค่าเริ่มต้นจะถูกไฮไลต์เป็น สีเทา<br>* ช่วง: 150, 180 cycles (ประมาณ 3 วินาที) เป็นสิ่งที่กำหนดไว้ใน IEC61000-4-30 ขัข้อมูลจะถูกรวบรวมใน 150 cy<br>ที่ 50 Hz (ความถี่ที่กำหนด) และใน 180 cycles ที่ 60 Hz (ความถี่ที่กำหนด)                                                                                                    | cles        |
|                                                                                                    |             |

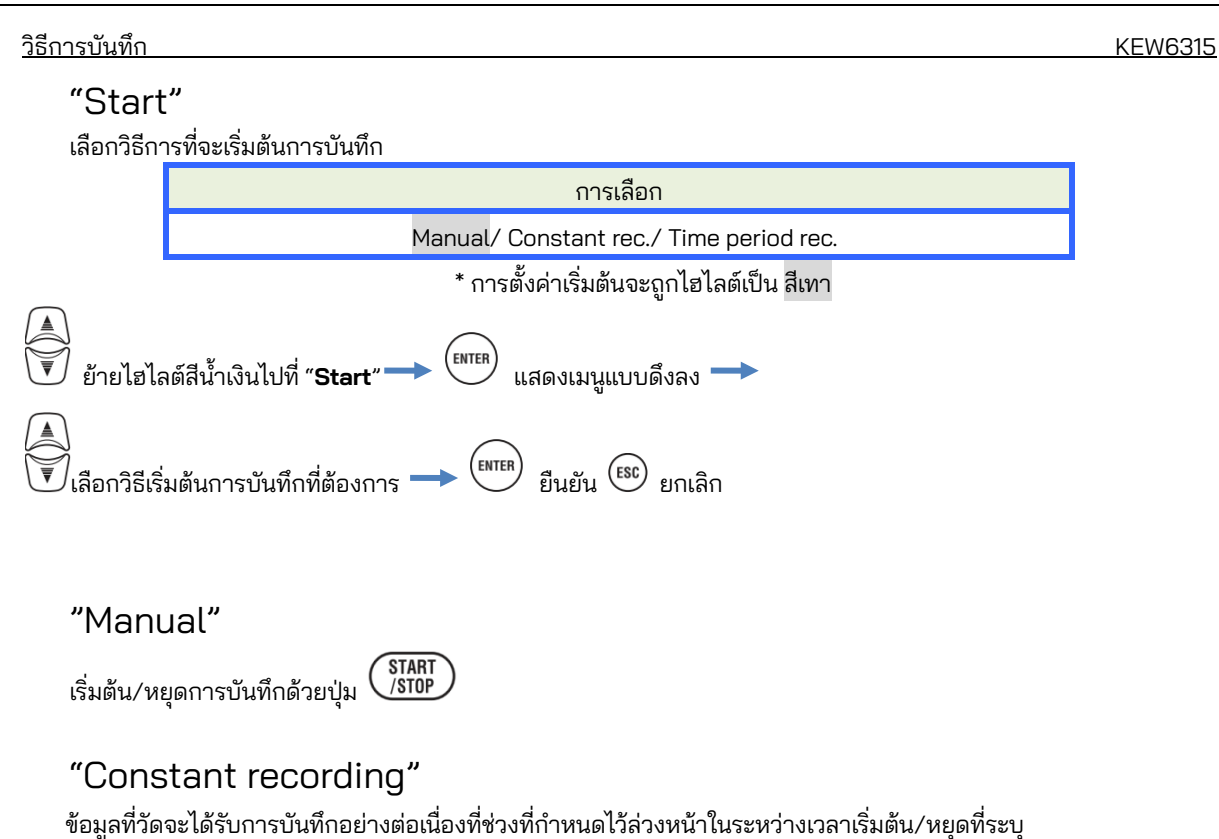

โปรดดู "**(8)/ (9) การตั้งค่าวิธีการบันทึก**" (หน้า 45)

|                       | การเลือก       |                          |        |  |  |
|-----------------------|----------------|--------------------------|--------|--|--|
| เวลาและวันที่เริ่มต้น | วัน/ เดือน/ ปี | ชั่วโมง:นาที (00/00/0000 | 00:00) |  |  |
| เวลาและวันที่หยุด     | วัน/ เดือน/ ปี | ชั่วโมง:นาที (00/00/0000 | 00:00) |  |  |

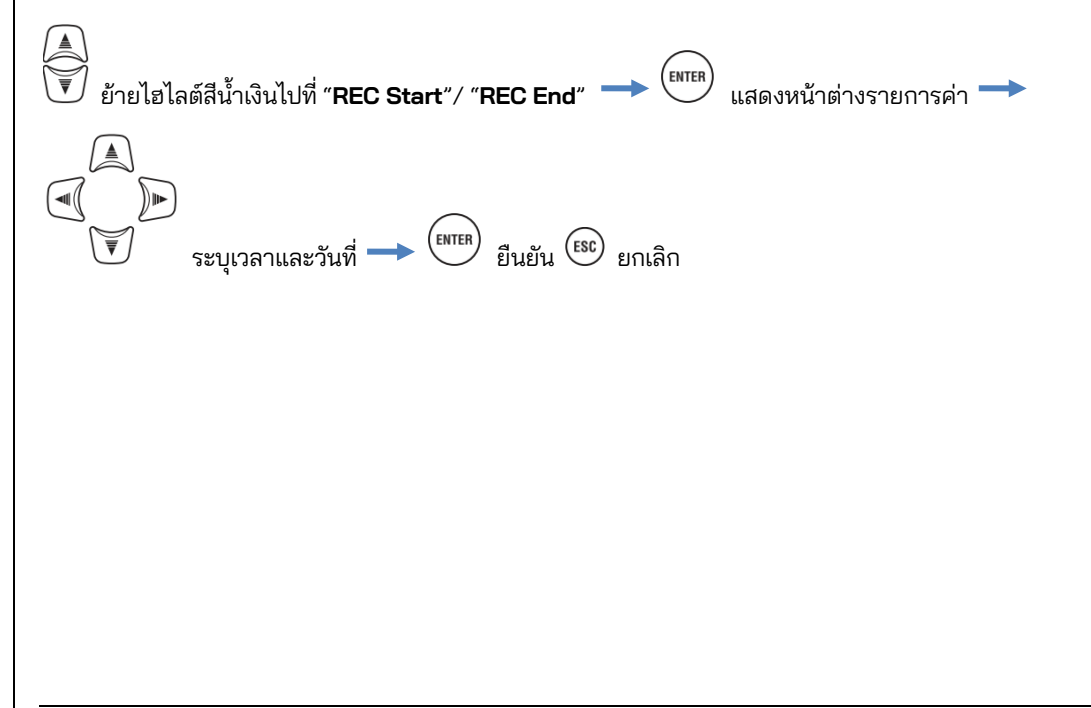

#### KEW6315

### "Time period recording"

ข้อมูลที่วัดจะถูกบันทึกที่ช่วงที่กำหนดไว้ล่วงหน้าสำหรับรอบระยะเวลาที่ระบุของรอบระยะเวลาที่เลือก เมื่อถึงเวลาที่ระบุ การ<sup>์</sup>บันทึกจะเริ่มต้นและหยุดโดยอัตโนมัติ โดยรอบการบันทึกดังกล่าวจะเกิด<sup>์</sup>ขึ้นซ้ำทุกวันในระหว่างรอบระยะเวลาที่ระบุ โปรดดู "**(8)/ (9) การตั้งค่าวิธีการบันทึก**" (**หน้า 45**)

|            |               | การเลือก                                                      |
|------------|---------------|---------------------------------------------------------------|
| REC Period | เริ่มต้น-หยุด | วัน/ เดือน/ ปี (วว/ ดด/ ปปปป) - วัน/ เดือน/ ปี (วว/ ดด/ ปปปป) |
| REC Time   | เริ่มต้น-หยุด | ชั่วโมง:นาที (hh:mm) - ชั่วโมง:นาที(hh:mm)                    |

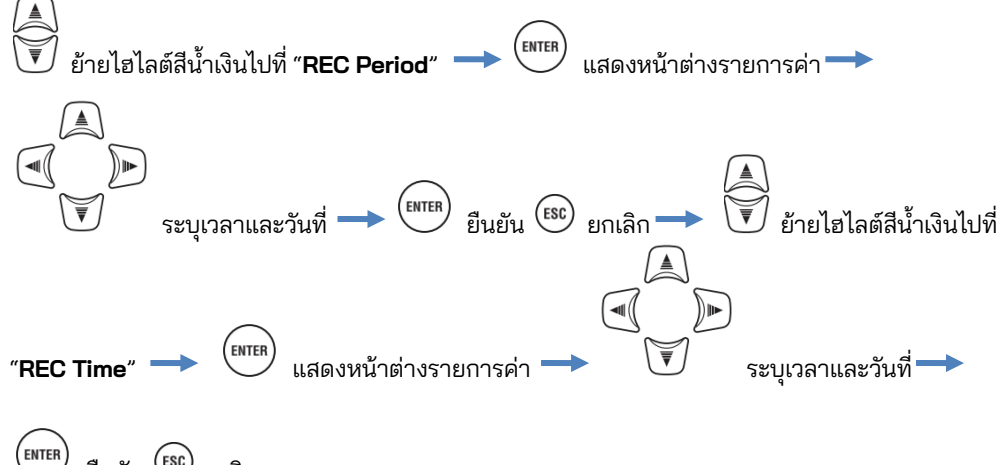

ยืนยัน 🖾 ยกเลิก

# เวลาบันทึกที่เป็นไปได้

เมื่อใช้ SD ขนาด 2GB:

|          | รายการ REC |               |          | รายก                 | าร REC                           |
|----------|------------|---------------|----------|----------------------|----------------------------------|
| Interval | Power      | +Harmonics    | Interval | Power                | +Harmonics                       |
| 1sec     | 13 วัน     | 3 วัน         | 1min     | 1 ปีหรือมากกว่า      | 3 เดือน                          |
| 2sec     | 15 วัน     | 3 วัน         | 2min     | 2 ปีหรือมากกว่า      | 6 เดือน                          |
| 5sec     | 38 วัน     | 7 วัน         | 5min     | 6 ปีหรือมากกว่า      | 1 ปีหรือมากกว่า                  |
| 10sec    | 2.5 เดือน  | 15 วัน        | 10min    |                      | 2 ปีหรือมากกว่า                  |
| 15sec    | 3.5 เดือน  | 23 วัน        | 15min    |                      | 3 ปีหรือมากกว่า                  |
| 20sec    | 5 เดือน    | 1 เดือน       | 20min    | 10 <sup>d</sup> 1. d | 5 ปีหรือมากกว่า                  |
| 30sec    | 7.5 เดือน  | 1.5 เดือน     | 30min    | เบ บหรอมากกวา        | 7 ปีหรือมากกว่า                  |
|          |            |               | 1hour    |                      | 10 <sup>d</sup> los <sup>d</sup> |
|          |            | 2hours        |          | เบ บหรอมากกวา        |                                  |
|          |            | 150/180-cycle | 23 วัน   | 4 วัน                |                                  |

\* ข้อมูลของเหตุการณ์คุณภาพพลังงานไม่ถือเป็นการประเมินเวลาบันทึกที่เป็นไปได้ เวลาบันทึกที่เป็นไปได้สูงสุดจะถูกตัด ให้สั้นลงโดยการบันทึกเหตุการณ์ดังกล่าว ขนาดไฟล์สูงสุดต่อการบันทึกคือ 1GB

\* โปรดตรวจสอบให้แน่ใจว่าได้ใช้ SD การ์ดที่ให้มาพร้อมกับเครื่องมือนี้หรือเป็นอะไหล่เสริม

| <u>5.5 การตั้งค่าอื่นๆ</u>                                                                                                    |
|----------------------------------------------------------------------------------------------------|
| 5.5 การตั้งค่าอื่น ๆ                                                                                                    |
| กดปุ่ม SET UP 🛶 🔍 🖿 เปลี่ยนแท็บเป็น "Others"                                                                                                    |
| SET UP<br>Basic Meas. Rec. Save<br>Uthers<br>Environment<br>Language English<br>Date format DD/MM/YYYY<br>CH Color VN chi ch2 ch3 ch4<br>KEW6315 setting<br>Time 06/01/2014 15:26<br>ID Number 00-001<br>Buzzer ON<br>Bluetooth OFF |
| การตั้งค่า Environment ของระบบ                                                                                                    |
|                                                                                                    |
| SELUP Dec Save Others                                                                                                    |
| Environment<br>Language English<br>Date format DD/MM/YYYY<br>CH Color VN ch1 ch2 ch3 ch4                                                                                                    |
| KEW0515 setting<br>Time 06/01/2014 15:26                                                                                                    |
| ID Number 00-001                                                                                                    |
| Bluetooth OFF                                                                                                    |
| Dewer Disable auto off                                                                                                    |
| "Language"<br>เลือกภาษาที่จะแสดง                                                                                                    |
| การเลือก                                                                                                    |
| Japanese/ English                                                                                                    |
| * การตั้งค่าเริ่มต้นจะถูกไฮไลต์เป็น <mark>สีเทา</mark> การเปลี่ยนแปลงที่ทำโดยผู้ใช้จะยังคงอยู่หลังจากที่รีเซ็ตระบบ                                                                                                    |
|                                                                                                    |
| (ENTER) ยืนยัน (ESC) ยกเลิก                                                                                                    |
|                                                                                                    |
|                                                                                                    |
|                                                                                                    |
| - 77 - KEW6315                                                                                                    |

#### "Date format"

เลือกรูปแบบการแสดงวันที่ที่ต้องการ รูปแบบวันที่ที่เลือกจะปรากฏบนการแสดงวันที่บนหน้าจอและในแต่ละหน้าต่างการ ตั้งค่า

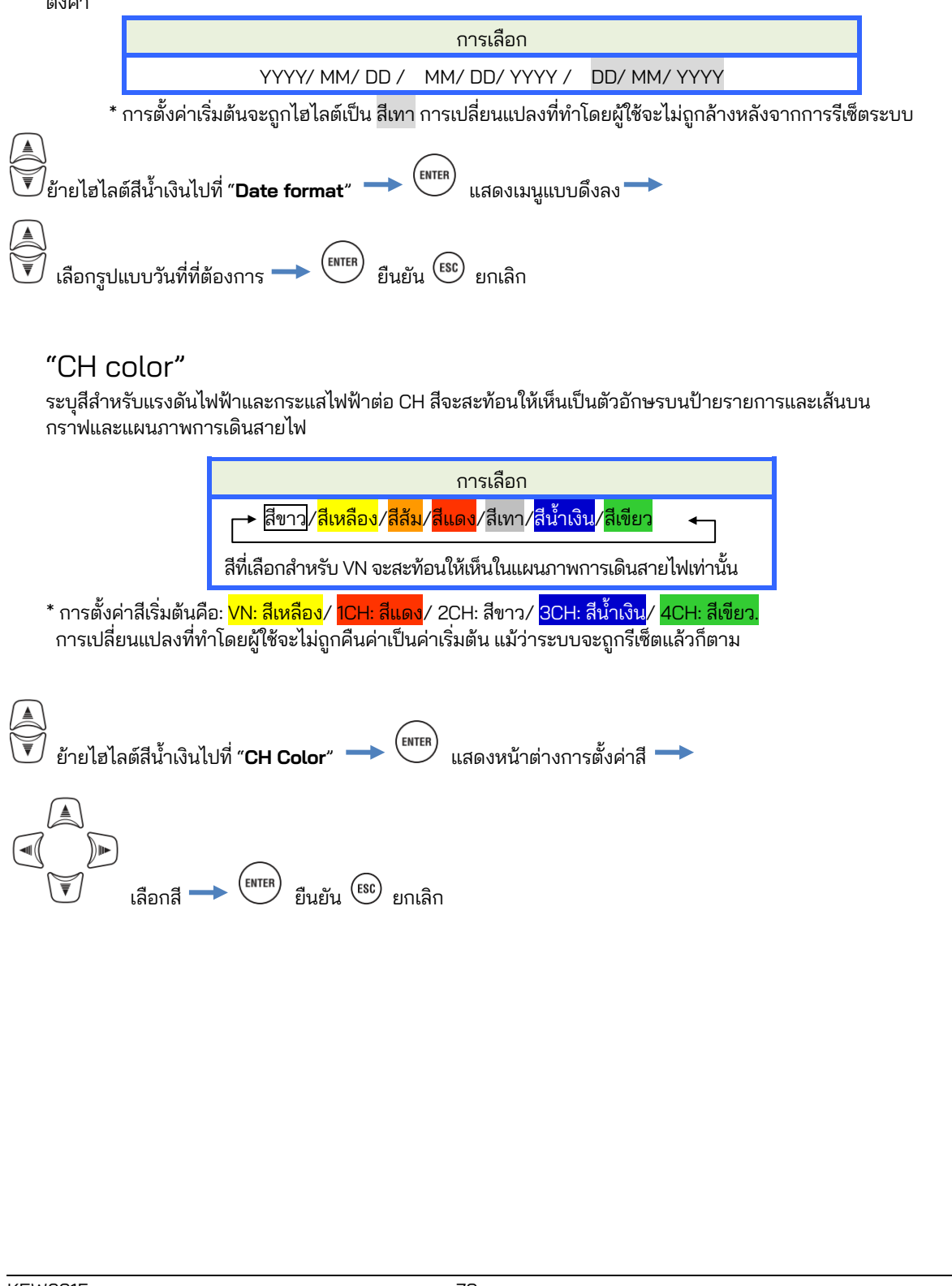

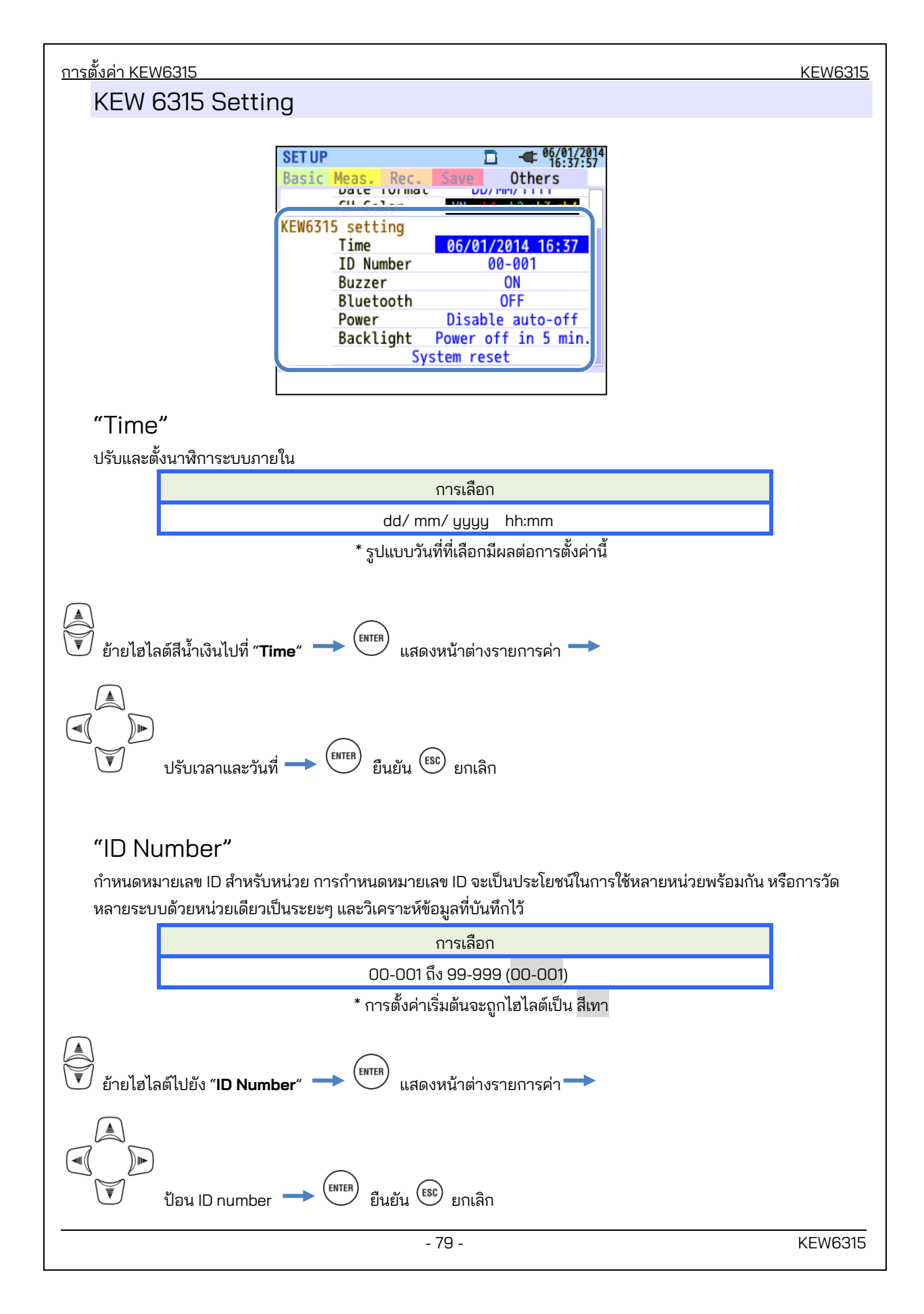

#### "Buzzer"

สามารถปิดเสียงปุ่มกดได้ เสียงเตือนสำหรับการตัดสินความต้องการหรือแรงดันไฟฟ้าแบตเตอรี่ต่ำจะดังแม้จะเลือก "OFF" ไว้ก็ตาม

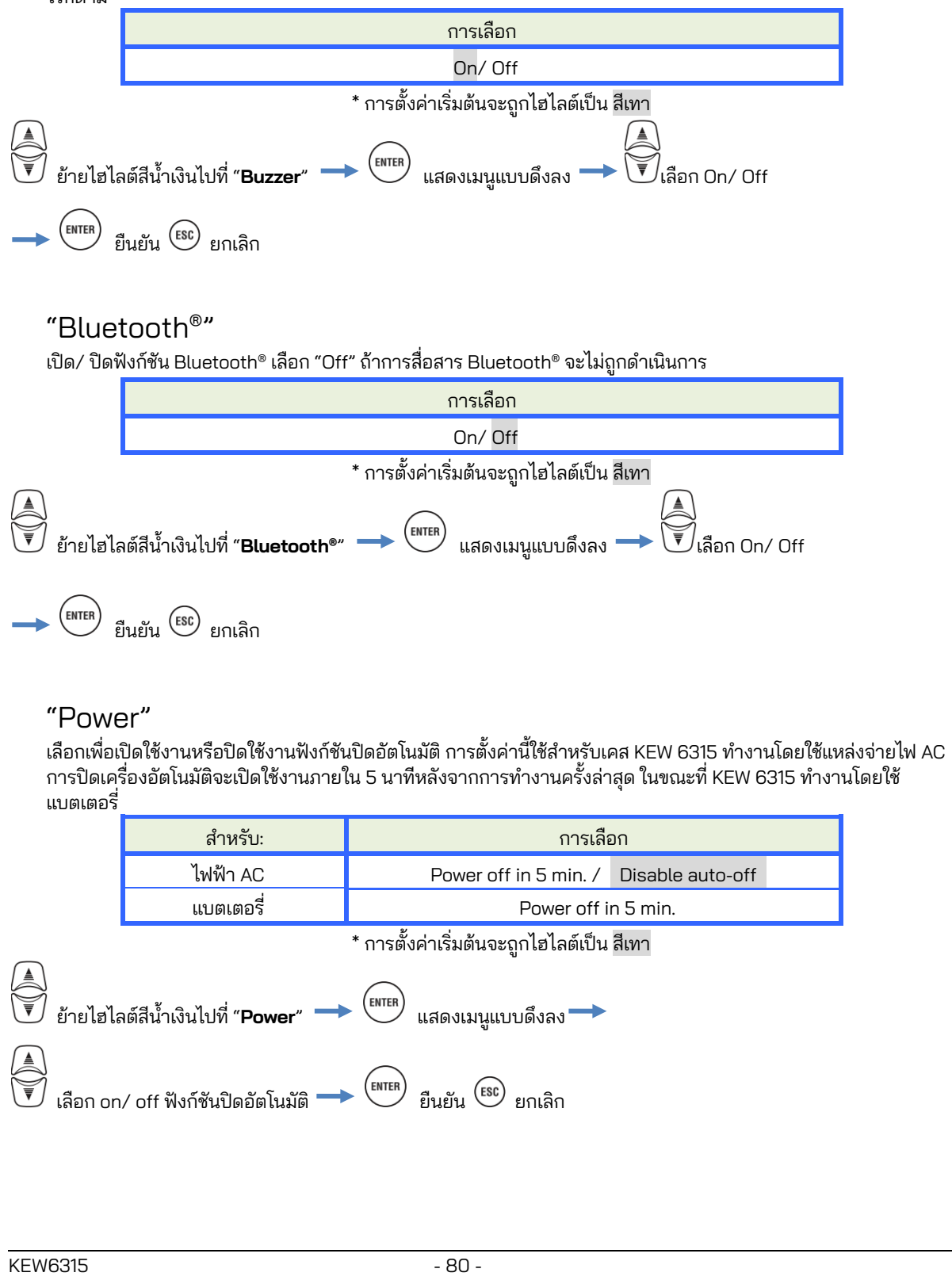

# "Backlight"

การตั้งค่านี้สามารถปิดไฟแบ็คไลต์โดยอัตโนมัติเมื่อผ่านเวลาที่กำหนดหลังจากการกดปุ่มครั้งล่าสุด ไฟแบ็คไลต์จะถูกปิด ภายใน 2 นาทีหลังการทำงานครั้งล่าสุด ขณะที่ KEW 6315 ทำงานโดยใช้แบตเตอรี่

|                                                                                    | สำหรับ:                                                    | การเลือก                                                    |  |  |  |  |  |
|------------------------------------------------------------------------------------|------------------------------------------------------------|-------------------------------------------------------------|--|--|--|--|--|
|                                                                                    | ไฟฟ้า AC                                                   | Power off in 5 min. / Disable auto-off                      |  |  |  |  |  |
|                                                                                    | แบตเตอรี่                                                  | Power off in 2 min.                                         |  |  |  |  |  |
|                                                                                    |                                                            | * การตั้งค่าเริ่มต้นจะถูกไฮไลต์เป็น สีเทา                   |  |  |  |  |  |
|                                                                                    |                                                            |                                                             |  |  |  |  |  |
| ▲<br>♥ ย้ายไฮไลต์ไปที่ "Backlight" → (ENTER) แสดงเมนูแบบดึงลง →                    |                                                            |                                                             |  |  |  |  |  |
| เลือก on∕ off ฟังก์ชันปิดอัตโนมัติ → <sup>ENTER</sup> ยืนยัน <sup>ESC</sup> ยกเลิก |                                                            |                                                             |  |  |  |  |  |
| "Syst<br>คืนค่าการ                                                                 | em reset"<br>ตั้งค่าทั้งหมดกลับเป็นค่าเริ่มต่              | จ้น ยกเว้น "Language", "Date format", "CH Color" และ "Time" |  |  |  |  |  |
|                                                                                    | ย้ายไฮไลต์ไปที่ "System reset" → (INTER) แสดงข้อความยืนยัน |                                                             |  |  |  |  |  |
|                                                                                    | 🔎 เลือก "Yes" หรือ "No"                                    | A CENTER คืนค่าการตั้งค่าเป็นค่าเริ่มต้น                    |  |  |  |  |  |
|                                                                                    |                                                            |                                                             |  |  |  |  |  |
|                                                                                    |                                                            |                                                             |  |  |  |  |  |
|                                                                                    |                                                            |                                                             |  |  |  |  |  |
|                                                                                    |                                                            |                                                             |  |  |  |  |  |
|                                                                                    |                                                            |                                                             |  |  |  |  |  |
|                                                                                    |                                                            |                                                             |  |  |  |  |  |
|                                                                                    |                                                            |                                                             |  |  |  |  |  |
|                                                                                    |                                                            |                                                             |  |  |  |  |  |
|                                                                                    |                                                            |                                                             |  |  |  |  |  |
|                                                                                    |                                                            |                                                             |  |  |  |  |  |
|                                                                                    |                                                            |                                                             |  |  |  |  |  |
|                                                                                    |                                                            |                                                             |  |  |  |  |  |
|                                                                                    |                                                            |                                                             |  |  |  |  |  |
|                                                                                    |                                                            |                                                             |  |  |  |  |  |

| <sub>KEW6315</sub><br>5.6 ข้อมูลที่บันทึกไว้                                                                                                    | 5.6 ข้อมูลที่บันทึกไว้                                                                                                    |
|----------------------------------------------------------------------------------------------------|----------------------------------------------------------------------------------------------------|
| กดปุ่ม SETUP → < <p> → Iliaieuแท็บเป็น "Saved data</p>                                                                                                    | a″                                                                                                    |
| SET UP<br>Basic Meas. Rec. Saved<br>REC data<br>Delete d<br>Transfer<br>Forma<br>KEW6315 setting<br>Save sett<br>Read sett                                                                                                    | ata.<br>data.<br>t<br>ings.                                                                                                    |
| บันทึก " 🔤 ": ข้อมูลการวัด " 💼 ": พิมพ์หน้าจอ" และ " 🌚 ": ก<br>หน่วยความจำภายใน หากใส่ SD การ์ดในเครื่องมือแล้ว ข้อมู<br>SD การ์ดเพื่อบันทึกข้อมูลในหน่วยความจำภายใน ปลายทางก<br>ที่สามารถบันทึกลงในหน่วยความจำภายในคือ: 3 สำหรับข้อมู                                                                                                    | การตั้งค่าข้อมูล" บน " 💽 " SD การ์ดหรือใน " 🕮 "<br>ลเหล่านี้จะถูกบันทึกโดยอัตโนมัติใน SD การ์ด ถอดหรือไม่ใส่<br>การบันทึกข้อมูลไม่สามารถปรับเปลี่ยนได้ จำนวนไฟล์สูงสุด<br>เลการวัดและ 8 สำหรับข้อมูลอื่น |
| เมื่อต้องการลบ ให้ถ่ายโอน หรือจัดรูปแ                                                                                                    | บบข้อมูลที่บันทึกไว้                                                                                                    |
| SET UP     Image: Basic Mass     Basic Mass     Basic Mass | <ul> <li>เลือกการดำเนินการที่ต้องการ →</li> <li>ENTER ยืนยัน</li> </ul>                                                                                                    |

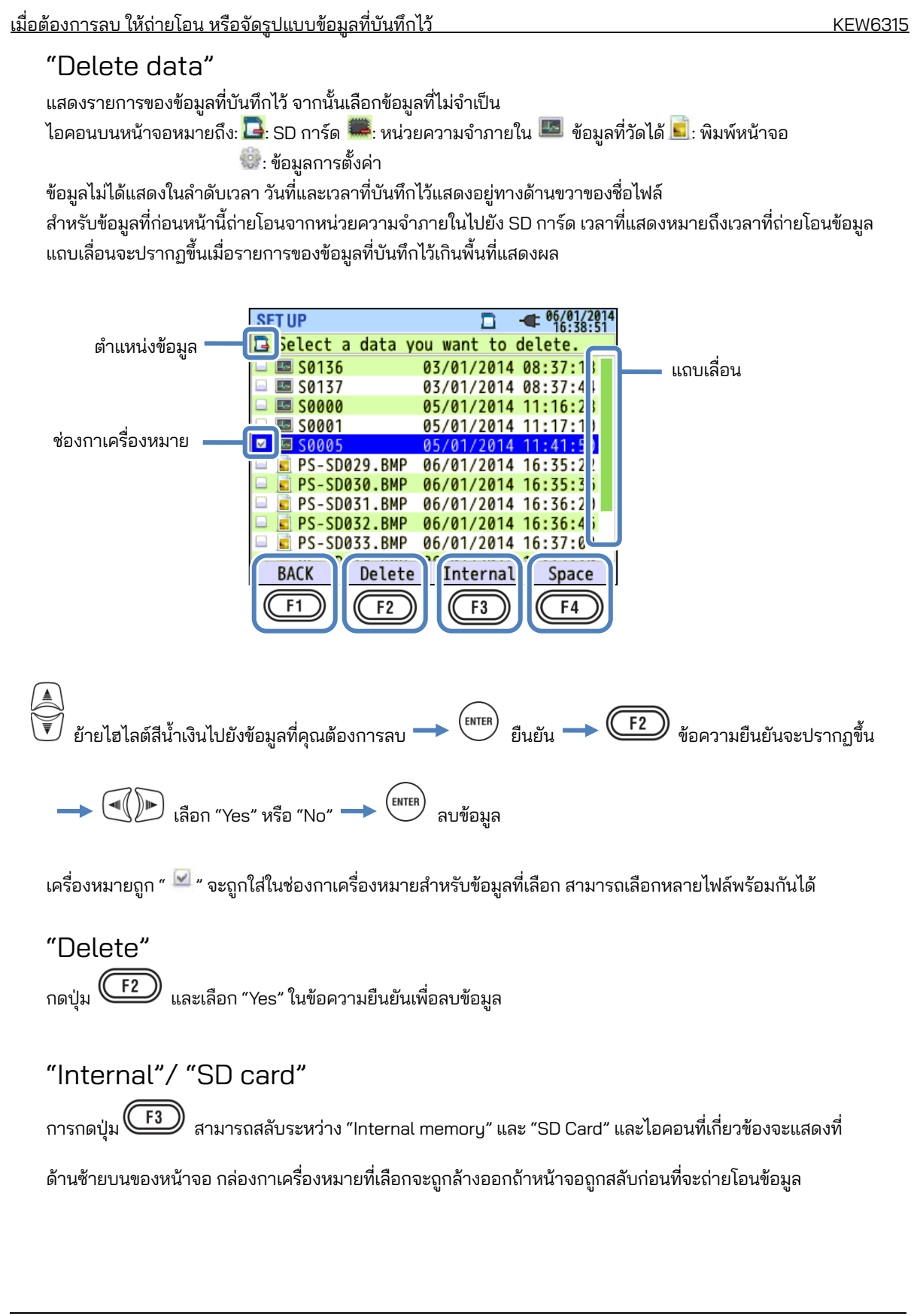

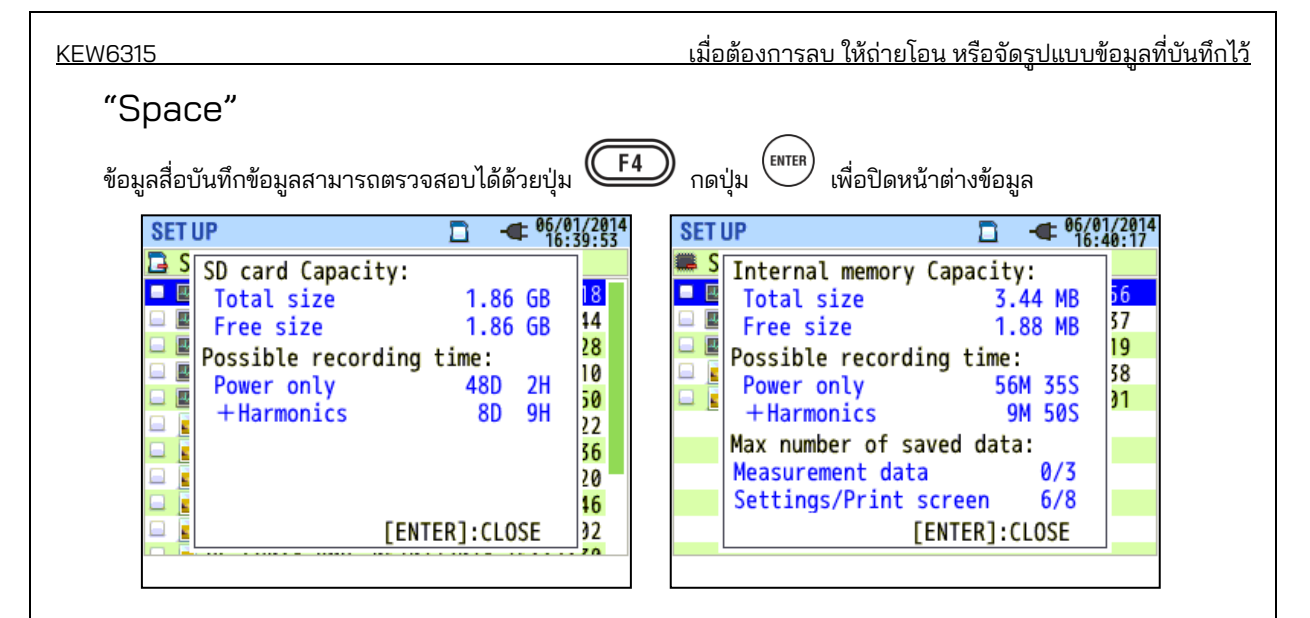

| รายการที่แสดง                  |                           | การเลือก                                                                                                    |  |  |  |
|--------------------------------|---------------------------|----------------------------------------------------------------------------------------------------|--|--|--|
|                                | Total size                | ความจุหน่วยความจำรวม                                                                                        |  |  |  |
| Capacity                       | Free size                 | ความจุของเนื้อที่ว่าง                                                                                       |  |  |  |
| Possible                       | Power only                | เวลาบันทึกที่เป็นไปได้โดยประมาณหากพารามิเตอร์ที่จะบันทึก<br>ถูกจำกัดไว้เฉพาะที่เกี่ยวข้องกับพลังงานเท่านั้น |  |  |  |
| recording time                 | Power+ Harmonics          | เวลาการบันทึกที่เป็นไปได้โดยประมาณหากพารามิเตอร์ที่จะ<br>บันทึกเกี่ยวข้องกับกำลังและฮาร์โมนิค               |  |  |  |
| Max number of saved data       | Measurement data          | จำนวนไฟล์ข้อมูลการวัดที่บันทึกไว้ในหน่วยความจำ<br>* จำนวนไฟล์สูงสุด: 3                                      |  |  |  |
| * หน่วยความจำ<br>ภายในเท่านั้น | Settings/<br>Print screen | จำนวนการตั้งค่า KEW 6315 และไฟล์ข้อมูลการพิมพ์หน้าจอ<br>* จำนวนไฟล์สูงสุด: 8                                |  |  |  |

#### "BACK"

เมื่อต้องการกลับไปยังหน้าจอ "Saved data" ให้กดปุ่ม F1

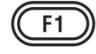

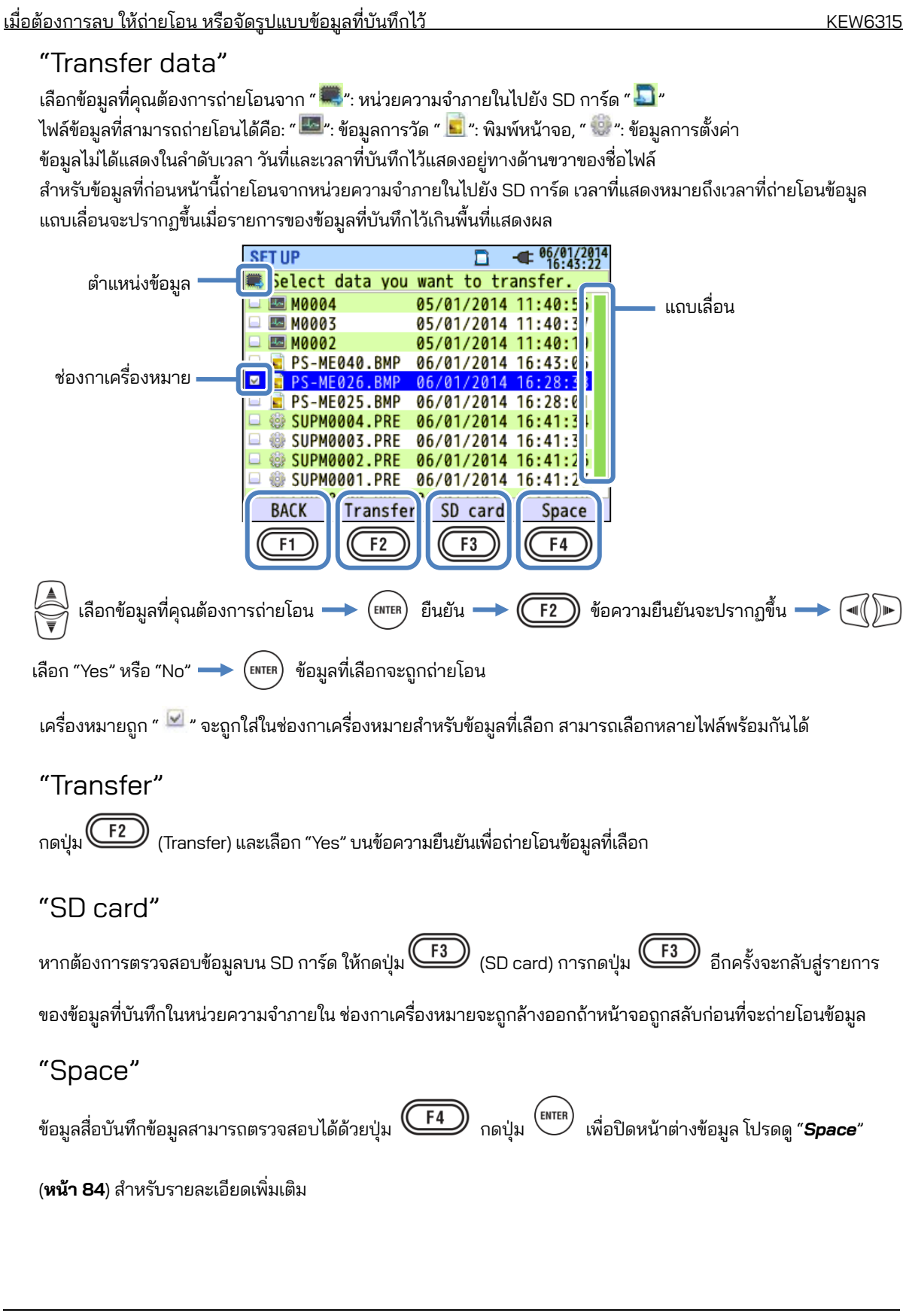

KEW6315

#### "BACK"

เมื่อต้องการกลับไปยังหน้าจอ "Saved data" ให้กดปุ่ม

#### "Format"

ฟอร์แมต " 🖾": SD การ์ดหรือ " 💞": หน่วยความจำภายใน ข้อมูลไม่ได้แสดงในลำดับเวลา วันที่และเวลาที่บันทึกไว้ แสดงอยู่ทางด้านขวาของชื่อไฟล์ สำหรับข้อมูลที่ก่อนหน้านี้ถ่ายโอนจากหน่วยความจำภายในไปยัง SD การ์ด เวลา ที่แสดงหมายถึงเวลาที่ถ่ายโอนข้อมูล แถบเลื่อนจะปรากฏขึ้นเมื่อรายการของข้อมูลที่บันทึกไว้เกินพื้นที่แสดงผล

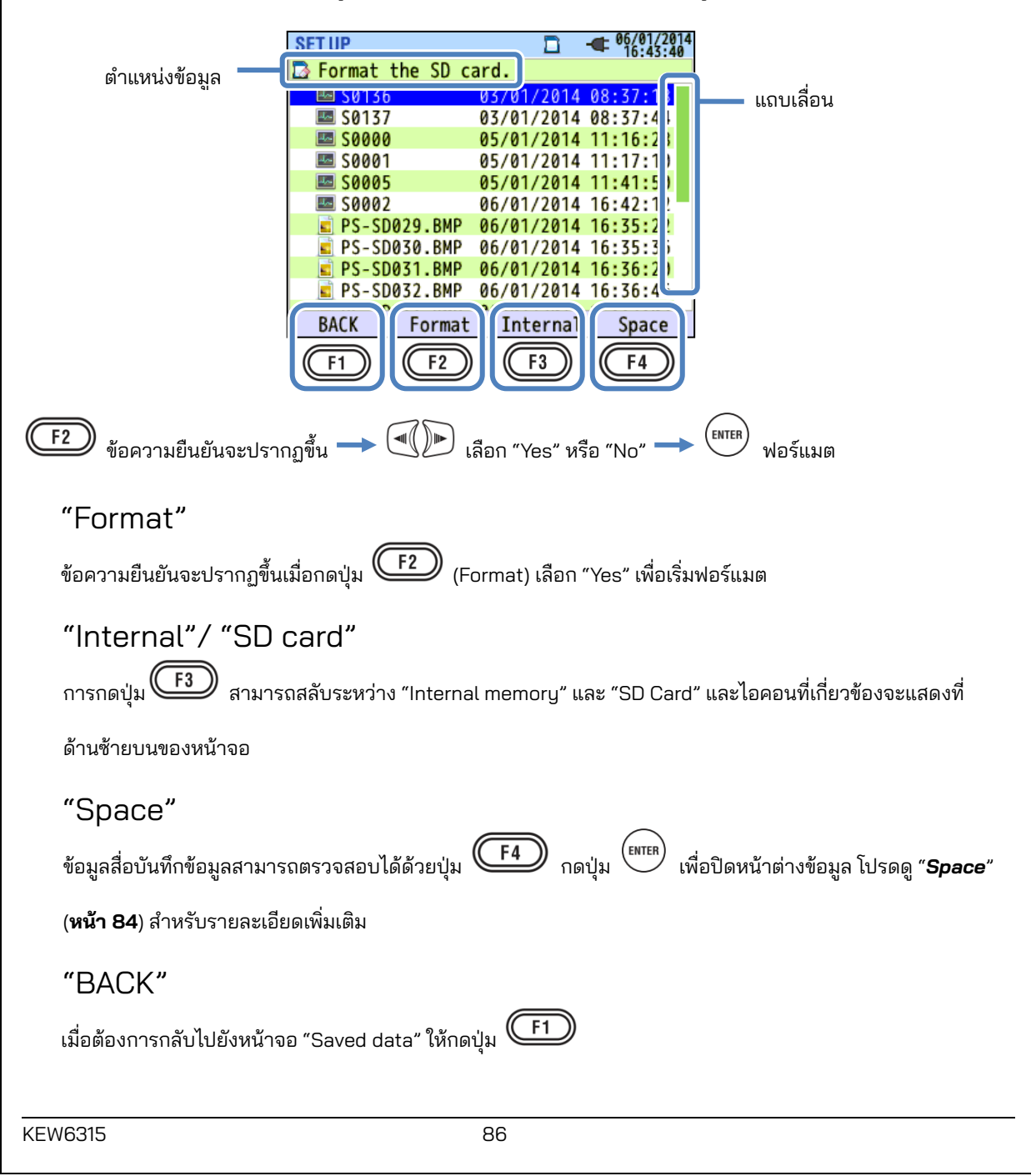

# ประเภทของข้อมูลที่บันทึกไว้

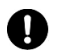

**(** การจัดการไฟล์ข้อมูล

ชื่อไฟล์จะถูกกำหนดโดยอัตโนมัติ หมายเลขไฟล์จะถูกเก็บและบันทึกไว้ แม้หลังจากปิดเครื่องมือแล้ว จนกว่าระบบจะ ได้รับการตั้งค่าใหม่ หมายเลขไฟล์จะเพิ่มขึ้นจนกว่าจะเกินจำนวนไฟล์สงสด

หากมีไฟล์ชื่อไฟล์เดียวกันอยู่แล้ว ไฟล์ในโฟลเดอร์ข้อมูลจะถูกบันทึกเป็นชื่ออื่นที่มีหมายเลขไฟล์ต่างกัน หมายเลขไฟล์จะ ้ถูกเพิ่มขึ้นโดยอัตโนมัติทีละ 1 อย่างไรก็ตาม ไฟล์ "หน้าจอการพิมพ์" และ "การตั้งค่า" จะถูกเขียนทับในกรณีดังกล่าว เมื่อ หมายเลขไฟล์เริ่มต้นจาก "O" หรือใช้ SD การ์ดเดียวกันสำหรับเครื่องมือหลายเครื่อง ควรใช้ความระมัดระวังเป็นพิเศษ เพื่อไม่ให้ไฟล์ที่จำเป็นถูกเขียนทับ เมื่อใช้หมายเลขไฟล์ทั้งหมดสำหรับข้อมูลแต่ละประเภท ไฟล์ในโฟลเดอร์ข้อมูลจะถูก เขียนทับ

หากไฟล์ถูกลบหรือเปลี่ยนชื่อโฟลเดอร์หรือไฟล์บนพีซี การแก้ไขบนอุปกรณ์หรือการวิเคราะห์ข้อมูลด้วยซอฟต์แวร์พิเศษ จะไม่สามารถทำได้ โปรดอย่าเปลี่ยนชื่อโฟลเดอร์หรือไฟล์

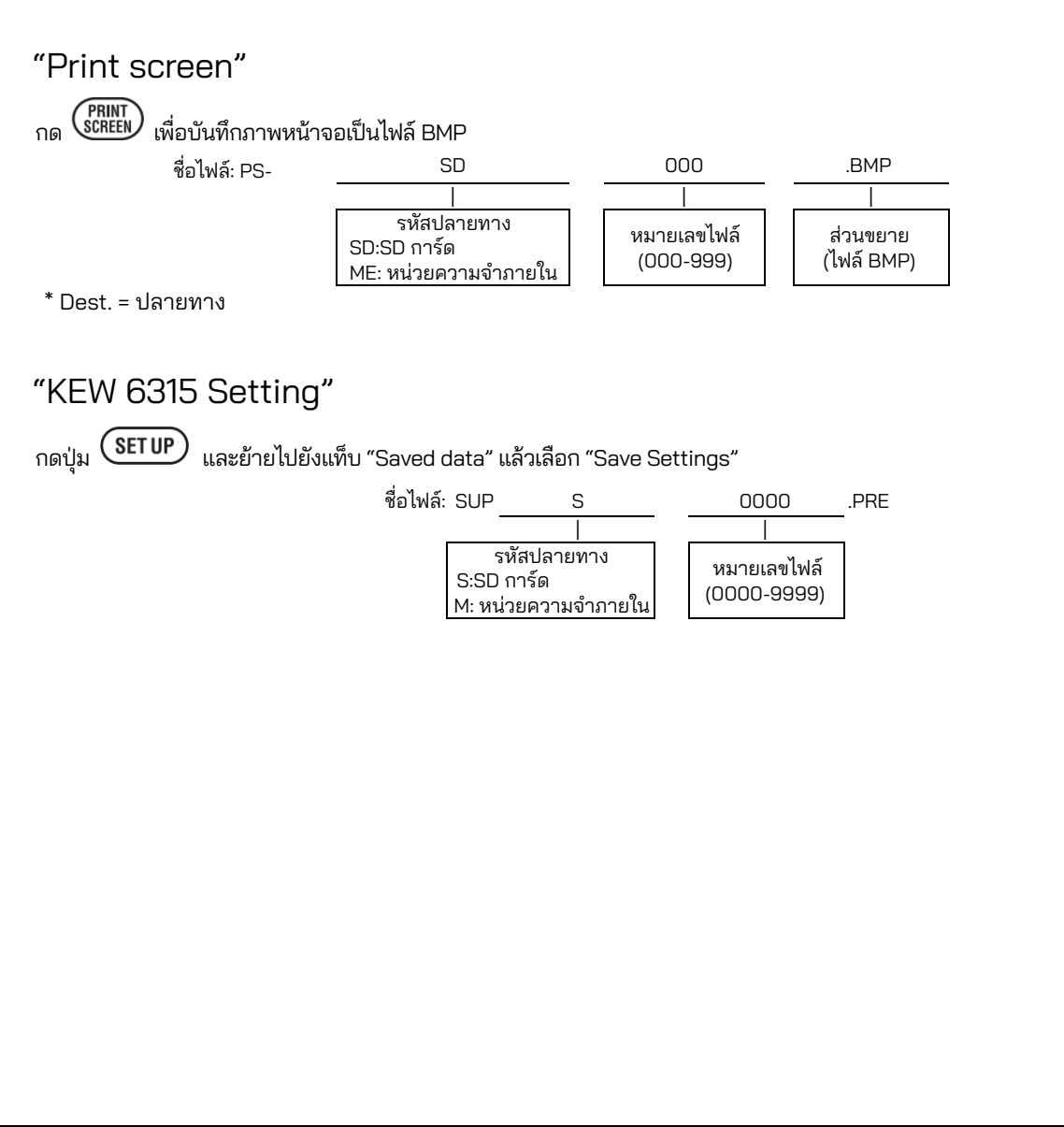

<u>KEW6315</u>

| "โฟลเดอร์ข้อมูล"                        |        |                  |                        |                                    |      |                              | Ű    |
|-----------------------------------------|--------|------------------|------------------------|------------------------------------|------|------------------------------|------|
| โฟลเดอร์ใหม่จะถูกสร้างขึ้นต่อการวัดเพื่ | อบันทึ | กช่วงเวล         | ลาและข้อ               | มูลคุณภาพไห                        | ฟฟ้า |                              |      |
| ชื่อโฟลเดอร์: 🖊 ไ                       | KEW    | /                | S                      | 6                                  | (    | 0000                         |      |
|                                         |        |                  | I                      |                                    |      | I                            |      |
|                                         |        | S.S.D.           | รหัสปลายข<br>วอร์อ     | าง                                 | หมาเ | ยเลขข้อมูล                   |      |
|                                         |        | 5:50 1<br>M: หน่ | ารด<br>วยความจำ        | เภายใน                             | (000 | )0-9999)                     |      |
|                                         |        |                  |                        |                                    |      |                              |      |
| "ข้อมูลช่วง"                            |        |                  |                        |                                    |      |                              |      |
| การตั้งค่า KEW 6315                     | ชื่อโ  | ไฟล์             | SUP                    | S                                  |      | 0000                         | .KEW |
| การตั้งค่าการวัด                        |        |                  | INI                    | S                                  |      | 0000                         | .KEW |
| การวัดกำลังไฟ                           |        |                  | INP                    | S                                  |      | 0000                         | .KEW |
| การวัดฮาร์โมนิก                         |        |                  | INH                    | S                                  |      | 0000                         | .KEW |
|                                         |        |                  |                        |                                    |      |                              |      |
|                                         |        |                  | รหั                    | ้สปลายทาง                          |      | No ต้อนอ                     |      |
|                                         |        |                  | S:SD กา                | รัด                                |      | 140. ขยมูล<br>(0000 0000)    |      |
|                                         |        |                  | M: หน่วย               | ความจำภายใน                        | ſ    | (0000-3333)                  |      |
| "ข้อมูลคุณภาพกำลังไฟ"                   |        |                  |                        |                                    |      |                              |      |
| ประเภทเหตุการณ์                         |        | ชื่อไห           | ไล์ EVT                | S                                  |      | 0000                         | .KEW |
| รูปคลื่น                                |        |                  | WAV                    | S                                  |      | 0000                         | .KEW |
| การเปลี่ยนแปลง V/ A                     |        |                  | VAL                    | S                                  |      | 0000                         | .KEW |
|                                         |        |                  |                        |                                    |      |                              |      |
|                                         |        |                  | รร<br>S:SD ก<br>M: หน่ | หัสปลายทาง<br>าาร์ด<br>วยความจำภาย | เใน  | หมายเลขข้อมูล<br>(0000-9999) |      |

| <u>KEW6315 การตั้งค่าและการโหลดข้อมูล</u><br>KEW 6315 การตั้งค่าและการโหลดข้อมูล          | KEW6315                                                                                                    |
|-------------------------------------------------------------------------------------------|----------------------------------------------------------------------------------------------------|
| SET UP          • 66/01/2014          Basic Meas. Rec. Saved data Others         REC data | <ul> <li>สอกการดำเนินการที่ต้องการ</li> <li>แลือกการดำเนินการที่ต้องการ</li> <li>แล้อกการอำเนินการที่ต้องการ</li> </ul> |

### "Save settings"

. บันทึก " 🍩 ": การตั้งค่าข้อมูลบน " 🏧 : SD การ์ดหรือใน " 🗱 : หน่วยความจำภายใน ข้อมูลไม่ได้แสดงในลำดับเวลา วันที่ และเวลาที่บันทึกไว้แสดงอยู่ทางด้านขวาของชื่อไฟล์ สำหรับข้อมูลที่ก่อนหน้านี้ถ่ายโอนจากหน่วยความจำภายในไปยัง SD การ์ด เวลาที่แสดงหมายถึงเวลาที่ถ่ายโอนข้อมูล แถบเลื่อนจะปรากฏขึ้นเมื่อรายการของข้อมูลที่บันทึกไว้เกินพื้นที่แสดงผล

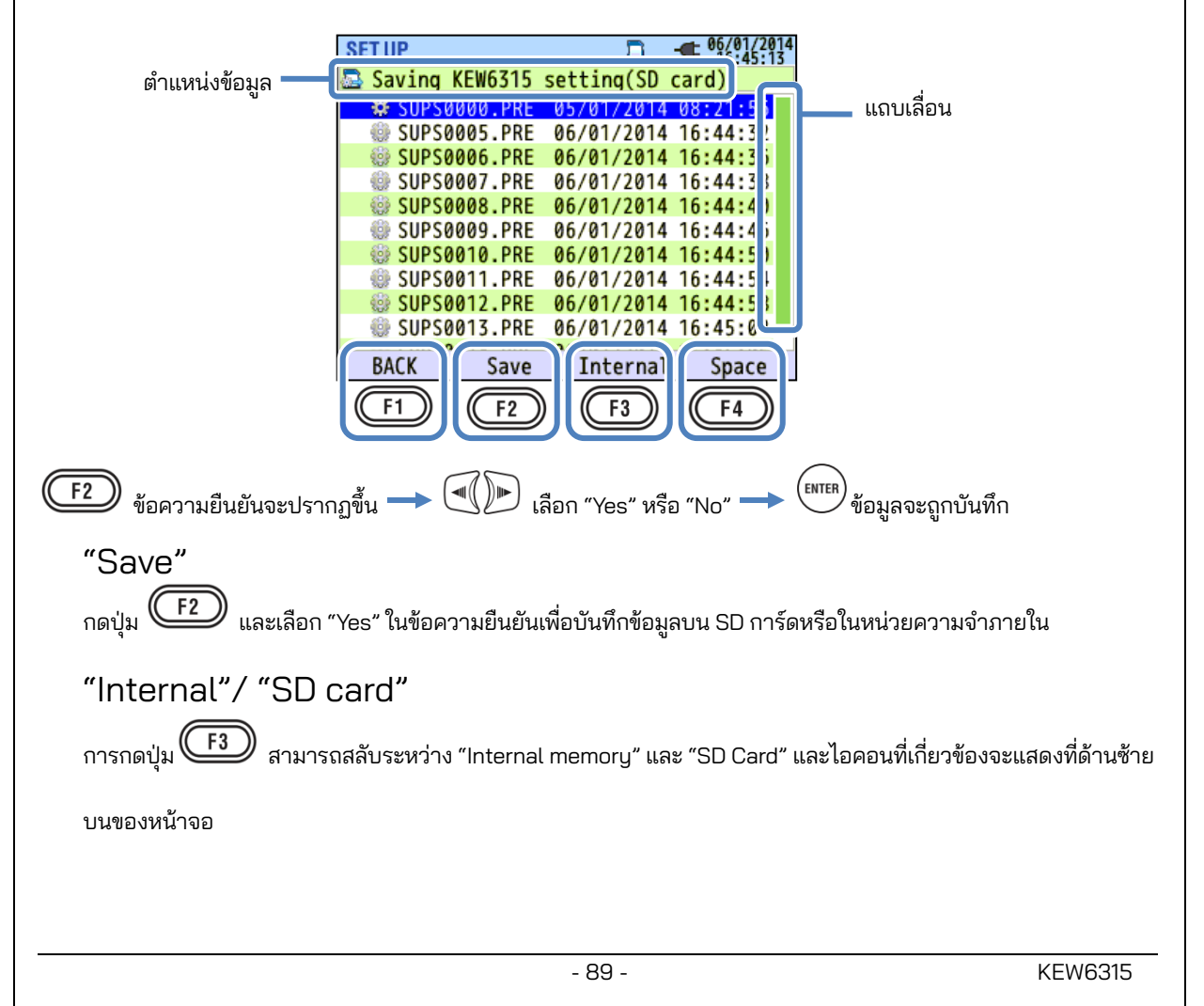

| W6315                         |                            |     |                     | <u>KEW6315 การตั้งค่าและการโหลดข้อมูล</u>  |  |  |  |
|-------------------------------|----------------------------|-----|---------------------|--------------------------------------------|--|--|--|
| "Space"                       |                            |     |                     |                                            |  |  |  |
| •<br>ข้อมูลสื่อบันทึกข้อมูลสา | มารถตรวจสอบได้ด้วยปุ่ม 🤇   | F4  | กดปุ่ม (Inter) เพื่ | อปิดหน้าต่างข้อมูล โปรดดู " <b>Space</b> " |  |  |  |
| ( <b>หน้า 84</b> ) สำหรับรายล | ะเอียดเพิ่มเติม            |     |                     |                                            |  |  |  |
| "BACK"                        |                            |     |                     |                                            |  |  |  |
| <br>ສ່ ຍ ຍ ທຸຍ                | ມ "ທິມ ⊔                   | C   | F1                  |                                            |  |  |  |
| เมอตองการกลบเบยง              | หนางอ "Saved data" เหกดบุร |     |                     |                                            |  |  |  |
| สามารถบันทึก                  | การตั้งค่าต่อไปนี้สำ       | หรั | บ KEW 6315          |                                            |  |  |  |
| การตั้งค่า Basic              |                            |     | การตั้งค่า Mea      | surement                                   |  |  |  |
| ราย                           | การการตั้งค่า              |     |                     | รายการการตั้งค่า                           |  |  |  |
|                               | Wiring                     |     |                     | Measurement cycle                          |  |  |  |
| Vo                            | ltage range                |     | Demand              | Inspection cycle                           |  |  |  |
|                               | VT ratio                   |     |                     | Target                                     |  |  |  |
| Non                           | Nominal voltage            |     |                     | THD(total harmonic distortion) calc.       |  |  |  |
| Clamp.                        | Clamp/ Current range       |     | Harmonics           | Allowable range                            |  |  |  |
| CT ratio                      |                            |     |                     | MAX HOLD                                   |  |  |  |
| DC range                      |                            |     |                     | Threshold for Hysteresis                   |  |  |  |
| Frequency                     |                            |     |                     | Threshold for Transient                    |  |  |  |
|                               |                            |     | Power               | Threshold for Swell                        |  |  |  |
| 2 L O.L                       |                            |     | quality             | Threshold for Dip                          |  |  |  |
| การตงคา Other                 | 97                         |     |                     | Threshold for INT                          |  |  |  |
| รายเ                          | าารการตั้งค่า              |     |                     | Threshold for Inrush current               |  |  |  |
| Environment                   | Date format                |     | Flicker             | Filter coefficient (Ramp)                  |  |  |  |
| KFW 6315 setting              | ID number                  |     | Capacitance         | Target PE                                  |  |  |  |
| The the control containing    | Buzzer                     |     | calculation         | laiget Fi                                  |  |  |  |
|                               |                            |     | การตั้งค่า Reco     | ording                                     |  |  |  |
|                               |                            |     |                     | รายการการตั้งค่า                           |  |  |  |
|                               |                            |     | Recording           | Harmonics                                  |  |  |  |
|                               |                            |     | item                | Power quality (event)                      |  |  |  |
|                               |                            |     |                     | Interval                                   |  |  |  |
|                               |                            |     | Recording method    | Start                                      |  |  |  |
|                               |                            |     |                     | REC Start                                  |  |  |  |
|                               |                            |     | Constant meas.      | REC End                                    |  |  |  |

Time period rec.

Rec. period

Time period

Start – End

Start – End

### "Read settings"

อ่าน " 🖤 ": การตั้งค่าข้อมูลจาก " 🔤 ": SD การ์ดหรือใน " 🐯 ": หน่วยความจำภายใน ข้อมูลไม่ได้แสดงในลำดับเวลา วันที่และเวลาที่บันทึกไว้แสดงอยู่ทางด้านขวาของชื่อไฟล์ สำหรับข้อมูลที่ก่อนหน้านี้ถ่ายโอนจากหน่วยความจำภายใน ไปยัง SD การ์ด เวลาที่แสดงหมายถึงเวลาที่ถ่ายโอนข้อมูล แถบเลื่อนจะปรากฏขึ้นเมื่อรายการของข้อมูลที่บันทึกไว้เกิน พื้นที่แสดงผล

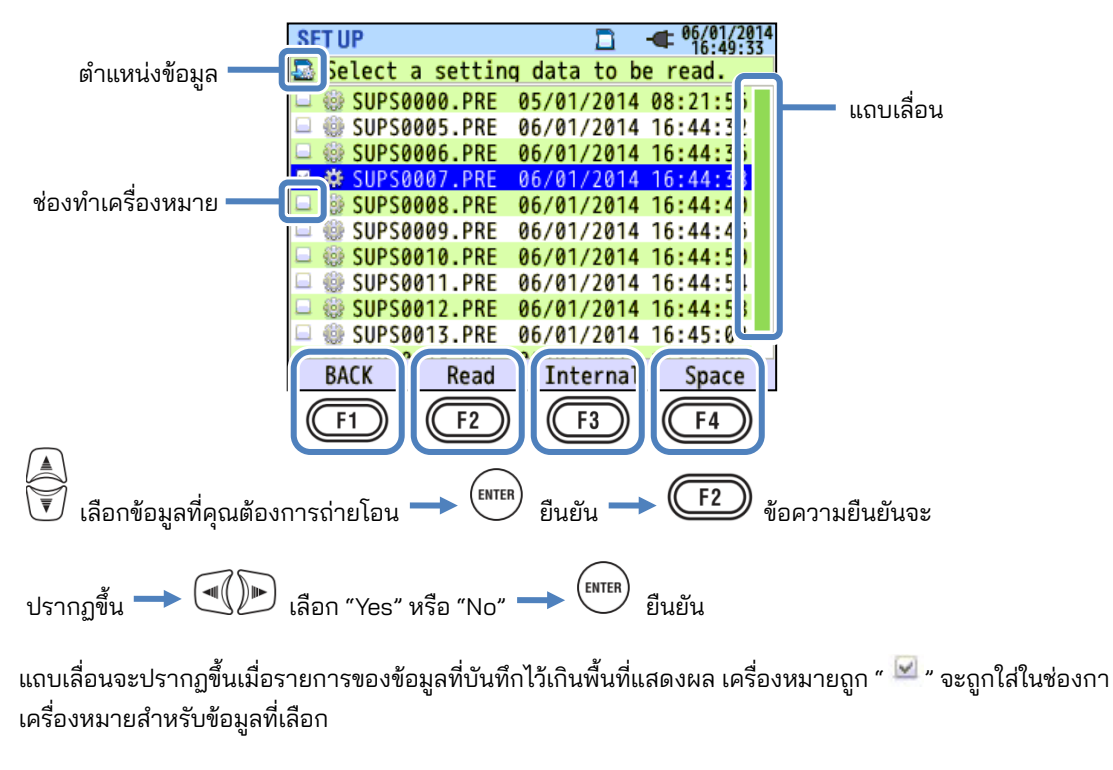

# "Read" กดปุ่ม F2 (Transfer) และเลือก "Yes" บนข้อความยืนยันเพื่อถ่ายโอนข้อมูลที่เลือก

# "Internal"/ "SD card"

การกดปุ่ม F3 สามารถสลับระหว่าง "Internal memory" และ "SD Card" และไอคอนที่เกี่ยวข้องจะแสดงที่ ด้านซ้ายบนของหน้าจอ

### "Space"

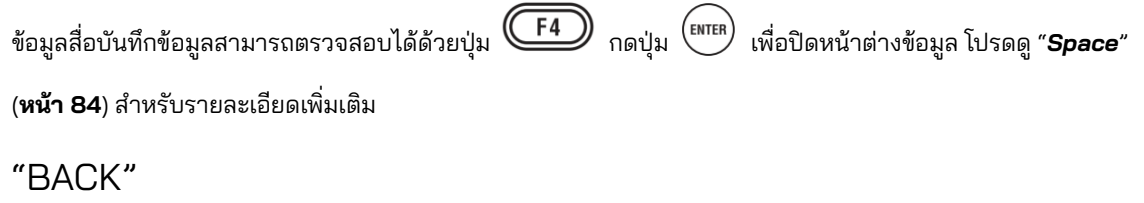

เมื่อต้องการกลับไปยังหน้าจอ "Saved data" ให้กดปุ่ม

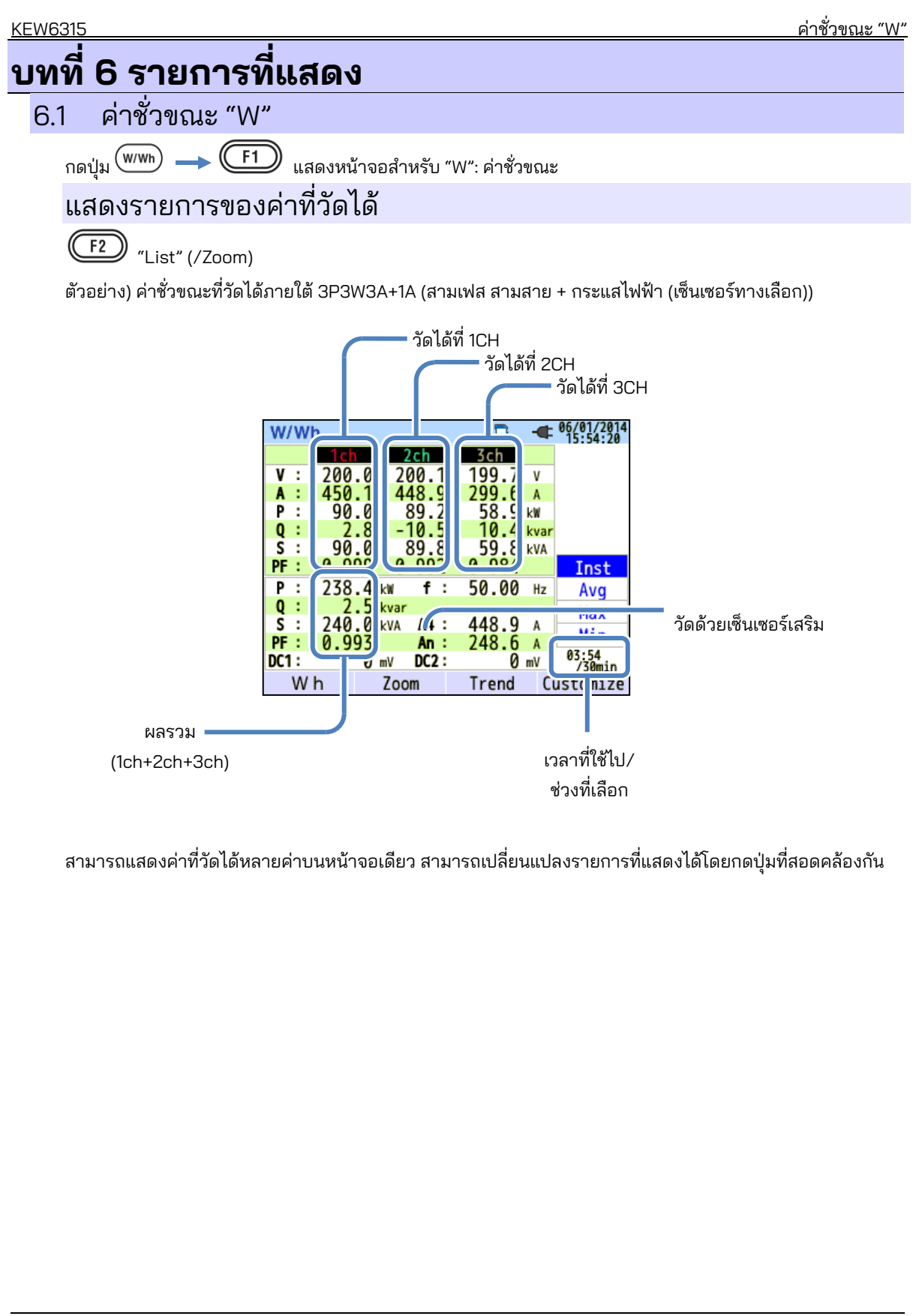

<u>แสดงรายการของค่าที่วัดได้</u>

KEW6315

|      |                                                        | สัญ              | มูลักษณ์ที่แสดงบน LCD                                     |     |                     |
|------|--------------------------------------------------------|------------------|-----------------------------------------------------------|-----|---------------------|
| V*1  | แรงดันไฟฟ้าเฟส                                         | VL*1             | แรงดันไฟฟ้าของสาย                                         | A   | กระแสไฟฟ้า          |
| Р    | + การใช้<br>กำลังไฟฟ้า การนำมาใช้<br>ที่ใช้จริง - ใหม่ | Q                | + ล้าหลัง<br>กำลังไฟฟ้า<br>ที่สูญเสีย <sub>-</sub> นำหน้า | S   | กำลังไฟฟ้าปรากฏ     |
| PF   | พาวเวอร์ + ล้าหลัง<br>แฟกเตอร์ <sub>-</sub> นำหน้า     | f                | ความถี่                                                   |     |                     |
| DC1  | แรงดันไฟฟ้า<br>อินพุตแอนาล็อกที่ 1ch                   | DC2              | แรงดันไฟฟ้า<br>อินพุตแอนาล็อกที่ 2ch                      |     |                     |
| An*2 | กระแสไฟฟ้าเป็นกลาง                                     | PA <sup>*3</sup> | ความแตกต่ + ล้าหลัง<br>างของเฟสข<br>อง V/A — นำหน้า       | C*3 | การคำนวณความจุไฟฟ้า |

<sup>\*1</sup> หน้าจอ W: การแสดง V และ VL สามารถ "ปรับแต่งได้" เมื่อเลือก "3P4W"

<sup>\*2</sup> หน้าจอ W: "An" จะแสดงเฉพาะเมื่อ "3P4W" ถูกเลือก

<sup>\*3</sup> หน้าจอ W: การแสดง PA และ C สามารถเป็น <sup>"</sup>ปรับแต่ง" ด้วยปุ่ม **(F4)** (customize) แรงดันไฟฟ้าของสายจะถูก แปลงเป็นแรงดันไฟฟ้าเฟสเพื่อกำหนดกระแสไฟฟ้าและมุมเฟสสำหรับ "PA" ของ 3P3W3A

ตัวอย่าง) ค่าชั่วขณะที่วัดได้ภายใต้ 1P3W-2 (2 ระบบ)

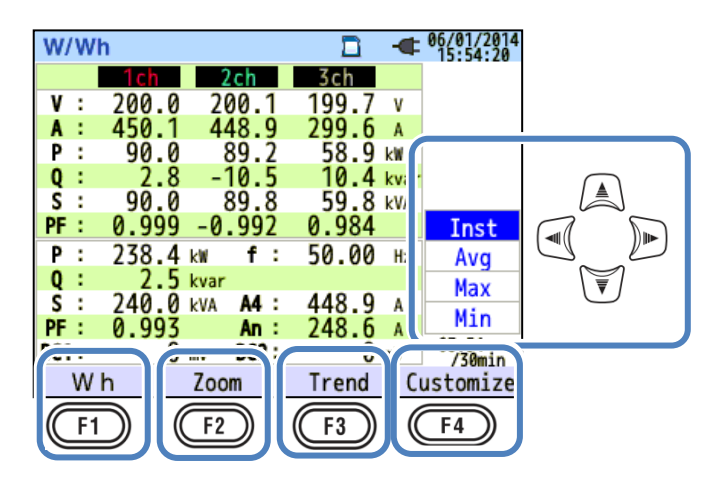

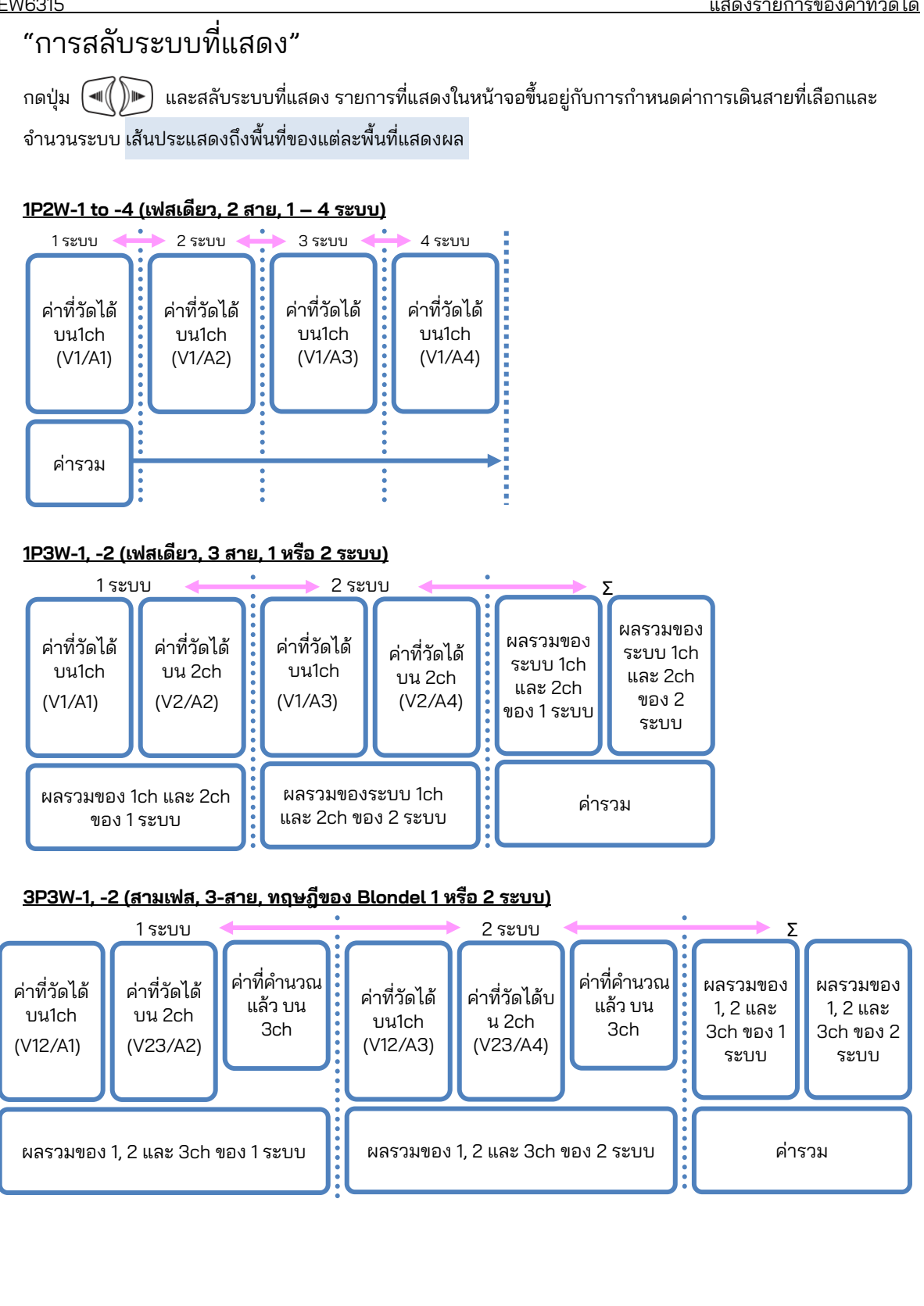

#### <u>แสดงรายการของค่าที่วัดได้</u>

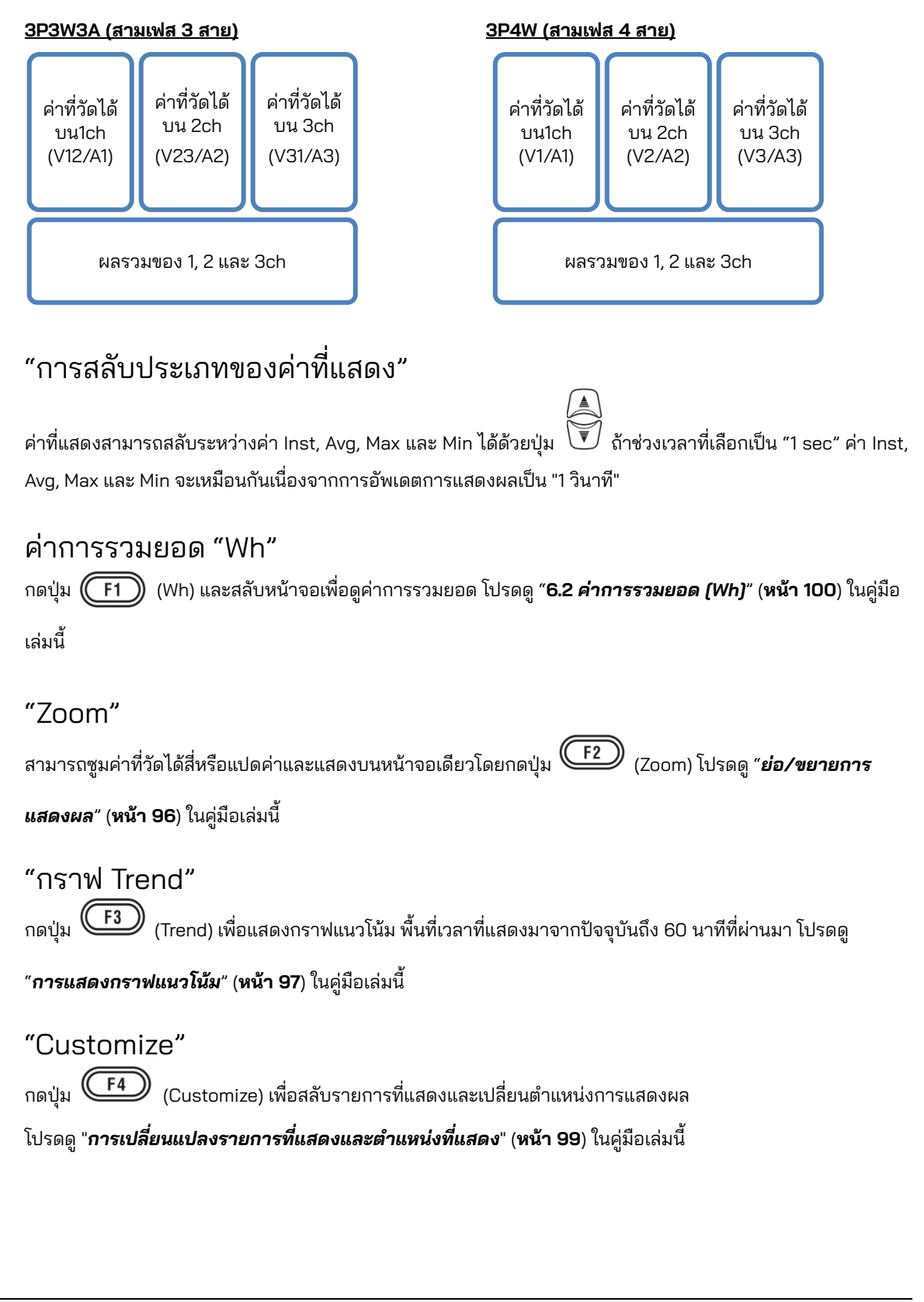

#### ย่อ/ขยายการแสดงผล

ตัวอย่าง: หน้าจอแยก 8 ส่วน

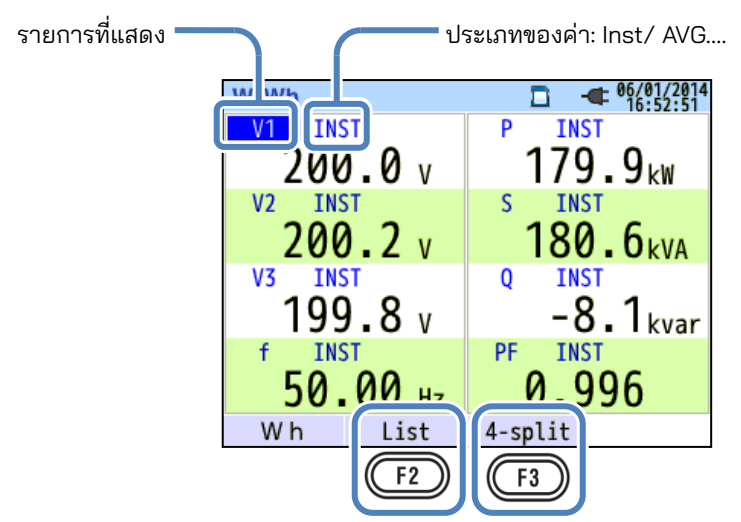

เลือก 4 หรือ 8 ค่าและแสดงค่าบนหน้าจอเดียว ข้อความที่แสดงจะขยายเพื่อให้มองเห็นได้ง่าย

# "รายการที่แสดง"

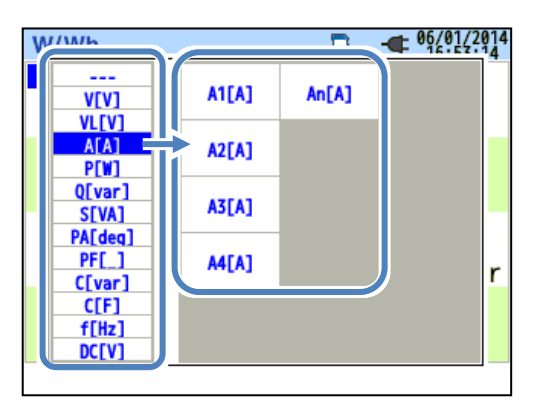

เลือกรายการที่จะแสดงในแต่ละคอลัมน์ จากนั้น รายการที่เลือกได้จะถูกแสดงทางด้านขวา

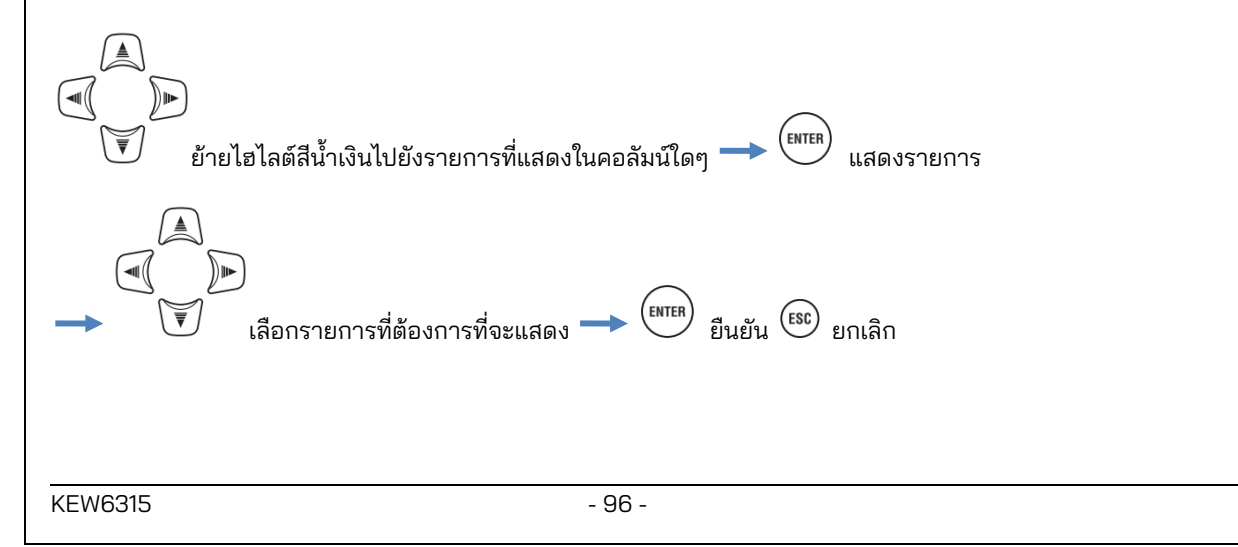

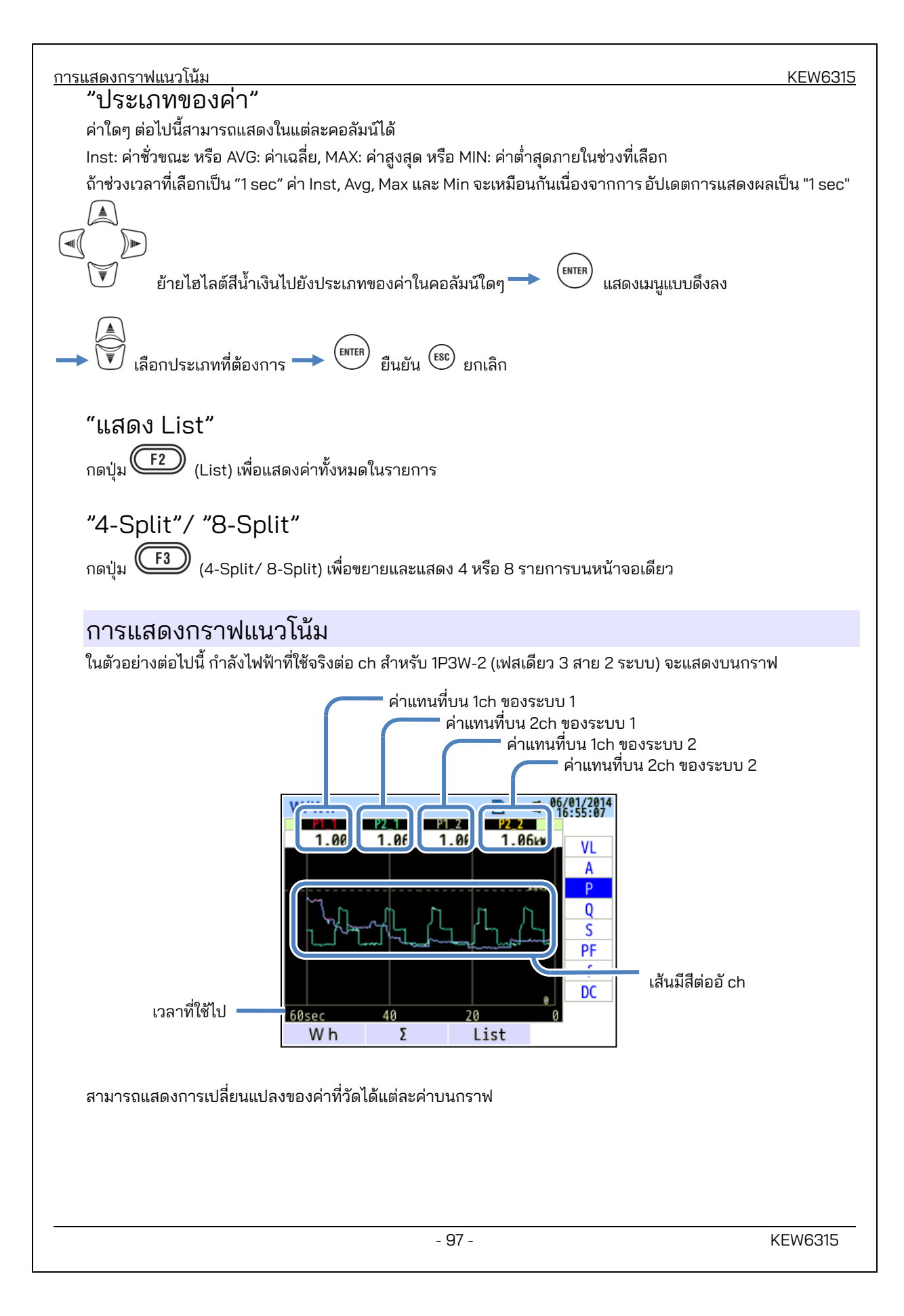

#### KEW6315

ตัวอย่างต่อไปนี้แสดง 1P3W-2 (เฟสเดียว 3 สาย 2 ระบบ)

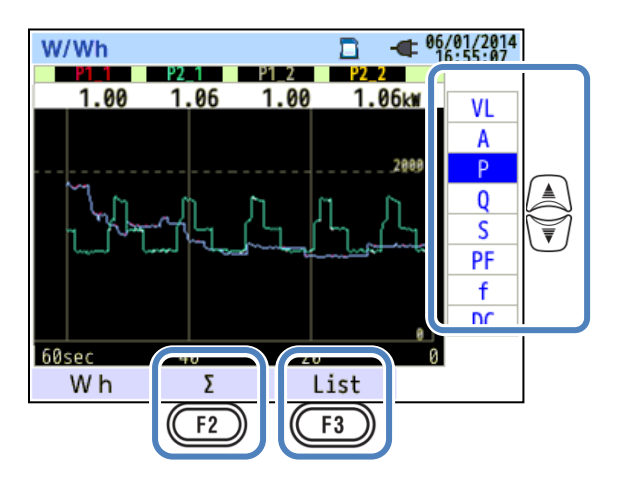

"เปลี่ยนรายการที่แสดงบนกราฟแนวโน้ม"

กด 💭 แป้นและเปลี่ยนรายการที่แสดงบนกราฟแนวโน้ม

## "Σ/CH"

กดปุ่ม (Σ/CH) เพื่อสลับกราฟ: วิธีแรกเพื่อแสดงผลรวมและค่ารวมต่อระบบ และอีกวิธีคือการแสดงค่าต่อ ch การเลือก "Σ" หรือ "CH" จะมีผลสำหรับกราฟแนวโน้มทั้งหมด เมื่อเลือก "Σ" ขณะที่ A: ค่าปัจจุบันของ rms ถูกเลือก สำหรับ 3P4W An: ค่าปัจจุบันที่เป็นกลางจะแสดงขึ้นบนกราฟแนวโน้ม

"แสดง List" กดปุ่ม F3 (List) เพื่อแสดงค่าทั้งหมดบนรายการ

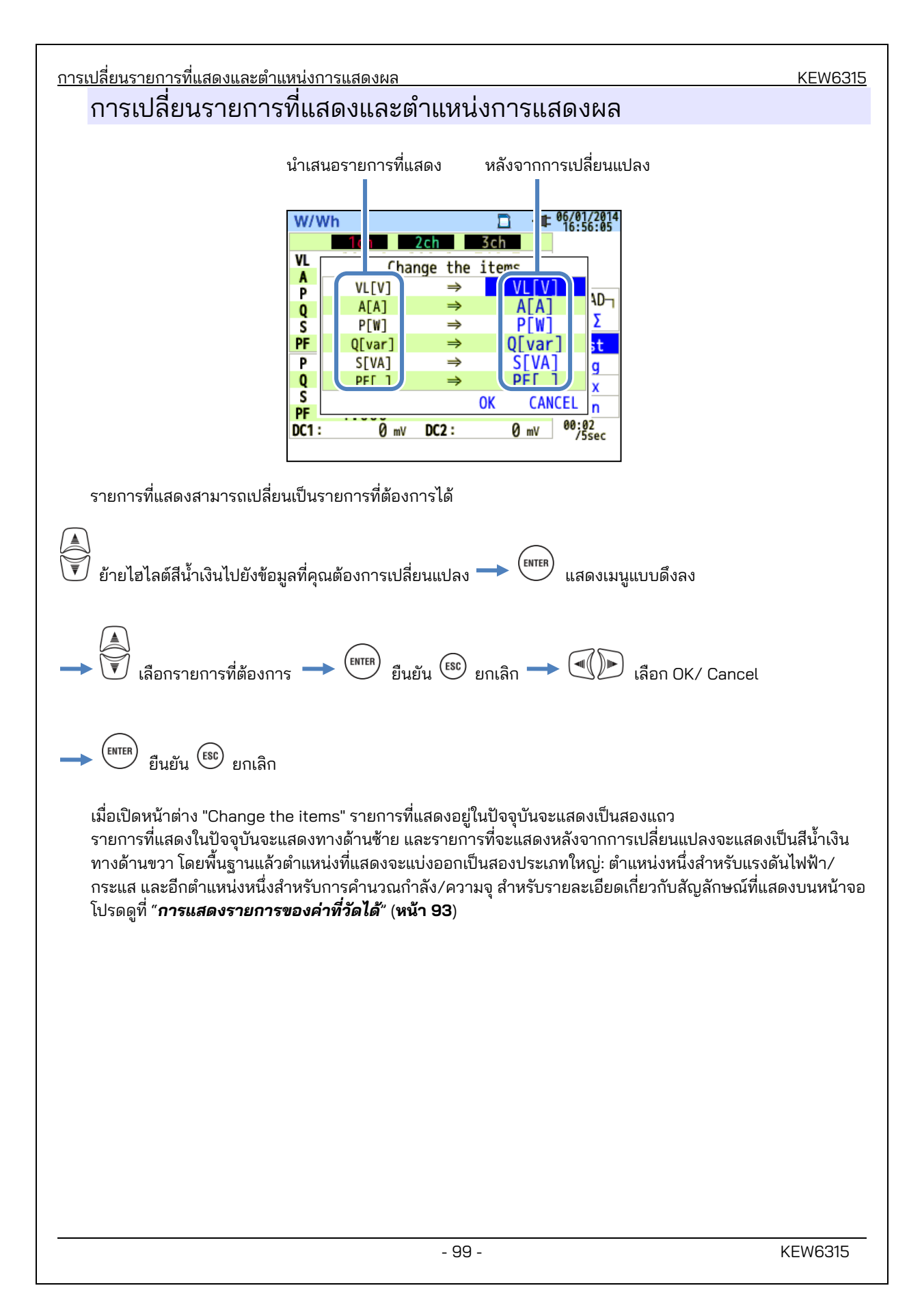

| KEW6315               |                |                   |              |      |            | <u>6.2 ค่าแบบรวมยอด "Wh"</u> |
|-----------------------|----------------|-------------------|--------------|------|------------|------------------------------|
| 6.2 ค่าแบบรว          | ม "Wh"         |                   |              |      |            |                              |
| กดปุ่ม (W/Wh) 📥       | F1 แสด         | งหน้าจอ           | สำหรับ "Wh": | ด่าก | กรรวมยอด   |                              |
| ตัวอย่าง) 1P3W-2      | (เฟสเดียวสามส  | <b>เ</b> าย, 2 ระ | ະບບ)         |      |            |                              |
|                       |                |                   |              |      |            |                              |
|                       |                |                   |              |      |            |                              |
|                       | W/Wh           |                   |              | -    | 06/01/2014 |                              |
| เวลาที่ใช้ไป          | Elapse         | d time            | 00000:00     | :05  |            |                              |
|                       | And free       | WP+ :             | 249.887      | Wh   |            |                              |
|                       | Active         | WP-:              | 0.000        | Wh ( |            |                              |
|                       | Annavant       | WS+ :             | 250.837      | VAh  | 12Σ        | Σ: จำนวนรวม                  |
|                       | Apparent       | WS- :             | 0.000        | VAh  | Σ          | Σ:ผลรวมต่อระบบ               |
|                       | Peactive       | WQi+:             | 0.000        | var  | 1ch<br>2ch |                              |
|                       | Reactive       | WQc+:             | -11.286      | var  |            |                              |
|                       | DEMAND         |                   |              |      |            | ,<br>,                       |
|                       |                |                   |              |      |            |                              |
| กำลังไฟฟ้าที่ใช้ในช่ว | งเวลาหนึ่งจะแส | ดงเป็นก           | ารใช้พลังงาน | รวม  |            |                              |

การใช้พลังงานแบบรวมใช้เพื่อคำนวณอัตราค่าไฟฟ้าหรือเพื่อควบคุมการใช้พลังงาน

|    |                           |        |                              | สัญ | ลักษณ์ที่แส                 | ดงบา   | แหน้าจอ           |    |                             |        |                              |
|----|---------------------------|--------|------------------------------|-----|-----------------------------|--------|-------------------|----|-----------------------------|--------|------------------------------|
| WP | Active<br>power<br>energy | +<br>- | การใช้<br>การนำมาใช้<br>ใหม่ | WQ  | Reactive<br>power<br>energy | +<br>- | ล้าหลัง<br>นำหน้า | WS | Apparent<br>power<br>energy | +<br>- | การใช้<br>การนำมาใช้<br>ใหม่ |

<u>6.2 ค่าแบบรวม "Wh"</u> ตัวอย่าง) 1P3W-2 (เฟสเดียวสามสาย, 2 ระบบ)

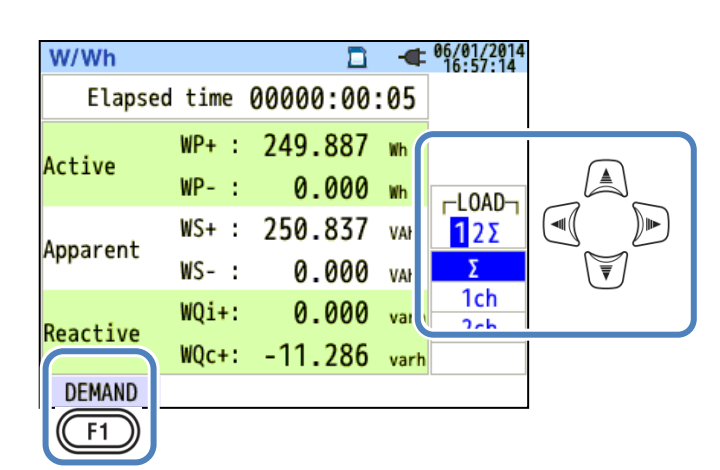

"เปลี่ยนระบบที่แสดง"

กดปุ่ม 🔍 🗩 เพื่อสลับระบบที่แสดง โปรดดู "**การตั้งค่าระบบการเดินสายไฟ**" (ห**น้า 49**) ในคู่มือเล่มนี้

# "เปลี่ยน ch ที่แสดง"

กดปุ่ม 🦨 เพื่อสลัช่องทางที่แสดง โปรดดู "**การตั้งค่าระบบการเดินสายไฟ**" ใน (**หน้า 49**) ในคู่มือเล่มนี้

### "Demand"

กดปุ่ม (Demand) เพื่อแสดงหน้าจอสำหรับค่าความต้องการ โปรดดู "6.3 ความต้องการ" (หน้า 102)

ในคู่มือเล่มนี้

| 10010                                                                 |                                                                                                    |
|-----------------------------------------------------------------------|----------------------------------------------------------------------------------------------------|
| 3 "Dem                                                                | and"                                                                                                    |
| กดปุ่ม (W/Wh)<br>→ (♥) แ                                              | F1 แสดงหน้าจอสำหรับค่าความต้องการ<br>เลี่ยนหน้าจอเพื่อแสดงผลลัพธ์การวัดความต้องการในรปแบบต่างๆ                                                                                                    |
| การแสดง                                                               | ู้<br>เค่าที่วัดได้                                                                                                    |
| 🎒 ย้ายไฮไ                                                             | ลต์สีน้ำเงินไปที่ "Meas."                                                                                                    |
|                                                                       | W/Wh □ - ● <sup>00</sup> /01/2014<br>Time left 00:29:55                                                                                                    |
|                                                                       | DEM Target 100.0 kW                                                                                                    |
|                                                                       | DEM Guess 179.9 kW                                                                                                    |
|                                                                       | DEM Present 0.499 kW                                                                                                    |
| ความต้องการ<br>ความต้องการ                                            | DEM Max         0.499         kW           06/01/2014         16:42:23         kW           Image: Constraint of the second second seco |
|                                                                       |                                                                                                    |
|                                                                       | รายการที่แสดงบน LCD                                                                                                    |
| เวลาที่เหลือ<br>(time left)                                           | รายการที่แสดงบน LCD<br>ช่วงความต้องการจะถูกนับถอยหลัง                                                                                                    |
| เวลาที่เหลือ<br>(time left)<br>DEM Target                             | รายการที่แสดงบน LCD<br>ช่วงความต้องการจะถูกนับถอยหลัง<br>ค่าเป้าหมายของความต้องการ                                                                                                    |
| เวลาที่เหลือ<br>(time left)<br>DEM Target<br>DEM Guess                | รายการที่แสดงบน LCD<br>ช่วงความต้องการจะถูกนับถอยหลัง<br>ค่าเป้าหมายของความต้องการ<br>ค่าความต้องการที่คาดการณ์ไว้ (กำลังไฟเฉลี่ย) เมื่อช่วงความต้องการที่กำหนดไว้ล่วงหน้าผ่านไปภายใต้<br>โหลดที่ตั้งไว้ล่วงหน้า<br>( <u>เค่าปัจจุบัน) x (ค่าที่ตั้งไว้)</u><br>(เวลาที่ใช้ไป) * การรวมยอดและการคำนวณจะเสร็จสิ้นเมื่อเวลาผ่านไป                                                                                                    |
| เวลาที่เหลือ<br>(time left)<br>DEM Target<br>DEM Guess<br>DEM Present | รายการที่แสดงบน LCD<br>ช่วงความต้องการจะถูกนับถอยหลัง<br>ค่าเป้าหมายของความต้องการ<br>ค่าความต้องการที่คาดการณ์ไว้ (กำลังไฟเฉลี่ย) เมื่อช่วงความต้องการที่กำหนดไว้ล่วงหน้าผ่านไปภายใต้<br>โหลดที่ตั้งไว้ล่วงหน้า<br>(ค่าปัจจุบัน) x (ค่าที่ตั้งไว้)<br>(เวลาที่ใช้ไป) * การรวมยอดและการคำนวณจะเสร็จสิ้นเมื่อเวลาผ่านไป<br>ค่าความต้องการ (กำลังไฟเฉลี่ย) ภายในช่วงความต้องการ<br><u>"WP+ x 1 ชั่วโมง"</u> * การรวมยอดและการคำนวณจะเสร็จสิ้นเมื่อเวลาผ่านไป                                                                                                    |

## ค่าชั่วขณะ "W"

กดปุ่ม 🕞 (W) เพื่อแสดงค่าชั่วขณะบนหน้าจอ โปรดดู "**6.1 ค่าชั่วขณะ "W"**" (**หน้า 92**) ในคู่มือเล่มนี้สำหรับ

รายละเอียดเพิ่มเติม

<u>การเปลี่ยนแปลงในช่วงเวลาที่กำหนด</u>

# การเปลี่ยนแปลงช่วงเวลาที่ระบุ

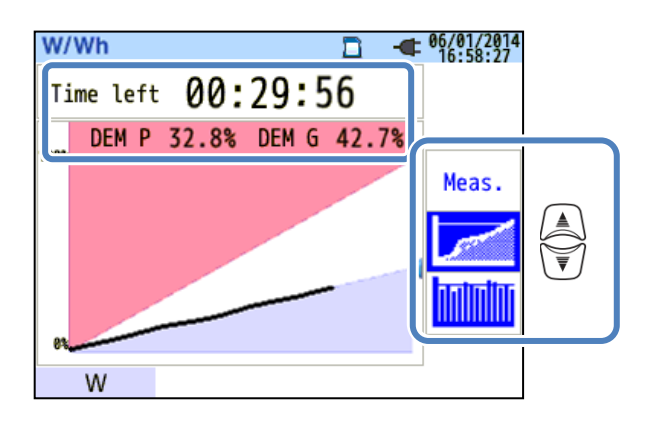

|                             | รายการที่แสดงบน LCD                                                                                |
|-----------------------------|----------------------------------------------------------------------------------------------------|
| เวลาที่เหลือ<br>(time left) | ช่วงความต้องการจะถูกนับถอยหลัง                                                                     |
| DEM P                       | เปอร์เซ็นต์ของค่าปัจจุบันเทียบกับค่าเป้าหมาย<br><u>ค่าปัจจุบัน</u><br>ค่าเป้าหมาย จะแสดงขึ้น       |
| DEM G                       | เปอร์เซ็นต์ของค่าที่คาดการร์เทียบกับค่าเป้าหมาย<br><u>ค่าที่คาดการณ์</u><br>ค่าเป้าหมาย จะแสดงขึ้น |

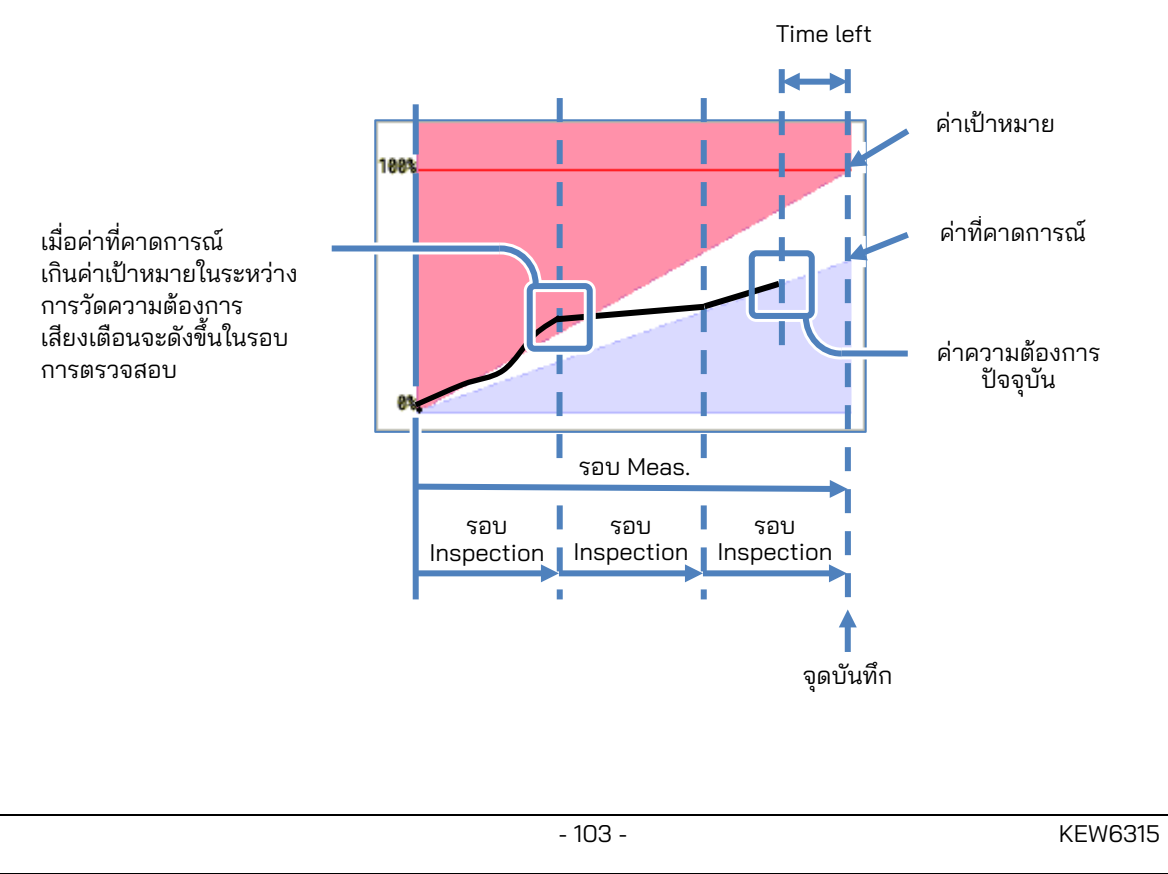

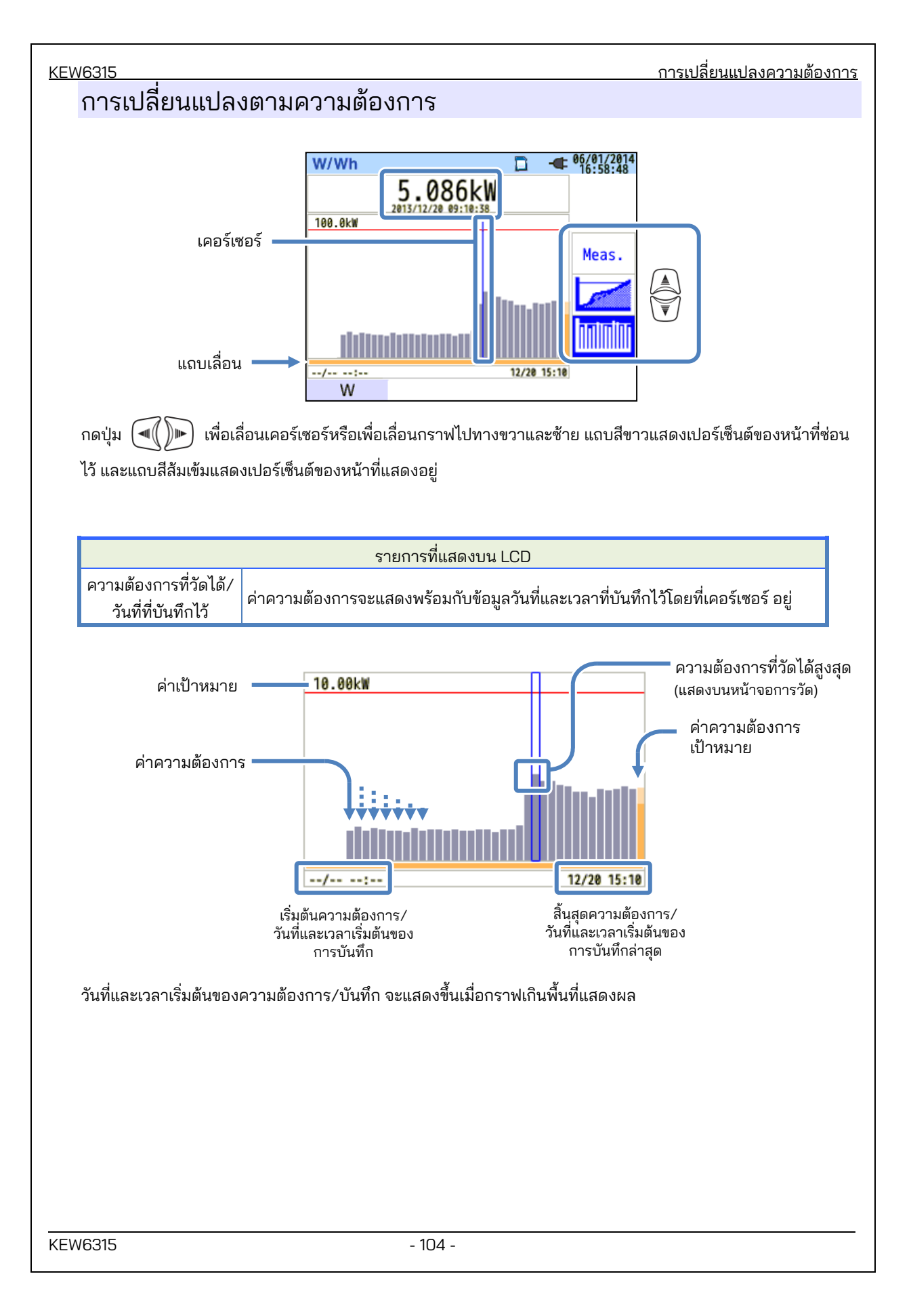

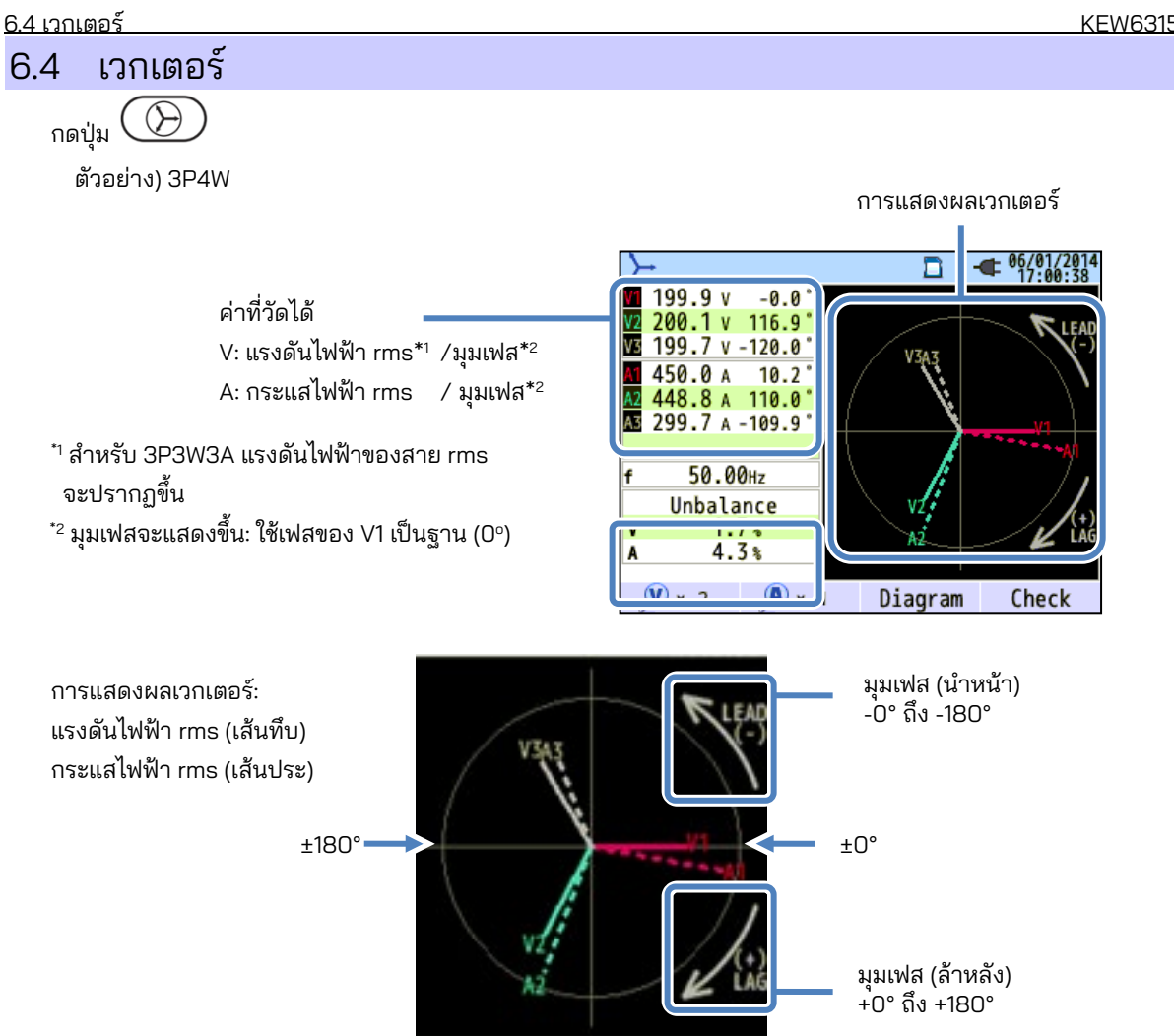

้วงกลม (เส้นทึบ) แสดงถึงค่าสูงสุดที่ช่วง V และ A และความยาวของเส้นแสดงถึงค่าแรงดันไฟฟ้าและกระแสไฟฟ้า rms ้มุมระหว่างเส้นแสดงถึงความ<sup>้</sup>สัม<sup>ุ</sup>พันธ์ของเฟสโดยอ้างอิงกับ V1

้ส่ำหรับ 3P3W3A/3P4W อัตราส่วนความไม่สมดูลจะแสดงขึ้นด้วย ในขณะที่แรงดันไฟฟ้าและกระแสไฟฟ้าที่วัดได้มี ความสมดุล เวกเตอร์ต่อไปนี้จะแสดงขึ้น

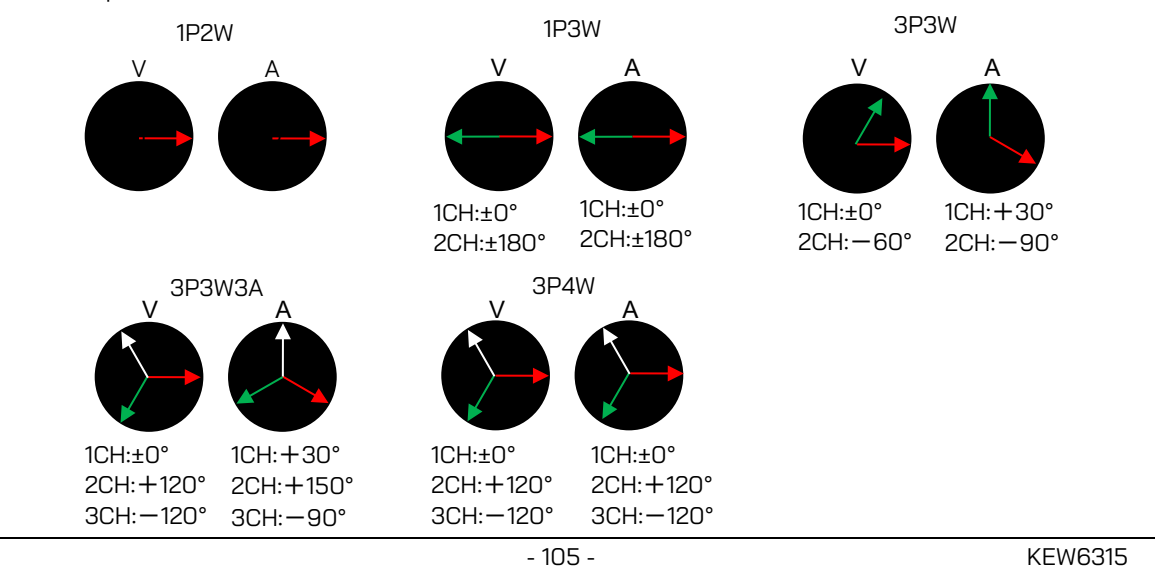

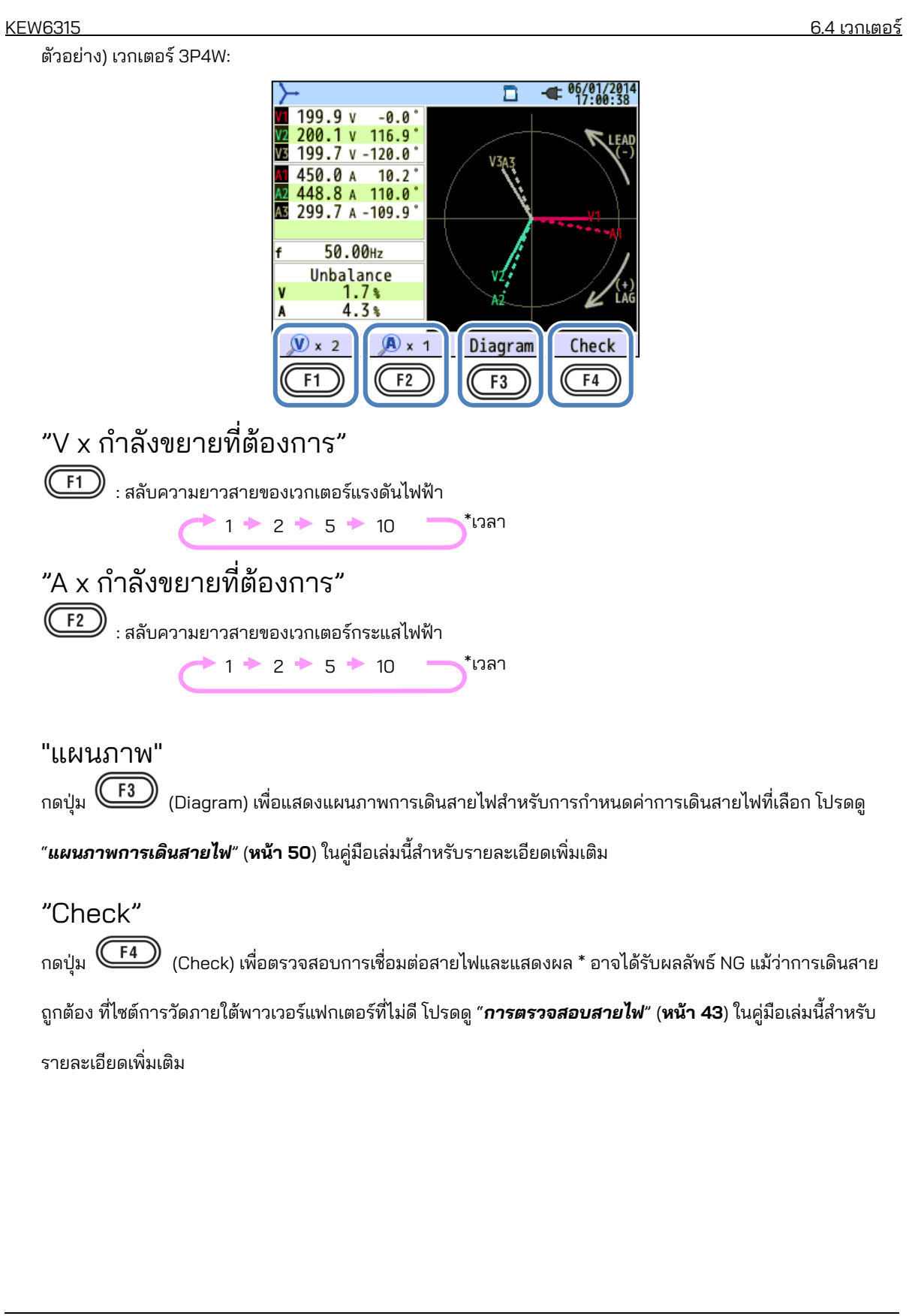
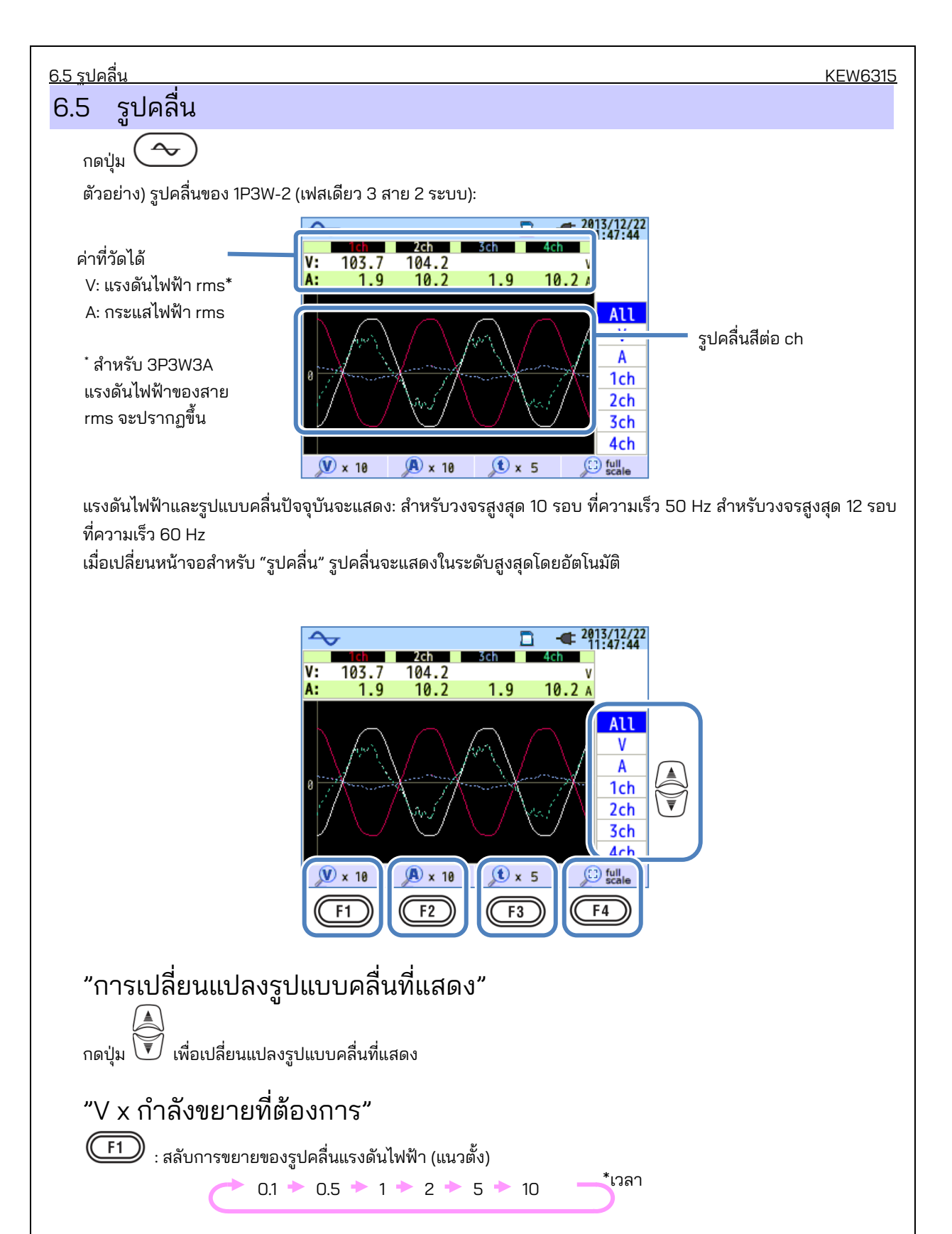

| "A x กำลังขยายที่ต้องการ"                                                                                                    |
|----------------------------------------------------------------------------------------------------|
| <ul> <li>(F2) : สลับการขยายของรูปคลื่นกระแสไฟฟ้า (แนวตั้ง)</li> <li>0.1 • 0.5 • 1 • 2 • 5 • 10</li> <li>"t x กำลังขยายที่ต้องการ"</li> <li>(F3) : สลับการขยายแกนเวลา (แนวนอน)</li> <li>1 • 2 • 5 • 10</li> <li>*เวลา</li> <li>"full scale"</li> </ul> |
| <ul> <li>0.1 → 0.5 → 1 → 2 → 5 → 10 →<sup>*เวลา</sup></li> <li>"t x กำลังขยายที่ต้องการ"</li> <li>(щวนอน)</li> <li>1 → 2 → 5 → 10 →<sup>*เวลา</sup></li> <li>"full scale"</li> </ul>                                                                  |
| "t x กำลังขยายที่ต้องการ"                                                                                                    |
| F3 : aavanse e 1 + 2 + 5 + 10  "full scale"                                                                                                    |
| "full scale"                                                                                                    |
| "full scale"                                                                                                    |
| "full scale"                                                                                                    |
| 🖚 . อึงเว่าวาวรซึ่งว่าวารรงของเชื่องไว้ของเว และเอื้อวาวรรงของเชื่องนางเสมโองเว้าโบงเว้า                                                                                                    |
| (F4) : คนคากการของคากการของอุทยายหน้าสอนแบลงทุงหมด และเสอกการของอุทยาเรสม เดืออดเน่มด                                                                                                    |
| 66 สาร์โมบิก                                                                                                    |
|                                                                                                    |
| กดบุม                                                                                                    |
| าเวยเซติการที่อนาเกินาร์ เพยพง                                                                                                    |
| กดปุ่ม (Graph)                                                                                                    |
| ตวอยาง) ขอมูลตอเบนแสดงถง 3P4W (สามเพล 4 ลาย) ขณะทเลอก "Linear" และ "Full-scale display"                                                                                                    |
|                                                                                                    |
| V: 241.1 241.1 238.3 V<br>THD: 655.35 655.35 655.35 %                                                                                                    |
|                                                                                                    |
| 1ch                                                                                                    |
| 50 ZCh<br>3ch                                                                                                    |
|                                                                                                    |
| List LOG Zoom V/A/P                                                                                                    |
| สัญลักษณ์ที่แสดงบน LCD                                                                                                    |
| แรงดันไฟฟ้า                                                                                                    |
| V ่สำหรับ 3P3W3A แรงดันไฟฟ้าของสาย rms A กระแสไฟฟ้า                                                                                                    |
| จะปรากฏขน<br>ความเพี้ยนฮาร์โมนิกรวมของแรงดันไฟฟ้าจะแสดงขึ้นในขณะที่ "V" ปรากฏขึ้น และปัจจัยความเพี้ยนรวม                                                                                                    |
| THD ของกระแสไฟฟ้าจะแสดงขึ้น ในขณะที่ "A" ปรากฏขึ้น ความเพี้ยนฮาร์โมนิกรวมคำนวณตามวิธีคำนวณ THD ที่เลือก                                                                                                    |
| + เข้า ผลรวมของแต่ละ ch/ + เข้า<br>P กำลังไฟฟ้าที่ใช้จริงต่อ ch ΣP กำลังไฟฟ้าที่ใช้จริงรวม - ออก                                                                                                    |
|                                                                                                    |
|                                                                                                    |
|                                                                                                    |

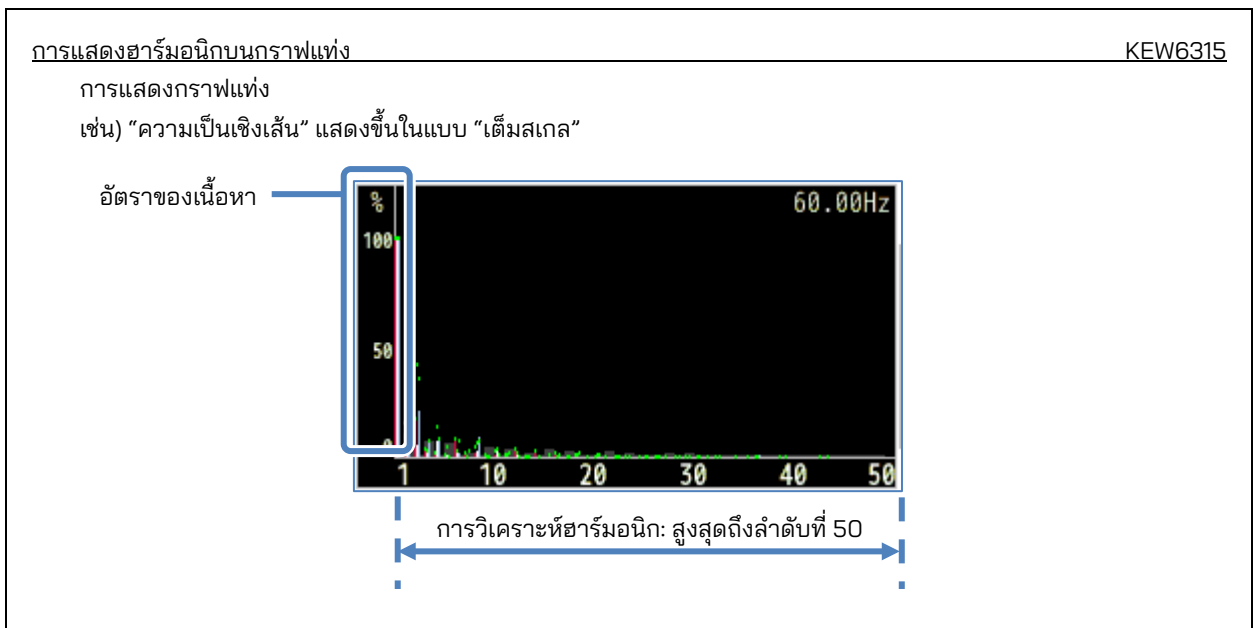

ในตัวอย่างด้านบน "Linear" และ "full-scale" ถูกเลือก ในกรณีนี้ ขีดจำกัดบนของอัตราเนื้อหาคือ "100%" และ ฮาร์โมนิกทั้งหมด ลำดับที่ 1 ถึง 50 จะแสดงบนหน้าจอ

| รายการที่แสดงบน LCD |                                                        |  |  |
|---------------------|--------------------------------------------------------|--|--|
| อัตราของเนื้อหา     | เนื้อหาฮาร์มอนิกของแต่ละลำดับเทียบกับคลื่นพื้นฐานที่ 1 |  |  |

ตัวอย่าง) ข้อมูลต่อไปนี้แสดงถึง 3P4W (สามเฟส 4 สาย) ขณะที่เลือก "LOG" และ "Zoom"

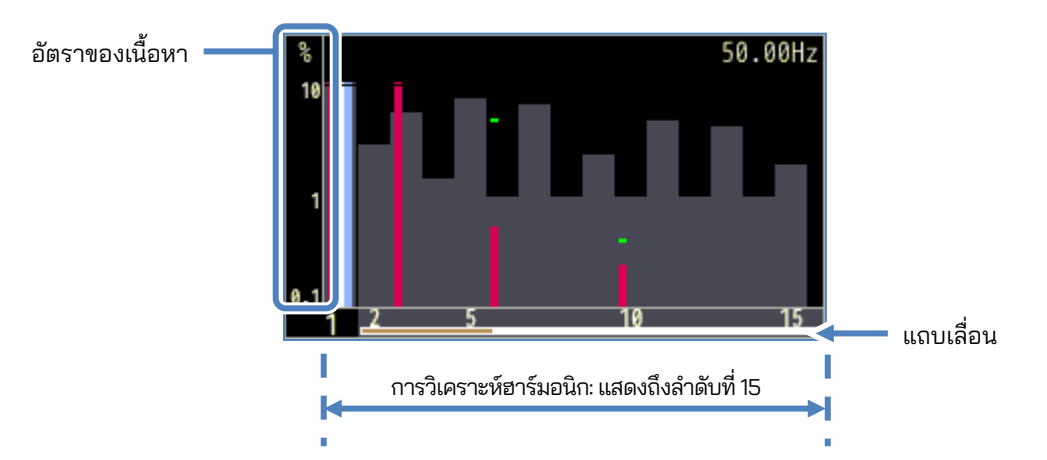

เมื่อเลือก "LOG" (ลอการิทึม) 10% จะเป็นเปอร์เซ็นต์สูงสุดของแกนตั้งและฮาร์โมนิกที่แสดงจะถูกจำกัดไว้ที่ลำดับที่ 15 กดปุ่ม 🔍 🔎 เพื่อเลื่อนหน้า รูปคลื่นพื้นฐานของลำดับที่ 1 เป็นแบบคงที่และไม่เคลื่อนย้าย แถบสีขาวแสดง เปอร์เซ็นต์ของหน้าที่ช่อนไว้ และแถบสีส้มเข้มแสดงเปอร์เซ็นต์ของหน้าที่แสดงอยู่

| KEW6315                                                                 | การแสดงฮาร์มอนิกบนกราฟแท่ง                                                                                                    |  |  |  |  |  |
|-------------------------------------------------------------------------|----------------------------------------------------------------------------------------------------|--|--|--|--|--|
| ตัวอย่าง) 3P4W (ส <sup>.</sup>                                          | ตัวอย่าง) 3P4W (สามเฟส 4 สาย) : พร้อม "LOG" และ "Zoom"                                                                                                    |  |  |  |  |  |
| เกินค่าแกน<br>ค่าสูงสุด<br>สีของกราฟ                                    | 50.00Hz<br>เกินค่าเกณฑ์<br>1<br>ง่วงที่ยอมรับได้                                                                                                    |  |  |  |  |  |
|                                                                         | <sup>0</sup> 1 <u>2 5</u> 10 15                                                                                                    |  |  |  |  |  |
|                                                                         | รายการที่แสดงบนกราฟ                                                                                                    |  |  |  |  |  |
| เกินค่าแกน                                                              | แสดงเมื่ออัตราเนื้อหาฮาร์โมนิกของแต่ละลำดับมากกว่า 10%<br>อัตราของเนื้อหาฮาร์โมนิกของรูปคลื่นพื้นฐานที่ 1 คือ "100%" ดังนั้น จึงเกินค่าแกนใน<br>ออแสดงผล "LOG" เสมอ                                                                      |  |  |  |  |  |
| ค่าสูงสุด                                                               | <ul> <li>ค่าสูงสุดที่บันทึกไว้ในระหว่างการวัดจะแสดง ค่าเหล่านี้สามารถรีเซ็ตวิธีการใดๆ ต่อไปนี้</li> <li>* การเปลี่ยนแปลงการตั้งค่า</li> <li>* เริ่มต้นการบันทึก หรือ</li> <li>* การถดแบบยาว (2 วินาทีหรือนานกว่า) ของปม (ESC)</li> </ul> |  |  |  |  |  |
| สีของกราฟ เบื่อใช้ช่องทางการก้องลายช่อง แต่อะกราฟอะแสดงเป็นสีที่ต่างกับ |                                                                                                    |  |  |  |  |  |
| เกินค่าเกณฑ์                                                            | แสดงเมื่อค่าที่วัดได้เกินช่วงที่ยอมรับได้ที่ตั้งไว้ล่วงหน้า                                                                                                    |  |  |  |  |  |
| ช่วงที่ยอมรับได้                                                        | ช่วงที่ยอมรับได้ ค่าที่ตั้งไว้โดยค่าเริ่มต้นและเป็นไปตาม IEC61000-2-4 Class3<br>เมื่อต้องการเปลี่ยนช่วง ให้เลือก "Edit allowable range." ในการตั้งค่า "Measurement"                                                                      |  |  |  |  |  |

<u>การแสดงฮาร์มอนิกบนกราฟแท่ง</u>

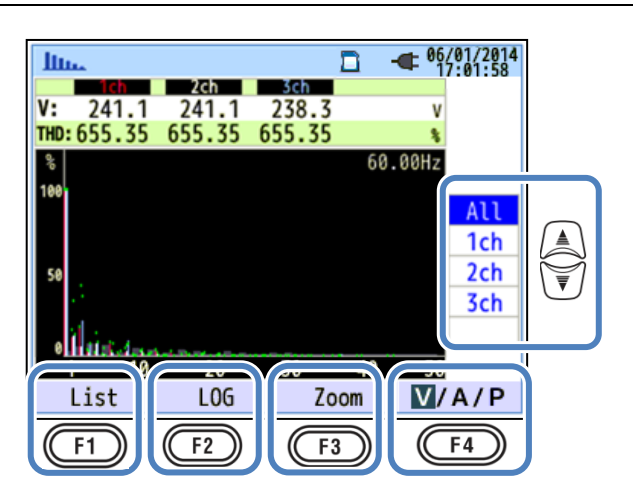

### "เปลี่ยน ch ที่แสดง"

กดปุ่ม 💭 เพื่อเปลี่ยน ch ที่แสดง รายละเอียดเกี่ยวกับความสัมพันธ์ระหว่างการกำหนดค่าการเดินสายไฟและ ch

มือธิบายไว้ใน "**การตั้งค่าระบบการเดินสายไฟ**" (**หน้า 49**)

#### "List"/"Graph"

กดปุ่ม (F1) เพื่อแสดงฮาร์โมนิกแรงดันไฟฟ้า/กระแสไฟฟ้า/กำลังไฟ ตั้งแต่ลำดับที่ 1 ถึงลำดับที่ 50 ในรูปแบบ รายการหรือกราฟิก สามารถตรวจสอบได้เฉพาะอัตราของเนื้อหาฮาร์โมนิคบนหน้าจอแสดงผลกราฟ แต่สามารถ ตรวจสอบค่า rms/ อัตราของเนื้อหา/ มุมเฟส\* ตามลำดับบนหน้าจอแสดงรายการ

\* ในขณะที่เลือกและแสดง "P"(กำลังไฟ) ความแตกต่างของเฟสระหว่างแรงดันไฟฟ้าและกระแสไฟฟ้าจะปรากฏขึ้น ขาเข้า: ±0° ถึง ±90°, ขาออก: ±90° ถึง 180°

#### "LOG"/ "Linear"

กดปุ่ม **(F2)** (LOG/Linear) เพื่อสลับโหมดการแสดงผล จอแสดงผลเชิงเส้นที่มีเครื่องหมายขีด 0% - 100% และ จอแสดงผลลอการิทึมที่มีเครื่องหมายขีด 0.1% - 10% สามารถสลับได้บนแกนแนวตั้ง มีประโยชน์การวิเคราะห์ ฮาร์โมนิกในระดับต่ำ

#### "Full"/"Zoom"

กดปุ่ม **F3** (Zoom/Full) เพื่อซูมและแสดงฮาร์โมนิกสิบห้ารายการบนหน้าจอเดียว ฮาร์โมนิกแรงดันไฟฟ้า/ กระแสไฟฟ้า/ กำลังจะแสดงแยกกันในรูปแบบกราฟิก กดปุ่ม **(())** เพื่อเลื่อนหน้า

#### "V/A/P/ΣΡ"

กดปุ่ม **(F4)** (V/A/P/ΣP) และเลือกพารามิเตอร์ที่จะวิเคราะห์

### การแสดงรายการฮาร์โมนิก

กดปุ่ม 🕞 (List) เพื่อแสดงรายการฮาร์โมนิก

เช่น) "P: เพาเวอร์ฮาร์โมนิค" และ "กำลังไฟ" ของ 1P3W-2 (เฟสเดียว 2 สาย 2 ระบบ) แสดงอยู่ในรายการ

| 16. |      |      |       | _ <b></b> 06/01/2014 |
|-----|------|------|-------|----------------------|
| Р   | P1_1 | P2 1 | P1_2  | P2_2                 |
| 1   | 88.5 | 89.1 | -20.4 | 89.1w                |
| 2   | 0.0  | 0.0  | 0.0   | 0.0kW                |
| 3   | 0.0  | 0.0  | 0.0   | 0.0kw                |
| 4   | 0.0  | 0.0  | 0.0   | 0.0kw                |
| 5   | 0.0  | 0.0  | 0.0   | 0.0kw                |
| 6   | 0.0  | 0.0  | 0.0   | 0.0kw                |
| 7   | 0.0  | 0.0  | 0.0   | 0.0kw                |
| 8   | 0.0  | 0.0  | 0.0   | 0.0kw                |
| 9   | 0.0  | 0.0  | 0.0   | 0.0kw                |
| 10  | 0.0  | 0.0  | 0.0   | 0.0kw                |
| 11  | 0.0  | 0 0  | 0 0   | 0 0                  |
| G   | raph | Rate |       | ΣΡ                   |

ค่า rms อัตราของเนื้อหา และมุมเฟสของฮาร์โมนิคแรงดันไฟฟ้า/กระแส/กำลัง ตั้งแต่ลำดับที่ 1 ถึง 50 สามารถแสดงใน รูปแบบรายการตามลำดับ

| รายการที่แสดงบน LCD |                         |   |      |                      |                         |   |      |
|---------------------|-------------------------|---|------|----------------------|-------------------------|---|------|
| V                   | แรงดันไฟฟ้า *1          |   |      | А                    | กระแสไฟฟ้า              |   |      |
| <b>D</b> *2         | กำลังไฟฟ้าที่ใช้จริงต่อ | + | เข้า | ים <b>י</b> צ<br>חיצ | ผลรวมของแต่ละ ch /      | + | เข้า |
| P -                 | ch                      | - | ออก  | 28-                  | กำลังไฟฟ้าที่ใช้จริงรวม | - | ออก  |

<sup>\*1</sup> สำหรับ 3P3W3A แรงดันไฟฟ้าของสาย rms จะปรากฏขึ้น

<sup>\*2</sup> ตัวอักษรและตัวเลขที่แสดงอยู่ด้านบนแสดงถึงพารามิเตอร์ที่แสดง และอักขระตัวเลขหรือหมายเลขระบบ หากมี ช่องว่างระหว่างตัวอักษรและตัวเลขต่อไปนี้ หมายเลขที่แสดง แสดงถึงหมายเลขระบบ ในกรณีนี้ ค่าที่แสดงเป็น ผลรวมต่อระบบ หาก "P" แสดงอยู่อย่างเดียว ค่าที่แสดงจะเป็นจำนวนรวม <u>การแสดงรายการฮาร์โมนิก</u>

|    |       |       |       |                         | _      |
|----|-------|-------|-------|-------------------------|--------|
| Шь |       |       |       | - 06/01/201<br>17:03:41 | 4      |
| Α  | A1    | A2    | A3    | A4                      |        |
| 1  | 450.0 | 448.9 | 299.7 | 448.8 /                 |        |
| 2  | 0.0   | 0.0   | 0.0   | 0.0                     |        |
| 3  | 0.0   | 0.0   | 0.0   | 0.0                     |        |
| 4  | 0.0   | 0.0   | 0.0   | 0.0                     |        |
| 5  | 0.0   | 0.0   | 0.0   | 0.0                     | A      |
| 6  | 0.0   | 0.0   | 0.0   | 0.0                     | ₩<br>V |
| 7  | 0.0   | 0.0   | 0.0   | 0.0                     |        |
| 8  | 0.0   | 0.0   | 0.0   | 0.0                     |        |
| 9  | 0.0   | 0.0   | 0.0   | 0.0                     |        |
| 10 | 0.0   | 0.0   | 0.0   | 0.0                     |        |
| G  | raph  | Rate  | 0.0   | V/A/P                   | ]      |
| C  | F1    | F2    |       | (F4)                    | J      |

### "เปลี่ยนแปลงลำดับฮาร์โมนิกที่แสดง"

กดปุ่ม 👿 เพื่อเลื่อนหน้าในแนวตั้ง

#### "Graph" / "List"

กดปุ่ม F1 เพื่อแสดงฮาร์โมนิกแรงดันไฟฟ้า/กระแสไฟฟ้า/กำลังไฟ ตั้งแต่ลำดับที่ 1 ถึงลำดับที่ 50 ในรูปแบบ รายการหรือกราฟิก เฉพาะอัตราของเนื้อหาแบบฮาร์โมนิกเท่านั้นที่สามารถตรวจสอบบนหน้าจอแสดงผลของกราฟได้

### ้ "อัตราเนื้อหา"/"มุมเฟส"/ค่า RMS (กำลัง)"

กดปุ่ม F2 (Rate/ DEG/ RMS) เพื่อเปลี่ยนรายการที่แสดงอยู่ในรายการ ในขณะที่ "V": แรงดันไฟฟ้าหรือ "A": กระแสไฟฟ้าจะแสดงบนหน้าจอ Rate/ DEG (มุมเฟสที่มีพื้นฐาน V1 (Oº)) / RMS สามารถสลับได้ ขณะที่ "P" (ΣP): กำลังไฟจะแสดงขึ้น Rate/ DEG (มุมเฟสแรงดันไฟฟ้า/กระแสไฟฟ้าต่อช่องทาง) / Power จะสลับได้

#### "V"/"A"/"P/ΣP"

กดปุ่ม **F4** (V/A/P/ΣP) และเลือกพารามิเตอร์ที่จะวิเคราะห์: V: แรงดันไฟฟ้า/ A: กระแสไฟฟ้าt/ P: กำลังไฟ (ΣP: ผลรวมต่อระบบ, จำนวนรวม)

KEW6315

#### คุณภาพกำลังไฟ 6.7

# <sub>กดปุ่ม</sub> ขั้น การ กลปุ่ม เพื่อแสดงหน้าจอคุณภาพกำลังไฟ มีจจัยที่ส่งผลทำให้คุณภาพกำลังไฟลดลงและอาการ

| คุณภาพ<br>กำลังไฟ | รูปคลื่น | อาการ                                                                                                    | ผลข้างเคียง                                                                                                    |
|-------------------|----------|----------------------------------------------------------------------------------------------------|----------------------------------------------------------------------------------------------------|
| ฮาร์โมนิก         |          | วงจรอินเวอร์เตอร์และไทริสเตอร์<br>(วงจรควบคุมเฟส) ใช้สำหรับวงจร<br>ควบคุมอุปกรณ์ทั่วไป วงจรเหล่านี้<br>ส่งผลต่อกระแสและทำให้เกิด<br>ฮาร์โมนิก | ความล้าของตัวเก็บประจุและ<br>เครื่องปฏิกรณ์ เสียงออดจาก<br>หม้อแปลงไฟฟ้า อุปกรณ์ตัด<br>วงจรทำงานผิดปกติ การ<br>กะพริบในหน้าจอหรือ<br>สัญญาณรบกวนในสเตอริโอ<br>เนื่องจากกระแสไฟที่มี<br>ส่วนประกอบของฮาร์โมนิก |
| ไฟเกิน            |          | กระแสไฟไหลเข้าเกิดขึ้นเมื่อสวิตช์<br>สำหรับสายไฟเปิดอยู่ จากนั้น<br>แรงดันไฟฟ้าจะเพิ่มขึ้นทันที                                               |                                                                                                    |
| ไฟตก              |          | กระแสไฟไหลเข้าเกิดขึ้นเมื่อโหลด<br>มอเตอร์ถูกเปิดใช้งาน และ<br>กระแสไฟตกเกิดขึ้น                                                              | การปิดเครื่องมือหรือรีบูต<br>หรือรีเซ็ตบน PC และเครื่อง<br>ทางธุรกิจอาจเกิดขึ้นได้                                                                                                    |
| INT               |          | แหล่งจ่ายไฟถูกขัดจังหวะเป็น<br>เวลาหนึ่งวินาทีเนื่องจากฟ้าผ่า                                                                                 |                                                                                                    |

| งยทลงผลทาเห                                  | <u>กสงผลทาไหคูณภาพกาลงไฟลดลงและอาการ KEW6</u> |                                                                                                    |                                                                                                    |  |  |
|----------------------------------------------|-----------------------------------------------|----------------------------------------------------------------------------------------------------|----------------------------------------------------------------------------------------------------|--|--|
| คุณภาพ<br>กำลังไฟ                            | รูปคลื่น                                      | อาการ                                                                                                    | ผลข้างเคียง                                                                                                    |  |  |
| ภาวะชั่วคราว<br>โรงดันไฟฟ้าเกิน<br>(กระตุ้น) |                                               | ความล้มเหลวในการติดต่อที่<br>อุปกรณ์ตัดวงจร แม่เหล็ก<br>หรือรีเลย์                                                                                                    | ความเสียหายต่อแหล่งจ่ายไฟ<br>หรือการรีเซ็ตอุปกรณ์อาจเกิด<br>ขึ้นเนื่องจากแรงดันไฟฟ้า<br>ผันผวนอย่างรุนแรง (สไปค์)                                             |  |  |
| กระแสไฟไหล<br>เข้า                           |                                               | กระแสไฟฟ้าขนาดใหญ่ (ไฟ<br>กระชาก) ไหลทันทีบนอุปกรณ์ที่<br>มีมอเตอร์ หลอดไส้ และตัวเก็บ<br>ประจุแบบแบนเมื่อเปิดเครื่อง                                                                                                    | อาจมีผลกระทบต่อหน้าสัมผัส<br>แบบเชื่อมสำหรับสวิตช์เปิด/<br>ปิด ฟิวส์ขาด การสะดุดของ<br>เบรกเกอร์ วงจรเรียงกระแส<br>และแรงดันไฟฟ้าของ<br>แหล่งจ่ายไฟที่ผันผวน  |  |  |
| อัตราที่ไม่สมดุล                             |                                               | การรับโหลดหนักในเฟสเฉพาะ<br>เนื่องจากความผันผวนของการรับ<br>โหลดของสายไฟหรือการขยาย<br>การติดตั้งอย่างมาก<br>เกิดการบิดเบือนของรูปคลื่นของ<br>แรงดันไฟฟ้า/กระแสไฟฟ้า<br>แรงดันไฟฟ้าตกและลำดับเชิงลบ                                                                   | อิทธิพลต่อแรงดัน<br>กระแสไฟฟ้า การทำงานของ<br>มอเตอร์เกิดขึ้น แรงดันลำดับ<br>ลบและฮาร์โมนิกเกิดขึ้น                                                           |  |  |
| กะพริบ                                       | RMS                                           | โหลดมากเกินไปเกิดขึ้นในบางเฟสเ<br>นื่องจากการเพิ่มขึ้นและลดลง<br>ของโหลดที่เชื่อมต่อกับแต่ละเฟส<br>เช่น สายจ่ายไฟ หรือการใช้งาน<br>หนักของ<br>เป็นผลให้สังเกตพบการบิดเบี้ยว<br>ของรูปคลื่นของแรงดันไฟฟ้าและ<br>กระแสไฟฟ้า แรงดันไฟตกและ<br>แรงดันไฟย้อนกลับจากอุปกรณ์ | แรงดันไฟฟ้าและฮาร์โมนิกที่<br>ไม่สมดุลหรือกลับด้านเกิดขึ้น<br>และส่งผลให้มอเตอร์ไม่เสถียร<br>เบรกเกอร์ตัดการทำงาน<br>หรือเกิดความร้อนเนื่องจาก<br>โอเวอร์โหลด |  |  |

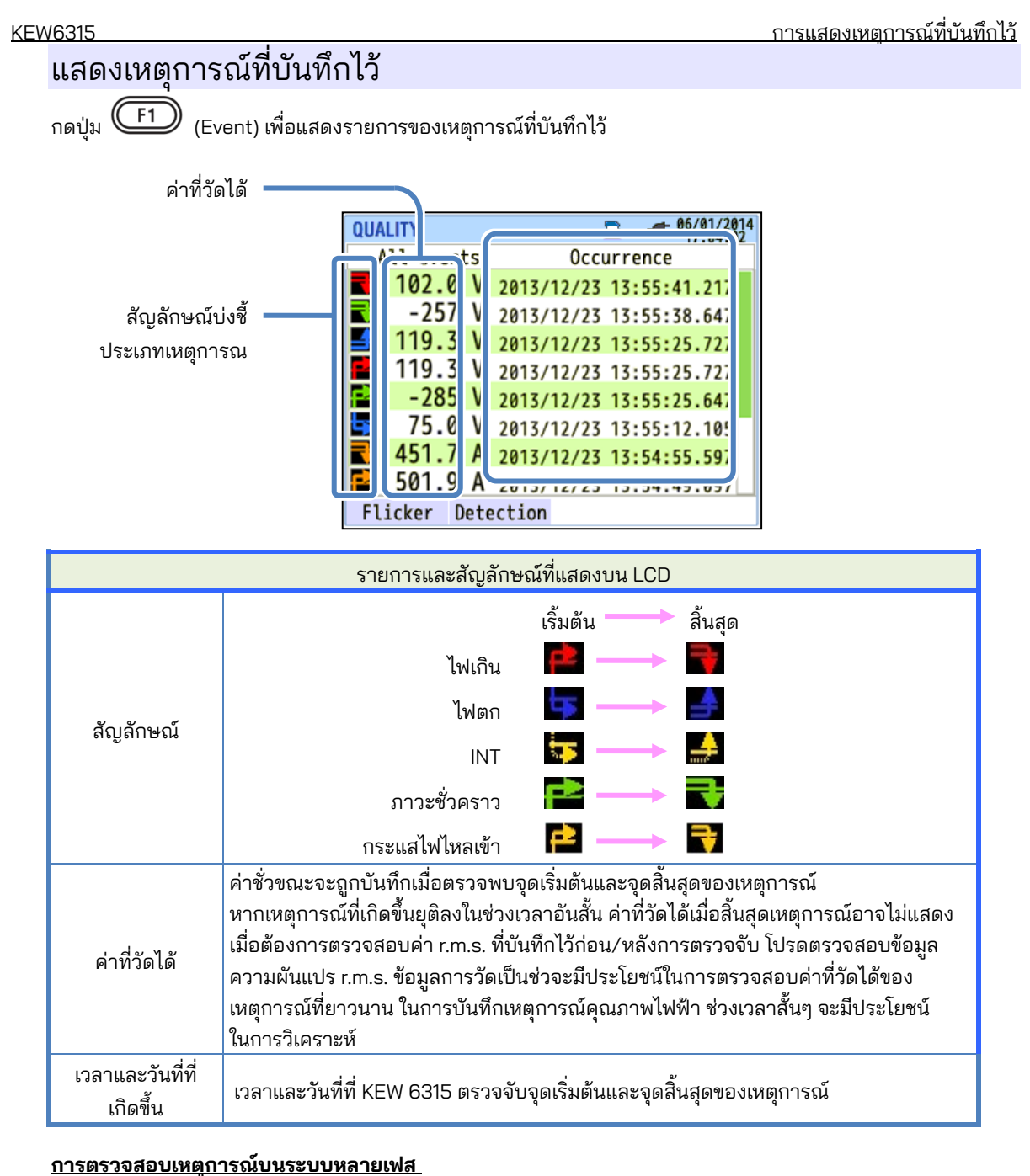

#### "INT"

เมื่อตรวจพบสถานะ INT บน ch ทั้งหมดที่เลือกตามการกำหนดค่าการเดินสาย จะถือเป็นจุดเริ่มต้นของเหตุการณ์ เมื่อ สถานะ INT สิ้นสุดที่ ch การวัดใดๆ จะถือเป็นจุดสิ้นสุดของเหตุการณ์

#### "ไฟเกิน"/ "ตกชั่วขณะ"/ "กระแสไฟไหลเข้า"/ "ภาวะชั่วคราว"

เมื่อแรงดันไฟฟ้าหรือกระแสไฟฟ้าตกเข้าสู่สถานะเหตุการณ์ใดๆ บนช่องทางการวัดใดๆ ที่เลือกตามระบบสายไฟ จะถือเป็นจุดเริ่มต้นของเหตุการณ์ เมื่อสถานะสิ้นสุดในการวัดทั้งหมด จะถือเป็นจุดสิ้นสุดของเหตุการณ์

#### <u>การแสดงเหตุการณ์ที่บันทึกไว้</u>

#### <u>การวัดกระแสไฟฟ้าเกิน/ ตกชั่วขณะ/ ชั่วขณะ / กระแสไฟไหลเข้า</u>

แต่ละเหตุการณ์จะตรวจพบด้วยค่า r.m.s. ในรูปแบบคลื่นที่ไม่มีช่องว่างหนึ่งรูปแบบและการทับซ้อนกันครึ่งคลื่น จุดเริ่มต้น ของรูปคลื่นที่ตรวจพบเหตุการณ์แรกถือเป็นจุดเริ่มต้นของเหตุการณ์ หากตรวจไม่พบเหตุการณ์เพิ่มเติมในรูปคลื่นต่อไปนี้ จุดเริ่มต้นของรูปคลื่นจะถือเป็นจุดสิ้นสุดของเหตุการณ์ เหตุการณ์ที่ตรวจจับได้จะถือว่าดำเนินต่อไประหว่างการเริ่มต้นจนถึง การสิ้นสุดของการตรวจจับเหตุการณ์

#### ตัวอย่างการตรวจจับค่าตกชั่วขณะ

\* ตรวจพบ INT ด้วยวิธีการเดียวกัน

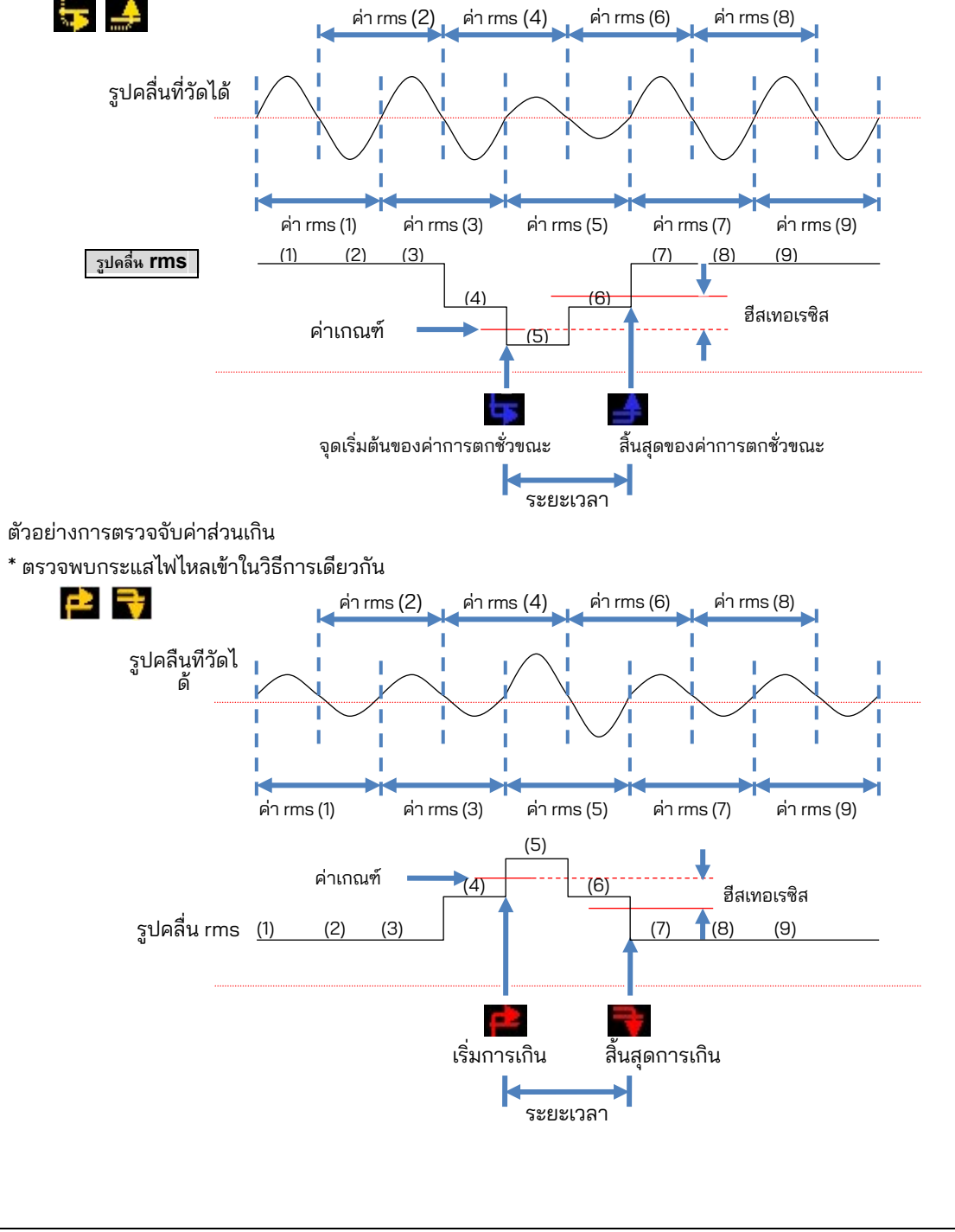

#### <u>KEW6315</u>

#### <u>การตรวจหาภาวะชั่วคราว</u>

รูปคลื่นแรงดันไฟฟ้าจะถูกตรวจสอบที่ประมาณ 40ksps โดยไม่มีช่องว่าง เพื่อคำนวณและตรวจสอบเหตุการณ์ชั่วคราว ทุกๆ 200 ms จุดเริ่มต้นของช่วงเวลา 200 ms ที่ตรวจพบชั่วคราวครั้งแรกถือเป็นจุดเริ่มต้นของเหตุการณ์ หากตรวจไม่ พบเหตุการณ์เพิ่มเติมในช่วงเวลา 200 ms ต่อจากนี้ จุดเริ่มต้นของช่วงเวลาจะถือเป็นจุดสิ้นสุดของเหตุการณ์ ภาวะ ชั่วคราวที่ตรวจพบจะถือว่าดำเนินต่อไประหว่างจุดเริ่มต้นจนถึงจุดสิ้นสุดของการตรวจจับเหตุการณ์

<u>การแสดงเหตุการณ์ที่บันทึ</u>กไว้

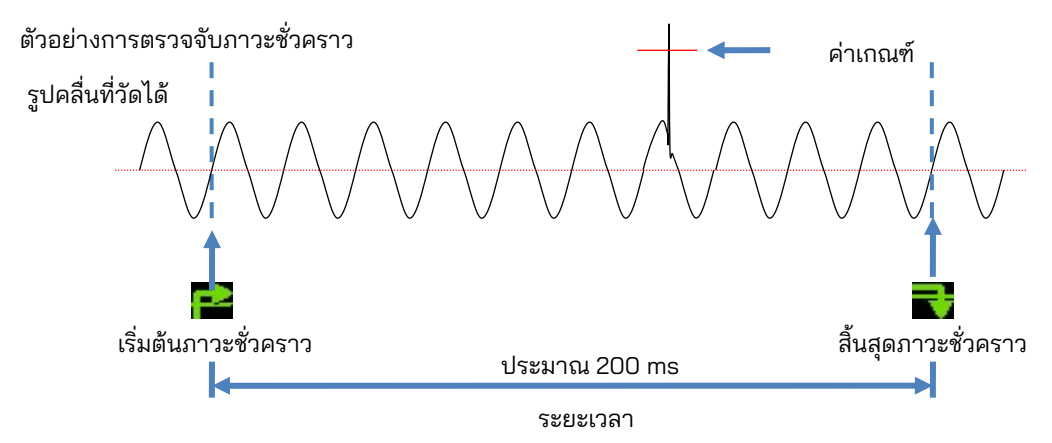

#### <u>บันทึกข้อมูล</u>

เมื่อมีเหตุการณ์เกิดขึ้น ประเภทเหตุการณ์ เวลาเริ่มต้น/สิ้นสุด และค่าที่วัดได้จะถูกบันทึกพร้อมกับข้อมูลต่อไปนี้

#### รูปแบบคลื่นของเหตุการณ์

รูปคลื่นและข้อมูลเหตุการณ์บน ch ทั้งหมดจะถูกบันทึกไว้เป็นเวลาประมาณ 200 ms (50 Hz: 10 รอบ, 60 Hz: 12 รอบ) ที่ 8192 จุดทั้งหมด เมื่อเหตุการณ์ต่างๆ เกิดขึ้นภายใน 1 วินาที เฉพาะรูปคลื่นที่มีเหตุการณ์ที่มีลำดับความสำคัญสูงสุด เท่านั้นที่จะถูกบันทึก อย่างไรก็ตาม หากเหตุการณ์ประเภทเดียวกันเกิดขึ้นในเวลาเดียวกัน เหตุการณ์ที่มีค่าสูงสุด (ลึกที่สุด) จะถูกบันทึก หากค่าสูงสุด (ลึกที่สุด) เท่ากัน ระบบจะบันทึกค่าที่มีระยะเวลานานกว่า สำหรับช่องทาง ไม่มี ลำดับความสำคัญ (ลำดับความสำคัญ): แรงดันไฟฟ้าภาวะชั่วคราว -> ชั่วขณะ -> ตกชั่วขณะ -> เกิน -> กระแสไฟ ไหลเข้า

#### ความผันแปร RMS

ความผันแปรของค่าแรงดันไฟฟ้า/กระแสไฟฟ้า rms และข้อมูลเหตุการณ์บน ch ทั้งหมดจะถูกบันทึกไว้เป็นเวลา 1 วินาที

ตัวอย่างการตรวจหาค่าตกชั่วขณะ สำหรับประมาณ 800ms (ข้อมูลที่บันทึกไว้)

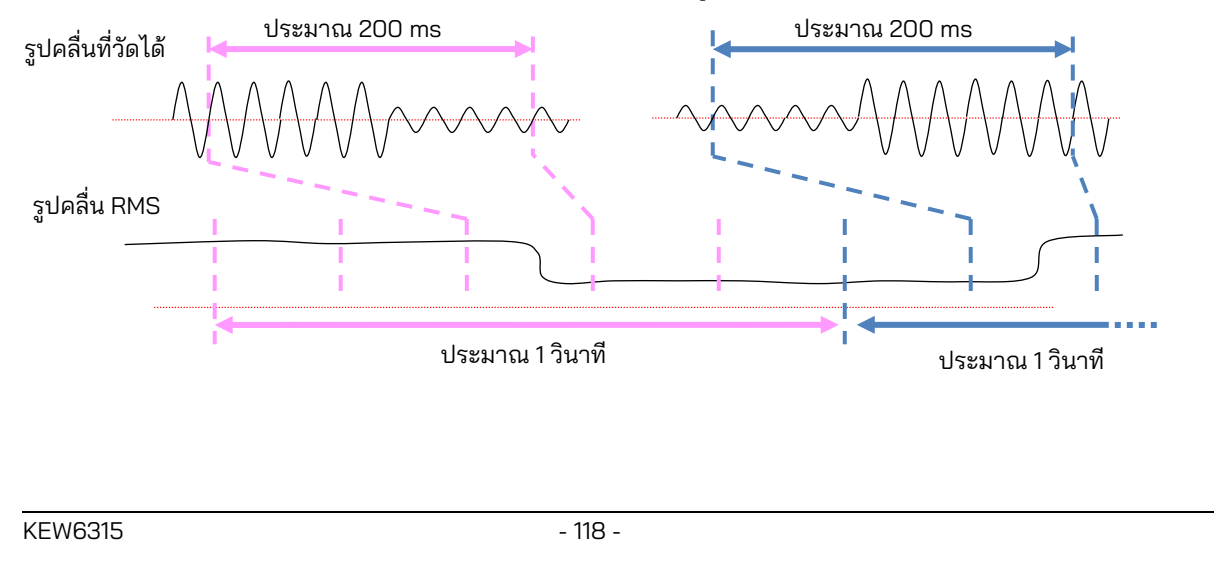

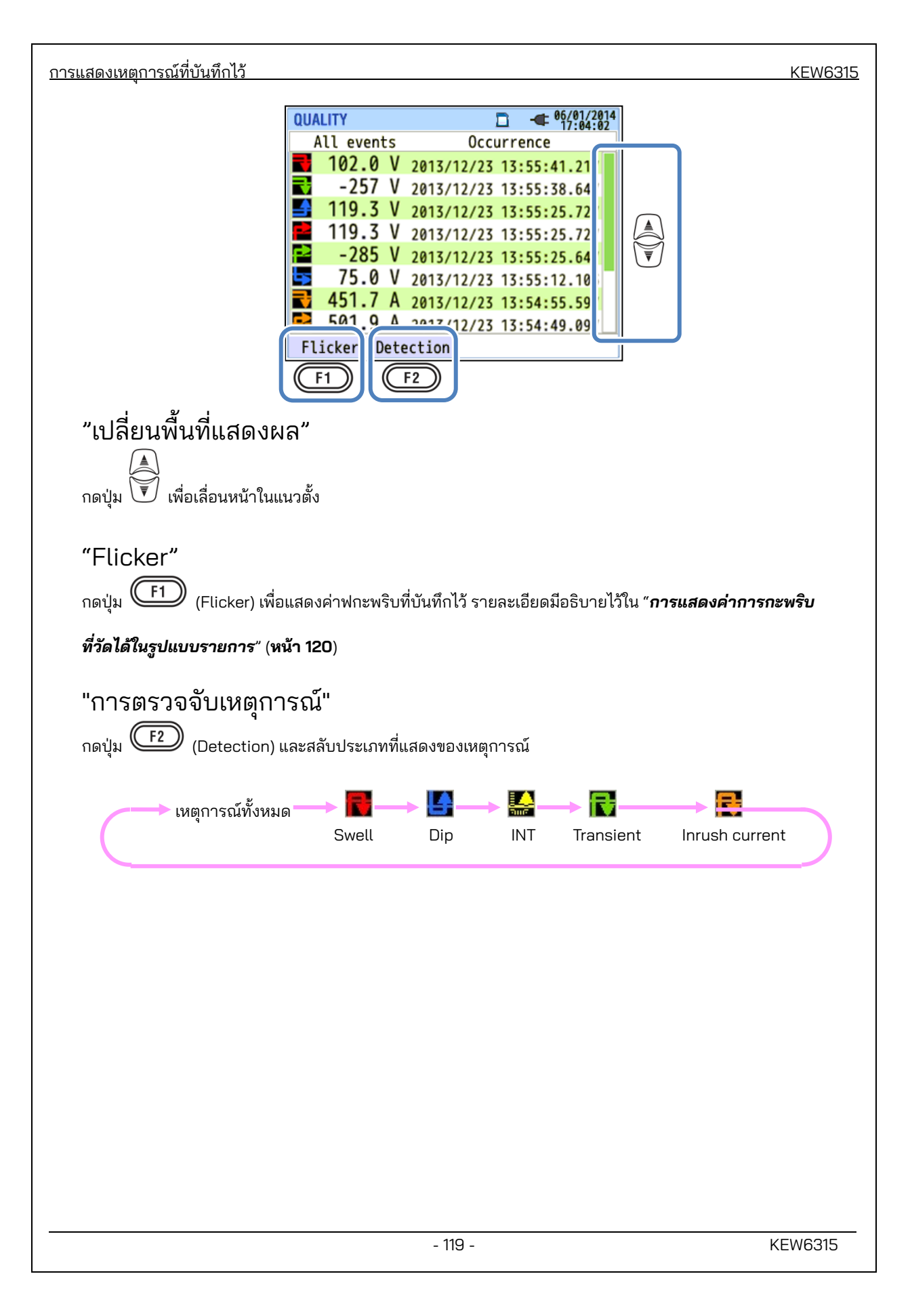

| KEW6315            |                                                                                                    | การแสดงค่าการกะพริบที่วัดได้ในรูปแบบรายการ     |
|--------------------|----------------------------------------------------------------------------------------------------|------------------------------------------------|
| การแสดงค่าการกะ    | ะพริบที่วัดได้ในรูปแบบร                                                                                                    | ายการ                                          |
| กดปุ่ม 🗭 (Flicker) | -                                                                                                    |                                                |
|                    | นการแสดงผล: V: จอแสดงผลรายกาฯ                                                                                                    | ร/ Pst(1min): กราฟแนวโน้ม/ Plt: การเปลี่ยนแปลง |
| เชิงสถานะ          |                                                                                                    |                                                |
| เวลาที่เหลือ       | OUALITY         Image: Constraint of the second second | • ● ● ● ● ● ● ● ● ● ● ● ● ● ● ● ● ● ● ●        |

หากมีการเชื่อมต่อโหลดแบบแปรผัน เช่น เตาอาร์ก แรงดันไฟฟ้าอาจแตกต่างกันและทำให้เกิดการเปลี่ยนแปลงระดับการ ส่องสว่าง ปรากฏการณ์ดังกล่าวเรียกว่า "การกะพริบของแรงดันไฟฟ้า" และระดับความรุนแรงจะระบุด้วย "Pst" และ "Plt"

| รายการที่แสดงบน LCD |                                                                                                    |  |  |
|---------------------|----------------------------------------------------------------------------------------------------|--|--|
| เวลาที่เหลือ        | เวลาที่นับถอยหลังจนกว่าการคำนวณ Pst จะเสร็จสิ้น โดยปกติจะใช้เวลาประมาณ 10 นาที                            |  |  |
| V                   | แรงดันไฟฟ้าเฟส * สำหรับ 3P3W และ 3P3W3A จะแสดงแรงดันไฟฟ้าของสาย rms                                       |  |  |
| f                   | ความถี่                                                                                                   |  |  |
| Pst, 1min           | ความรุนแรงของการกะพริบในระยะสั้น (1 นาที) ซึ่งมีประโยชน์ต่อการสำรวจหรือศึกษา<br>คุณภาพกำลังไฟ             |  |  |
| Pst                 | ความรุนแรงของการกะพริบในระยะยาว (10 นาที)                                                                 |  |  |
| Pst, MAX            | ค่า Pst สูงสุดจะถูกบันทึกตั้งแต่ต้นจนจบการวัด โดยจะรีเฟรชทุกครั้งที่ค่าที่วัดได้เกินค่าสูงสุด<br>ก่อนหน้า |  |  |
| Plt                 | ความรุนแรงของการกะพริบในระยะยาว (2 ชั่วโมง)                                                               |  |  |
| Plt, MAX            | ค่า Plt สูงสุดจะถูกบันทึกตั้งแต่ต้นจนจบการวัด โดยจะรีเฟรชทุกครั้งที่ค่าที่วัดได้เกินค่าสูงสุด<br>ก่อนหน้า |  |  |

#### "Event"

กดปุ่ม F1 (Event) เพื่อแสดงเหตุการณ์ที่บันทึกไว้ โปรดดู "**การแสดงเหตุการณ์ที่บันทึกไว้**" (**หน้า 116**) ในคู่มือ

เล่มนี้

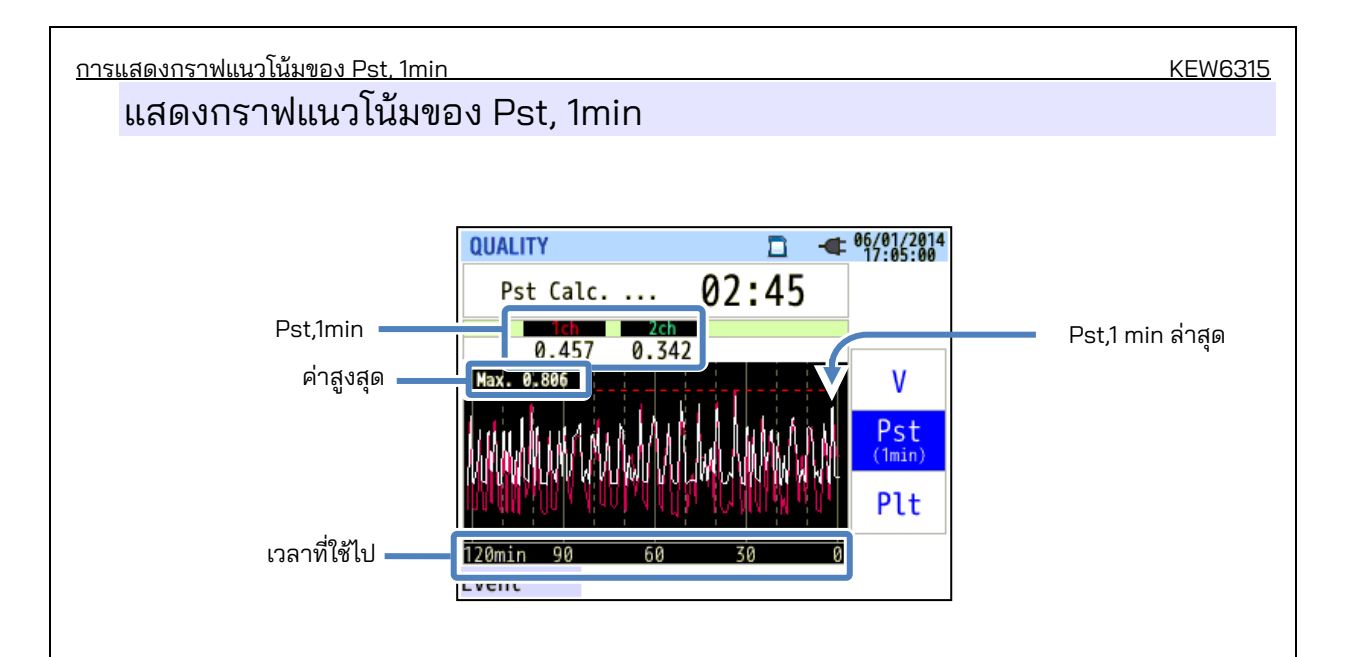

"Pst, 1min" ที่วัดได้ใน 120 นาทีล่าสุดจะแสดงบนกราฟแนวโน้ม

| รายการที่แสดงบน LCD |                                                                                                    |  |  |
|---------------------|----------------------------------------------------------------------------------------------------|--|--|
| Pst,1min            | Pst (1 min) ล่าสุด                                                                                                    |  |  |
| ค่า Max             | Max "Pst, 1 min" สูงสุด ถูกบันทึกผ่านการวัด โดยจะรีเฟรชทุกครั้งที่ค่าที่วัดได้เกินค่าสูงสุดก่อน<br>หน้า                                                          |  |  |
| เวลาที่ใช้ไป        | ค่าที่วัดได้ล่าสุดจะแสดงที่ด้านขวาสุด (เครื่องหมายขีด 0 นาที) และจะเลื่อนไปทางซ้ายเมื่อ<br>เวลาผ่านไปป การเปลี่ยนแปลงใน 120 นาทีล่าสุดสามารถแสดงได้บนหน้าจอเดียว |  |  |

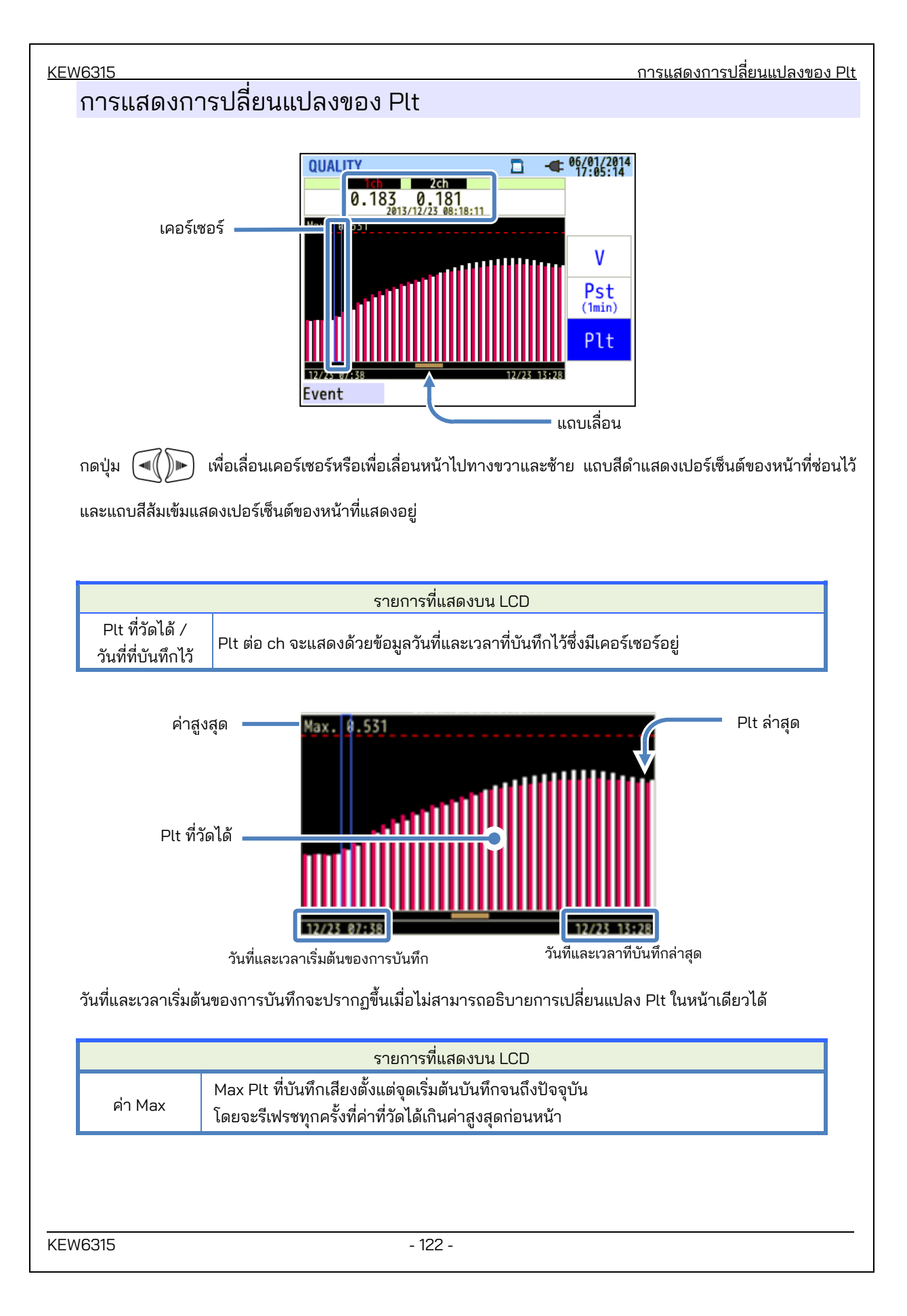

### บทที่ 7 ฟังก์ชันอื่นๆ

#### "การแสดงข้อมูลค้างไว้"

สามารถปิดการอัปเดตการแสดงผลได้โดยการกดปุ่ม "DATA HOLD" ไอคอน " 🏜 "จะปรากฏขึ้นในขณะที่ปิดใช้งาน การอัปเดตการแสดงผล ไอคอนจะหายไป และการปรับปรุงการแสดงผลจะถูกเปิดใช้งานโดยการกดแป้น "DATA HOLD" อีกครั้ง การสลับหน้าจอสามารถทำได้ ยิ่งไปกว่านั้น ค่าที่วัดได้และข้อมูลเหตุการณ์จะถูกบันทึกอย่างต่อเนื่องแม้ใน ขณะที่ฟังก์ชันการพักข้อมูลถูกเปิดใช้งาน

### "ล็อกปุ่ม"

การกดปุ่ม "DATA HOLD" ค้าง 2 วินาทีหรือมากกว่าจะปิดใช้งานปุ่มทั้งหมด ยกเว้นปุ่ม LCD และไอคอน "🏥" จะ ปรากฏขึ้น จำเป็นต้องกดแบบยาวอีกครั้ง (2 วินาทีขึ้นไป) เพื่อคืนค่าปุ่มปิดใช้งาน

#### "การปิดไฟแบ็คไลต์"

กดปุ่ม LCD เพื่อปิดไฟแบ็คไลต์ กดปุ่มใดๆ ยกเว้นปุ่มเปิด/ปิด จะเปิดไฟแบ็คไลต์อีกครั้ง

#### "ปิดไฟแบ็คไลต์อัตโนมัติ"

### ขณะที่ KEW 6315 เชื่อมต่อกับแหล่งจ่ายไฟ AC:

ไฟแบ็คไลท์ LCD จะถูกปิดโดยอัตโนมัติใน 5 นาที หลังจากดำเนินการกับปุ่มครั้งล่าสุด กดปุ่มใด ๆ ก็ได้ ยกเว้นปุ่ม เปิด/ปิด เพื่อเปิดไฟอีกครั้ง หากต้องการปิดใช้งานฟังก์ชันปิดไฟแบ็คไลต์อัตโนมัติ ให้เลือก "Disable auto-off" บนเมนูตั้งค่า

### ในขณะที่ KEW 6315 ทำงานด้วยแบตเตอรี่:

ความสว่างจะถูกลดลงครึ่งหนึ่ง ไฟแบ็คไลต์จะปิดโดยอัตโนมัติ 2 นาทีหลังจากที่เปิดอยู่ กดปุ่มใด ๆ ก็ได้ ยกเว้นปุ่ม เปิด/ปิด เพื่อเปิดไฟแบ็คไลต์อีกครั้ง ไฟแบ็คไลต์จะไม่เปิดอย่างต่อเนื่องในขณะที่เครื่องมือ ทำงานโดยใช้แบตเตอรี่

#### "การปิดอัตโนมัติ"

#### ขณะที่ KEW 6315 เชื่อมต่อกับแหล่งจ่ายไฟ AC:

เครื่องมือจะปิดโดยอัตโนมัติ 5 นาทีหลังจากการใช้งานปุ่มครั้งล่าสุด ฟังก์ชันนี้จะไม่ทำงานในขณะที่เครื่องมือกำลัง บันทึกข้อมูล กดปุ่ม เปิด/ปิด เพื่อเปิดเครื่องมืออีกครั้ง

หากต้องการปิดใช้งานฟังก์ชันปิดอัตโนมัติ ให้เลือก "Disable auto-off" บนเมนูตั้งค่า

#### ในขณะที่ KEW 6315 ทำงานด้วยแบตเตอรี่:

เครื่องมือจะปิดโดยอัตโนมัติ 5 นาทีหลังจากการใช้งานปุ่มครั้งล่าสุด ฟังก์ชันนี้จะไม่ทำงานในขณะที่เครื่องมือกำลัง บันทึกข้อมูล กดปุ่ม เปิด/ปิด เพื่อเปิดเครื่องมืออีกครั้ง

### "ช่วงอัตโนมัติ" (ช่วงกระแสไฟฟ้า)

ช่วงกระแสไฟฟ้าของเซ็นเซอร์แต่ละตัวจะถูกสลับโดย<sup>์</sup>ออัตโนมัติตามกระแสไฟฟ้า rms ที่วัดได้ ฟังก์ชันนี้จะไม่ทำงานขณะ กำลังบันทึกเหตุการณ์คุณภาพกำลังไฟ ช่วงจะเลื่อนไปที่ช่วงขีดจำกัดบนหนึ่งช่วงเมื่ออินพุตเกิน 300% จุดสูงสุดของแต่ ละช่วง และเลื่อนไปที่ช่วงที่ต่ำกว่าหนึ่งช่วงเมื่ออินพุตลดลงต่ำกว่า 100% สูงสุดของแต่ละช่วง อย่างไรก็ตาม ในขณะที่ เลือก "AUTO" ช่วงขีดจำกัดบนจะถูกนำมาใช้เพื่อแสดงค่า

#### "การตรวจจับเซ็นเซอร์"

กดปุ่ม "Detection" บนเมนู SETUP เพื่อตรวจจับเซ็นเซอร์แคลมป์ที่เชื่อมต่ออยู่ KEW 6315 จะตรวจหาเซ็นเซอร์ที่ เชื่อมต่อโดยอัตโนมัติ และตรวจสอบการตั้งค่าของเซ็นเซอร์

#### "การกู้คืนจากพลังงานล้มเหลว"

เมื่อการจ<sup>่</sup>ายไฟให้กับเครื่องมือขาดหายไปโดยไม่ตั้งใจระหว่างการบันทึก บันทึกที่ถูกขัดจังหวะจะกลับมาทำงานอีกครั้ง หลังจากที่แหล่งจ่ายไฟกลับคืนสภาพเดิม

#### "หน้าจอการพิมพ์"

กดปุ่ม "PRINT SCREEN" เพื่อบันทึกหน้าจอที่แสดงเป็นไฟล์ BMP (บิตแมป) \* ขนาดไฟล์สูงสุด: ประมาณ 77KB

### "รักษาการตั้งค่าไว้"

การตั้งค่าที่ใช้ในการทดสอบครั้งก่อนจะไม่ถูกล้างหลังจากปิดเครื่อง KEW 6315 จะเก็บและใช้การตั้งค่าก่อนหน้า \* ค่าเริ่มต้นจะแสดงเป็นครั้งแรกหลังจากการซื้อ

#### "Quick start guide"

ึกดปุ่ม "START/STOP" เพื่อเรียกใช้ "Quick start guide" ซึ่งมีประโยชน์ในการเริ่มบันทึก เพียงแค่ปรับการตั้งค่าง่ายๆ บางอย่างตามหน้าจอที่แสดง

### "ตัวบ่งชี้สถานะ"

้ไฟ LED แสดงสถานะสีแดงจะกะพริบเมื่อไฟแบ็คไลต์ปิดอยู่ และไฟ LED แสดงสถานะสีเขียวจะติดสว่างในระหว่าง การบันทึกโดยไม่คำนึงถึงสถานะของไฟแบ็คไลต์ LED ตัวบ่งชี้สีเขียวกะพริบระหว่างโหมดสแตนด์บาย

### บทที่ 8 การเชื่อมต่ออุปกรณ์

#### 8.1 ถ่ายโอนข้อมูลไปยัง PC

ข้อมูลใน SD การ์ดหรือหน่วยความจำภายในสามารถถ่ายโอนไปยังพีซีผ่าน USB หรือตัวอ่านการ์ด SD

|                               | ถ่ายโอนข้อมูลไปยัง PC ผ่าน: |              |
|-------------------------------|-----------------------------|--------------|
|                               | USB <sup>*1</sup>           | ตัวอ่านการ์ด |
| ข้อมูล SD การ์ด (ไฟล์)        | Δ                           | 0            |
| ข้อมูลหน่วยความจำภายใน (ไฟล์) | 0                           |              |

<sup>\*</sup>1: ขอแนะนำให้ถ่ายโอนข้อมูลขนาดใหญ่โดยใช้ SD การ์ด เนื่องจากการถ่ายโอนไฟล์ข้อมูลขนาดใหญ่ด้วย USB ต้องใช้ เวลามากกว่าการใช้ตัวอ่านการ์ด SD (เวลาโอน : ประมาณ 320MB/ชั่วโมง)

สำหรับการจัดการ SD การ์ด โปรดดูคู่มือการใช้งานที่แนบมาพร้อมกับการ์ด

์ ในการบันทึกข้อมูลโดยไม่มีปัญหาใด<sup>้</sup>ๆ โปรดตรวจสอบให้แน่ใจว่าได้ลบไฟล์อื่นนอกเหนือจากข้อมูลที่วัดได้ด้วยเครื่องมือ นี้ออกจาก SD การ์ดล่วงหน้าแล้ว

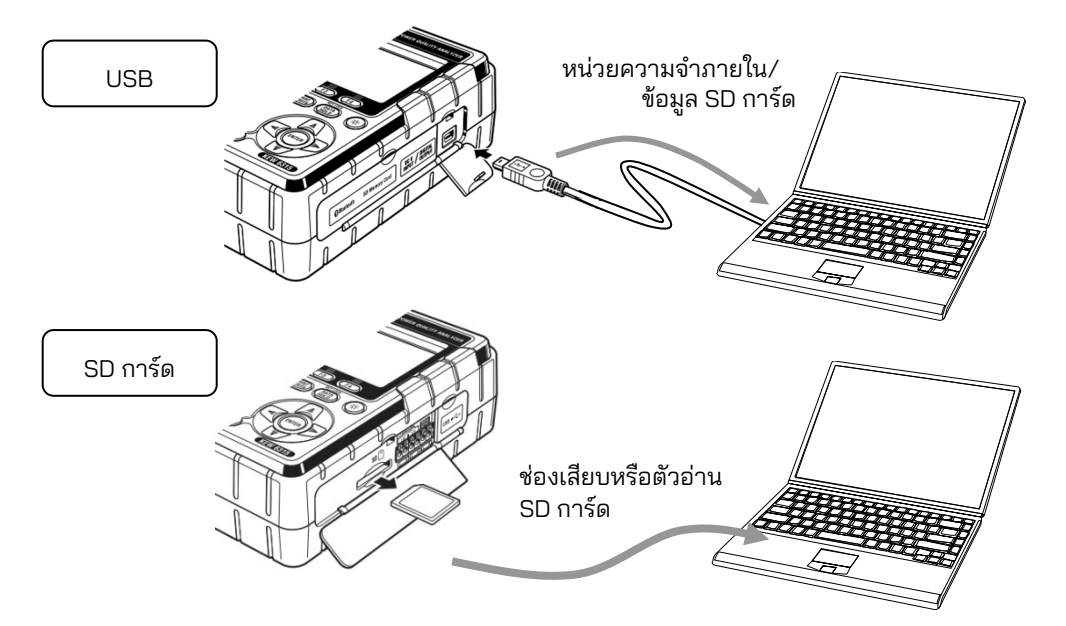

#### <u>KEW6315</u>

#### 8.2 การใช้ฟังก์ชัน Bluetooth®

#### 8.2 การใช้ฟังก์ชัน Bluetooth®

สามารถตรวจสอบข้อมูลการวัดบนอุปกรณ์ Android แบบเรียลไทม์ผ่านการสื่อสาร Bluetooth® เลือกแท็บ "Other" บนหน้าจอ SET UP เพื่อเปิดใช้งาน Bluetooth®

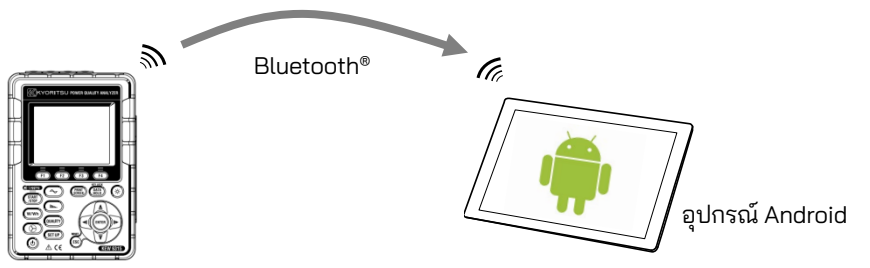

- \* ก่อนเริ่มใช้ฟังก์ชันนี้ ให้ดาวน์โหลดแอปพลิเคชันพิเศษ "KEW Smart 6315" จากเว็บไซต์อินเทอร์เน็ต แอปพลิเคชัน "KEW Smart 6315" มีให้ดาวน์โหลดได้ฟรีบนเว็บไซต์ (ต้องใช้การเข้าถึงอินเทอร์เน็ตและอาจมีค่าใช้จ่าย เกิดขึ้น)
- \* "Bluetooth®" เป็นเครื่องหมายการค้าจดทะเบียนของ Bluetooth SIG.

#### 8.3 การควบคุมสัญญาณ

### การเชื่อมต่อไปยังขั้วอินพุต/เอาต์พุต

🔪 ข้อควรระวัง

- ์ แรงดันไฟฟ้าที่ใช้กับขั้วต่อไม่ควรเกินช่วงต่อไปนี้ \* สำหรับขั้วอินพุต: ภายใน ± 11 V สำหรับขั้วเอาต์พุต: ระหว่าง 0 ถึง 30 V(50 mA, 200 mW) มิฉะนั้นเครื่องมืออาจเสียหายได้
- รากของขั้วต่อ L แต่ละตัวเหมือนกัน อย่าเชื่อมต่อระดับกราวด์ที่แตกต่างกันของอินพุตหลายตัวพร้อมกัน รากของขั้วต่อ
   L สำหรับแต่ละ Ch ถูกรวมเข้าด้วยกัน ห้ามเชื่อมต่ออินพุตที่มีระดับกราวด์หลายระดับ เข้ากับขั้วต่อพร้อมกัน

ช่องเสียบอินพุต

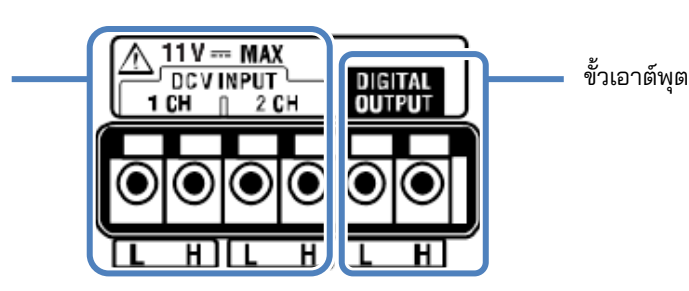

ตรวจสอบให้แน่ใจว่าสายไฟเชื่อมต่อกับขั้วต่อที่ถูกต้อง

สามารถใช้สายไฟขนาดต่อไปนี้ได้

สายไฟที่เหมาะสม : สายเดี่ยว *Ф*1.2 (AWG16), สายบิดเกลียว 1.25mm² (AWG16),

ขนาดเกลียว *Ф*0.18mm หรือมากกว่า

สายไฟที่ใช้ได้ : สายเดี่ยว *Ф*0.4 - 1.2 (AWG26 - 16), สายบิดเกลียว 0.2 - 1.25mm² (AWG24 - 16),

ขนาดเกลียว arPhi 0.18 mm หรือมากกว่า

ความยาวมาตรฐานของสายไฟฟ้าแบบเปลือย: 11 mm

#### <u>การเชื่อมต่อไปยังขั้วอินพูต/เอาต์พูต</u>

2

KEW6315

- 1 เปิดฝาครอบตัวเชื่อมต่อ
  - กดส่วนที่ยื่นออกมารูปสี่เหลี่ยมผืนผ้าเหนือเทอร์มินัลด้วยไขควงปากแบน และสอดสายสัญญาณ
- 3 เอาไขควงออกและยึดสายไฟ

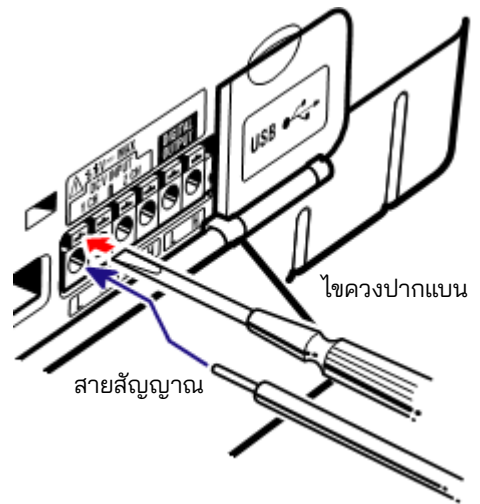

#### "ช่องเสียบอินพุต"

สำหรับการติดตามสัญญาณแรงดังดันไฟฟ้าออกของเซ็นเซอร์วัดอุณหภูมิ ขั้วต่อเหล่านี้มีประโยชน์ในการวัดสัญญาณจาก อุปกรณ์อื่นๆ และไฟฟ้าขัดข้องในเวลาเดียวกัน

จำนวน Ch: 2ch ความต้านทานอินพุต : ประมาณ 225.6 kΩ

### "ขั้วเอาต์พุต"

สำหรับการแก้ไข<sup>้</sup>การสร้างเอาท์พุทเป็น "ต่ำ" ในขณะที่เหตุการณ์คุณภาพพลังงานยั่งยืน โดยปกติจะกำหนดคงที่ไว้ที่ "สูง" แต่จะเปลี่ยนเป็น "ต่ำ" หากระยะเวลาของเหตุการณ์น้อยกว่า 1 วินาที สิ่งนี้ใช้ได้กับเหตุการณ์ที่มีลำดับความสำคัญสูงสุด เท่านั้น หากต้องการปรับเอาต์พุตที่สร้างให้กับเหตุการณ์ที่มีลำดับความสำคัญต่ำ ให้เลือก "OFF" สำหรับเหตุการณ์ที่มี ลำดับความสำคัญสูงกว่าเหตุการณ์ที่ต้องการ รายละเอียดมีอธิบายไว้ใน " **การตั้งค่าเกณฑ์สำหรับ (เหตุการณ์) คุณภาพ กำลังไฟ**" (หน้า 65). \* *(ลำดับความสำคัญ): ภาวะชั่วคราว -> ชั่วขณะ -> ตกชั่วขณะ -> เกิน -> กระแสไฟไหลเข้า* 

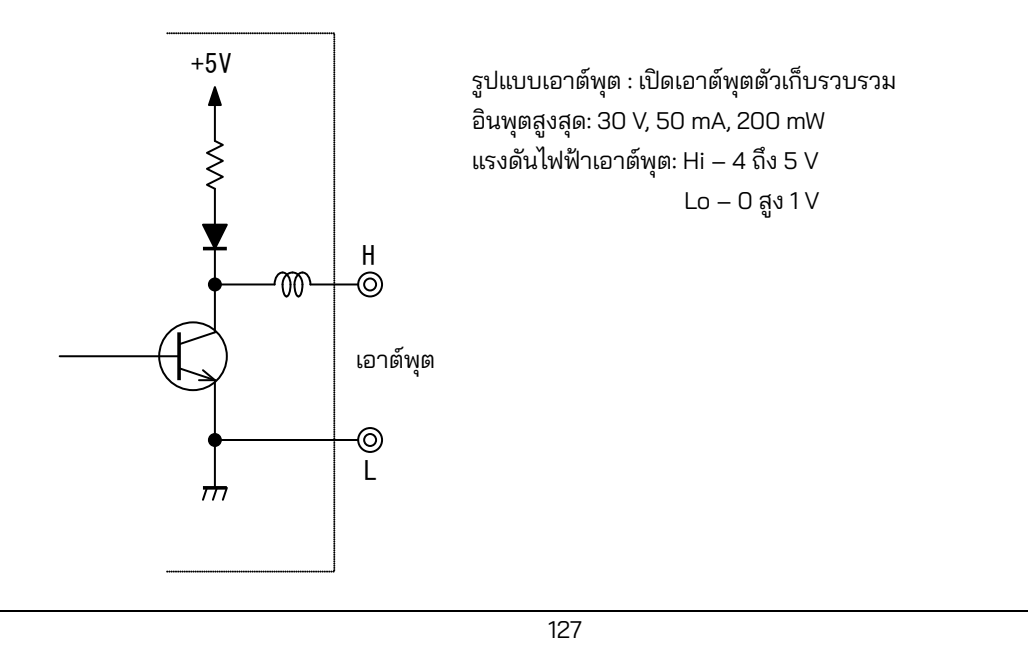

| KEW6315                                                                    | 5                                                                                                    |
|----------------------------------------------------------------------------|----------------------------------------------------------------------------------------------------|
| 8.4                                                                        | การรับพลังงานจากสายที่วัดค่า                                                                                                    |
| หากเ<br>MOE                                                                | เป็นการยากที่จะรับไฟจากช่องเสียบ KEW6315 จะทำงานโดยใช้ไฟจากสายที่วัดได้โดยใช้อะแดปเตอร์จ่ายไฟ<br>)EL8312 และสายวัดทดสอบแรงดันไฟฟ้า                                                                                                    |
|                                                                            | อันตราย<br>เมื่อรวมเครื่องมือและสายทดสอบและใช้ร่วมกัน ไม่ว่าจะอยู่ในหมวดหมู่ที่ต่ำกว่าหมวดหมู่ใดก็ตาม ให้ยืนยัน<br>ว่าจะต้องไม่เกินอัตราแรงดันไฟฟ้าที่วัดได้ของสายทดสอบ<br>อย่าเชื่อมต่อสายทดสอบแรงดันไฟฟ้าเว้นแต่จำเป็นสำหรับการวัดพารามิเตอร์ที่ต้องการ<br>เชื่อมต่อสายทดสอบแรงดันไฟฟ้าเข้ากับเครื่องมือก่อน จากนั้นจึงเชื่อมต่อเข้ากับสายที่วัด<br>ห้ามพยายามถอดสายทดสอบแรงดันไฟฟ้าออกจากตัวเชื่อมต่อของอุปกรณ์ในระหว่างการวัด ในขณะที่<br>อุปกรณ์มีกระแสไฟฟ้า<br>เชื่อมต่อกับด้านปลาย ทางของอุปกรณ์ตัดวงจรเนื่องจากความจุกระแสไฟฟ้าที่ด้านต้น ทางมีขนาดใหญ่                                                                                                    |
| ▲<br>•<br>•                                                                | คำเตือน<br>ปิดเครื่องมือก่อนทำการเชื่อมต่ออะแดปเตอร์และสายทดสอบ<br>ต่อสายทดสอบแรงดันไฟฟ้าเข้ากับเครื่องมือก่อน จะต้องเชื่อมต่อสายไฟอย่างแน่นหนา<br>หยุดใช้สายทดสอบ ถ้าแจ็คเก็ตด้านนอกเสียหาย และมองเห็นโลหะภายในหรือแจ็คเก็ตสี                                                                                                    |
| เชื่อม<br>• เห้<br>• พี<br>1<br>2<br>3<br>4<br>5<br>6<br>7<br>* สา:<br>กระ | <ul> <li>ต่อ อะแดปเตอร์ตามขึ้นตอนต่อไปนี้</li> <li>รัง</li> <li>รัง</li> <li>รัง</li> <li>รัง</li> <li>รัง</li> <li>รัง</li> <li>รัง</li> <li>ยันยันว่าสวิตซ์ไฟบน MODEL8312 อยู่ที่ "OFF"</li> <li>เชื่อมต่อปลั๊ก MODEL8312 กับขั้ว VN และ V1 บน KEW 6315</li> <li>เชื่อมต่อปลั๊กไฟ MODEL8312 เข้ากับตัวเชื่อมต่อกำลังไฟบน KEW 6315</li> <li>เชื่อมต่อปลั๊กไฟ MODEL8312 เข้ากับตัวเชื่อมต่อกำลังไฟบน KEW 6315</li> <li>เชื่อมต่อปากคีบของสายทดสอบแรงดันไฟฟ้าเข้ากับวงจรภายใต้การทดสอบ</li> <li>เปิด MODEL8312</li> <li>เริ่ม KEW 6315</li> <li>มารถถอด อะแดปเตอร์ออกจาก KEW 6315 โดยใช้วิธีการย้อนลำดับ</li> <li>ะบวนการ</li> <li>เดูรายละเอียดเพิ่มเติมในคู่มือการใช้งานสำหรับ MODEL8312</li> </ul> |
|                                                                            | MODEL8312<br>CAT การวัด III 150 V CAT II 240 V<br>ระดับฟิวส์: 500 mA AC /600 V,<br>ทำงานเร็ว, Φ6.3 x 32 mm 7                                                                                                    |

<u>บทที่ 9 ซอฟต์แวร์ PC สำหรับการตั้งค่าและการวิเคราะห์ข้อมูล</u>

### <u>บทที่ 9 ซอฟต์แวร์ PC สำหรับการตั้งค่าและการวิเคราะห์</u> ข้อมูล

ซอฟต์แวร์พิเศษ "KEW Windows for KEW6315" สำหรับการวิเคราะห์ข้อมูลและสำหรับการตั้งค่า KEW 6315 พร้อม ให้บริการ \* การสร้างกราฟและรายการโดยอัตโนมัติจากข้อมูลที่บันทึกไว้ การจัดการแบบเป็นหนึ่งเดียวกันสำหรับการ ตั้งค่าและข้อมูลที่บันทึกไว้ที่ได้รับมาจากหลายอุปกรณ์ สามารถแสดงข้อมูลในค่าที่เทียบเท่ากับพลังงานของน้ำมันดิบ และ CO2 ในรายงาน

| d het wwwC.K.Mathemathanweiterheiter and wacher als San Date (1975)                                                                                                    | 🖌 🖬 Time anne vever - C.MaerstaniseCasinernation/Web/WEDWED1100000000000000000000000000000000                                                                                                    | 🙀 🛃 hamaala aayo - Cidayaaanaa Caluura dagaalaa ahayo dagaala bahaana caluura ahayo ahayo dagaala dagaala                                                                                                    |
|----------------------------------------------------------------------------------------------------|----------------------------------------------------------------------------------------------------|----------------------------------------------------------------------------------------------------|
| al fant viewer and all full state and all full state and all full state                                                                                                    | af Time series week                                                                                                    | d innots www                                                                                                    |
|                                                                                                    | C C C C C C F C Factore factore for the factore and the C C C C C C C C C C C C C C C C C C C                                                                                                    |                                                                                                    |
| AL.                                                                                                    |                                                                                                    | ( ( ( ) )                                                                                                    |
| 1913/12/19 12:00:20 2:00:20 2:00 2:00 2:0 | BID/1/W ED4CED STATES STATES STATES STATES                                                                                                    | 1010109 114130 8 1000 1000 at 10100 10100 10100                                                                                                    |
| N/Sup(2) (8 ( ) (8 / 2 / 2 / 2 / 2 / 2 / 2 / 2 / 2 / 2 /                                                                                                    | 100 mm                                                                                                    | The state of the state of the s |
| 1984 V 1994 V 1994 V 19 | The second second secon | V #124.20 5.00 Y 8.80 V                                                                                                    |
| a the second second sec | a contraction of the contraction of the contraction | 10 Terrent D 20 Terrent D 20 Te |
| 8.00                                                                                                    | 2 DMUT 100 m 433 M                                                                                                    | V [47] [2] [2] [2] [2] [2] [2] [2] [2] [2] [2                                                                                                    |
| Terrent(b) Ind-1/1-1/1/ Wark.                                                                                                    | TORES WITH STATES                                                                                                    |                                                                                                    |
| 2 PT.P[0] P.20 A 430 A 430 A                                                                                                    |                                                                                                    | 2 47541,0 5.00 A 704.4                                                                                                    |
| A 1991                                                                                                    |                                                                                                    | T solution to an a solution to a solution to |
| 2 45,800 A 930A                                                                                                    |                                                                                                    | Groutia CB X Not                                                                                                    |
| 100 A 100 A  | Tong 19.9 as and little international the state of the state of the st | T PART A TO A TO A TO A TO A TO A TO A TO A                                                                                                    |
| Type of much interaction in the second second secon | 10 X                                                                                                    | ACTIVITY A REAL                                                                                                    |
| NUM NUM                                                                                                    | Clinicom 2499 7 249 1 249 1 249 1                                                                                                    | C POST, P LOS A TONA                                                                                                    |
|                                                                                                    | 2 1045, Mail 2469 I 101 101 101 101 101 101 101 101 101 1                                                                                                    | M.Pe(P) & B C K 15Y                                                                                                    |
| Part Marcal                                                                                                    | 1 Car 1 Car 2 Car 3 Car 3 Car  | Carden y toy                                                                                                    |
| Fast driv (20082)                                                                                                    | () Former (apple for the second                                                                                                    | TYTH TLANE MOTO RIUSA RICHA RICHA RICHA                                                                                                    |
| feed fist ME SECTION (CALL)                                                                                                    | The file of all the Leon the anglest works works and any and                                                                                                    | 100 100                                                                                                    |
| 2012/2017 (2016/02/2017) 2017 2017 2017 2017 2017 2017 2017 2017                                                                                                    | These life series in the series series s                                                                                                    | The blue Latt THE LANDING ACCULUDE ACCULUDE ACCULUDE ACCULUDE                                                                                                    |
| State State State State State                                                                                                    | PLANS 3.48 (2010) 2.665 000000 0 0.57 0.57 0.57 0.57 0.57 0.57                                                                                                    | Testa 1.0 22.01102 0.000 00000.0 00.1 1.000 0.0                                                                                                    |
| FURY KINA                                                                                                    | 1 0 0 0 0 0 0 0 0 0 0 0 0 0 0 0 0 0 0 0                                                                                                    | Tree of person \$154515452                                                                                                    |
| 129A                                                                                                    | 10 MAG 1,465,461, 20 MATES 0.451 MARSHAR 16.51 16.51 16.51 17.11                                                                                                    | R Rever 1000 A/1000 A                                                                                                    |
| etav b b b b b b b b b                                                                                                    | R mage 31.80 U.S                                                                                                    | C note ), 487, 47, 4. (2010) 10 401 400000.01 (2010) 10 001 (2010) 20                                                                                                    |
|                                                                                                    | Backel V 100V 4 00 01100 C.000 MINISTER 10.0 10.0 10.0 10.0 10.0 10.0 10.0 10.                                                                                                    | 27. 554 0.11 0.11 0.11 1 0.11 1 0.11 1 0.11 1 0.11 0.11  |
|                                                                                                    | 14440 1494 (0 b)130 (0 d)13 (0 d)1 (0 d)1 (0 d) (0 d)1 (0 d)1 (0  | Pressay http://www.inter.com/www.inter.com/www                                                                                                    |
|                                                                                                    | Ander at 1.0.18 (0.0110) 2.4001 8880314 (0.01 10.01 10.01 10.01                                                                                                    | Ring 3994 Biologic College Biologic Biologic Bio |
| (W 91 mil) 2 million years and a second second seco | 100mm1 11 m. 00.01100 C.0010 0000000 00.00 00.00 | Parcine of 5, 47, 78                                                                                                    |
| The Print Print Pr | vard dance 10.57 (0.510) (0.610 0000000.0 (0.51) (0.51) (0.51)                                                                                                    | WORLD 2 10 Miles 20 Million 2 Million 2 Millio |
| Det a test                                                                                                    | The share - 10 F 2 = 20 (0.10) - 2 (0.4 (0.000) 2 = 10.2 (0.2 (0.2 (0.2 (0.2 (0.2 (0.2 (0.2 (                                                                                                    | PE for 29.571/07.5. (20.00 000000.0 00.00 0.000 0.000                                                                                                    |
|                                                                                                    | HC 2441 193/148 (P. 01109 C. 059 A000021 0 01 0 01 0 01 0 0                                                                                                    | D m. 10 40 [20 5/110 [2 40/0 4000 02 10 [21.30 [4.000 [75,55 [4.000 [2,000 [4.000 [40]                                                                                                    |
|                                                                                                    | No for Highland                                                                                                    | Berlet MD #99060 30 001120 30 00120 40 0000000 40 00130 10300 10330 4.000 103                                                                                                    |
| 4201 Note 9844 4224                                                                                                    | Present did                                                                                                    | 1 1 1 1 1 1 1 1 1 1 1 1 1 1 1 1 1 1 1                                                                                                    |
| Ten Yan                                                                                                    | 1 The Care                                                                                                    |                                                                                                    |
| 100/100 000000 1 / / / / / / / / / / / /                                                                                                    |                                                                                                    |                                                                                                    |
|                                                                                                    |                                                                                                    |                                                                                                    |

์โปรดอ่านคู่มือการติดตั้งสำหรับ "KEW Windows for KEW6315" และติดตั้งแอปพลิเคชันและไดรเวอร์ USB ใน PC ของคุณ

อินเทอร์เฟซ

เครื่องมือนี้มีอินเทอร์เฟซแบบ USB และ Bluetooth® วิธีการสื่อสาร: USB เวอร์ชัน 2.0 Bluetooth® : Bluetooth® เวอร์ชัน 5.0 โปรไฟล์ความสอดคล้อง: GATT

สามารถทำสิ่งต่อไปนี้ได้โดยการสื่อสารผ่าน USB/ Bluetooth®

- \* การดาวน์โหลดไฟล์ในหน่วยความจำภายในของเครื่องมือไปยัง PC
- \* การตั้งค่าเครื่องมือผ่าน PC
- \* การแสดงผลลัพธ์ที่วัดได้บน PC เป็นกราฟแบบเรียลไทม์ และบันทึกข้อมูลที่วัดได้ในเวลาเดียวกัน
- ข้อกำหนดของระบบ
  - \* OS (ระบบปฏิบัติการ) โปรดดูฉลากเวอร์ชันในแผ่น CD เกี่ยวกับ Windows OS
  - \* จอแสดงผล 1024 x 768 จุด, 65536 สีหรือมากกว่า
  - \* HDD (เนื้อที่ฮาร์ดดิสก์ที่จำเป็น) 1Gbyte หรือมากกว่า (รวมถึง Framework) .NET Framework (4.6.1 หรือใหม่กว่า)
- เครื่องหมายการค้า
  - \* Windows® เป็นเครื่องหมายการค้าจดทะเบียนของ Microsoft ในสหรัฐอเมริกา
  - \* Bluetooth® เป็นเครื่องหมายการค้าจดทะเบียนของ Bluetooth SIG.

ซอฟต์แวร์ล่าสุดพร้อมให้ดาวน์โหลดจากเว็บไซต์ของเรา

www.kew-ltd.co.jp

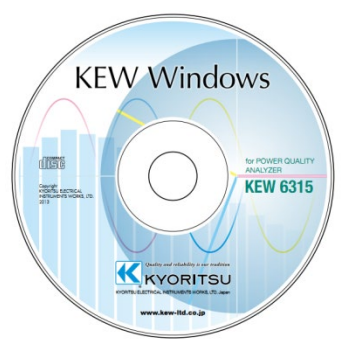

### บทที่ 10 ข้อมูลจำเพาะ

## 10.1 ข้อกำหนดด้านความปลอดภัย

| ตำแหน่งการใช้               | : การใช้งานภายในอาคาร ระดับความสูงถึง 2000m                             |
|-----------------------------|-------------------------------------------------------------------------|
| ช่วงอุณหภูมิและความชื้น     | : 23ºC±5ºC ความชื้นสัมพัทธ์ 85% หรือน้อยกว่า (ไม่มีการควบแน่น)          |
| (ความแม่นยำที่รับประกัน)    |                                                                         |
| ช่วงอุณหภูมิและความชื่น     | : 0ºC ถึง 45ºC ความชื้นสัมพัทธ์ 85% หรือน้อยกว่า (ไม่มีการควบแน่น)      |
| ในการทำงาน                  |                                                                         |
| ช่วงอุณหภูมิและ             | : -20ºC ถึง 60ºC, ความชื้นสัมพัทธ์ 85% หรือน้อยกว่า (ไม่มีการควบแน่น)   |
| ความชื้นในการจัดเก็บ        |                                                                         |
| ความทนต่อแรงดันไฟฟ้า        |                                                                         |
| 5160 V AC / เป็นเวลา 5 วินา | เที ระหว่าง (ขั้วอินพุตแรงดันไฟฟ้า AC) และ (โครง)                       |
| 3310 V AC / เป็นเวลา 5 วินา | เที ระหว่าง (ขั้วต่ออิ่นพุตแรงดันไฟฟ้า AC) และ (ขั้วต่ออินพุตกระแสไฟฟ้า |
|                             | ตัวเชื่อมต่อกำลังไฟ ตัวเชื่อมต่อ USB)                                   |
| 2210 V AC / เป็นเวลา 5 วินา | ที ระหว่าง (ตัวเชื่อมต่อกำลังไฟ) และ                                    |
|                             | (ขั้วต่ออินพุตกระแสไฟฟ้า ตัวเชื่อมต่อ USB, โครง)                        |
| ความต้านทานของฉนวน          | : 50 MΩ หรือมากกว่า/ 1000 V ระหว่าง                                     |
|                             | (ขั้วอินพุตแรงดันไฟฟ้า/กระแสไฟฟ้า ตัวเชื่อมต่อกำลังไฟ) และ (โครง)       |
| มาตรฐานที่เกี่ยวข้อง        | : IEC 61010-1 CAT การวัด IV 300 V CAT III 600 V CAT II 1000 V           |
|                             | ระดับมลพิษ 2, IEC 61010-031, IEC61326 Class A                           |
| กันฝุ่น/น้ำ                 | : IEC 60529 IP40                                                        |
| มาตรฐานสิ่งแวดล้อม          | : EN 50581                                                              |
|                             |                                                                         |

#### 10.2 ข้อมูลจำเพาะทั่วไป

| สายที่วัดและ ch อินพุต | : ch กระแสไฟฟ้า (A2-A4) ที่ไม่เกี่ยวข้องกับระบบการเดินสายไฟที่เลือกสามารถ |
|------------------------|---------------------------------------------------------------------------|
|                        | ใช้เพื่อวัตถประสงค์ในการวัดใดๆ ได้                                        |

| е. <u>Ч</u> .                  | ch อินพุต         |             |  |
|--------------------------------|-------------------|-------------|--|
| ระบบการเดนสายเพ                | แรงดันไฟฟ้า       | กระแสไฟฟ้า  |  |
| เฟสเดียว 2 สาย 1 ระบบ (1P2W-1) | VN-V1             | A1          |  |
| เฟสเดียว 2 สาย 2 ระบบ (1P2W-2) | VN-V1             | A1,A2       |  |
| เฟสเดียว 2 สาย 3 ระบบ (1P2W-3) | VN-V1             | A1,A2,A3    |  |
| เฟสเดียว 2 สาย 4 ระบบ (1P2W-4) | VN-V1             | A1,A2,A3,A4 |  |
| เฟสเดียว 3 สาย 1 ระบบ (1P3W-1) | VN-V1,V2          | A1,A2       |  |
| เฟสเดียว 3 สาย 2 ระบบ (1P3W-2) | VN-V1,V2          | A1,A2,A3,A4 |  |
| สามเฟส 3 สาย 1 ระบบ (3P3W-1)   | VN-V1,V2          | A1,A2       |  |
| สามเฟส 3 สาย 2 ระบบ (3P3W-2)   | VN-V1,V2          | A1,A2,A3,A4 |  |
| สามเฟส 3 สาย (3P3W3A)          | V1-V2,V2-V3,V3-V1 | A1,A2,A3    |  |
| สามเฟส 4 สาย (3P4W)            | VN-V1,V2,V3       | A1,A2,A3    |  |

LCD

อัปเดตการแสดงผล

: 3.5 ນິ້ວ, TFT, QVGA(320×RGB×240)

: ทุก 1 วินาที\*

\* อาจมีการหน่วงเวลาในการปรับปรุงการแสดงผล (สูงสุด 2 วินาที) เนื่องจากการประมวลผล ทางคณิตศาสตร์ อย่างไรก็ตาม ไม่มีการหน่วงเวลาระหว่างข้อมูลที่บันทึกไว้กับการประทับเวลาใดๆ

| 0.2 ข้อมูลจำเพาะทั่วไป       |                            |                                               |                       |               |                                        | KEW6315                       |
|------------------------------|----------------------------|-----------------------------------------------|-----------------------|---------------|----------------------------------------|-------------------------------|
| ไฟแบ็็คไลต์ (กดปุ่ม LCD เพื่ | อปิดใช้งาน ให้กด           | ลปุ่มใดๆก็ได้ที่ไม่ใช่ "Po                    | wer" เพื่อเปิด)       |               |                                        |                               |
| การวัด PQ                    | : IEC 61000-4-             | 30 Ed.2 Class S                               |                       |               |                                        |                               |
| ขนาด                         | : 175(L)×120(W             | )×68(D)mm                                     |                       |               |                                        |                               |
| น้ำหนัก                      | : ประมาณ 900               | g (รวมแบตเตอรี่)                              |                       |               |                                        |                               |
| อุปกรณ์เสริม                 | : สายทดสอบ V               | MODEL7141B (แดง, เขีย                         | ว, น้ำเงิน, ดำ) พรัช  | อมปากด์       | จีบ                                    | 1 ชุด                         |
|                              | สายไฟ MODE                 | L7170                                         |                       |               |                                        | 1 ชิ้น                        |
|                              | สายเคเบิล US               | B MODEL7219                                   |                       |               |                                        | 1 ชิ้น                        |
|                              | คู่มือฉบับย่อ              |                                               |                       |               |                                        | 1 ชิ้น                        |
|                              | CD-ROM ·······             |                                               |                       |               |                                        | 1 ชิ้น                        |
|                              | ซอฟต์แวร์                  | PC สำหรับการตั้งค่าแล                         | ะการวิเคราะห์ง่       | ข้อมูล        |                                        |                               |
|                              | (KEW Win                   | dows for KEW6315)                             |                       | •             |                                        |                               |
|                              | คู่มือการใช้               | งาน (ไฟล์ PDF)                                |                       |               |                                        |                               |
|                              | แบตเตอรี่อัลค              | าไลน์ขนาด AA (LR6)…                           |                       |               |                                        | 6 ก้อน                        |
|                              | SD การ์ด M-8326-02         |                                               |                       |               | 1 ชิ้น                                 |                               |
|                              | กระเป๋าหิ้ว MC             | DEL9125                                       |                       |               |                                        | 1 ชิ้น                        |
|                              | แผงขั้วต่ออินพ             | ធា                                            |                       |               |                                        | 1 ชิ้น                        |
|                              | เครื่องหมายสา              | ่ายเคเบิล                                     | 8 สี x 4 ชิ้น         | แเต่ละสี      | (สีแดง, สีน้ำเงิน, สีเ                 | .หลือง,                       |
|                              |                            |                                               | สีเขียว, สีน้ำ        | าตาล, สี      | เทา, สีดำ, สีขาว)                      |                               |
| ชิ้นส่วนอุปกรณ์เสริม         | : เซ็นเซอร์แคลม            | ป้                                            |                       |               | ,                                      |                               |
|                              | MODEL8128                  | ( เซ็นเซอร์แคลมป์                             | 50A                   | ø24n          | nm)                                    |                               |
|                              | KEW 8135 (lª<br>MODEL 8127 | ชนเซอรแคลมบ<br>( เซ็นเซอร์แคลมป์              | 5UA<br>100 A          | Ø/5 n<br>ø2/n | nm)<br>nm)                             |                               |
|                              | MODEL8126                  | ( เซ็นเซอร์แคลมป์                             | 200A                  | ø240          | nm)                                    |                               |
|                              | MODEL8125                  | (<br>เซ็นเซอร์แคลมป์                          | 500A                  | ø40n          | nm)                                    |                               |
|                              | MODEL8124                  | ( เซ็นเซอร์แคลมป์                             | 1000A                 | ø68n          | nm)                                    |                               |
|                              | KEW 8129 (1                | ชนเซอรยดหยุ่น<br><sup>ส</sup> ับเซอร์ยือหยุ่น | 3000A                 | Ø150n         | nm) *ພລຫກณฑทยุเ<br>                    | <b>ตการผลตแลว</b>             |
|                              | KEW 8133 (                 | งนเขอรยดหยุ่น<br>เซ็นเซอร์ยืดหย่น             | 3000A                 | ø170m         | nm)                                    |                               |
|                              | MODEL8146                  | (เซ็นเซอร์การรั่วไหล                          | 10A                   | ø24n          | nm)                                    |                               |
|                              | MODEL8147                  | (เซ็นเซอร์การรั่วไหล                          | 10A                   | ø40n          | nm)                                    |                               |
|                              | MODEL 8148                 | (เซ็นเซอร์การรัวไหล<br>(เซ็นเซอร์การรัวไหล    | 10A<br>1A             | ø68n          | nm)<br>ງ                               | ້ວວດຕາເວີການດ້ວ               |
|                              | MODEL8141<br>MODEL 8142    | (เซนเซอริการรัวไหล<br>(เซ็บเซอร์การรัวไหล     | 1A<br>1A              | ø240<br>ø40n  | im) ผลเจเนตทยุเ<br>im) *ผลิตภัณฑ์ที่ยเ | ทการผลิตแล้ว<br>จิการผลิตแล้ว |
|                              | MODEL8143                  | (เซ็นเซอร์การรั่วไหล                          | 1A                    | ø68n          | าm) *ผลิตภัณฑ์ที่ยุผ                   | ติการผลิตแล้ว                 |
|                              | คู่มือการใช้งา             | นสำหรับเซ็นเซอร์แคลม                          | ป์                    |               |                                        |                               |
|                              | กระเป๋าหิวพรั              | อมแม่เหล็ก MODEL913<br>องไป MODEL 0012 (0     | 32<br>AT 111 15 OV OA | T II 040      |                                        |                               |
| i 0                          | อะแตบเตอรจ                 | ายเพ MODEL8312 (C/                            | ai III 150V, Ca       | .1 11 240     | JV)                                    |                               |
| ความแมนยา                    | : ภายเน ± 5 วน             | าท/ วน                                        |                       |               |                                        |                               |
| แหล่งจ่ายไฟ                  | : แหล่งจ่ายไฟ A            | C                                             |                       |               |                                        |                               |
| ช่วงแรงดันไฟฟ้า              |                            | 100 V AC (90 V AC)                            | – 240 V AC (2         | 264 V A       | AC)                                    |                               |
| ความถึ่                      |                            | 50 Hz (47 Hz) – 60                            | Hz (63 Hz)            |               |                                        |                               |
| การใช้พลังงาน                |                            | 7 VA สูงสุด                                   |                       |               |                                        |                               |
|                              | : แหล่งจ่ายไฟ D            | С                                             |                       |               |                                        |                               |
|                              |                            | แบตเตอรี่เ                                    | ซลล์แห้ง              |               | แบตเตอรี่แร                            | บบชาร์จได้ใหม่                |
| แรงดันไฟฟ้า                  |                            | 3.0 V DC                                      |                       |               | 2.4 V DC                               |                               |
|                              |                            | (1.5 V×2 ในแบบอนุกระ                          | ม × 3 ในแบบขน         | าน)           | (1.2 V×2 ในแบบอนุเ                     | ารม × 3 ในแบบขนาน)            |
| แบตเตอรี่                    |                            | ขนาด AA อัลคาไลน์ (                           | LR6)                  |               | ขนาด AA Ni-MH (                        | 1900 mA/h)                    |
| การใช้กระแสไฟฟ้า             |                            | 1.0 A typ.(@3.0 V)                            |                       |               | 1.1 A typ.(@2.4 V)                     |                               |
| อายุการใช้งานแบตเตอรี        | *ค่าอ้างอิงที่             | 3 ชั่วโมง: ปิดไฟแบ็คไ                         | ลต์                   |               | 4.5 ชั่วโมง: ปิดไฟแ                    | บ็คไลต์                       |
| 23°C                         |                            |                                               |                       |               | * ด้วยแบตเตอรี่ที่ช                    | าร์จเต็ม                      |
|                              |                            | l                                             |                       |               |                                        |                               |

#### <u>KEW6315</u>

OS แบบเรียลไทม์:

ผลิตภัณฑ์นี้ใช้รหัสต้นทางของ T-Kernel ภายใต้ T-License ที่ได้รับโดย T-Engine Forum (<u>www.t-engine.org</u>) บางส่วน ของซอฟต์แวร์นี้คือลิขสิทธิ์ © 2010 The FreeType Project (www.freetype.org) สงวนลิขสิทธิ์

| ฟังก์ชันการสื่อสารภายนอก | : USB * ความยาวสายเคเบิล USB: สูงสุด 2 m    |
|--------------------------|---------------------------------------------|
| ตัวเชื่อมต่อ             | mini-B                                      |
| วิธีการสื่อสาร           | USB เวอร์ชัน 2.0                            |
| หมายเลขการระบุ USB       | ID ผู้จัดจำหน่าย: 12EC(Hex)                 |
|                          | ID ผ <sup>ู้</sup> ลิตภัณฑ์: 6315(Hex)      |
|                          | หมายเลขซีเรียล: หมายเลขประจำตัว 0+7 หลัก    |
| ความเร็วการสื่อสาร       | 12Mbps (ความเร็วเต็มอัตรา)                  |
|                          | : Bluetooth®                                |
| วิธีการสื่อสาร           | Bluetooth®Ver5.0                            |
| โปรไฟล์                  | GATT                                        |
| ์ ความถี่                | 2402 - 2480MHz                              |
| วิธีการแปลงสัญญาณ        | GFSK(1Mbps), π/4-DQPSK(2Mbps), 8DPSK(3Mbps) |
| ระบบส่งสัญญาณ            | ระบบการข้ามความถื่                          |

ขั้วต่อเอาต์พุตดิจิทัล:

ปกติแล้ว จะตั้งเป็น "สูง" โดยจะเปลี่ยนเป็น "ต่ำ"

ในขณะที่ค่าที่วัดได้นั้น<sup>์</sup>เกินค่าเกณฑ์ที่ตั้งค่าไว้สำหรับเหตุการณ์คุณภาพกำลังไฟแต่ละเหตุการณ์ โดยปกติจะกำหนด คงที่ไว้ที่ "สูง" แต่จะเปลี่ยนเป็น "ต่ำ" หากระยะเวลาของเหตุการณ์น้อยกว่า 1 วินาที สิ่งนี้ใช้ได้กับเหตุการณ์ที่มี ลำดับความสำคัญสูงสุดเท่านั้น หากต้องการปรับเอาต์พุตที่สร้างให้กับเหตุการณ์ที่มีลำดับความสำคัญต่ำ ให้เลือก "OFF" สำหรับเหตุการณ์ที่มีลำดับความสำคัญสูงกว่าเหตุการณ์ที่ต้องการ

| [61 101 0 1 1 1 1 1 1 1 1 1 1 0 0 1 1 1 1 |
|-------------------------------------------|
|-------------------------------------------|

| ตัวเชื่อมต่อ        | เทอร์มินัลบล็อกที่มีขั้วสัญญาณ 6 ขั้ว (สีดำ สำแดง สีเทา ML800-S1H-6P) |
|---------------------|-----------------------------------------------------------------------|
| รูปแบบเอาต์พุต      | เปิดเอาต์พุตตัวเก็บรวบรวม, การตอบสนองต่ำ                              |
| แรงดันไฟฟ้าอินพุต   | 0 – 30 V, 50 mA max, 200 mW                                           |
| แรงดันไฟฟ้าเอาต์พุต | สูง: 4.0 V-5.0 V, ต่ำ:0.0 - 1.0 V                                     |

| อมูลจาเพาะทวเบ<br>าแหน่งที่เก็บข้อมล  | หน่วยความจำแฟลชภายใน                                                                       |
|---------------------------------------|--------------------------------------------------------------------------------------------|
| ความจุของพื้นที่จัดเก็บ               | 4MB (ความจุการเก็บข้อมูล: 3,437,500byte)                                                   |
| ้งนาดข้อมูลสูงสุด                     | 14,623byte/ข้อมูล (สูงสุด: 234 ข้อมูล) *3P3W-2/1P3W-2 (กำลังไฟ + ฮาร์โมนิก)                |
| จำนวนสูงสุดของไฟล์ที่บันทึก           | 3 * จำนวนครั้งที่คุณสามารถเริ่มต้นการวัดได้                                                |
| การแสดงไอคอน                          | เมื่อมีหน่วยความจำภายในพร้อมใช้งาน ไอคอน " 🧱 " จะแสดงอยู่บน LCD ในระหว่าง                  |
| การบ่งชี้เต็ม                         | การบนทก<br>ไอคอน " 🌉 ( จะกะพริบเมื่อขนาดข้อมูลที่บันทึกไว้หรือจำนวนของไฟล์ที่บันทึกไว้เกิน |
|                                       | ความจุ ไม่สามารถบันทึกข้อมูลในขณะที่เครื่องหมายนี้กำลังแสดงอยู่ เครื่องมือจะวัดค่า         |
|                                       | รวมยอด/ความต้องการอย่างต่อเนื่อง แต่ไม่บันทึกข้อมูล                                        |
| : SD                                  | การ์ด                                                                                      |
| ความจุของพื้นที่จัดเก็บ               | 2GB (ความจุการเก็บข้อมูล: 1.86Gbyte)                                                       |
| ขนาดข้อมูลสูงสุด (2GB)                | 14,623byte/ข้อมูล (สูงสุด:1,271,964 ข้อมูล) *3P3W-2/1P3W-2 (กำลังไฟ + ฮาร์โมนิก            |
| จำนวนสูงสุดของไฟล์ที่<br>บันทึก (2GB) | 65536 * จำนวนครั้งที่คุณสามารถเริ่มต้นการวัดได้                                            |
| การแสดงไอคอน                          | เมื่อ SD การ์ดพร้อมใช้งาน ไอคอน " 🔲 " จะแสดงบน LCD                                         |
| ฟอร์แมต (2GB)                         | FAT16                                                                                      |
| การบ่งชี้เต็ม                         | ไอคอน " 🔣 " จะกะพริบเมื่อขนาดข้อมูลที่บันทึกไว้หรือจำนวนของไฟล์ที่                         |
|                                       | บันทึกไว้เกินความจุ ไม่สามารถบันทึกข้อมูลในขณะที่เครื่องหมายนี้กำลังแสดงอยู่               |
|                                       | เครื่องมือจะวัดค่ารวมยอด/ความต้องการอย่างต่อเนื่อง แต่ไม่บันทึกข้อมล                       |

### 10.3 ข้อกำหนดจำเพาะของการวัด

### รายการที่วัดและจำนวนจุดวิเคราะห์

้ คำนวณด้วยข้อมูล 8192 จุด ในขณะที่ถือว่าขนาด 200 ms (50 Hz:10-รอบ, 60 Hz:12-รอบ) เป็นหนึ่งพื้นที่การวัด

ความถี่ r.m.s. แรงดันไฟฟ้า/กระแสไฟฟ้า, กำลังไฟฟ้าที่ใช้จริง, กำลังไฟฟ้าปรากฏ, กำลังไฟฟ้าที่สูญเสีย, PF, การคำนวณ ความจุไฟฟ้า

้ คำนวณด้วยข้อมูล 2048 จุด ในขณะที่ถือว่าขนาด 200 ms (50 Hz:10-รอบ, 60 Hz:12-รอบ) เป็นหนึ่งพื้นที่การวัด

อัตราส่วนความไม่สมดุลของแรงดันไฟฟ้า/กระแสไฟฟ้า แรงดันไฟฟ้า/กระแสไฟฟ้า r.m.s. (อัตราของเนื้อหา), กำลังไฟฟ้าที่สูญเสียฮาร์โมนิก, ปัจจัยความผิดเพี้ยนแรงดันไฟฟ้า/กระแสไฟฟ้าฮาร์โมนิกรวม (THDV-F/R)/ (THDA-F/R), มุมเฟสของแรงดันไฟฟ้า/กระแสไฟฟ้าฮาร์โมนิก, ความแตกต่างเฟสของแรงดันไฟฟ้า/ กระแสไฟฟ้าฮาร์โมนิก

คำนวณด้วยข้อมูล 819 จุด (50 Hz) ข้อมูล 682 จุด (60 Hz) ในขณะที่รูปคลื่นหนึ่งรูปซ้อนทับทุกๆ ครึ่งคลื่นเป็นพื้นที่การวัดเดียว

แรงดันไฟฟ้าตกชั่วขณะ, การเพิ่มของแรงดันไฟฟ้า, ค่าชั่วขณะ, กระแสไฟไหลเข้า

อธิบายโดยใช้ค่า inst mujวัดได้ที่ 40.96 ksps

รูปคลื่นแรงดันไฟฟ้า/ กระแสไฟฟ้า, แรงดันไฟฟ้าอินพุตภายนอก

### รายการที่วัดได้ด้วยการวัดแบบชั่วขณะ

### ความถี่ f (Hz)

| หลักที่แสดง   | 4 หลัก                                                     |
|---------------|------------------------------------------------------------|
| ความแม่นยำ    | ±2dgt (40.00 Hz - 70.00 Hz, V1 ช่วง 10% - 110%, คลื่นไซน์) |
| ช่วงการแสดงผล | 10.00 - 99.99 Hz                                           |
| แหล่งอินพุต   | V1 (คงที่)                                                 |

### ้ความถี่เฉลี่ย 10 วินาที f10 (Hz)

| หลักทีแสดง    | 4 หลัก * เช่น ค่าความถีเฉลียที่ 10 วินาที่ ของช่วง         |
|---------------|------------------------------------------------------------|
| ระบบการวัด    | สอดคล้องตาม IEC61000-4-30                                  |
| ความแม่นยำ    | ±2dgt (40.00 Hz - 70.00 Hz, V1 ช่วง 10% - 110%, คลื่นไซน์) |
| ช่วงการแสดงผล | 10.00 - 99.99 Hz                                           |
| แหล่งอินพุต   | V <sub>1</sub> (คงที่)                                     |

### R.M.S. แรงดันไฟฟ้า V (Vrms)

| ช่วง                     | 600.0/ 1000 V                                                                                                    |
|--------------------------|----------------------------------------------------------------------------------------------------|
| หลักที่แสดง              | 4 หลัก                                                                                                    |
| ช่วงอินพุต<br>ประสิทธิผล | 1% - 120% ของช่วง (rms) และ 200% ของช่วง (สูงสุด)                                                                                                    |
| ช่วงการแสดงผล            | 0.15% - 130% ของช่วง ("0" จะแสดงที่ค่าน้อยกว่า 0.15%)                                                                                                    |
| ตัวประกอบยอดคลื่น        | 3 หรือน้อยกว่า                                                                                                    |
| ระบบการวัด               | สอดคล้องตาม IEC61000-4-30                                                                                                    |
| ความแม่นยำ               | สมมติว่าวัด 40-70 Hz คลืนไซน์ที่ช่วง 600V:<br>10% - 150% เทียบกับ 100V หรือมากกว่าของค่า V นอมินอล:      :V นอมินอล ±0.5%<br>อยู่นอกช่วงด้านบนและที่ช่วง 1000V                    |
| อิมพีแดนซ์อินพุต         | ประมาณ 1.67 ΜΩ                                                                                                    |
| สมการ                    | $V_{c} = \sqrt{\left(rac{1}{n} {\left(\sum_{i=0}^{n-1} {\left(V_{ci} ight)}^{2} ight)} ight)}$ i : จุดสุ่มตัวอย่าง*<br>n: จำนวนค่าที่สุ่มที่ 10 หรือ 12 รอบ<br>c : ช่องทางการวัด |
|                          | * 50 Hz: 8192 จุดใน 10 รูปคลื่น, 60 Hz: 8192 จุดใน 12 รูปคลื่น                                                                                                    |
| 1P2W-1 to 4              | V <sub>1</sub>                                                                                                    |
| 1P3W-1 to 2              | V <sub>1</sub> , V <sub>2</sub>                                                                                                    |
| 3P3W-1 to 2              | แรงดันไฟฟ้าสาย: V <sub>12</sub> ุV <sub>23</sub> ุV <sub>31</sub> = √(V <sub>23</sub> ^2 + V <sub>12</sub> ^2+2×V <sub>23</sub> ×V <sub>12</sub> ×cosθV)                          |
|                          | <sup>∞</sup> θV=มุมเชิงสัมพัทธ์ของ V12, V23                                                                                                    |
| ЗРЗѠЗА                   | แรงดันไฟฟ้าของสาย:V <sub>12,</sub> V <sub>23,</sub> V <sub>31</sub>                                                                                                    |
| 3P4W                     | แรงดันไฟฟ้าเฟส: V <sub>1,</sub> V <sub>2,</sub> V <sub>3</sub>                                                                                                    |
|                          | แรงดันไฟฟ้าสาย: V <sub>12</sub> = √( V₁^2+ V₂^2-2×V₁×V₂×cosθV₁)                                                                                                    |
|                          | $V_{23} = \sqrt{(V_2^2 + V_3^2 - 2 \times V_2 \times V_3 \times \cos \theta V_2)}$                                                                                                |
|                          | $V_{31} = \sqrt{(V_3^2 + V_1^2 - 2 \times V_3 \times V_1 \times \cos \theta V_3)}$                                                                                                |
|                          | *θV1= มุมเชิงสัมพัทธ์ของ V1,V2, θV2= มุมเชิงสัมพัทธ์ของ V2,V3,                                                                                                    |
|                          | $	heta V_1$ = มุมเชิงสัมพัทธ์ของ $V_3,V_1$                                                                                                    |

| <u>ทวดเดดวยการวดชว</u> ร<br>– | าณะ                                                                                                    |                                             |                                                                                                    |
|-------------------------------|----------------------------------------------------------------------------------------------------|---------------------------------------------|----------------------------------------------------------------------------------------------------|
| M.S. กระแสไเ                  | ฟฟ้า A (Arms)                                                                                                    |                                             |                                                                                                    |
| ช่วง                          | MODEL8128                                                                                                    | (50A)                                       | :5000m/50.00A/AUTO                                                                                                    |
|                               | MODEL8127                                                                                                    | (100A)                                      | :10.00/100.0A/AUTO                                                                                                    |
|                               | MODEL8126                                                                                                    | (200A)                                      | :20.00/200.0A/AUTO                                                                                                    |
|                               | MODEL8125                                                                                                    | (500A)                                      | :50.00/500.0A/AUTO                                                                                                    |
|                               | MODEL8124/KEW 8130                                                                                                    | (1000A)                                     | :100.0/1000A/AUTO                                                                                                    |
|                               | MODEL8141/8142/8143                                                                                                    | (1A)                                        | :500.0mA                                                                                                    |
|                               | MODEL8146/8147/8148                                                                                                    | (10A)                                       | :1000m/10.00A/AUTO                                                                                                    |
|                               | KEW 8129                                                                                                    | (3000A)                                     | :300.0/1000/3000A                                                                                                    |
|                               | KEW 8133                                                                                                    | (3000A)                                     | :300.0/3000A/AUTO                                                                                                    |
| หลักที่แสดง                   | 4 หลัก                                                                                                    |                                             |                                                                                                    |
| ช่วงอินพุต                    | 1% - 110% ของแต่ละช่วง (rms) และ 200% ของช่วง (สูงสุด)                                                                                                    |                                             |                                                                                                    |
| การทำงาน                      |                                                                                                    |                                             |                                                                                                    |
| พื้นที่แสดงผล                 | 0.15% - 130% ของแต่ละช่                                                                                                    | วง ("O" จะแสดงเ                             | <sup>1</sup> ีค่าน้อยกว่า 0.15%)                                                                                                    |
| ตัวประกอบยอดคลื่น             | 3 หรือน้อยกว่า                                                                                                    |                                             |                                                                                                    |
| ระบบการวัด                    | สอดคล้องตาม IEC61000-                                                                                                    | 4-30                                        |                                                                                                    |
| ดวามแม่นยำ                    | สมมติว่ามีการวัด 40-70Hz                                                                                                    | , คลื่นไซน์:                                |                                                                                                    |
|                               | ±0.2%rdg±0.2%f.s.+ ควา                                                                                                    | เมแม่นยำของเซ็น                             | เซอร์แคลมป์                                                                                                    |
| อิมพีแดนซ์อินพุต              | ประมาณ 100 kΩ                                                                                                    |                                             |                                                                                                    |
| สมการ                         | $Ac = \sqrt{\left(\frac{1}{n}\left(\sum_{i=0}^{n-1}\left(\sum_{i=0}^{n-1}\left(\sum$ | $\overline{A_{ci}}^2 $                      | c : ช่องทางการวัด A <sub>1,</sub> A <sub>2,</sub> A <sub>3,</sub> A <sub>4</sub><br>i :จุดสุ่มตัวอย่าง*<br>n: จำนวนค่าที่สุ่มที่ 10 หรือ 12 รอบ |
|                               | * 50Hz: 8192 จุดใน 10 รูปเ                                                                                                    | คลื่น, 60Hz: 819:                           | 2 จุดใน 12 รูปคลื่น                                                                                                    |
|                               | * ค่า A <sub>3 สำหรับ</sub> 3P3W-1 ถึง :                                                                                                    | 2 คำนวณ ด้วยค่า                             | เกระแสไฟฟ้า r.m.s.                                                                                                    |
|                               | $A_3 = \sqrt{(A_1^2 + A_2^2 + 2)^2}$                                                                                                    | $\times A_1 \times A_2 \times cos \theta A$ | มุมเชิงสัมพัทธ์ของ θA = A1, A2                                                                                                    |

KEW6315

รายการที่วัดได้ด้วยการวัดแบบชั่วขณะ

### กำลังไฟฟ้าที่ใช้จริง P (W)

|                          |                                                                     |                                                                  | ช่วง                        |                         |                 |            |  |
|--------------------------|---------------------------------------------------------------------|------------------------------------------------------------------|-----------------------------|-------------------------|-----------------|------------|--|
| กระแสไฟฟ้า               | 8128 8127                                                           |                                                                  |                             | 81                      | 26              |            |  |
| แรงดันไฟฟ้า              | 50.00A                                                              | 5000mA                                                           | 100.0A                      | 10.00A                  | 200.0A          | 20.00A     |  |
| 1000V                    | 50.00k                                                              | 5000                                                             | 100.0k                      | 10.00k                  | 200.0k          | 20.00k     |  |
| 600.0V                   | 30.00k                                                              | 3000                                                             | 60.00k                      | 6000                    | 120.0k          | 12.00k     |  |
| กระแสไฟฟ้า               | 812                                                                 | 25                                                               | 812                         | 4/30                    | 8146/           | 8146/47/48 |  |
| แรงดันไฟฟ้า              | 500.0A                                                              | 50.00A                                                           | 1000A                       | 100.0A                  | 10.00A          | 1000mA     |  |
| 1000V                    | 500.0k                                                              | 50.00k                                                           | 1000k                       | 100.0k                  | 10.00k          | 1000       |  |
| 600.0V                   | 300.0k                                                              | 30.00k                                                           | 600.0k                      | 60.00k                  | 6000            | 600.0      |  |
| กระแสไฟฟ้า               | 8141/42/43                                                          |                                                                  | 8129                        |                         | 81              | 33         |  |
| แรงดันไฟฟ้า              | 500.0mA                                                             | 3000A                                                            | 1000A                       | 300.0A                  | 3000 A          | 300.0 A    |  |
| 1000V                    | 500.0                                                               | 3000k                                                            | 1000k                       | 300.0k                  | 3000 k          | 300.0 k    |  |
| 600.0V                   | 300.0                                                               | 1800k                                                            | 600.0k                      | 180.0k                  | 1800 k          | 180.0 k    |  |
| หลักที่แสดง              | 4 หลัก                                                              |                                                                  |                             |                         |                 |            |  |
| ความแม่นยำ               | ±0.3%rdg±0.2                                                        | 2%f.s.+ ความแม                                                   | ม่นยำของเซ็นเซอ             | ร์แคลมป์ (PF 1, ค       | ลื่นไซน์, 40-70 | Hz)        |  |
|                          | <sup>*</sup> ค่าผลรวมเป็น                                           | จำนวนรวมของข                                                     | ช่องทางที่ใช้               |                         |                 |            |  |
| อิทธิพลของ PF            | ±1.0%rdg (40                                                        | Hz-70 Hz, PFO                                                    | .5)                         |                         |                 |            |  |
| ขั้ว                     | ปริมาณการใช้ (                                                      | flow-in):+(ไม่มีส                                                | สัญลักษณ์), การ             | สร้างใหม่ (flow-c       | out):-          |            |  |
| តូចទ                     | $P_c = \frac{1}{n} \left( \sum_{i=1}^{n} \right)^{n}$               | $\sum_{i=0}^{-1} (V_{ci} \times A_{ci})$                         | c: ช่อง<br>i: จุดสุ่ม       | ทางการวัด<br>งตัวอย่าง* |                 |            |  |
|                          |                                                                     | -0 /                                                             | n: จำน                      | วนค่าที่สุ่มตัวอย่า     | ৩               |            |  |
|                          | * 50 Hz: 8192                                                       | จุดใน 10 รูปคลืเ                                                 | ı, 60 Hz: 8192 <sup>;</sup> | จุดใน 12 รูปคลืน        |                 |            |  |
| 1P2W-1 to 4              | P1, P2, P3, P4, F                                                   | P <sub>sum</sub> =P <sub>1</sub> +P <sub>2</sub> +P <sub>3</sub> | +P4                         |                         |                 |            |  |
| 1P3W(3P3W)-1 to          | P <sub>1</sub> , P <sub>2</sub> , P <sub>sum1</sub> =F              | P <sub>1</sub> +P <sub>2</sub>                                   |                             |                         |                 |            |  |
| 2                        | P3, P4, P <sub>sum2</sub> =                                         | P3+P4                                                            |                             |                         |                 |            |  |
|                          | P <sub>sum</sub> =P <sub>sum1</sub> +P                              | sum2                                                             |                             |                         |                 |            |  |
| 3P3W3A                   | P <sub>1</sub> , P <sub>2</sub> , P <sub>3</sub> , P <sub>sur</sub> | <sub>m</sub> =P <sub>1</sub> +P <sub>2</sub> +P <sub>3</sub> * แ | รงดันไฟฟ้าเฟสถูก            | ใช้                     |                 |            |  |
| 3P4W                     | P <sub>1</sub> , P <sub>2</sub> , P <sub>3</sub> , P <sub>sur</sub> | <sub>m</sub> =P <sub>1</sub> +P <sub>2</sub> +P <sub>3</sub>     |                             |                         |                 |            |  |
| แรงดันไฟฟ้าอิน           | พุตภายนอ                                                            | ก DCi (V)                                                        |                             |                         |                 |            |  |
| ช่วง                     | 100.0mV/ 100                                                        | 0mV/ 10.00V                                                      |                             |                         |                 |            |  |
| หลักที่แสดง              | 4 หลัก                                                              |                                                                  |                             |                         |                 |            |  |
| ช่วงอินพุต<br>ประสิทธิผล | 1% - ±100% ([                                                       | DC) ของแต่ละช่ว                                                  | 10                          |                         |                 |            |  |
| ช่วงการแสดงผล            | 0.3% - ±110%                                                        | ของแต่ละช่วง ('                                                  | '0" จะแสดงที่ค่า            | น้อยกว่า 0.3%)          |                 |            |  |
| ความแม่นยำ               | ±0.5%f.s (DC)                                                       |                                                                  |                             |                         |                 |            |  |
| อิมพีแดนซ์อินพุต         | ประมาณ 225.6                                                        | βkΩ                                                              |                             |                         |                 |            |  |
| รายการที่บันทึก          | แรงดันไฟฟ้าอิน                                                      | พุตภายนอก                                                        |                             |                         |                 |            |  |
|                          |                                                                     |                                                                  |                             |                         |                 |            |  |
|                          |                                                                     |                                                                  |                             |                         |                 |            |  |

## <u>รายการที่จะคำนวณ</u> รายการที่จะคำนวณ กำลังไฟฟ้าปรากฏ S (VA)

| แขงเพพ.เกว.บ | ng S (VA)                                                                                                    |
|--------------|----------------------------------------------------------------------------------------------------|
| ช่วง         | เหมือนกำลังไฟฟ้าที่ใช้จริง                                                                                                    |
| หลักที่แสดง  | เหมือนกำลังไฟฟ้าที่ใช้จริง                                                                                                    |
| ความแม่นยำ   | ±1dgt เทียบกับแต่ละค่าที่คำนวณได้ (สำหรับผลรวม: ±3dgt)                                                                                                    |
| สัญลักษณ์    | ไม่มีการบ่งชี้ขั้ว                                                                                                    |
| สมการ        | <i>S<sub>c</sub> =V<sub>c</sub>×A<sub>c;</sub></i> เมื่อ <i>P<sub>c</sub>&gt;S<sub>c</sub>,</i> เกี่ยวข้องกับ <i>P<sub>c</sub> =S<sub>c</sub>.</i> c: ช่องทางการวัด |
| 1P2W-1 to 4  | S <sub>1</sub> , S <sub>2</sub> , S <sub>3</sub> , S <sub>4</sub> , S <sub>sum</sub> =S <sub>1</sub> +S <sub>2</sub> +S <sub>3</sub> +S <sub>4</sub>                |
| 1P3W-1 to 2  | S1, S2, Ssum1 = S1+S2                                                                                                    |
|              | S <sub>3</sub> , S <sub>4</sub> , S <sub>sum2</sub> = S <sub>3</sub> +S <sub>4</sub>                                                                                |
|              | S <sub>sum</sub> =S <sub>sum1</sub> +S <sub>sum2</sub>                                                                                                    |
| 3P3W-2       | S1, S2, S <sub>sum1</sub> =√3/2( S1+S2 )                                                                                                    |
|              | $S_{3}, S_{4}, S_{sum2} = \sqrt{3}/2(S_{3}+S_{4})$                                                                                                    |
|              | S <sub>sum</sub> =S <sub>sum1</sub> +S <sub>sum2</sub>                                                                                                    |
| 3P3W3A       | S1, S2, S3, S <sub>sum</sub> =S1+S2+S3 * แรงดันไฟฟ้าเฟสถูกใช้                                                                                                    |
| 3P4W         | S <sub>1</sub> , S <sub>2</sub> , S <sub>3</sub> , S <sub>sum</sub> = S <sub>1</sub> +S <sub>2</sub> +S <sub>3</sub>                                                |

### กำลังไฟฟ้าที่สูญเสีย Q (Var)

| <b>U</b> *        |                                                                                |
|-------------------|--------------------------------------------------------------------------------|
| ช่วง              | เหมือนกำลังไฟฟ้าที่ใช้จริง                                                     |
| หลักที่แสดง       | เหมือนกำลังไฟฟ้าที่ใช้จริง                                                     |
| ความแม่นยำ        | ±1dgt เทียบกับแต่ละค่าที่คำนวณได้ (สำหรับผลรวม : ±3dgt)                        |
| สัญลักษณ์         | — : เฟสนำหน้า (เฟสกระแสไฟฟ้าเทียบกับแรงดันไฟฟ้า)                               |
|                   | + (ไม่มีสัญลักษณ์) : เฟสล้าหลัง (เฟสกระแสไฟฟ้าเทียบกับแรงดันไฟฟ้า)             |
|                   | กำลังที่สูญเสียฮาร์โมนิกคำนวณต่อ ch และจะแสดงเครื่องหมายขั้วของรูปคลื่นพื้นฐาน |
|                   | แบบกลับด้าน                                                                    |
| สมการ             | $Q_c = sign\sqrt{{S_c}^2 - {P_c}^2}$ sign: สัญลักษณ์ขั้ว c: ช่องทางการวัด      |
| 1P2W-1 to 4       | $Q_{1}, Q_{2}, Q_{3}, Q_{4}, Q_{sum} = Q_{1} + Q_{2} + Q_{3} + Q_{4}$          |
| 1P3W(3P3W)-1 to 2 | $Q_{1}, Q_{2}, Q_{sum1} = Q_{1} + Q_{2}$                                       |
|                   | $Q_{3}, Q_{4}, Q_{sum2} = Q_{3} + Q_{4}$                                       |
|                   | $Q_{sum} = Q_{sum1} + Q_{sum2}$                                                |
| 3P3W3A(3P4W)      | $Q_{1}, Q_{2}, Q_{3}, Q_{sum} = Q_{1} + Q_{2} + Q_{3}$                         |

#### พาวเวอร์แฟกเตอร์: PF

| ช่วงการแสดงผล | -1.000 ถึง 0.000 ถึง 1.000                                                                |
|---------------|-------------------------------------------------------------------------------------------|
| ความแม่นยำ    | ±1dgt เทียบกับแต่ละค่าที่คำนวณได้ (สำหรับผลรวม: ±3dgt)                                    |
| สัญลักษณ์     | – : เฟสนำหน้า                                                                             |
|               | + (ไม่มีสัญลักษณ์) : เฟสล้าหลัง                                                           |
|               | กำลังรีที่สูญเสียฮาร์โมนิกคำนวณต่อ ch และจะแสดงเครื่องหมายขั้วของรูปคลื่นพื้นฐาน          |
|               | แบบกลับด้าน                                                                               |
| สมการ         | $PFc = sign \left  \frac{Pc}{Sc} \right $ sign: เครื่องหมายขั้ว, c: ช่องทางการวัด         |
| 1P2W-1 to 4   | PF <sub>1</sub> , PF <sub>2</sub> , PF <sub>3</sub> , PF <sub>4</sub> , PF <sub>sum</sub> |
| 1P3W(3P3W)-1  | PF <sub>1</sub> , PF <sub>2</sub> , PF <sub>sum1</sub>                                    |
| to 2          | PF3, PF4, PFsum2                                                                          |
|               | PF <sub>sum</sub>                                                                         |
| 3P3W3A(3P4W)  | PF1, PF2, PF3, PFsum                                                                      |

#### กระแสไฟฟ้าเป็นกลาง An (A) \* เฉพาะเมื่อการกำหนดค่าการเดินสายไฟเป็น 3P4W เท่านั้น

| ช่วง          | เหมือนกับกระแสไฟฟ้า r.m.s. |
|---------------|----------------------------|
| หลักที่แสดง   | เหมือนกับกระแสไฟฟ้า r.m.s. |
| พื้นที่แสดงผล | เหมือนกับกระแสไฟฟ้า r.m.s. |
| สมการ         |                            |

$$An = \sqrt{\{A1 + A2\cos(\theta - \theta - \theta) + A3\cos(\theta - \theta - \theta)\}^{2} + \{A2\sin(\theta - \theta - \theta) + A3\sin(\theta - \theta - \theta)\}^{2}}$$

\* *01,2,3* แทนถึงความแตกต่างของเฟสระหว่าง V1 และ A1,2 และ 3 ตามลำดับ

#### ้อัตราส่วนความไม่สมดลของแรงดันไฟฟ้าอัตรา Uunb [%]

|               | q ~ ~ ~                                                                                                    |
|---------------|----------------------------------------------------------------------------------------------------|
| หลักที่แสดง   | 5 หลัก                                                                                                    |
| ช่วงการแสดงผล | 0.00% ถึง 100.00%                                                                                                    |
| การเดินสายไฟ  | 3P3W, 3P4W                                                                                                    |
| ระบบการวัด    | สอดคล้องตาม IEC61000-4-30                                                                                                    |
| ความแม่นยำ    | ±0.3%: ที่ 50/60 Hz, คลื่นไซน์                                                                                                    |
|               | (ระหว่าง 0 ถึง 5 % ตาม IEC61000-4-30)                                                                                                    |
| สมการ         | $Vumb = \sqrt{\left(\frac{1 - \sqrt{(3 - 6\beta)}}{1 + \sqrt{(3 - 6\beta)}}\right)} \times 100  \beta = \frac{V_{12}^4 + V_{23}^4 + V_{31}^4}{\left(V_{12}^2 + V_{23}^2 + V_{31}^2\right)^2}$ |
|               | * ส่วนประกอบลำดับที่ 1 ของแรงดันไฟฟ้าฮาร์โมนิกถูกใช้                                                                                                    |
|               | * สำหรับระบบ 3P4W แรงดันไฟฟ้าของเฟสจะถูกแปลงเป็นแรงดันไฟฟ้าสายสำหรับ                                                                                                    |
|               | การคำนวณ                                                                                                    |
|               | $V_{12} = V_{1} - V_{2}, V_{23} = V_{2} - V_{3}, V_{31} = V_{3} - V_{1}$                                                                                                    |

| หลักที่แสดง   | 5 หลัก                                                                                                    |
|---------------|----------------------------------------------------------------------------------------------------|
| ช่วงการแสดงผล | 0.00% ถึง 100.00%                                                                                                    |
| การเดินสายไฟ  | 3P3W, 3P4W                                                                                                    |
| สมการ         | $Iumb = \sqrt{\left(\frac{1 - \sqrt{(3 - 6\beta)}}{1 + \sqrt{(3 - 6\beta)}}\right)} \times 100  \beta = \frac{A_{12}^4 + A_{23}^4 + A_{31}^4}{\left(A_{12}^2 + A_{23}^2 + A_{31}^2\right)^2}$                                                                                                    |
|               | * ส่วนประกอบลำดับที่ 1 ของกระแสไฟฟ้าฮาร์โมนิกถูกใช้                                                                                                    |
|               | * สำหรับระบบ 3P4W แรงดันไฟฟ้าของเฟสจะถูกแป <sup>้</sup> ลงเป็นแรงดันไฟฟ้าสายสำห                                                                                                    |
|               | การคำนวณ                                                                                                    |
|               | $A_{12} = A_1 - A_2, A_{23} = A_2 - A_3, A_{31} = A_3 - A_1$                                                                                                    |
| ารคำนวณควา    | ามจุไฟฟ้า                                                                                                    |
| หลักที่แสดง   | 4-digit, Unit: nF, μF, mF, kvar                                                                                                    |
| ช่วงการแสดงผล | 0.000nF - 9999F, 0.000kvar - 9999kvar                                                                                                    |
|               | $C_{C} = P_{C} \times \left( \sqrt{\frac{1}{PF_{C}^{2}} - 1} - \sqrt{\frac{1}{PF_{C_{T} \operatorname{arg}et}^{2}} - 1} \right) [k \operatorname{var}]$ $= \frac{P_{C} \times 10^{9}}{2\pi f \times V_{C}^{2}} \times \left( \sqrt{\frac{1}{PF_{C}^{2}} - 1} - \sqrt{\frac{1}{PF_{C_{T} \operatorname{rarg}et}^{2}} - 1} \right) [\mu F]$ |
|               |                                                                                                    |
|               | C_ : ความจุเพพาทจาเบนสาหรบการบรบบรุง                                                                                                    |
|               | $P_c$ : Плад เพของ เหลด (Плад เพท เช่งรง) [KW]                                                                                                    |
|               | / : H 2 1 N N                                                                                                    |
|               | vം . പായവസ്ത്രന്നാം.<br>നല നലങ്ക്കിക്                                                                                                    |
|               |                                                                                                    |
|               | $\Gamma C_{c_{-}}$ larget . White Design (FD INA ID)                                                                                                    |
| 1P2W-1 to 4   |                                                                                                    |
| 1P3W(3P3W)-1  | $C_1, C_2, C_3, C_4, C_{SUM} = C_1 + C_2 + C_3 + C_4$                                                                                                    |
| to 2          |                                                                                                    |
|               |                                                                                                    |
|               | Osum=Osumi+ Osum2                                                                                                    |

### รายการที่วัดได้ด้วยการวัดแบบรวมยอด การใช้พลังงาน (ถ้า P<u>≥</u>0)

พลังงานของกำลังไฟที่ใช้งานอยู่ +WP (Wh)

| หลักที่แสดง   | 6 หลัก, หน่วย: m, k, M, G, T (สอดคล้องกับ $+ W\!S$ )                                           |
|---------------|------------------------------------------------------------------------------------------------|
| พื้นที่แสดงผล | 0.00000 mWh - 9999.99 TWh (สอดคล้องกับ $+WS$ )                                                 |
|               | * "OL" จะปรากฏขึ้นเมื่อเกินพื้นที่แสดงผล                                                       |
| สมการ         | $+WPc = \frac{1}{h} \left( \sum_{i} (+P_{ci}) \right)$                                         |
|               | h: ระยะเวลาการผสานรวม (3600 วินาที), c: ช่องทางการวัด,  i: จำนวนจุดข้อมูล                      |
| 1P2W-1 to 4   | +WP <sub>1</sub> , +WP <sub>2</sub> , +WP <sub>3</sub> , +WP <sub>4</sub> , +WP <sub>sum</sub> |
| 1P3W(3P3W)-1  | +WP <sub>1</sub> , +WP <sub>2</sub> , +WP <sub>sum1</sub>                                      |
| to 2          | +WP3 , +WP4 , +WP <sub>sum2</sub>                                                              |
|               | +WP <sub>sum</sub>                                                                             |
| 3P3W3A(3P4W)  | +WP <sub>1</sub> , +WP <sub>2</sub> , +WP <sub>3</sub> , +WP <sub>sum</sub>                    |
|               |                                                                                                |

#### พลังงานของกำลังไฟปรากฏ +WS (VAh)

| หลักที่แสดง       | 6 หลัก, หน่วย: m, k, M, G, T (สอดคล้องกับ + <i>WS</i> )                   |
|-------------------|---------------------------------------------------------------------------|
| พื้นที่แสดงผล     | 0.0000mVAh - 9999.99TVAh (สอดคล้องกับ $+WS$ )                             |
|                   | * "OL" จะปรากฏขึ้นเมื่อเกินพื้นที่แสดงผล                                  |
| สมการ             | $+WSc = \frac{1}{h} \left( \sum_{i} \left( S_{ci} \right) \right)$        |
|                   | h: ระยะเวลาการผสานรวม (3600 วินาที), c: ช่องทางการวัด,  i: จำนวนจุดข้อมูล |
| 1P2W-1 to 4       | +WS1 , +WS2 , +WS3 , +WS4 , +WSsum                                        |
| 1P3W(3P3W)-1 to 2 | +WS1 , +WS2 , +WS <sub>sum1</sub>                                         |
|                   | +WS3 , +WS4 , +WS <sub>sum2</sub>                                         |
|                   | +WS <sub>sum</sub>                                                        |
| 3P3W3A(3P4W)      | +WS1, +WS2, +WS3, +WSsum                                                  |
| รายการที่บันทึก   | พลังงานของกำลังไฟปรากฏ                                                    |

| ลังงานของกำ   | าลังไฟที่สูญเสีย +WQ (Varh)                                                                                                    |
|---------------|----------------------------------------------------------------------------------------------------|
| หลักที่แสดง   | 6 หลัก, หน่วย: m, k, M, G, T (สอดคล้องกับ $+ WS$ )                                                                                                    |
| พื้นที่แสดงผล | 0.00000 mvarh - 9999.99 Tvarh (สอดคล้องกับ $+WS$ )<br>* "OL" จะปรากฏขึ้นเมื่อเกินพื้นที่แสดงผล                                                              |
| สมการ         | เฟส<br>นำหน้า $+WQc_c = \frac{1}{h} \left( \sum_i (+Q_{ci}) \right).$                                                                                       |
|               | เฟส<br>ล้าหลัง $+WQi\_c = \frac{1}{h} \left( \sum_{i} \left( -Q_{ci} \right) \right).$                                                                      |
|               | h: ระยะเวลาการผสานรวม (3600 วินาที), n: จำนวนระบบ, c: ช่องทางการวัด<br>i: จำนวนจุดข้อมูล * โดยที่: เฟสล้าหลัง: <i>Q</i> <u>≥</u> 0, เฟสนำหน้า: <i>Q</i> < 0 |
| 1P2W-1 to 4   | +WQ1, +WQ2, +WQ3, +WQ4, +WQsum                                                                                                    |
| 1P3W(3P3W)-1  | +WQ1, +WQ2, +WQ <sub>sum1</sub>                                                                                                    |
| to 2          | +WQ <sub>3</sub> , +WQ <sub>4</sub> , +WQ <sub>sum2</sub>                                                                                                   |
|               | +WQ <sub>sum</sub>                                                                                                    |
| 3P3W3A(3P4W)  | $+WQ_{1}, +WQ_{2}, +WQ_{3}, +WQ_{sum}$                                                                                                    |

### กำลังไฟการนำมาใช้ใหม่ (ถ้า: P<O) พลังงานของกำลังไฟที่ใช้งานอยู่ - WP(Wh)

| หลักที่แสดง   | 6 หลัก, หน่วย: m, k, M, G, T (สอดคล้องกับ + <i>WS</i> )                   |  |  |  |  |
|---------------|---------------------------------------------------------------------------|--|--|--|--|
| พื้นที่แสดงผล | 0.00000 mWh - 9999.99 TWh (สอดคล้องกับ $+WS$ )                            |  |  |  |  |
|               | * "OL" จะปรากฏขึ้นเมื่อเกินพื้นที่แสดงผล                                  |  |  |  |  |
| สมการ         | $-WPc = \frac{1}{h} \left( \sum_{i} \left( -P_{ci} \right) \right)$       |  |  |  |  |
|               | h: ระยะเวลาการผสานรวม (3600 วินาที), c: ช่องทางการวัด,  i: จำนวนจุดข้อมูล |  |  |  |  |
| 1P2W-1 to 4   | -WP1 , -WP2 , -WP3 , -WP4 , -WPsum                                        |  |  |  |  |
| 1P3W(3P3W)-1  | -WP <sub>1</sub> , -WP <sub>2</sub> , -WP <sub>sum1</sub>                 |  |  |  |  |
| to 2          | -WP3 , -WP4 , -WP <sub>sum2</sub>                                         |  |  |  |  |
|               | -WP <sub>sum</sub>                                                        |  |  |  |  |
| 3P3W3A(3P4W)  | -WP1 , -WP2 , -WP3 , -WP <sub>sum</sub>                                   |  |  |  |  |

KEW6315

รายการที่วัดได้ด้วยการวัดแบบรวมยอด

### พลังงานของกำลังไฟปรากฏ -WS(VAh)

|               | ~~~~~~~~~~~~~~~~~~~~~~~~~~~~~~~~~~~~~~                                    |  |  |
|---------------|---------------------------------------------------------------------------|--|--|
| หลักที่แสดง   | 6 หลัก, หน่วย: m, k, M, G, T (สอดคล้องกับ + <i>WS</i> )                   |  |  |
| พื้นที่แสดงผล | 0.0000mVAh - 9999.99TVAh (สอดคล้องกับ $+W\!S$ )                           |  |  |
|               | * "OL" จะปรากฏขึ้นเมื่อเกินพื้นที่แสดงผล                                  |  |  |
| สมการ         | $-WSc = \frac{1}{h} \left( \sum_{i} \left( S_{ci} \right) \right)$        |  |  |
|               | h: ระยะเวลาการผสานรวม (3600 วินาที), c: ช่องทางการวัด,  i: จำนวนจุดข้อมูล |  |  |
| 1P2W-1 to 4   | -WS1, -WS2, -WS3, -WS4, -WSsum                                            |  |  |
| 1P3W(3P3W)-1  | -WS1 , -WS2 , -WS <sub>sum1</sub>                                         |  |  |
| to 2          | -WS3 , -WS4 , -WS <sub>sum2</sub>                                         |  |  |
|               | -WS <sub>sum</sub>                                                        |  |  |
| 3P3W3A(3P4W)  | -WS1 , -WS2 , -WS3 , -WSsum                                               |  |  |
|               |                                                                           |  |  |

#### พลังงานของกำลังไฟที่สูญเสีย -WQ (Varh)

| หลักพื่นสุดง | $G$ where $m \neq M \in T$ (recention $+ WS$ )                                       |  |  |  |  |
|--------------|--------------------------------------------------------------------------------------|--|--|--|--|
| ศักร์        | 6 หลา หน่วย: m, k, M, G, T (สอดคลองกบ + W S)                                         |  |  |  |  |
| พีนทีแสดงผล  | 0.00000mvarh - 9999.99Tvarh (สอดคล้องกับ + <i>WS</i> )                               |  |  |  |  |
|              | * "OL" จะปรากฏขึ้นเมื่อเกินพื้นที่แสดงผล                                             |  |  |  |  |
| สมการ        | เฟสนำหน้า $-WQc\_c=rac{1}{h}iggl(\sum_i(+Q_{ci})iggr),$                             |  |  |  |  |
|              | เฟสล้าหลัง<br>$-WQi\_c=rac{1}{h}\left(\sum_{i}\left(-Q_{ci}\right)\right)$          |  |  |  |  |
|              | h: ระยะเวลาการผสานรวม (3600 วินาที), n: จำนวนระบบ, c: ช่องทางการวัด                  |  |  |  |  |
|              | i: จำนวนจุดข้อมูล * โดยที่: เฟสล้าหลัง: <i>Q</i> <u>≥</u> 0, เฟสนำหน้า: <i>Q</i> < 0 |  |  |  |  |
| 1P2W-1 to 4  | -WQ1 , -WQ2 , -WQ3 , -WQ4 , -WQ <sub>sum</sub>                                       |  |  |  |  |
| 1P3W(3P3W)-1 | -WQ1 , -WQ2 , -WQ <sub>sum1</sub>                                                    |  |  |  |  |
| to 2         | -WQ3 , -WQ4 , -WQsum2                                                                |  |  |  |  |
|              | -WQ <sub>sum</sub>                                                                   |  |  |  |  |
| 3P3W3A(3P4W) | -WQ1 , -WQ2 , -WQ3 , -WQ <sub>sum</sub>                                              |  |  |  |  |

#### ระยะเวลาของการรวม

| พื้นที่แสดงผล | 00:00:00 (0 วินาที) | - | 99:59:59 (99 h 59 min 59 sec) ,  |
|---------------|---------------------|---|----------------------------------|
|               | 0100:00             | - | 9999:59 (9999 h 59 min) ,        |
|               | 010000              | - | 999999 (999999 h) *              |
|               |                     |   | เวลาที่แสดงจะเคลื่อนผ่านตามลำดับ |
## <u>รายการที่วัดได้ด้วยการวัดความต้องการ</u> รายการที่วัดได้ด้วยการวัดความต้องการ

#### ค่าเป้าหมาย (DEM<sub>⊺arget</sub>)

|               | 5 /                                       |
|---------------|-------------------------------------------|
| หลักที่แสดง   | 4 หลัก                                    |
| หน่วย         | m, k, M, G, T                             |
| ช่วงการแสดงผล | 0.000mW(VA) - 999.9TW(VA) *ตามค่าที่เลือก |

### ้ค่าที่คาดการณ์ (DEM<sub>Guess</sub>)

| •             |                                                                                                    |  |
|---------------|----------------------------------------------------------------------------------------------------|--|
| หลักที่แสดง   | 6 หลัก                                                                                                    |  |
| หน่วย         | m, k, M, G, T (ขึ้นอยู่กับค่า DEM <sub>Target</sub> )                                                                          |  |
| ช่วงการแสดงผล | 0.00000 mW(VA) - 99999.9 TW(VA)<br>* จุดทศนิยมขึ้นอยู่กับค่า DEM <sub>Target</sub><br>* "OL" จะปรากฏขึ้นเมื่อเกินพื้นที่แสดงผล |  |
| สมการ         | $DEM_{Guess} = \Sigma DEM \times \frac{Demand  interval}{Elapsed  time}$                                                       |  |

### ้ค่าปัจจุบัน ค่าคว่ามต้องการที่วัดได้ (ΣDEM)

| หลักที่แสดง   | 6-digit , หน่วย: m, k, M, G, T (ขึ้นอยู่กับค่า DEM <sub>Target)</sub> |  |
|---------------|-----------------------------------------------------------------------|--|
| หน่วย         | m, k, M, G, T (ขึ้นอยู่กับค่า DEM <sub>Target)</sub>                  |  |
| ช่วงการแสดงผล | 0.0000mW(VA) - 99999.9TW(VA)                                          |  |
|               | * จุดทศนิยมขึ้นอยู่กับค่า DEM <sub>Target</sub>                       |  |
|               | * "OL" จะปรากฏขึ้นเมื่อเกินพื้นที่แสดงผล                              |  |
| สมการ         | $\Sigma DEM=$                                                         |  |
|               | (Integration values of "+WPsum (+WSsum)")                             |  |
|               | $\times \frac{1  hour}{1}$                                            |  |
|               | <i>Interval</i>                                                       |  |

#### ตัวคูณโหลด

| หลักที่แสดง   | 6 หลัก                                                   |
|---------------|----------------------------------------------------------|
| ช่วงการแสดงผล | 0.00 - 9999.99% * "OL" จะปรากฏขึ้นเมื่อเกินพื้นที่แสดงผล |
| สมการ         | $\Sigma DEM / DEM_{Terget}$                              |

#### การประมาณ

| หลักที่แสดง   | 6 หลัก                                                   |
|---------------|----------------------------------------------------------|
| ช่วงการแสดงผล | 0.00 - 9999.99% * "OL" จะปรากฏขึ้นเมื่อเกินพื้นที่แสดงผล |
| สมการ         | DEM <sub>Guess</sub> /DEM <sub>Terget</sub>              |

#### รายการที่วัดได้ด้วยการวัดฮาร์โมนิก

| ระบบการวัด            | : การซิงโครไนซ์ PLL แบบดิจิทัล                                          |
|-----------------------|-------------------------------------------------------------------------|
| วิธีการวัด            | : วิเคราะห์ฮาร์โมนิกแล้วเพิ่มและแสดงส่วนประกอบของฮาร์โมนิกระหว่างตัวที่ |
|                       | อยู่ติดกับลำดับอินทิเกรตของฮาร์มอนิกที่วิเคราะห์แล้ว                    |
| ช่วงความถี่ประสิทธิผล | : 40 – 70 Hz                                                            |
| การวิเคราะห์ลำดับ     | :1-50                                                                   |
| ความกว้างหน้าต่าง     | : 10 รอบที่ 50 Hz, 12 รอบที่ 60 Hz                                      |
| ประเภทหน้าต่าง        | : สี่เหลี่ยมผืนผ้า                                                      |
| การวิเคราะห์ข้อมูล    | : 2048 จุด                                                              |
| อัตราการวิเคราะห์     | : หนึ่งครั้ง/ 200 ms ที่ 50 Hz/60 Hz                                    |
|                       |                                                                         |

#### แรงดันไฟฟ้าฮาร์โมนิก r.m.s. Vk (Vrms)

| ช่วง          | เหมือนกับแรงดันไฟฟ้า r.m.s.                                                                                                    |  |  |
|---------------|----------------------------------------------------------------------------------------------------|--|--|
| หลักที่แสดง   | เหมือนกับแรงดันไฟฟ้า r.m.s.                                                                                                    |  |  |
| ช่วงการแสดงผล | เหมือนกับแรงดันไฟฟ้า r.m.s.                                                                                                    |  |  |
|               | * อัตราของเนื้อหา 0.0% - 100.0% เปอร์เซ็นต์จากคลื่นพื้นฐาน                                                                                                    |  |  |
| ระบบการวัด    | สอดคล้องกับ IEC61000-4-30, IEC61000-4-7, IEC61000-2-4                                                                                                    |  |  |
|               | ความกว้างของหน้าต่างการวิเคราะห์คือ 10/12 รอบสำหรับ 50/60Hz และค่าที่วัดได้จะมี                                                                                                    |  |  |
|               | ส่วนประกอบระหว่างฮาร์โมนิกที่อยู่ติดกับลำดับที่วิเคราะห์                                                                                                    |  |  |
| ความแม่นยำ    | สอดคล้องตาม IEC61000-2-4 Class3 โดยมีช่วงอินพุต 10% - 100% สำหรับช่วง 600V                                                                                                    |  |  |
|               | 3% หรือมากกว่า 100 V ของแรงดันไฟฟ้าที่กำหนด : ±10%rdg                                                                                                    |  |  |
|               | น้อยกว่า 3% เทียบกับ 100 V ของแรงดันไฟฟ้าที่กำหนด   : แรงดันไฟฟ้าที่กำหนด ±0.3%                                                                                                    |  |  |
|               | ช่วง 1000V : ±0.2%rdg±0.2%f.s.                                                                                                    |  |  |
| สมการ         | $V_{ck} = \sqrt{\sum_{n=-1}^{1} (V_c(10k+n)r)^2 + (V_c(10k+n)i)^2}$ Rate of content $= \frac{V_{ck} \times 100}{V_{c1}}$<br>c: ช่องทางการวัด, k: ฮาร์โมนิกของแต่ละลำดับ<br>Vr: จำนวนจริงหลังการแปลง FFT แรงดันไฟฟ้า<br>Vi จำนวนจินตภาพหลังการแปลง FFT แรงดันไฟฟ้า<br>รอบการวัดในสมการนี้คือ 10 รอบ สำหรับการวัด 12 รอบ<br>"10k+n" จะต้องถูกแทนที่ด้วย "12k+n" |  |  |
| 1P2W-1 to 4   | V <sub>1k</sub>                                                                                                    |  |  |
| 1P3W-1 to 2   | V1k, V2k                                                                                                    |  |  |
| 3P3W-1 to 2   | แรงดันไฟฟ้าของสาย V <sub>12k,</sub> V <sub>32k</sub>                                                                                                    |  |  |
| 3P3W3A        | แรงดันไฟฟ้าของสาย V <sub>12k</sub> , V <sub>23k</sub> , V <sub>31k</sub>                                                                                                    |  |  |
| 3P4W          | V <sub>1k</sub> , V <sub>2k</sub> , V <sub>3k</sub>                                                                                                    |  |  |

| ระแสเพพาฮา                                          | ารเมนก r.m.s. Ak [Arms]                                                                                                    |  |
|-----------------------------------------------------|----------------------------------------------------------------------------------------------------|--|
| ช่วง                                                | เหมือนกับกระแสไฟฟ้า r.m.s.                                                                                                    |  |
| หลักที่แสดง                                         | เหมือนกับกระแสไฟฟ้า r.m.s.                                                                                                    |  |
| ช่วงการแสดงผล                                       | เหมือนกับกระแสไฟฟ้า r.m.s.<br>* อัตรวรว หนึ่วระ 0.004 - 100.004 (เปอร์ ซึ่งเต็รเว เอรื่อเพื่นเรอง)                                                                                                    |  |
| ຍ                                                   | ยแร่`เขยงเนยห`I 0.0% - 100.0% (เบยรเชนเตยงผลนพนฐ`Iน)                                                                                                    |  |
| ระบบการวด                                           | สอดศักราช 1200000-4-7, 1200000-2-4<br>ความกว้างของหน้าต่างการวิเคราะห์: 10/12 รอบสำหรับ 50/60 Hz ค่าที่วัดได้จะมี                                                                                                    |  |
|                                                     | อินเทอร์ฮาร์โมนิกที่อยู่ติดกับฮาร์โมนิกของคำสั่งที่วิเคราะห์                                                                                                    |  |
| ความแม่นยำ                                          | เป็นไปตามความแม่นย้ำที่ระบุไว้ใน IEC61000-2-4 Class3 ที่ 10% - 100% ของช่วง                                                                                                    |  |
|                                                     | อินพุตของช่วงการวัด                                                                                                    |  |
|                                                     | 10% หรือมากกว่าของช่วงอินพุตสูงสุด : ±10%rdg +                                                                                                    |  |
|                                                     | ความแมนยาของเซนเซอรแคลมบ<br>ม้อยถว่า 1006 ของช่วงอิมพตสงสอ : ค่าสงสอของช่วง + 1 006 +                                                                                                    |  |
|                                                     | นอยกว่า 10 % ของขวงอนพุษถูงถุด<br>ความแม่นยำของเซ็นเซอร์แคลมป์                                                                                                    |  |
| สมการ                                               |                                                                                                    |  |
|                                                     | $A_{ck} = \left(\sum_{i=1}^{1} (A_c(10k+n)r)^2 + (A_c(10k+n)i)^2\right)$ Rate of $= \frac{A_{ck} \times 10^{-1}}{10^{-1}}$                                                                                                    |  |
|                                                     | $\sqrt{\sum_{n=-1}^{\infty}}$ content $A_{c1}$                                                                                                    |  |
|                                                     |                                                                                                    |  |
|                                                     | c: ช่องทางการวัด: A1k, A2k, A3k, A4k, k: ฮาร์โมนิกของแต่ละลำดับ                                                                                                    |  |
|                                                     | r: จำนวนจริงหลังจากการแปลง FFT, i: จำนวนจินตภาพหลังการแปลง FFT รอบการ                                                                                                    |  |
|                                                     | สมการนี้คือ 10 รอบ สำหรับการวัด 12 รอบ "10k+n" จะต้องถกแทนที่ด้วย "12k+n"                                                                                                    |  |
| าลังฮาร์โมนิก                                       |                                                                                                    |  |
| ส่วง                                                | เหมือนกำลังไฟฟ้าที่ให้อริง                                                                                                    |  |
| 010                                                 | เทพธพา เมง เพพ เทรยของ                                                                                                    |  |
| หลาทแลดง                                            | เหมือนก็ได้งานการใจเมืองในเป็นขึ้นการจะ * วันความีการก 0.006 100.006 เปละเพิ่มต้างขึ้นเป็นการ                                                                                                    |  |
| ชวงการแสดงผล                                        | เหม่อนกันกับกาลง เพพาทเซจรง * อตราเนอหา 0.0% - 100.0% เปอรเซนตเทยบกบ<br>ค่าสัมบรณ์ของคลื่นพื้นธาน                                                                                                    |  |
| ระบบการวัด                                          | สอดคล้องตาม IEC61000-4-7                                                                                                    |  |
| ความแม่นยำ                                          | ±0.3%rdg±0.2%f.s.+ ความแม่นยำของเซ็นเซอร์แคลมป์ (PF 1, คลื่นไซน์: 50/60 Hz)                                                                                                    |  |
|                                                     | (ผลรวมแทนถึงค่ารวมที่ได้ผ่านช่องทางที่ใช้)                                                                                                    |  |
| สมการ                                               | $P_{c,-V}$ and $Y_{c,-V}$ Rate of $P_{ck} \times 100$                                                                                                    |  |
|                                                     | $P_{c1} = P_{c1}$                                                                                                    |  |
|                                                     | c: ช่องทางการวัด, k: ฮาร์โมนิกของแต่ละลำดับ                                                                                                    |  |
|                                                     | r: จำนวนจริงหลังจากการแปลง FFT, i: จำนวนจินตภาพหลังการแปลง FFT                                                                                                    |  |
|                                                     |                                                                                                    |  |
|                                                     | รอบการวัดในสมการนิคือ 10 รอบ สำหรับการวัด 12 รอบ "10k" จะต้องถูกแทนที่ด้วย "<br>                                                                                                    |  |
| 1P2W-1 to 4                                         | รอบการวัดในสมการนิคือ 10 รอบ สำหรับการวัด 12 รอบ "10k" จะต้องถูกแทนที่ด้วย '<br>                                                                                                    |  |
| 1P2W-1 to 4<br>1P3W-1 to 2                          | รอบการวัดในสมการนิคือ 10 รอบ สำหรับการวัด 12 รอบ "10k" จะต้องถูกแทนที่ด้วย "                                                                                                    |  |
| 1P2W-1 to 4<br>1P3W-1 to 2                          | รอบการวัดในสมการนิคือ 10 รอบ สำหรับการวัด 12 รอบ "10k" จะต้องถูกแทนที่ด้วย '                                                                                                    |  |
| 1P2W-1 to 4<br>1P3W-1 to 2                          | รอบการวัดในสมการนิคือ 10 รอบ สำหรับการวัด 12 รอบ "10k" จะต้องถูกแทนที่ด้วย "                                                                                                    |  |
| 1P2W-1 to 4<br>1P3W-1 to 2<br>3P3W-1 to 2           | รอบการวัดในสมการนิคือ 10 รอบ สำหรับการวัด 12 รอบ "10k" จะต้องถูกแทนที่ด้วย "<br><i>P<sub>1k</sub>, P<sub>2k</sub>, P<sub>3k</sub>, P<sub>4k</sub>, P<sub>sumk</sub>=P<sub>1k</sub>+P<sub>2k</sub>+P<sub>3k</sub>+P<sub>4k</sub></i><br><i>P<sub>1k</sub>, P<sub>2k</sub>, P<sub>sum1k</sub>=P<sub>1k</sub>+P<sub>2k</sub></i><br><i>P<sub>3k</sub>, P<sub>4k</sub>, P<sub>sum2k</sub>=P<sub>3k</sub>+P<sub>4k</sub></i><br><i>P<sub>sumk</sub>=P<sub>sum1k</sub>+P<sub>sum2k</sub></i><br><i>P<sub>1k</sub>, P<sub>2k</sub>, P<sub>sum1k</sub>=P<sub>1k</sub>+P<sub>2k</sub></i>                                                                                                    |  |
| 1P2W-1 to 4<br>1P3W-1 to 2<br>3P3W-1 to 2           | รอบการวัดในสมการนิคือ 10 รอบ สำหรับการวัด 12 รอบ "10k" จะต้องถูกแทนที่ด้วย "<br>P <sub>1k</sub> , P <sub>2k</sub> , P <sub>3k</sub> , P <sub>4k</sub> , P <sub>sumk</sub> =P <sub>1k</sub> +P <sub>2k</sub> +P <sub>3k</sub> +P <sub>4k</sub><br>P <sub>1k</sub> , P <sub>2k</sub> , P <sub>sum1k</sub> =P <sub>1k</sub> +P <sub>2k</sub><br>P <sub>3k</sub> , P <sub>4k</sub> , P <sub>sum2k</sub> =P <sub>3k</sub> +P <sub>4k</sub><br>P <sub>sumk</sub> =P <sub>sum1k</sub> +P <sub>sum2k</sub><br>P <sub>1k</sub> , P <sub>2k</sub> , P <sub>sum1k</sub> =P <sub>1k</sub> +P <sub>2k</sub><br>P <sub>3k</sub> , P <sub>4k</sub> , P <sub>sum2k</sub> =P <sub>3k</sub> +P <sub>4k</sub>                                                                                                    |  |
| 1P2W-1 to 4<br>1P3W-1 to 2<br>3P3W-1 to 2           | รอบการวัดในสมการนิคือ 10 รอบ สำหรับการวัด 12 รอบ "10k" จะต้องถูกแทนที่ด้วย "<br><i>P</i> <sub>1k</sub> , <i>P</i> <sub>2k</sub> , <i>P</i> <sub>3k</sub> , <i>P</i> <sub>4k</sub> , <i>P</i> <sub>sumk</sub> = <i>P</i> <sub>1k</sub> + <i>P</i> <sub>2k</sub> + <i>P</i> <sub>3k</sub> + <i>P</i> <sub>4k</sub><br><i>P</i> <sub>1k</sub> , <i>P</i> <sub>2k</sub> , <i>P</i> <sub>sum1k</sub> = <i>P</i> <sub>1k</sub> + <i>P</i> <sub>2k</sub><br><i>P</i> <sub>3k</sub> , <i>P</i> <sub>4k</sub> , <i>P</i> <sub>sum2k</sub> = <i>P</i> <sub>3k</sub> + <i>P</i> <sub>4k</sub><br><i>P</i> <sub>sumk</sub> = <i>P</i> <sub>sum1k</sub> + <i>P</i> <sub>sum2k</sub><br><i>P</i> <sub>1k</sub> , <i>P</i> <sub>2k</sub> , <i>P</i> <sub>sum1k</sub> = <i>P</i> <sub>1k</sub> + <i>P</i> <sub>2k</sub><br><i>P</i> <sub>3k</sub> , <i>P</i> <sub>4k</sub> , <i>P</i> <sub>sum2k</sub> = <i>P</i> <sub>3k</sub> + <i>P</i> <sub>4k</sub><br><i>P</i> <sub>3k</sub> , <i>P</i> <sub>4k</sub> , <i>P</i> <sub>sum2k</sub> = <i>P</i> <sub>3k</sub> + <i>P</i> <sub>4k</sub><br><i>P</i> <sub>sumk</sub> = <i>P</i> <sub>sum1k</sub> + <i>P</i> <sub>sum2k</sub>                                                                                                    |  |
| 1P2W-1 to 4<br>1P3W-1 to 2<br>3P3W-1 to 2<br>3P3W3A | รอบการวัดในสมการนิคือ 10 รอบ สำหรับการวัด 12 รอบ "10k" จะต้องถูกแทนที่ด้วย "<br><i>P</i> <sub>1k</sub> , <i>P</i> <sub>2k</sub> , <i>P</i> <sub>3k</sub> , <i>P</i> <sub>4k</sub> , <i>P</i> <sub>sumk</sub> = <i>P</i> <sub>1k</sub> + <i>P</i> <sub>2k</sub> + <i>P</i> <sub>3k</sub> + <i>P</i> <sub>4k</sub><br><i>P</i> <sub>1k</sub> , <i>P</i> <sub>2k</sub> , <i>P</i> <sub>sum1k</sub> = <i>P</i> <sub>1k</sub> + <i>P</i> <sub>2k</sub><br><i>P</i> <sub>3k</sub> , <i>P</i> <sub>4k</sub> , <i>P</i> <sub>sum2k</sub> = <i>P</i> <sub>3k</sub> + <i>P</i> <sub>4k</sub><br><i>P</i> <sub>sumk</sub> = <i>P</i> <sub>sum1k</sub> + <i>P</i> <sub>sum2k</sub><br><i>P</i> <sub>1k</sub> , <i>P</i> <sub>2k</sub> , <i>P</i> <sub>sum1k</sub> = <i>P</i> <sub>1k</sub> + <i>P</i> <sub>2k</sub><br><i>P</i> <sub>3k</sub> , <i>P</i> <sub>4k</sub> , <i>P</i> <sub>sum2k</sub> = <i>P</i> <sub>3k</sub> + <i>P</i> <sub>4k</sub><br><i>P</i> <sub>3k</sub> , <i>P</i> <sub>4k</sub> , <i>P</i> <sub>sum2k</sub> = <i>P</i> <sub>3k</sub> + <i>P</i> <sub>4k</sub><br><i>P</i> <sub>sumk</sub> = <i>P</i> <sub>sum1k</sub> + <i>P</i> <sub>sum2k</sub><br><i>u</i> <sub>5</sub> v, <i>p</i> <sub>4k</sub> , <i>P</i> <sub>sum2k</sub> = <i>P</i> <sub>3k</sub> + <i>P</i> <sub>4k</sub><br><i>P</i> <sub>3k</sub> , <i>P</i> <sub>4k</sub> , <i>P</i> <sub>sum2k</sub> = <i>P</i> <sub>3k</sub> + <i>P</i> <sub>4k</sub><br><i>P</i> <sub>sumk</sub> = <i>P</i> <sub>sum1k</sub> + <i>P</i> <sub>sum2k</sub><br><i>u</i> <sub>5</sub> v, <i>p</i> <sub>4k</sub> , <i>P</i> <sub>sum2k</sub> = <i>P</i> <sub>3k</sub> + <i>P</i> <sub>4k</sub> |  |
| 1P2W-1 to 4<br>1P3W-1 to 2<br>3P3W-1 to 2<br>3P3W3A | รอบการวัดในสมการนิคือ 10 รอบ สำหรับการวัด 12 รอบ "10k" จะต้องถูกแทนที่ด้วย "<br>P <sub>1k</sub> , P <sub>2k</sub> , P <sub>3k</sub> , P <sub>4k</sub> , P <sub>sumk</sub> =P <sub>1k</sub> +P <sub>2k</sub> +P <sub>3k</sub> +P <sub>4k</sub><br>P <sub>1k</sub> , P <sub>2k</sub> , P <sub>sum1k</sub> =P <sub>1k</sub> +P <sub>2k</sub><br>P <sub>3k</sub> , P <sub>4k</sub> , P <sub>sum2k</sub> =P <sub>3k</sub> +P <sub>4k</sub><br>P <sub>sumk</sub> =P <sub>sum1k</sub> +P <sub>sum2k</sub><br>P <sub>1k</sub> , P <sub>2k</sub> , P <sub>sum1k</sub> =P <sub>1k</sub> +P <sub>2k</sub><br>P <sub>3k</sub> , P <sub>4k</sub> , P <sub>sum2k</sub> =P <sub>3k</sub> +P <sub>4k</sub><br>P <sub>3k</sub> , P <sub>4k</sub> , P <sub>sum2k</sub> =P <sub>3k</sub> +P <sub>4k</sub><br>P <sub>sumk</sub> =P <sub>sum1k</sub> +P <sub>sum2k</sub><br>ussõulwinum P <sub>1k</sub> :V <sub>1</sub> = (V <sub>12</sub> -V <sub>31</sub> )/3, P <sub>2k</sub> :V <sub>2</sub> = (V <sub>23</sub> -V <sub>12</sub> )/3,<br>P <sub>3k</sub> :V <sub>3</sub> = (V <sub>31</sub> -V <sub>23</sub> )/3 P <sub>sumk</sub> =P <sub>1k</sub> +P <sub>2k</sub> +P <sub>3k</sub>                                                                                                    |  |

| $P_{Ck}=V_{c(10k)r}\times A_{c(10k)i}-V_{c(10k)i}\times A_{c(10k)r}$                                            |                                                                                                    |
|----------------------------------------------------------------------------------------------------|----------------------------------------------------------------------------------------------------|
| <ul> <li>c: ช่องทางการวัด: A<sub>1k</sub>, A<sub>2k</sub>, A<sub>3k</sub>, A<sub>4k</sub>, k: ฮาร์โม</li> </ul> | นิกของแต่ละลำดับ                                                                                                    |
| r: จำนวนจริงหลังจากการแปลง FFT, i: จำนว                                                                         | วนจินตภาพหลังการแปลง FFT                                                                                                    |
| รอบการวัดในสมการนี้คือ 10 รอบ สำหรับการวัด 12 รอบ "10k" จะต้องถูกแทนที่ด้วย                                     |                                                                                                    |
| $Q_{1k}Q_{2k}, Q_{3k}, Q_{4k}, Q_{sumk}=Q_{1k}+Q_{2k}+Q_{3k}+Q_{4k}$                                            | k                                                                                                    |
| Q1k, Q2k, Qsum1k=Q1k+Q2k                                                                                        |                                                                                                    |
| Q <sub>3k</sub> , Q <sub>4k</sub> , Q <sub>sum2k</sub> =Q <sub>3k</sub> +Q <sub>4k</sub>                        |                                                                                                    |
| Q <sub>sumk</sub> =Q <sub>sum1k</sub> +Q <sub>sum2k</sub>                                                       |                                                                                                    |
| Q1k, Q2k, Qsum1k=Q1k+Q2k                                                                                        |                                                                                                    |
| Q <sub>3k</sub> , Q <sub>4k</sub> , Q <sub>sum2k</sub> =Q <sub>3k</sub> +Q <sub>4k</sub>                        |                                                                                                    |
| Q <sub>sumk</sub> =Q <sub>sum1k</sub> +Q <sub>sum2k</sub>                                                       |                                                                                                    |
| แรงดันไฟฟ้าเฟส <i>Q<sub>1k</sub>:V<sub>1</sub> = (V<sub>12</sub>-V<sub>31</sub>)/3, Q<sub>21</sub></i>          | k:V2 = ( V23-V12)∕3,                                                                                                    |
| Q <sub>3k</sub> :V <sub>3</sub> = ( V <sub>31</sub> -V <sub>23</sub> )/3, Q                                     | sumk=Q1k+Q2k+Q3k                                                                                                    |
| $Q_{1k}, Q_{2k}, Q_{3k}, Q_{sumk} = Q_{1k} + Q_{2k} + Q_{3k}$                                                   |                                                                                                    |
| เพื้ยนรวมของแรงดันไฟฟ้าฮาร์โ                                                                                    | โมนิก THDVF (%)                                                                                                    |
| 4 หลัก                                                                                                    |                                                                                                    |
| 0.0% - 100.0%                                                                                                   |                                                                                                    |
| $THDVF_{c} = \frac{\sqrt{\sum_{k=2}^{50} (V_{ck})^{2} \times 100}}{V_{c1}}$                                     | c: ช่องทางการวัด<br>V: แรงดันไฟฟ้าฮาร์โมนิก<br>k: ฮาร์โมนิกของแต่ละลำดับ                                                                                                    |
|                                                                                                    |                                                                                                    |
|                                                                                                    |                                                                                                    |
| แรงดันไฟฟ้าของสาย THDVF12_THDVF32                                                                               |                                                                                                    |
| แรงดันไฟฟ้าของสาย THDVF12, THDVF23, T                                                                           | HDVF31                                                                                                    |
| THDVF1, THDVF2, THDVF3                                                                                          |                                                                                                    |
| เพื่ยนรวมของกระแสไฟฟ้าฮาร์โ                                                                                     | โมนิก THDAF (%)                                                                                                    |
| 4 หลัก                                                                                                    |                                                                                                    |
| 0.0% - 100.0%                                                                                                   |                                                                                                    |
| $\sqrt{\sum_{k=2}^{50} (A_{ck})^2} \times 100$                                                                  | c: ch การวัด THDAF <sub>1</sub> , THDAF <sub>2</sub> ,<br>THDAF <sub>3</sub> , THDAF <sub>4</sub>                                                                                                    |
|                                                                                                    | $Pc_k=V_{c(10k)r} \times A_{c(10k)r} V_{c(10k)r} \times A_{c(10k)r}$ с: ช่องทางการวัด: $A_{1k}, A_{2k}, A_{3k}, A_{4k}, k: ฮาร์โม         r: จำนวนจริงหลังจากการแปลง FFT, i: จำน         รอบการวัดในสมการนี้คือ 10 รอบ สำหรับกา         Q_{1k}Q_{2k}, Q_{3k}, Q_{4k}, Q_{sumk}=Q_{1k}+Q_{2k}+Q_{3k}+Q_{4k} Q_{1k}, Q_{2k}, Q_{sum1k}=Q_{1k}+Q_{2k} Q_{3k}, Q_{4k}, Q_{sum2k}=Q_{3k}+Q_{4k} Q_{3k}, Q_{4k}, Q_{sum1k}=Q_{1k}+Q_{2k} Q_{3k}, Q_{4k}, Q_{sum2k}=Q_{3k}+Q_{4k} Q_{3k}, Q_{4k}, Q_{sum1k}=Q_{1k}+Q_{2k} Q_{3k}, Q_{4k}, Q_{sum1k}=Q_{1k}+Q_{2k} Q_{3k}, Q_{4k}, Q_{sum1k}=Q_{1k}+Q_{2k} Q_{3k}, Q_{4k}, Q_{sum2k}=Q_{3k}+Q_{4k} Q_{3k}, Q_{4k}, Q_{sum1k}+Q_{2k} Q_{3k}, Q_{4k}, Q_{sum1k}+Q_{2k} Q_{3k}, Q_{4k}, Q_{sum1k}+Q_{2k} Q_{3k}, Q_{4k}, Q_{sum1k}+Q_{2k} Q_{3k}, Q_{4k}, Q_{sum1k}+Q_{2k} Q_{3k}, Q_{4k}, Q_{sum1k}+Q_{2k} Q_{3k}, Q_{4k}, Q_{sumk}+Q_{4k} Q_{3k}, Q_{4k}, Q_{3k}, Q_{sumk}=Q_{1k}+Q_{2k} Q_{3k}, Q_{4k}, Q_{3k}, Q_{sumk}=Q_{1k}+Q_{2k}+Q_{3k} SWEUUSONOSOUSSOUSSOUSSOUSSOUSSOUSSOUSSOUSSO$ |

# <u>รายการที่วัดได้ด้วยการวัดฮาร์โมนิก</u> ปัจจัยความผิดเพี้ยนรวมของแรงดันไฟ<u></u>ฟ้าฮาร์โมนิก THDVR (%)

| หลักที่แสดง   | 4 หลัก                                                                                                    |  |
|---------------|----------------------------------------------------------------------------------------------------|--|
| ช่วงการแสดงผล | 0.0% - 100.0%                                                                                                    |  |
| สมการ         | $THDVRc = \frac{\sqrt{\sum_{k=2}^{50} (V_{ck})^2} \times 100}{\sqrt{\sum_{k=1}^{50} (V_{ck})^2}} $ c: ช่องทางการวัด<br>V: แรงดันไฟฟ้าฮาร์โมนิก<br>k: ฮาร์โมนิกของแต่ละลำดับ |  |
| 1P2W-1 to 4   | THDVR <sub>1</sub>                                                                                                    |  |
| 1P3W-1 to 2   | THDVR <sub>1</sub> , THDVR <sub>2</sub>                                                                                                    |  |
| 3P3W-1 to 2   | แรงดันไฟฟ้าของสาย <i>THDVR<sub>12 ,</sub> THDVR<sub>32</sub></i>                                                                                                    |  |
| 3P3W3A        | แรงดันไฟฟ้าของสาย THDVR <sub>12 ,</sub> THDVR <sub>23 ,</sub> THDVR <sub>31</sub>                                                                                           |  |
| 3P4W          | THDVR <sub>1</sub> , THDVR <sub>2</sub> , THDVR <sub>3</sub>                                                                                                    |  |

#### ปัจจัยความผิดเพี้ยนรวมของกระแสไฟฟ้าฮาร์โมนิก THDAR (%)

| หลักที่แสดง   | 4 หลัก                                                                                            |                                                                                                    |
|---------------|---------------------------------------------------------------------------------------------------|----------------------------------------------------------------------------------------------------|
| ช่วงการแสดงผล | 0.0% - 100.0%                                                                                     |                                                                                                    |
| สมการ         | $THDARc = \frac{\sqrt{\sum_{k=2}^{50} (A_{ck})^2} \times 100}{\sqrt{\sum_{k=1}^{50} (A_{ck})^2}}$ | c: ch การวัด THDAR <sub>1</sub> , THDAR <sub>2</sub> ,<br>THDAR <sub>3</sub> , THDAR <sub>4</sub><br>A: กระแสไฟฟ้าฮาร์โมนิก<br>k: ฮาร์โมนิกของแต่ละลำดับ |

### มุมเฟสแรงดันไฟฟ้าฮาร์โมนิก θVK (deg)

| หลักที่แสดง   | 4 หลัก                                                                        |                                                                                                    |
|---------------|-------------------------------------------------------------------------------|----------------------------------------------------------------------------------------------------|
| ช่วงการแสดงผล | 0.0° ถึง ±180.0°                                                              |                                                                                                    |
| สมการ         | $\theta V_{ck} = \tan^{-1} \left\{ \frac{V_{ckr}}{-V_{cki}} \right\}$         | c: ช่องทางการวัด<br>V: แรงดันไฟฟ้าฮาร์โมนิก<br>k: ฮาร์โมนิกของแต่ละลำดับ<br>r: จำนวนจริงหลังจากการแปลง FFT<br>i: จำนวนจินตภาพหลังการแปลง FFT |
| 1P2W-1 to 4   | θV1k                                                                          |                                                                                                    |
| 1P3W-1 to 2   | $\theta V_{1k}, \theta V_{2k}$                                                |                                                                                                    |
| 3P3W-1 to 2   | θV12k , θV32k * แรงดันไฟฟ้าของสายถูกใช้                                       |                                                                                                    |
| 3P3W3A        | $	heta V_{12k}$ , $	heta V_{23k}$ , $	heta V_{31k}$ * แรงดันไฟฟ้าของสายถูกใช้ |                                                                                                    |
| 3P4W          | $\theta V_{1k}, \theta V_{2k}, \theta V_{3k}$                                 |                                                                                                    |

#### <u>KEW6315</u>

#### <u>รายการที่วัดได้ด้วยการวัดฮาร์โมนิก</u>

### มุมเฟสกระแสไฟฟ้าฮาร์โมนิกรวม θAk (deg)

| หลักที่แสดง   | 4 หลัก                                                                |                                                                                                    |
|---------------|-----------------------------------------------------------------------|----------------------------------------------------------------------------------------------------|
| ช่วงการแสดงผล | 0.0° ถึง ±180.0°                                                      |                                                                                                    |
| สมการ         | $\theta A_{ck} = \tan^{-1} \left\{ \frac{A_{ckr}}{-A_{cki}} \right\}$ | c: ช่องทางการวัด <i>ฝA<sub>ik</sub>, dA<sub>2k</sub>, dA<sub>3k</sub>, dA<sub>4k</sub></i><br>A: กระแสไฟฟ้าฮาร์โมนิก<br>k:ฮาร์โมนิคของแต่ละลำดับ<br>r: จำนวนจริงหลังจากการแปลง FFT<br>i: จำนวนจินตภาพหลังการแปลง FFT |

#### ความแตกต่างมุ่มเฟสกระแสไฟฟ้าและแรงดันไฟฟ้าฮาร์โมนิก θk (deg)

| หลักที่แสดง       | 4 หลัก                                                                                                    |
|-------------------|----------------------------------------------------------------------------------------------------|
| ช่วงการแสดงผล     | 0.0º ถึง ±180.0º                                                                                                    |
| สมการ             | $	heta_{ck} = 	heta A_{ck}$ – $	heta V_{ck}$ c: ช่องทางการวัด, k: ฮาร์โมนิกของแต่ละลำดับ                                  |
| 1P2W-1 to 4       | $\theta_{1k}, \theta_{2k}, \theta_{3k}, \theta_{4k}, \ \theta_{sumk} = \tan^{-1}\left\{\frac{Q_{sumk}}{P_{sumk}}\right\}$ |
| 1P3W(3P3W)-1 to 2 | $\theta_{1k}, \theta_{2k}, \ \theta_{sum1k} = \tan^{-1}\left\{\frac{Q_{sum1k}}{P_{sum1k}}\right\}$                        |
|                   | $\theta_{3k}, \theta_{4k}, \ \theta_{sum2k} = \tan^{-1}\left\{\frac{Q_{sum2k}}{P_{sum2k}}\right\}$                        |
|                   | $\theta_{sumk} = \tan^{-1}\left\{\frac{Q_{sumk}}{P_{sumk}}\right\}$                                                       |
| 3P3W3A(3P4W)-1    | $\theta_{1k}, \theta_{2k}, \theta_{3k}, \ \theta_{sumk} = \tan^{-1}\left\{\frac{Q_{sumk}}{P_{sumk}}\right\}$              |

# <u>รายการที่วัดได้ด้วยการวัดคุณภาพกำลังไฟ</u> รายการที่วัดได้ด้วยการวัดคุณภาพกำลังไฟ ภาวะแรงดันไฟฟ้าชั่วคราว

| ระบบการวัด               | การตรวจจับเหตุการณ์โดยไม่มีช่องว่างประมาณ 40.96ksps (ทุกๆ 24 µs)                            |  |
|--------------------------|---------------------------------------------------------------------------------------------|--|
|                          | (50 Hz/60 Hz)                                                                               |  |
| หลักทีแสดง               | 4 หลัก                                                                                      |  |
| ช่วงอินพุตประสิทธิผล     | 50 V-2200 V (DC)                                                                            |  |
| ช่วงการแสดงผล            | 50 V-2200 V (DC)                                                                            |  |
| ความแม่นยำ               | 0.5%rdg * ที่ 1000 V (DC)                                                                   |  |
| อิมพีแดนซ์อินพุต         | ประมาณ 1.67 MΩ                                                                              |  |
| ค่าเกณฑ์                 | ค่าแรงดันไฟฟ้าสูงสุดสัมบูรณ์                                                                |  |
| ช่องทางการตรวจหา (       | ch)                                                                                         |  |
| 1P2W-1 to 4              | V <sub>1</sub>                                                                              |  |
| 1P3W-1 to 2              | V1, V2                                                                                      |  |
| 3P3W-1 to 2              | แรงดันไฟฟ้าของสาย V <sub>12</sub> , V <sub>32</sub>                                         |  |
| 3P3W3A                   | แรงดันไฟฟ้าของสาย V12, V23, V31                                                             |  |
| 3P4W                     | V <sub>1</sub> , V <sub>2</sub> , V <sub>3</sub>                                            |  |
| ค่า Swell, Dip, I        | NT ของแรงดันไฟฟ้า                                                                           |  |
| ช่วง                     | เหมือนกับแรงดันไฟฟ้า r.m.s.                                                                 |  |
| หลักที่แสดง              | เหมือนกับแรงดันไฟฟ้า r.m.s.                                                                 |  |
| ช่วงอินพุต<br>ประสิทธิผล | เหมือนกับแรงดันไฟฟ้า r.m.s.                                                                 |  |
| ช่วงการแสดงผล            | เหมือนกับแรงดันไฟฟ้า r.m.s.                                                                 |  |
| ตัวประกอบยอดคลื่น        | เหมือนกับแรงดันไฟฟ้า r.m.s.                                                                 |  |
| อิมพีแดนซ์อินพุต         | เหมือนกับแรงดันไฟฟ้า r.m.s.                                                                 |  |
| ค่าเกณฑ์                 | เปอร์เซ็นต์ของค่าแรงดันไฟฟ้านอมินอล                                                         |  |
| ระบบการวัด               | สอดคล้องตาม IEC61000-4-3                                                                    |  |
|                          | *ค่า r.m.s. ถูกคำนวณจากหนึ่งรูปคลื่นพร้อมการซ้อนทับกันครึ่งรูปคลื่น                         |  |
|                          | การตรวจจับฺค่าเกิน การตกชั่วข <sup>ุ</sup> ณะ ของแรงดันไฟฟ้าสำหรับระบบ <sup>ิ</sup> หลายเฟส |  |
|                          | เริ่มต้นเมื่อเหตุการณ์ใดเหตุการณ์หนึ่งเริ่มต้นที่ ch ใดๆ สิ้นสุดเมื่อสิ้นสุด                |  |
|                          | การตรวจจับค่า INT ของแรงดั้นไฟฟ้าสำหรับระบบหลายเฟส                                          |  |
|                          | เริ่มต้นเมื่อเหตการณ์เริ่มต้นที่ ch ทั้งหมด สิ้นสดเมื่อสิ้นสดที่ ch ใดๆ                     |  |
| ความแม่นยำ               | ี่ 10% - 150% (ถึงแรงดันไฟฟ้าทีกำหนด 100 V หรือ สูงกว่า) : แรงดันไฟฟ้าทีกำหนด ±1.0%         |  |
|                          | อยู่นอกช่วง : ±0.4%rdg±0.4%f.s.                                                             |  |
|                          | ข้อ <sup>ั</sup> ผิดพลาดของการวัดระยะเวลาเหตุการณ์ที่ 40 – 70 Hz    : ภายใน 1 รอบ           |  |
| ช่องทางการตรวจหา (       | ch)                                                                                         |  |
| 1P2W-1 to 4              | V1                                                                                          |  |
| 1P3W-1 to 2              | V <sub>1</sub> , V <sub>2</sub>                                                             |  |
| 3P3W-1 to 2              | แรงดันไฟฟ้าของสาย V <sub>12 ,</sub> V <sub>32</sub>                                         |  |
| 3P3W3A                   | แรงดันไฟฟ้าของสาย V <sub>12</sub> , V <sub>23</sub> , V <sub>31</sub>                       |  |
| 3P4W                     | V <sub>1</sub> , V <sub>2</sub> , V <sub>3</sub>                                            |  |

#### กระแสไฟไหลเข้า

| <u>าระแส เพ เหลเข′</u>   | 1                                                                 |
|--------------------------|-------------------------------------------------------------------|
| ช่วง                     | เหมือนกับกระแสไฟฟ้า r.m.s.                                        |
| หลักที่แสดง              | เหมือนกับกระแสไฟฟ้า r.m.s.                                        |
| ช่วงอินพุต<br>ประสิทธิผล | เหมือนกับกระแสไฟฟ้า r.m.s.                                        |
| ช่วงการแสดงผล            | เหมือนกับกระแสไฟฟ้า r.m.s.                                        |
| ตัวประกอบยอดคลื่น        | เหมือนกับกระแสไฟฟ้า r.m.s.                                        |
| อิมพีแดนซ์อินพุต         | เหมือนกับกระแสไฟฟ้า r.m.s.                                        |
| ค่าเกณฑ์                 | เปอร์เซ็นต์ของช่วงการวัด                                          |
| ระบบการวัด               | คำนวณค่า r.m.s. จากหนึ่งรูปคลื่นพร้อมการซ้อนทับกันครึ่งรูปคลื่น   |
| ความแม่นยำ               | ±0.4%rdg±0.4%f.s.+ ความแม่นยำของเซ็นเซอร์แคลมป์                   |
| ช่องทางการตรวจจับ        | A <sub>1</sub> , A <sub>2</sub> , A <sub>3</sub> , A <sub>4</sub> |
| (ch)                     |                                                                   |

| 6                                                                                                    | <u>เคุณภาพกำลังไฟ</u> KE                                                                                                    |  |
|----------------------------------------------------------------------------------------------------|----------------------------------------------------------------------------------------------------|--|
| ะพริบ                                                                                                    |                                                                                                    |  |
| รายการที่แสดง                                                                                                    | Time left: เวลาที่นับถอยหลังจนกว่าการคำนวณ Pst จะเสร็จสิ้น                                                                                                    |  |
|                                                                                                    | V: แรงดันไฟฟ้า r.m.s. ต่อครึ่งคลื่น เฉลี่ย 1 วินาที                                                                                                    |  |
|                                                                                                    | Pst(1min):  ค่าการกะพริบสำหรับ 1 นาที (ค่า Pst ref)                                                                                                    |  |
|                                                                                                    | Pst: ความรุนแรงของการกะพริบในระยะสั้น (10 นาที)                                                                                                    |  |
|                                                                                                    | Plt: ความรุนแรงของการกะพริบในระยะยาว (2 ชั่วโมง)                                                                                                    |  |
|                                                                                                    | Max Pst: ค่าสูงสุดของ Pst และข้อมูลเวลา                                                                                                    |  |
|                                                                                                    | Max Plt: ค่าสูงสุดของ Plt และข้อมูลเวลา                                                                                                    |  |
|                                                                                                    | กราฟแนวโน้มล่าสุด Pst(1min) (สำหรับ 120 นาทีล่าสุด)                                                                                                    |  |
|                                                                                                    | กราฟแนวโน้ม Plt สำหรับ 600 ชั่วโมงล่าสุด                                                                                                    |  |
| หลักที่แสดง                                                                                                    | 4 หลัก, ความละเอียด: log 0.001 - 6400 P.U. ใน 1024 แยกส่วน                                                                                                    |  |
| แบบจำลองการ                                                                                                    | เพิ่มระดับ 230V/เพิ่มระดับ 220V/เพิ่มระดับ 120V/เพิ่มระดับ 100V                                                                                                    |  |
| เพิ่มระดับ                                                                                                    |                                                                                                    |  |
| วิธีการวัด                                                                                                    | สอดคล้องกับ IEC61000-4-30 และ IEC61000-4-15 Ed.2                                                                                                    |  |
| ความแม่นยำ                                                                                                    |                                                                                                    |  |
| สมการ                                                                                                    |                                                                                                    |  |
| Pst(1min)c , Pstc                                                                                                    | =                                                                                                    |  |
| $\sqrt{0.0314\times}$                                                                                                    | $P_{0.1} + 0.0525 \times P_{1S} + 0.0657 \times P_{3S} + 0.28 \times P_{10S} + 0.08 \times P_{50S}$                                                                                                    |  |
| V <sub>1S</sub> =(P <sub>0.7</sub> +P <sub>1</sub> +P <sub>1.5</sub>                                                                         | 5)/3 , V3S=(P2.2+P3+P4)/3 , V10S=(P6+P8+P10+P13+P17)/5 ,                                                                                                    |  |
| V50S=(P30+P50+                                                                                                    | P <sub>80</sub> )/3 c: ช่องทางการวัด                                                                                                    |  |
|                                                                                                    |                                                                                                    |  |
| ข้อมูลการวัด 10 น                                                                                                    | าที <sup>*</sup> แบ่งออกเป็น 1,024 คลาส (0 - 6400P.U.) โดยใช้การจำแนกแบบไม่เชิงเส้น เพื่อกำหนด                                                                                                    |  |
| ข้อมูลการวัด 10 น<br>ฟังก์ชันความน่าจะ                                                                                                    | หาที* แบ่งออกเป็น 1,024 คลาส (0 - 6400P.U.) โดยใช้การจำแนกแบบไม่เชิงเส้น เพื่อกำหนด<br>ะเป็นสะสม (CPF) จากนั้นจะได้รับการแก้ไขโดยวิธีการประมาณค่าแบบไม่เชิงเส้น และทำกา                                                                                                    |  |
| ข้อมูลการวัด 10 น<br>ฟังก์ชันความน่าจะ<br>คำนวณด้วยค่าที่บ                                                                                   | หาที* แบ่งออกเป็น 1,024 คลาส (0 - 6400P.U.) โดยใช้การจำแนกแบบไม่เชิงเส้น เพื่อกำหนด<br>ะเป็นสะสม (CPF) จากนั้นจะได้รับการแก้ไขโดยวิธีการประมาณค่าแบบไม่เชิงเส้น และทำกา<br> รับให้เรียบ * Pst(1min): 1 นาที                                                                                                    |  |
| ข้อมูลการวัด 10 น<br>ฟังก์ชันความน่าจ<br>คำนวณด้วยค่าที่บ                                                                                    | หาที* แบ่งออกเป็น 1,024 คลาส (0 - 6400P.U.) โดยใช้การจำแนกแบบไม่เชิงเส้น เพื่อกำหนด<br>ะเป็นสะสม (CPF) จากนั้นจะได้รับการแก้ไขโดยวิธีการประมาณค่าแบบไม่เชิงเส้น และทำกา<br> รับให้เรียบ * Pst(1min): 1 นาที<br>∑<br>▶ Pst <sup>3</sup>                                                                                                    |  |
| ข้อมูลการวัด 10 น<br>ฟังก์ชันความน่าจ<br>คำนวณด้วยค่าที่บ $Plt_{-} = 3 \times 1$                                                             | มาที* แบ่งออกเป็น 1,024 คลาส (O - 6400P.U.) โดยใช้การจำแนกแบบไม่เชิงเส้น เพื่อกำหนเ<br>ะเป็นสะสม (CPF) จากนั้นจะได้รับการแก้ไขโดยวิธีการประมาณค่าแบบไม่เชิงเส้น และทำกา<br> รับให้เรียบ * Pst(1min): 1 นาที<br>∑<br>                                                                                                    |  |
| ข้อมูลการวัด 10 น<br>ฟังก์ชันความน่าจ<br>คำนวณด้วยค่าที่บ $Plt_C = 3 \times \sqrt{\frac{2}{r}}$                                              | มาที* แบ่งออกเป็น 1,024 คลาส (0 - 6400P.U.) โดยใช้การจำแนกแบบไม่เชิงเส้น เพื่อกำหนผ<br>ะเป็นสะสม (CPF) จากนั้นจะได้รับการแก้ไขโดยวิธีการประมาณค่าแบบไม่เชิงเส้น และทำกา<br><u>Jรับให้เรียบ * Pst(1min): 1 นาที<br/></u>                                                                                                    |  |
| ข้อมูลการวัด 10 น<br>ฟังก์ชันความน่าจ<br>คำนวณด้วยค่าที่บ $Plt_C = 3 \times \sqrt{\frac{2}{-1}}$<br>1P2W-1 to 4                              | มาที* แบ่งออกเป็น 1,024 คลาส (0 - 6400P.U.) โดยใช้การจำแนกแบบไม่เชิงเส้น เพื่อกำหนเ<br>ะเป็นสะสม (CPF) จากนั้นจะได้รับการแก้ไขโดยวิธีการประมาณค่าแบบไม่เชิงเส้น และทำกา<br><u> รับให้เรียบ</u> * Pst(1min): 1 นาที<br><u></u>                                                                                                    |  |
| ข้อมูลการวัด 10 น<br>ฟังก์ชันความน่าจ<br>คำนวณด้วยค่าที่น<br>$Plt_{C} = 3 \times \sqrt{\frac{2}{L}}$<br>1P2W-1 to 4<br>1P3W-1 to 2           | มาที* แบ่งออกเป็น 1,024 คลาส (0 - 6400P.U.) โดยใช้การจำแนกแบบไม่เชิงเส้น เพื่อกำหนผ<br>ะเป็นสะสม (CPF) จากนั้นจะได้รับการแก้ไขโดยวิธีการประมาณค่าแบบไม่เชิงเส้น และทำกา<br>Jรับให้เรียบ * Pst(1min): 1 นาที<br><u>&gt; Pst<sub>i</sub><sup>3</sup><br/>=1<br/>C: ช่องการวัดผล, N:12 ครั้ง (การวัด 2 ชั่วโมง)<br/>Pst(1min)1, Pst1, Plt1<br/>Pst(1min)2, Pst2, Plt2</u>                                 |  |
| ข้อมูลการวัด 10 น<br>ฟังก์ชันความน่าจ<br>คำนวณด้วยค่าที่บ<br>Plt <sub>C</sub> = 3 × \<br>1P2W-1 to 4<br>1P3W-1 to 2<br>3P3W-1 to 2           | มาที* แบ่งออกเป็น 1,024 คลาส (0 - 6400P.U.) โดยใช้การจำแนกแบบไม่เชิงเส้น เพื่อกำหนด<br>ะเป็นสะสม (CPF) จากนั้นจะได้รับการแก้ไขโดยวิธีการประมาณค่าแบบไม่เชิงเส้น และทำกา<br>รับให้เรียบ * Pst(1min): 1 นาที<br><u>N</u><br><u>Pst<sup>3</sup></u><br>Pst(1min)1, Pst1, Plt1<br>Pst(1min)1, Pst1, Plt1<br>Pst(1min)1, Pst1, Plt1<br>แรงดันไฟฟ้าของสาย Pst(1min)12 Pst12, Plt12, Pst(1min)32 Pst32, Plt32 |  |
| ข้อมูลการวัด 10 น<br>ฟังก์ชันความน่าจ<br>คำนวณด้วยค่าที่น<br>Plt <sub>C</sub> = 3 × \<br>1P2W-1 to 4<br>1P3W-1 to 2<br>3P3W-1 to 2<br>3P3W3A | มาที* แบ่งออกเป็น 1,024 คลาส (0 - 6400P.U.) โดยใช้การจำแนกแบบไม่เชิงเส้น เพื่อกำหนด<br>ะเป็นสะสม (CPF) จากนั้นจะได้รับการแก้ไขโดยวิธีการประมาณค่าแบบไม่เชิงเส้น และทำกา<br>]รับให้เรียบ * Pst(1min): 1 นาที<br>                                                                                                    |  |
| ข้อมูลการวัด 10 น<br>ฟังก์ชันความน่าจ<br>คำนวณด้วยค่าที่เ<br>Plt <sub>C</sub> = 3 × \<br>1P2W-1 to 4<br>1P3W-1 to 2<br>3P3W-1 to 2<br>3P3W3A | มาที* แบ่งออกเป็น 1,024 คลาส (0 - 6400P.U.) โดยใช้การจำแนกแบบไม่เชิงเส้น เพื่อกำหนด<br>ะเป็นสะสม (CPF) จากนั้นจะได้รับการแก้ไขโดยวิธีการประมาณค่าแบบไม่เชิงเส้น และทำกา<br>                                                                                                    |  |

# <sub>KEW6315</sub> 10.4 ข้อมูลจำเพาะของเซ็นเซอร์แคลมป์

|                                                     | <model8128></model8128>                                                                         | <model8127></model8127>                                               | <model8126></model8126>                                                                         |
|-----------------------------------------------------|-------------------------------------------------------------------------------------------------|-----------------------------------------------------------------------|-------------------------------------------------------------------------------------------------|
|                                                     |                                                                                                 |                                                                       |                                                                                                 |
| พิกัดกระแสไฟ                                        | AC 5Arms<br>(สูงสุด 50 A rms AC (70.7A สูงสุด))                                                 | AC 100Arms<br>(141A สูงสุด)                                           | AC 200Arms<br>(283A สูงสุด)                                                                     |
| แรงดันไฟฟ้าเอาต์พุต                                 | 0 - 50mV (50 mV AC / 5A AC)<br>(สูงสุด 500 mV AC /50 A AC):<br>10 mV/ A                         | ACO - 500mV<br>(AC500mV/AC100A):5mV/A                                 | ACO - 500mV<br>(AC 500mV/AC200A):2.5mV/A                                                        |
| ช่วงการวัด                                          | 0 – 50 A rms AC                                                                                 | ACO - 100Arms                                                         | ACO - 200Arms                                                                                   |
| ความแม่นยำ<br>(อินพุตคลื่นไซน์)                     |                                                                                                 | ±0.5%rdg±0.1mV (50/60Hz)<br>±1.0%rdg±0.2mV (40Hz - 1kHz)              |                                                                                                 |
| คุณลักษณะ<br>ทางเฟส                                 | ภายใน ±2.0°<br>(0.5 – 50 A/45 – 65 Hz)                                                          | ภายใน ±2.0°<br>(1 - 100A/45 - 65Hz)                                   | ภายใน ±1.0°<br>(2 - 200A/45 - 65Hz)                                                             |
| ช่วงอุณหภูมิและความชื้น<br>(ความแม่นยำที่รับประกัน) | 23±5⁰C, ความชื้นสัมพัทธ์ 85% หรือน้อยกว่า (ไม่มีการควบแน่น)                                     |                                                                       | าารควบแน่น)                                                                                     |
| ช่วงอุณหภูมิ<br>การทำงาน                            | 0 - 50ºC, คว                                                                                    | ามชื้นสัมพัทธ์ 85% หรือน้อยกว่า (ไม่มี                                | การควบแน่น)                                                                                     |
| ช่วงอุณหภูมิ<br>การจัดเก็บ                          | -20 ถึง 60ºC, ศ                                                                                 | าวามชื้นสัมพัทธ์ 85% หรือน้อยกว่า (ไม                                 | เม็การควบแน่น)                                                                                  |
| อินพุตที่อนุญาต                                     | 50 A rms AC (50/60 Hz)                                                                          | 100A rms AC (50/ 60 Hz)                                               | 200A rms AC (50/60 Hz)                                                                          |
| อิมพีแดนซ์เอาต์พุต                                  | ประมาณ 20 Ω                                                                                     | ประมาณ 10 Ω                                                           | ประมาณ 5 Ω                                                                                      |
| ตำแหน่งการใช้                                       | การใช้งานภ                                                                                      | เายในอาคาร ระดับความสูง 2000 m ห                                      | เรือน้อยกว่า                                                                                    |
| มาตรฐาน<br>ที่เกี่ยวข้อง                            | IEC 61010-1, IE<br>การวัด CAT III (300<br>IEC6                                                  | C 61010-2-032<br>D V), ระดับมลพิษ 2<br>1326                           | IEC 61010-1, IEC 61010-2-032<br>การวัด CAT III (600 V),<br>ระดับมลพิษ 2 IEC61326                |
| ความทนต่อ<br>แรงดันไฟฟ้า                            | 3540 V AC /5 วินาที<br>ระหว่างก้ามปู – โครง<br>โครง - ชั้วเอาต์พุต และ<br>ก้ามปู - ชั้วเอาต์พุต |                                                                       | 5350 V AC/ 5 วินาที<br>ระหว่างก้ามปู – โครง<br>โครง - ขั้วเอาตัพุต และ<br>ก้ามปู - ขั้วเอาตัพุต |
| ฉนวน<br>ความต้านทาน                                 | ระหว่างก้ามบุ                                                                                   | 50 MΩ หรือมากกว่า/ 1000 V<br>J - โครง, โครง - ขั้วเอาต์พุต, และก้ามปู | - ขั้วเอาต์พุต                                                                                  |
| ขนาดตัวนำสูงสุด                                     | ประมาณ ø24                                                                                      | 1 mm (สูงสุด)                                                         | ประมาณ ø40 mm (สูงสุด)                                                                          |
| ขนาด                                                | 100(L)×60(W                                                                                     | /)×26(D) mm                                                           | 128(L)×81(W)×36(D) mm                                                                           |
| ความยาวสายเคเบิล                                    | ประมาณ 3 m                                                                                      |                                                                       |                                                                                                 |
| ขั้วเอาต์พุต                                        |                                                                                                 | MINI DIN 6PIN                                                         |                                                                                                 |
| น้ำหนัก                                             | ประมาณ 160 g                                                                                    |                                                                       | ประมาณ 260 g                                                                                    |
| อุปกรณ์เสริม                                        |                                                                                                 | ดูมือการใช้งาน<br>เครื่องหมายสายเคเบิล                                |                                                                                                 |
| ชิ้นส่วนอุปกรณ์เสริม                                | 7146 (ปลั๊กต์                                                                                   | กัวปรับแบบบานานา ø4), 7185(สายเคเง่                                   | บิลต่อขยาย)                                                                                     |
| KEW6315                                             |                                                                                                 | - 152 -                                                               |                                                                                                 |

|                                                     | <model8125></model8125>                                                                  | <model8124></model8124>                                                                          |  |
|-----------------------------------------------------|------------------------------------------------------------------------------------------|--------------------------------------------------------------------------------------------------|--|
|                                                     |                                                                                          |                                                                                                  |  |
| พิกัดกระแสไฟ                                        | 500 A rms AC (707A สูงสุด)                                                               | 1000 A rms AC (1414 A สูงสุด)                                                                    |  |
| แรงดันไฟฟ้าเอาต์พุต                                 | 0 – 500 mV AC<br>(500 mV AC /500 A): 1 mV/A AC                                           | 0 – 500 mzV AC<br>(500 mV AC /1000 A):0.5 mV/ A                                                  |  |
| ช่วงการวัด                                          | 0 – 500 A rms AC                                                                         | 0 – 1000 A rms AC                                                                                |  |
| ความแม่นยำ<br>(อินพุตคลื่นไซน์)                     | ±0.5%rdg±0.1 mV (50/60 Hz)<br>±1.0%rdg±0.2 mV (40 Hz – 1 kHz)                            | ±0.5%rdg±0.2 mV (50/60 Hz)<br>±1.5%rdg±0.4 mV (40 Hz – 1 kHz)                                    |  |
| คุณลักษณะ<br>ทางเฟส                                 | ภายใน ±1.0°<br>(5 - 500A/45 – 65 Hz)                                                     | ภายใน ±1.0°<br>(10 - 1000A/45 – 65 Hz)                                                           |  |
| ช่วงอุณหภูมิและความชื่น<br>(ความแม่นยำที่รับประกัน) | 23±5°C, ความชื้นสัมพัทธ์ 85% หรือน้อยกว่า (ไม่มีการควบแน่น)                              |                                                                                                  |  |
| ช่วงอุณหภูมิ<br>การทำงาน                            | 0 - 50ºC, ความชื้นสัมพัทธ์ 85% หรือน้อยกว่า (ไม่มีการควบแน่น)                            |                                                                                                  |  |
| ช่วงอุณหภูมิ<br>การทำงาน                            | -20~60ºC, ความชื้นสัมพัทธ์ 859                                                           | 6 หรือน้อยกว่า (ไม่มีการควบแน่น)                                                                 |  |
| อินพุตที่อนุญาต                                     | 500 A rms AC (50/60 Hz)                                                                  | 1000 A rms AC (50/60 Hz)                                                                         |  |
| อิมพีแดนซ์เอาต์พุต                                  | ประมาณ 2Ω                                                                                | ประมาณ 1Ω                                                                                        |  |
| ตำแหน่งการใช้                                       | การใช้งานภายในอาคาร, คว                                                                  | ามสูง 2000m หรือน้อยกว่า                                                                         |  |
| มาตรฐาน<br>ที่เกี่ยวข้อง                            | IEC 61010-1, IEC 61010-2-032<br>การวัด CAT III (600V), ระดับมลพิษ 2<br>IEC61326          |                                                                                                  |  |
| ความทนต่อแรงดันไฟฟ้า                                | 5350 V AC /5 วนาท<br>ระหว่างก้ามปู - โครง, โครง - ขั้วเอาต์พุต, และก้ามปู - ขั้วเอาต์พุต |                                                                                                  |  |
| ฉนวน<br>ความต้านทาน                                 | 50 MΩ หรือมา<br>ระหว่างก้ามปู - โครง, โครง - ขั้ว                                        | 50 MΩ หรือมากกว่า/ 1000 V<br>ระหว่างก้ามปู - โครง, โครง - ขั้วเอาต์พุต, และก้ามปู - ขั้วเอาต์พุต |  |
| ขนาดตัวนำสูงสุด                                     | ประมาณ ø40 mm (สูงสุด)                                                                   | ประมาณ ø68 mm (สูงสุด)                                                                           |  |
| ขนาด                                                | 128(L)×81(W)×36(D) mm                                                                    | 186(L)×129(W)×53(D) mm                                                                           |  |
| ความยาวสายเคเบิล                                    | ประมา                                                                                    | ໝ 3 m                                                                                            |  |
| ขั้วเอาต์พุต                                        | MINI DI                                                                                  | IN 6PIN                                                                                          |  |
| น้ำหนัก                                             | ประมาณ 260 g                                                                             | ประมาณ 510 g                                                                                     |  |
| อุปกรณ์เสริม                                        | คู่มือการใช้งาน, เคร                                                                     | คู่มือการใช้งาน, เครื่องหมายสายเคเบิล                                                            |  |
| ชิ้นส่วนอุปกรณ์เสริม                                | 7146 (ปลั๊กตัวปรับแบบบานานา ø4), 7185(สายเคเบิลต่อขยาย)                                  |                                                                                                  |  |

|                                                                               | <kew8129></kew8129>                                                                                                    | <kew8130></kew8130>                                         | <kew8133></kew8133>                                               | <kew8135></kew8135>                                                                                                    |
|-------------------------------------------------------------------------------|----------------------------------------------------------------------------------------------------|-------------------------------------------------------------|-------------------------------------------------------------------|----------------------------------------------------------------------------------------------------|
|                                                                               | Discontinued                                                                                                    |                                                             |                                                                   |                                                                                                    |
| พิกัดกระแสไฟ                                                                  | ช่วง 300A: 300 A rms AC (424A สูงสุด)<br>ช่วง 1000A: 1000 A rms AC (1414A สูงสุด)<br>ช่วง 3000A: 3000 A rms AC (4243A สงสด)                                                      | 1000 A rms AC (1850 A สูงสุด)                               | 3000 A rms AC (5515A สูงสุด)                                      | 50 Arms AC (92 A สูงสุด)                                                                                                    |
| แรงดันไฟฟ้า<br>เอาต์พุต                                                       | ช่วง 300A :<br>AC0-AC500mV (AC500mV/AC300A)<br>1.67mV/A<br>ช่วง 1000A :<br>AC0-AC500mV (AC500mV/AC1000A)<br>0.5mV/A<br>ช่วง 3000A:<br>AC0-AC500mV (AC500mV/AC3000A)<br>0.167mV/A | 0-500 mV AC<br>(500 mV AC/000 A AC):0.5 mV/ A               | 0-500 mV AC<br>(500 mV AC/3000 A AC):<br>0.167 mV/ A              | 0 – 500 mV AC<br>(500 mV AC/50 A AC);10 mV/A                                                                                      |
| ช่วงการวัด                                                                    | ช่วง 300A : 30 - 300Arms<br>ช่วง 1000A : 100 - 1000Arms<br>ช่วง 3000A: 300 - 3000Arms                                                                                            | 0-1000 A rms AC                                             | 0-3000 A rms AC                                                   | 0 - 50A rms AC                                                                                                    |
| ความแม่นยำ<br>(อินพุตคลื่นไซน์)                                               | ±1.0%rdg (45 - 65Hz)<br>(ที่ตรงกลางของเซ็นเซอร์)                                                                                                    | ±0.8%rdg±0.2 mV (45-65 Hz)<br>±1.5%rdg±0.4 mV (40 Hz-1 kHz) | ±1.0%rdg±0.5 mV (45-65 Hz)<br>±1.5%rdg±0.5 mV (40 Hz-1 kHz)       | ± 1.0%rdg ±0.5mV (45Hz - 65Hz)<br>(0-50A)<br>± 1.5%rdg ±0.5mV (40Hz - 300H<br>(0-20A)<br>± 1.5%rdg ±0.5mV (40Hz - 1kHz)<br>(0-5A) |
| ลักษณะเฟส                                                                     | ภายใน ±1.0°<br>(วายใหม่ว ราวารวัดขาว มเก่าะช่าวระเวี่ 45 - 651-1)                                                                                                    | ภายใน ±2.0°                                                 | (45-65 Hz)                                                        | (3 3/9<br>ภายใน ±3.0°(45 - 65Hz)                                                                                                  |
| ช่วงอุณหภูมิและ<br>ความชื้น<br>(ความแม่นยำที่<br>รับประกัน)<br>ช่วงอุดเหญิกวร | 23±5°C, ความชื้นสัมพัทธ์ 85% หรือน้อยกว่า (ไม่มีการควบแน่น)                                                                                                    |                                                             |                                                                   |                                                                                                    |
| ทำงาน<br>ท่างาน                                                               | -10 ถึง                                                                                                    | ง 50°C, ความชื่นสัมพัทธ์ 85% หรือน้อยก<br>                  | เว่า (ไม่มีการควบแน่น)                                            |                                                                                                    |
| ขางอุณหมู่มากร<br>จัดเก็บ                                                     |                                                                                                    | -20 ถึง 60°C, ความชื้นสัมพัทธ์ 85% ห                        | รือน้อยกว่า (ไม่มีการควบแน่น)                                     |                                                                                                    |
| อินพุตที่อนุญาต<br>ลิ่มเนียงเห                                                | 3600 A rms AC (50/60 Hz)                                                                                                    | 1300 A rms AC (50/ 60 Hz)                                   | 3900 A rms AC (50/ 60 Hz)                                         | 65 Arms AC (50/60 Hz)                                                                                                    |
| อมพแตนซ<br>เอาต์พุต                                                           |                                                                                                    | ประมาณ 100 Ω หรือน้อ                                        | ยกว่า                                                             |                                                                                                    |
| ตำแหน่งการใช้<br>                                                             |                                                                                                    | การใช้งานภายในอาคาร, ความสู<br>I                            | ง 2000m หรือน้อยกว่า                                              |                                                                                                    |
| มาตรฐานที<br>เกี่ยวข้อง                                                       | IEC 61010-1, IEC 61010-2-032<br>CAT การวัด III 600V, ระดับมลพิษ 2, IEC61326                                                                                                    | CAT การวัด I                                                | IEC 61010-1, IEC 61010-2-032<br>II 600 V/CAT IV 300 V, ระดับมลพิษ | + 2, IEC61326                                                                                                    |
| ความทนต่อแรง<br>ดันไฟฟ้า                                                      | 5350 V AC / 5 วินาที 5160 V AC / 5 วินาที<br>ระหว่างวงจร - เซ็นเซอร์ ระหว่างวงจร - เซ็นเซอร์                                                                                     |                                                             |                                                                   |                                                                                                    |
| ความต้านทาน<br>ของฉนวน                                                        |                                                                                                    | 50 MΩ หรือมากกว่า/ 10<br>ระหว่างวงจร - เช็นเช               | 000 V<br>อร์                                                      |                                                                                                    |
| ขนา <mark>ดตัวนำ</mark><br>สูงสุด                                             | ประมาณ ø150mm (สูงสุด)                                                                                                    | ประมาณ ø110mm (สูงสุด)                                      | ประมาณ ø170mm (สูงสุด)                                            | ประมาณ ø75mm (สูงสุด)                                                                                                    |
| ขนาด                                                                          | 111(L) × 61(W)× 4 3(D) mm<br>(ไม่รวมส่วนยื่น)                                                                                                    |                                                             | 65(L)×24(W)×22(D) mm                                              |                                                                                                    |
| ความยาวสาย<br>เคเบิล                                                          | ส่วนเซ็นเซอร์: ประมาณ 2 m<br>สายแคเบิลเอาต์พยะประบาณ 1 m                                                                                                    |                                                             | ส่วนเซ็นเซอร์: ประมาณ 2.7 m<br>สายแตเบิลเอาต์พต• ประมาณ 0.2 m     |                                                                                                    |
| •<br>ขั้วเอาต์พต                                                              | 61 10661606160 1011906 0 3044 1616 1111                                                                                                    | MINI DIN 6F                                                 | PIN                                                               |                                                                                                    |
| น้ำหนัก                                                                       | 8129-1: ประมาณ 410 g<br>8129-2: ประมาณ 680 g<br>8129-3: ประมาณ 950 g                                                                                                    | ประมาณ 180 g                                                | ประมาณ 200 g                                                      | ประมาณ 170 g                                                                                                    |
| อุปกรณ์เสริม                                                                  | คู่มือการใช้งาน, สายเคเบิลเอาต์พุต (M-7199),<br>กระเป๋าหิ้ว                                                                                                    | คู่มือก                                                     | ารใช้งาน, เครื่องหมายสายเคเบิล, กระ                               | เป๋าหิ้ว                                                                                                    |
| ชิ้นส่วน                                                                      |                                                                                                    | _                                                           |                                                                   |                                                                                                    |
| อุปกรณ์เสรีม                                                                  |                                                                                                    |                                                             |                                                                   |                                                                                                    |

- 154 -

|                                                    | <model8141></model8141>                                                                          | <model8142></model8142>                                     | <model8143></model8143>                    |
|----------------------------------------------------|--------------------------------------------------------------------------------------------------|-------------------------------------------------------------|--------------------------------------------|
|                                                    | Discontinued<br>product                                                                          | Discontinued<br>product                                     | Discontinued.<br>product                   |
| พิกัดกระแสไฟ                                       |                                                                                                  | 1000m A rms AC                                              |                                            |
| แรงดันไฟฟ้าเอาต์พุต                                | 0                                                                                                | – 100 mV AC (100 mV AC/ 1000 mA                             | AC)                                        |
| ช่วงการวัด                                         |                                                                                                  | 0 – 1000 m A rms AC                                         |                                            |
| ความแม่นยำ<br>(อินพุตคลื่นไซน์)                    |                                                                                                  | ±1.0%rdg±0.1 mV (50/60 Hz)<br>±2.0%rdg±0.1 mV (40 Hz – 1 kH | Z)                                         |
| คุณลักษณะ<br>ทางเฟส                                |                                                                                                  |                                                             |                                            |
| ร่วงอุณหภูมิและความชื้น<br>จวามแม่นยำที่รับประกัน) | 23±5⁰C, ความชื้นสัมพัทธ์ 85% หรือน้อยกว่า (ไม่มีการควบแน่น)                                      |                                                             |                                            |
| ช่วงอุณหภูมิ<br>การทำงาน                           | 0 - 50ºC, ความชื้นสัมพัทธ์ 85% หรือน้อยกว่า (ไม่มีการควบแน่น)                                    |                                                             |                                            |
| ช่วงอุณหภูมิ<br>การทำงาน                           | -20 ถึง 60ºC, ความชื้นสัมพัทธ์ 85% หรือน้อยกว่า (ไม่มีการควบแน่น)                                |                                                             |                                            |
| อินพุตที่อนุญาต                                    | 100 A rms AC (50/60 Hz)                                                                          | 200 A rms AC (50/60 Hz)                                     | 500 A rms AC (50/60 Hz                     |
| อิมพีแดนซ์เอาต์พุต                                 | ประมาณ 180 Ω                                                                                     | ประมาณ 200 Ω                                                | ประมาณ 120 Ω                               |
| ตำแหน่งการใช้                                      | การใช้งานภายในอาคาร, ความสูง 2000m หรือน้อยกว่า                                                  |                                                             |                                            |
| มาตรฐาน<br>ที่เกี่ยวข้อง                           | IEC 61010-1, IEC 61010-2-032<br>การวัด CAT III (300 V), ระดับมลพิษ 2<br>IEC61326 (มาตรฐาน EMC)   |                                                             |                                            |
| ความทนต่อแรงดันไฟฟ้า                               | 3540 V AC /5 วินาที<br>ระหว่างก้ามปู – โครง<br>ก้ามปู – ขั้วเอาต์พุต<br>โครง – ขั้วเอาต์พุต      |                                                             |                                            |
| ฉนวน<br>ความต้านทาน                                | 50 MΩ หรือมากกว่า/1000 V<br>ระหว่างก้ามปู – โครง<br>ก้ามปู – ขั้วเอาต์พุต<br>โครง – ขั้วเอาต์พุต |                                                             |                                            |
| ขนาดตัวนำสูงสุด                                    | ประมาณ ø24 mm (สูงสุด)                                                                           | ประมาณ ø40 mm (สูงสุด)                                      | ประมาณ ø68 mm (สูงสุด)                     |
| ขนาด                                               | 100(L)×60(W)×26(D) mm<br>(ไม่รวมส่วนยื่น)                                                        | 128(L)×81(W)×36(D) mm<br>(ไม่รวมส่วนยื่น)                   | 186(L)×129(W)×53(D) mm<br>(ไม่รวมส่วนยื่น) |
| ความยาวสายเคเบิล                                   |                                                                                                  | ประมาณ 2 m                                                  |                                            |
| ขัวเอาต์พุต                                        |                                                                                                  | MINI DIN 6PIN                                               | 1                                          |
| น้ำหนัก                                            | ประมาณ 150 g                                                                                     | ประมาณ 240 g                                                | ประมาณ 490 g                               |
| อุปกรณ์เสริม                                       |                                                                                                  | คู่มือการใช้งาน<br>กระเป๋าหิ้ว                              |                                            |
| ชิ้นส่วนอุปกรณ์เสริม                               | 7146 (ปลั๊กตัวปรับแบบบานานา ø 4)<br>7185 (สายแอเบิลต่อขยายเ)                                     |                                                             |                                            |

|                                                                                                    |                                                                                                    | <u>10.4 ข้อมูลจำเพาะของเซ็นเซอร์แคล</u>                                                                                                |
|----------------------------------------------------------------------------------------------------|----------------------------------------------------------------------------------------------------|----------------------------------------------------------------------------------------------------|
| <kew8146></kew8146>                                                                                                    | <kew8147></kew8147>                                                                                                    | <kew8148></kew8148>                                                                                                    |
|                                                                                                    |                                                                                                    |                                                                                                    |
| 30 A rms AC (42.4 A สูงสุด)                                                                                                    | 70 A rms AC (99.0 A สูงสุด)                                                                                                    | 100 A rms AC (141.4 A สูงสุด)                                                                                                    |
| 0 – 1500 mV AC (AC50mV/A)                                                                                                    | 0 – 3500 mV AC (50 mV AC/ A)                                                                                                    | 0 – 5000 mV AC (50 mV AC/ A)                                                                                                    |
| 0 – 30 A rms AC                                                                                                    | 0 – 70 A rms AC                                                                                                    | 0 – 100 A rms AC                                                                                                    |
| 0 – 15 A<br>±1.0%rdg±0.1 mV (50/60 Hz)<br>±2.0%rdg±0.2 mV (40 Hz – 1 kHz)<br>15 – 30 A<br>±5.0%rdg (50/60 Hz)<br>±10.0%rdg (45 – 1 kHz) | 0 – 40 A<br>±1.0%rdg±0.1 mV (50/60 Hz)<br>±2.0%rdg±0.2 mV (40 Hz – 1 kHz)<br>40 – 70 A<br>±5.0%rdg (50/60 Hz)<br>±10.0%rdg (45 – 1 kHz)                                            | 0 – 80 A<br>±1.0%rdg±0.1 mV (50/60 Hz)<br>±2.0%rdg±0.2 mV (40 Hz – 1 kH<br>80 – 100 A<br>±5.0%rdg (50/60 Hz)<br>±10.0%rdg (45 – 1 kHz) |
| 23±5°C                                                                                                    | ความชื้นสัมพัทธ์ 85% หรือน้อยกว่า (ไม่มีการเ                                                                                                    | ควบแน่น)                                                                                                    |
| 0 - 50°C                                                                                                    | )<br>ความชื้นสัมพัทธ์ 85% หรือน้อยกว่า (ไม่มีการ                                                                                                    | ควบแน่น)                                                                                                    |
| -20 ถึง 60'                                                                                                    | ⁰C, ความชื้นสัมพัทธ์ 85% หรือน้อยกว่า (ไม่มีก                                                                                                    | ารควบแน่น)                                                                                                    |
| 30 A rms AC (50/60 Hz)                                                                                                    | 70 A rms AC (50/60Hz)                                                                                                    | ,<br>100 A rms AC (50/60 Hz)                                                                                                    |
| ประมาณ 90 Ω                                                                                                    | ประมาณ 100 Ω                                                                                                    | ประมาณ 60 Ω                                                                                                    |
|                                                                                                    | IEC 61010-1, IEC 61010-2-032<br>การวัด CAT III (300 V) ระดับมลพิษ 2<br>IEC61326<br>3540 V AC /5 วินาที<br>ระหว่างก้ามปู – โครง<br>โครง - ขั้วเอาต์พุต และ<br>ก้ามปู - ขั้วเอาต์พุต |                                                                                                    |
| ระหว่างก่                                                                                                    | 50 MΩ หรือมากกว่า/ 1000 V<br>้ามปู - โครง, โครง - ชั้วเอาต์พุต, และก้ามปู - ชั้                                                                                                    | วเอาต์พุต                                                                                                    |
| ประมาณ ø24 mm (สูงสุด)                                                                                                    | ประมาณ ø40 mm (สูงสุด)                                                                                                    | ประมาณ ø68 mm (สูงสุด)                                                                                                    |
| 100(L)×60(W)×26(D)mm                                                                                                    | 128(L)×81(W)×36(D)mm                                                                                                    | 186(L)×129(W)×53(D)mm                                                                                                    |
|                                                                                                    | ประมาณ 2 m<br>MINI DIN 6DIN                                                                                                    |                                                                                                    |
| ประมาณ 150 g                                                                                                    | ประมาณ 240 g                                                                                                    | ประมาณ 510 g                                                                                                    |
|                                                                                                    | ู คู่มือการใช้งาน                                                                                                    |                                                                                                    |
|                                                                                                    | เคร่องหมายสายเคเบิล                                                                                                    |                                                                                                    |
| -                                                                                                    |                                                                                                    |                                                                                                    |
|                                                                                                    | 7146 (ปลักตัวปรับแบบบานานา ø 4)                                                                                                    |                                                                                                    |

### 11. การแก้ไขปัญหา

#### 11.1 การแก้ไขปัญหาทั่วไป

เมื่อสงสัยว่าอุปกรณ์มีข้้อบกพร่องหรือชำรุด ให้ตรวจสอบจุดต่อไปนี้ก่อน หากปัญหาของคุณไม่อยู่ในรายการในส่วนนี้ โปรดติดต่อผู้จัดจำหน่าย Kyoritsu ในพื้นที่ของคุณ

| อาการ                         | ตรวจสอบ                                                                       |
|-------------------------------|-------------------------------------------------------------------------------|
| ไม่สามารถเปิดเครื่องมือได้    | <u>เมื่อทำงานด้วยแหล่งจ่ายไฟ AC:</u>                                          |
| (ไม่มีสิ่งใดแสดงบนจอ LCD)     | <ul> <li>สายไฟเชื่อมต่ออย่างแน่นหนาและถูกต้องหรือไม่</li> </ul>               |
| (                             | <ul> <li>ไม่มีจุดแตกหักที่สายไฟ</li> </ul>                                    |
|                               | <ul> <li>แรงดั่นไฟฟ้าจ่ายอยู่ภายในช่วงที่อนุญาตหรือไม่</li> </ul>             |
|                               | เมื่อทำงานด้วยแบตเตอรี่:                                                      |
|                               | <ul> <li>ติดตั้งแบตเตอรี่โดยใส่ในขั้วที่ถูกต้องหรือไม่</li> </ul>             |
|                               | • แบตเตอรี่ขนาด AA Ni-HM มีประจุเต็มหรือไม่                                   |
|                               | <ul> <li>แบตเตอรี่อัลคาไลน์ขนาด AA ยังไม่หมดประจุใช่หรือไม่</li> </ul>        |
|                               | <u>หากยังไม่สามารถแก้ไขปัญหาได้:</u>                                          |
|                               | <ul> <li>ถอดสายไฟออกจากแหล่งจ่ายไฟ AC จากนั้นถอดแบตเตอรี่</li> </ul>          |
|                               | ทั้งหมดออกจากเครื่องมือ ใส่แบตเตอรี่อีกครั้งและเชื่อมต่อ                      |
|                               | สายไฟเข้ากับแหล่งจ่ายไฟ AC เปิดเครื่องมือ หากเครื่องมือ                       |
|                               | ยังไม่เปิด อาจสงสัยได้ว่าเครื่องมือล้มเหลว                                    |
| ไม่มีปุ่มใดใช้งานได้          | <ul> <li>ฟังก์ชันล็อกปุ่มถูกปิดใช้งานหรือไม่</li> </ul>                       |
|                               | <ul> <li>ตรวจสอบปุ่มที่มีประสิทธิผลในแต่ละช่วง</li> </ul>                     |
| การอ่านไม่เสถียรหรือไม่แม่นยำ | <ul> <li>ความถี่ที่แรงดันไฟฟ้า ch1 อยู่ภายในความแม่นยำที่รับประกัน</li> </ul> |
|                               | หรือไม่ ความถี่ควรอยู่ระหว่าง 40 และ 70Hz                                     |
|                               | <ul> <li>เชื่อมต่อสายทดสอบแรงดันไฟฟ้าและเซ็นเซอร์แคลมป์อย่าง</li> </ul>       |
|                               | ถูกต้อง                                                                       |
|                               | <ul> <li>การตั้งค่า เครื่องมือและการกำหนดค่าการเดินสายไฟที่เลือก</li> </ul>   |
|                               | นั้นเหมาะสมหรือไม่                                                            |
|                               | <ul> <li>ใช้เซ็นเซอร์ที่เหมาะสมกับการตั้งค่าที่ถูกต้องหรือไม่</li> </ul>      |
|                               | <ul> <li>ไม่มีรอยแตกในสายทดสอบแรงดันไฟฟ้าหรือไม่</li> </ul>                   |
|                               | <ul> <li>สัญญาณอินพุตไม่ถูกรบกวนหรือไม่</li> </ul>                            |
|                               | <ul> <li>มีสนามแม่เหล็กไฟฟ้าความเข้มข้นสูงอยู่ใกล้ๆ หรือไม่</li> </ul>        |
|                               | <ul> <li>สภาพแวดล้อมการวัดตรงกับข้อมูลจำเพาะของเครื่องมือนี้</li> </ul>       |
|                               | หรือไม่                                                                       |
|                               | <ul> <li>ตรวจสอบการกำหนดค่าการเดินสายไฟและเซ็นเซอร์ที่เชื่อมต่อ</li> </ul>    |
| ไม่สามารถบันทึกข้อมูลลงใน     | <ul> <li>ตรวจสอบจำนวนไฟล์ในหน่วยความจำ</li> </ul>                             |
| หน่วยความจำภายในได้           | <ul> <li>หากเสียบ SD การ์ดในเครื่องมือไว้ ให้ถอดการ์ดออก</li> </ul>           |

| อาการ                                                             | ตรวจสอบ                                                                                                    |
|-------------------------------------------------------------------|----------------------------------------------------------------------------------------------------|
| ไม่สามารถบันทึกข้อมูลบน SD การ์ดได้                               | <ul> <li>ใส่ SD การ์ดอย่างถูกต้องหรือไม่</li> <li>ฟอร์แมต SD การ์ดแล้วใช่หรือไม่</li> <li>มีพื้นที่ ว่าง ใน SD การ์ดหรือไม่</li> <li>ตรวจสอบจำนวนไฟล์หรือความจุสูงสุดของ SD การ์ด</li> <li>การทำงานของ SD Sการ์ดได้รับการตรวจสอบแล้วหรือไม่</li> <li>ตรวจสอบว่า SD การ์ดทำงานได้ถูกต้องบนฮาร์ดแวร์อื่น<br/>ที่รู้จัก ดี</li> </ul>                                                |
| การดาวน์โหลดและการตั้งค่าไม่สามารถ<br>ทำได้ผ่านการสื่อสารด้วย USB | <ul> <li>การเชื่อมต่อสายเคเบิล USB ระหว่างเครื่องมือและ PC</li> <li>เรียกใช้ซอฟต์แวร์แอปพลิเคชันการสื่อสาร "KEW Windows for<br/>KEW6315" และตรวจสอบว่าอุปกรณ์ที่เชื่อมต่อแสดงขึ้นหรือไม่<br/>หากไม่ได้แสดงผลอุปกรณ์ ไดร์เวอร์ USB อาจได้รับการติดตั้ง<br/>ไม่ถูกต้อง โปรดอ่านคู่มือการติดตั้งสำหรับ "KEW Windows for<br/>KEW6315" และติดตั้งไดร์เวอร์ USB ใหม่อีกครั้ง</li> </ul> |
| ในการวินิจฉัยด้วยตนเอง<br>จะมีการตัดสินแบบ "NG" บ่อยครั้ง         | หากมี "NG" สำหรับ "SD การ์ด" ให้ดูจุดตรวจสอบสำหรับ "ไม่สามารถ<br>บันทึกข้อมูลใน SD การ์ดได้" ในคอลัมน์ด้านบน ถ้ามี "NG" สำหรับ<br>รายการอื่น ถอดสายไฟออกจากแหล่งจ่ายไฟ AC จากนั้นถอด<br>แบตเตอรี่ทั้งหมดออกจากเครื่องมือ ใส่แบตเตอรี่อีกครั้งและเชื่อมต่อ<br>สายไฟเข้ากับแหล่งจ่ายไฟ AC และดำเนินการวินิจฉัยตัวเองอีกครั้ง<br>หากยังมี "NG" อยู่ อาจสงสัยได้ว่าเครื่องมือล้มเหลว  |

#### 11.2 ข้อความแสดงข้อผิดพลาดและการดำเนินการ

ข้อความแสดงข้อผิดพลาดอาจปรากฏบน LCD ในขณะที่ใช้เครื่องมือ โปรดตรวจสอบตารางต่อไปนี้ว่าข้อความแสดง ข้อผิดพลาดใดๆ ปรากฏขึ้นหรือไม่ และดำเนินการ

| รายละเอียดข้อความ                                                      | และการดำเนินการ                                                                                                    |
|------------------------------------------------------------------------|----------------------------------------------------------------------------------------------------|
| No SD card.<br>Check the amount of free space in<br>the SD card.       | <ul> <li>ตรวจสอบว่าใส่ SD การ์ดอย่างถูกต้องหรือไม่ ดู</li> <li>"4.3 การใส่และการถอด SD การ์ด" (หน้า 33).</li> </ul>                                                                                                    |
| Check the amount of free space in the SD card.                         | <ul> <li>ตรวจสอบพื้นที่ว่างใน SD การ์ด ถ้า พื้นที่ว่างไม่เพียงพอ ให้ลบแฟ้มที่<br/>ไม่จำเป็นออก ฟอร์แมตการ์ดหรือใช้การ์ดอันอื่น<br/>ควรฟอร์แมต SD การ์ดใน KEW6315 ไม่ใช่ใน PC<br/>ดูที่ "เมื่อต้องการลบ ให้ถ่ายโอน หรือจัดรูปแบบข้อมูลที่บันทึกไว้"<br/>(หนัา 82)</li> </ul>                                                                                                    |
| Failed to detect sensors.<br>Check the connection of the<br>sensor(s). | <ul> <li>ตรวจสอบการเชื่อมต่อของเซ็นเซอร์กระแสไฟฟ้า</li> <li>หากมีข้อสงสัยในปัญหาใดๆ โปรดทำการตรวจสอบต่อไปนี้<br/>เชื่อมต่อเซ็นเซอร์ปัจจุบันที่ได้รับผล "NG" เข้ากับ CH ที่เซ็นเซอร์<br/>อื่นตรวจพบอย่างถูกต้อง หากให้ผลลัพธ์ "NG" สำหรับ CH เดียวกัน<br/>แสดงว่าเครื่องมือมีข้อบกพร่อง<br/>สงสัยว่ามีข้อบกพร่องของเซ็นเซอร์หากระบุ "NG" สำหรับเซ็นเซอร์ตัว<br/>เดียวกันที่เชื่อมต่อกับ CH อื่น ถ้าให้ผลลัพธ์ NG ให้หยุดใช้เครื่องมือหรือ<br/>เซ็นเซอร์</li> </ul> |

<u>11.2 ข้อความแสดงข้อผิดพลาดและการดำเนินการ</u>

| รายละเอียดข้อความ                                                                                                    | และการดำเนินการ                                                                                                    |
|----------------------------------------------------------------------------------------------------|----------------------------------------------------------------------------------------------------|
| Battery level is low.<br>Powering off                                                                                                    | <ul> <li>เชื่อมต่อเครื่องมือเข้ากับแหล่งจ่ายไฟ AC หรือเปลี่ยนแบตเตอรี่ด้วย<br/>ก้อนใหม่ * ขนาดแบตเตอรี่อัลคาไลน์ AA (LR6) หรือแบตเตอรี่ AA<br/>Ni-MH ที่ชาร์จเต็ม x 6 ก้อน<br/>ดูที่ "วิธีการติดตั้งแบตเตอรี่ " (หน้า 31).</li> </ul>                                                                                                    |
| Not having free space on the<br>internal memory. Format the<br>memory or delete unnecessary<br>files.                                                    | <ul> <li>ตรวจสอบ พื้นที่ว่างบนหน่วยความจำภายในและจำนวนไฟล์ที่บันทึกไว้<br/>จำนวนไฟล์สูงสุดที่สามารถบันทึกลงในหน่วยความจำภายในคือ: 3<br/>สำหรับข้อมูลการวัดและ 8 สำหรับข้อมูลอื่น หาก พื้นที่ว่างไม่เพียงพอ<br/>ให้ลบไฟล์ที่ไม่จำเป็นออก ฟอร์แมตหน่วยความจำ ดูที่ "<i>เมื่อต้องการลบ</i><br/>ให้ถ่ายโอน หรือจัดรูปแบบข้อมูลที่บันทึกไว้" (หน้า 82)</li> </ul>                                                                                                    |
| Cannot read the setting file. The file may be damaged.                                                                                                   | <ul> <li>ลองอีกครั้ง ถ้ายังคงไม่อ่านไฟล์การตั้งค่าอ</li> <li>* สงสัยได้ว่ามีปัญหากับ SD การ์ด หรือ KEW6315 หากตั้งค่าไว้<br/>ไฟล์อยู่ใน SD การ์ด</li> <li>* อาจมีปัญหากับ KEW 6315 หากไฟล์การตั้งค่าอยู่ในหน่วยความจำ<br/>ภายใน<br/>ถ้าสงสัยว่ามีปัญหากับ KEW 6315 ให้หยุดใช้เครื่องมือ</li> </ul>                                                                                                    |
| Available memory is low.<br>Check the amount of free space in<br>the SD card and internal memory.<br>There is no available space in the<br>storage area. | <ul> <li>ตรวจสอบ พื้นที่ว่างและจำนวนไฟล์ที่บันทึกไว้ใน SD การ์ดและ<br/>หน่วยความจำภายใน จำนวนไฟล์สูงสุดที่สามารถบันทึกลงใน<br/>หน่วยความจำภายในคือ: 3 สำหรับข้อมูลการวัดและ 8 สำหรับข้อมูล<br/>อื่น ถ้าพื้นที่ว่างไม่เพียงพอ ให้ลบไฟล์ที่ไม่จำเป็นออก ฟอร์แมตการ์ด<br/>หรือใช้การ์ดอันอื่น เมื่อใช้ SD การ์ดอื่น จะต้องฟอร์แมตการ์ดนี้ใน<br/>KEW6315 ไม่ใช่ใน PC ดูที่ "<i>เมื่อต้องการลบ ให้ถ่ายโอน หรือจัดรูปแบบ<br/>ข้อมูลที่บันทึกไว้"</i> (หน้า 82)</li> </ul> |
| Start time is set in the past.<br>Check the recording start method.                                                                                      | <ul> <li>REC Start อยู่ที่ "Constant rec. / Time period rec." และเวลาที่ตั้ง</li> <li>ไว้สำหรับ REC End เป็นการตั้งค่าในอดีต ตรวจสอบและแก้ไขเวลา<br/>และวันที่ ดูที่ "(8)/ (9) การตั้งค่าสำหรับวิธีการบันทึก" (หน้า 45)</li> </ul>                                                                                                    |
| Failed to start recording.                                                                                                    | <ul> <li>ตรวจสอบ "Recording setting" ที่เมนู SET UP<br/>ดูที่ "5.4 การตั้งค่าการบันทึก" (หน้า 71)</li> <li>ลองอีกครั้ง หากยังไม่สามารถเริ่มเบันทึกได้ อาจมีปัญหากับ SD การ์ด<br/>หรือหน่วยความจำภายใน ตรวจสอบว่าปลายทางใดที่ตั้งค่าเป็น<br/>ปลายทางในการบันทึกข้อมูล หากปลายทางเป็นหน่วยความจำภายใน<br/>อาจมีปัญหากับ KEW6315 หยุดใช้เครื่องมือในกรณีนี้</li> </ul>                                                                                                 |
| Cannot change the instrument<br>settings during recording or in<br>stand-by mode.                                                                        | <ul> <li>ไม่อนุญาตให้เปลี่ยนการตั้งค่า ในระหว่างการบันทึก หากต้องการ<br/>เปลี่ยนการตั้งค่า ให้หยุดการบันทึก และยืนยันว่าข้อความ<br/>"Recording stopped." ปรากฏขึ้นแล้วหายไป</li> </ul>                                                                                                    |

| รายละเอียดข้อความ                                                                                                    | และการดำเนินการ                                                                                                    |
|----------------------------------------------------------------------------------------------------|----------------------------------------------------------------------------------------------------|
| New sensor is detected.<br>Recheck the basic setting for SET<br>UP before measurements.<br>Sensor connection is not correct.<br>Check the connected sensor(s) | <ul> <li>เซ็นเซอร์ของแคลมป์ที่เชื่อมต่ออยู่ ไม่ใช่ตัวเดียวกันที่ใช้ระหว่างการ<br/>ทดสอบครั้งก่อน ปรับเปลี่ยนการตั้งค่าของเซ็นเซอร์แคลมป์โดยตรง<br/>จาก "Basic setting" หรือกดปุ่ม "Detect"</li> <li>อาจไม่ได้เชื่อมต่อเซ็นเซอร์กระแสไฟฟ้าที่เหมาะสมกับช่องการวัด<br/>ตรวจสอบการกำหนดค่าการเดินสายไฟและเซ็นเซอร์ที่เชื่อมต่อ</li> </ul> |
| Out of SD card space.<br>Recording will be stopped.                                                                                                    | <ul> <li>ก่อนอื่น หยุดบันทึก ยืนยันว่าข้อความ "Recording stopped."<br/>ปรากฏขึ้น แล้วหายไป สำรองไฟล์ข้อมูลไปยัง PC หรือสื่ออื่นๆ<br/>จากนั้นลบไฟล์หรือฟอร์แมต เมื่อใช้ SD การ์ดอื่น จะต้องฟอร์แมต<br/>การ์ดนี้ใน KEW6315 ไม่ใช่บน PC</li> </ul>                                                                                        |
|                                                                                                    | ดูที่ "เมื่อต้องการลบ ให้ถ่ายโอน หรือจัดรูปแบบข้อมูลที่บันทึกไว้" (หน้า 82)                                                                                                    |
| Out of internal memory space.<br>Recording will be stopped.                                                                                                   | <ul> <li>ก่อนอื่น หยุดบันทึก ยืนยันว่าข้อความ "Recording stopped."<br/>ปรากฏขึ้น แล้วหายไป สำรองไฟล์ข้อมูลไปยัง PC หรือ SD การ์ดอื่นๆ<br/>จากนั้นลบไฟล์หรือฟอร์แมต ดูที่ "<i>เมื่อต้องการลบ ให้ถ่ายโอน หรือ</i><br/>อัดรูปแบบข้อมูลที่บันทึกไว้" (หน้า 82)</li> </ul>                                                                  |

ผู้จัดจำหน่าย

Kyoritsu ขอสงวนสิทธิ์ในการเปลี่ยนแปลงข้อมูลจำเพาะหรือการออกแบบที่ระบุไว้ในคู่มือเล่มนี้โดยไม่ต้อง แจ้งให้ทราบล่วงหน้าและไม่มีข้อผูกมัด

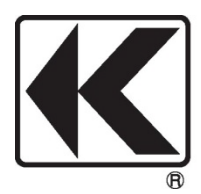

### **KYORITSU ELECTRICAL INSTRUMENTS WORKS, LTD.**

2-5-20,Nakane, Meguro-ku, Tokyo, 152-0031 Japan Phone: +81-3-3723-0131 Fax: +81-3-3723-0152 Factory: Ehime,Japan

www.kew-ltd.co.jp